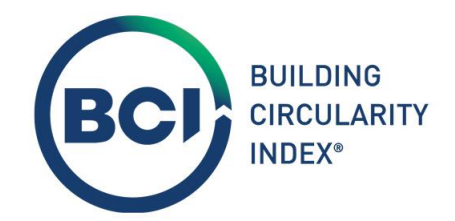

# Gebruikershandleiding BCI Gebouw

November 2024 Versie 3.0

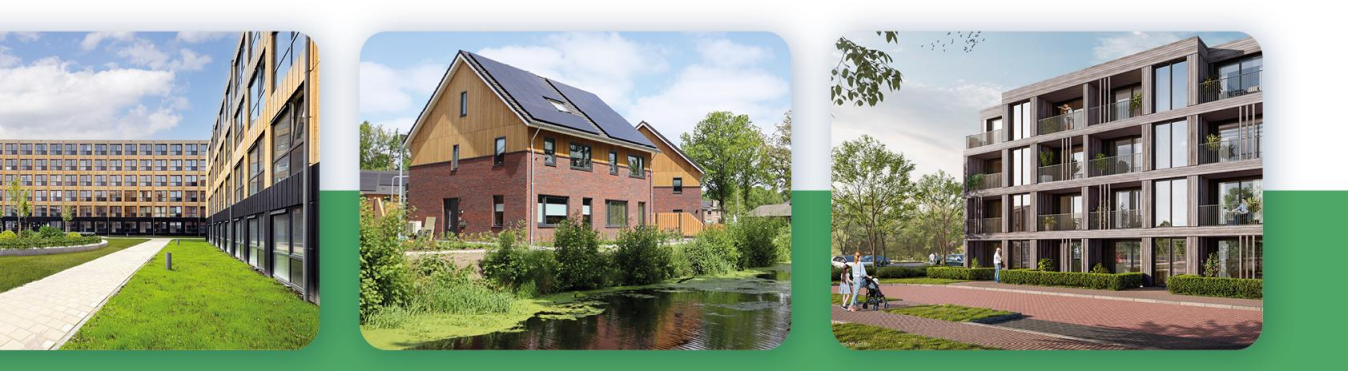

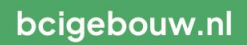

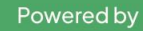

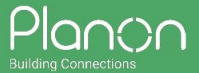

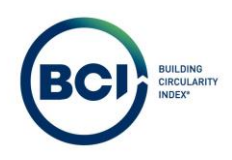

# Inhoudsopgave

| 01<br>01.01<br>01.02<br>01.02.01<br>01.02.02<br>01.02.03<br>01.03 | INLEIDING<br>Wat kun je verwachten?<br>Welke rekenregels zijn toegepast?<br>Milieuprestatie Gebouwen (MPG)<br>Building Circularity Index (BCI)<br>Construction Stored Carbon (CSC)<br>Slimme koppeling tussen databases als basisfunctie van BCI Gebouw | 5<br>6<br>6<br>7<br>7 |
|-------------------------------------------------------------------|----------------------------------------------------------------------------------------------------|-----------------------|
| 02                                                                | LICENTIE AANSCHAFFEN                                                                                                    | 8                     |
| 02.01                                                             | Bestaande accounts                                                                                                    | 8                     |
| 02.02                                                             | Nieuwe accounts                                                                                                    | 8                     |
| 02.03                                                             | Aanmeldingsprocedure                                                                                                    | 8                     |
| 02.04                                                             | Wachtwoord vergeten?                                                                                                    | 8                     |
| 03                                                                | GEBRUIKERSHANDLEIDING                                                                                                    | 9                     |
| 03.01                                                             | Licentie aanschaffen                                                                                                    | 9                     |
| 03.02                                                             | Nieuwe gebruikers aanmaken                                                                                                    | 10                    |
| 03.03                                                             | Teams en teamleden aanmaken                                                                                                    | 14                    |
| 03.04                                                             | Project aanmaken                                                                                                    | 18                    |
| 03.05                                                             | Gebouwen aanmaken                                                                                                    | 19                    |
| 03.06                                                             | Scenario aanmaken                                                                                                    | 21                    |
| 03.07                                                             | Wijzigen berekeningsmethode                                                                                                    | 22                    |
| 03.08                                                             | Product toevoegen                                                                                                    | 24                    |
| 03.09                                                             | Producten uit andere NL/SfB categorieën toevoegen.                                                                                                    | 28                    |
| 03.10                                                             | Schaalbare producten aanpassen                                                                                                    | 31                    |
| 03.11                                                             | Verschalingsfactor (BCI) aanpassen                                                                                                    | 33                    |
| 03.12                                                             | BCI producten aanpassen                                                                                                    | 34                    |
| 03.13                                                             | Losmaakbaarheidsindex aanpassen                                                                                                    | 37                    |
| 03.14                                                             | Hergebruikte of herbruikbare producten                                                                                                    | 39                    |
| 03.15                                                             | Element toevoegen                                                                                                    | 41                    |
| 03.16                                                             | Levensduur van elementen                                                                                                    | 43                    |
| 03.17                                                             | MKI % en Massa % velden berekenen                                                                                                    | 45                    |
| 03.18                                                             | Scenario resultaten                                                                                                    | 49                    |
| 03.19                                                             | Layer of Brand resultaten                                                                                                    | 50                    |
| 03.20                                                             | Productresultaten                                                                                                    | 53                    |
| 03.21                                                             | PDF rapport downloaden                                                                                                    | 56                    |
| 03.22                                                             | Afbeeldingen en logo toevoegen aan PDF rapport                                                                                                    | 59                    |
| 03.23                                                             | Excel/CSV rapport downloaden                                                                                                    | 61                    |
| 03.24                                                             | Scenario dashboards                                                                                                    | 63                    |
| 03.25                                                             | Doelstellingen instellen                                                                                                    | 65                    |
| 03.26                                                             | Het Nieuwe Normaal doelstellingen instellen.                                                                                                    | 68                    |
| 03.27                                                             | Peildatum scenario aanpassen                                                                                                    | 71                    |
| 03.28                                                             | Productklasse toevoegen                                                                                                    | 74                    |
| 03.29                                                             | Producten verplaatsen tussen productklassen                                                                                                    | 75                    |

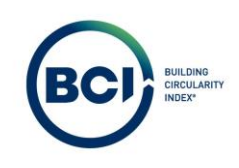

| 03.30             | Producten verplaatsen tussen scenario's                                                            | 77                |
|-------------------|----------------------------------------------------------------------------------------------------|-------------------|
| 03.31             | Scenario's verplaatsen tussen gebouwen                                                             | 79                |
| 03.32             | Scenario's kopiëren                                                                                | 81                |
| 03.33             | Scenario archiveren                                                                                | 82                |
| 03.34             | Scenario verwijderen                                                                               | 83                |
| 03.34.01          | Foutmeldingen bij het verwijderen van een scenario.                                                | 83                |
| 03.35             | Gebruikers verwijderen                                                                             | 87                |
| 03.36             | Inactieve gebruikers reactiveren                                                                   | 88                |
| 03.37             | Teamlid verwijderen uit een team                                                                   | 90                |
| 03.38             | Sneltoetsen                                                                                        | 92                |
| 04                | MPG-BEREKENING                                                                                     | 93                |
| 04.01             | Nationale Milieudatabase                                                                           | 93                |
| 04.02             | Productcategorieën                                                                                 | 93                |
| 04.03             | Levenscyclusfase                                                                                   | 94                |
| 04.04             | Milieu-impact categorieën                                                                          | 94                |
| 04.05             | MKI productniveau                                                                                  | 95                |
| 04.05.01          | Meerdere deelproducten                                                                             | 95                |
| 04.05.02          | Vervangingen                                                                                       | 95                |
| 04.05.03          | Hernieuwing (B5)                                                                                   | 95                |
| 04.05.04          | Schaalbare producten                                                                               | 95                |
| 04.05.05          | Categorie 3 producten                                                                              | 95                |
| 04.06             | Onvoorzien hergebruik (H-factor)                                                                   | 95                |
| 04.07             | MPG gebouwniveau                                                                                   | 96                |
| 04.08             | Materiaalgebonden CO <sub>2</sub> -uitstoot (Paris Proof Indicator)                                | 96                |
| 05                | BCI-BEREKENING                                                                                     | 97                |
| 05.01             | Begrippenlijst                                                                                     | 98                |
| 05.02             | Herkomst van materialen                                                                            | 99                |
| 05.02.01          | Nieuwe materialen (V)                                                                              | 99                |
| 05.02.02          | Gerecycled materiaal (R)                                                                           | 99                |
| 05.02.03          | Hergebruikt product (U)                                                                            | 100               |
| 05.02.04          | Biobased materialen (S)                                                                            | 101               |
| 05.03             | Toekomstscenario van materialen                                                                    | 101               |
| 05.03.01          | Storten (L)                                                                                        | 102               |
| 05.03.02          | Verbranden (I)                                                                                     | 103               |
| 05.03.03          | Recyclen (R)                                                                                       | 103               |
| 05.03.04          | Hergebruiken (U)                                                                                   | 103               |
| 05.03.05          | Composteren (C)                                                                                    | 105               |
| 05.03.06          | Biobased verbranden. (Cew)                                                                         | 105               |
| 05.04             | Aandeel afval bepalen                                                                              | 107               |
| 05.05             | Material Circularity Index                                                                         | 110               |
| 05.06             | Losmaakbaarheidsindex (LI)                                                                         | 112               |
| 05.07             | Product Circularity Index (PCI)                                                                    | 115               |
| 05.08             | Element Circularity Index (ECI)                                                                    | 116               |
| 05.09             |                                                                                                    |                   |
|                   | Building Circularity Index (BCI)                                                                   | 122               |
| 05.09.01          | Building Circularity Index (BCI)<br>Impactanalyse BCI-score                                        | 122<br>123        |
| 05.09.01<br>05.10 | Building Circularity Index (BCI)<br>Impactanalyse BCI-score<br>Material Circularity index (gebouw) | 122<br>123<br>128 |

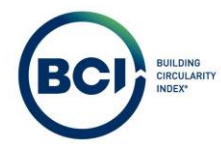

| 05.12 | Discussiepunten weegfactor gebouwniveau | 130 |
|-------|-----------------------------------------|-----|
| 05.13 | Construction Stored Carbon              | 132 |
| 05.14 | Resultaten Layers of Brand              | 138 |

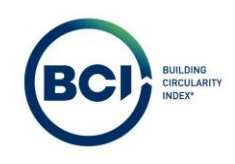

# 01 Inleiding

Welkom bij de handleiding van BCI Gebouw, hét meetinstrument voor de bouw- en vastgoedsector om de CO<sub>2</sub>-, milieu- en circulaire prestatie van een vastgoedobject of -portefeuille te meten, te optimaliseren en te rapporteren.

# 01.01 Wat kun je verwachten?

Deze handleiding is opgesteld om het werken en leren werken met BCI Gebouw zo gemakkelijk mogelijk te laten verlopen;

Als gebruiker kun je verwachten dat je een MPG-berekening, BCI-berekening en CSC-berekening nagenoeg simultaan opstelt door een 'slimme' koppeling van databases. De beschikbaarheid van data en berekeningen die uitgevoerd worden zijn ook veel uitgebreider dan voorheen; Als gebruiker kun je verwachten dat je als 'berekenaar' één of meerdere scenario's (berekeningen) kunt aanmaken voor een gebouw. Dat je producten en elementen kunt toevoegen aan de berekening en Milieu-, circulariteits- en koolstofopslag-berekeningen kunt uitvoeren op product- en scenarioniveau;

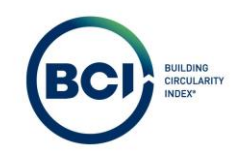

# 01.02 Welke rekenregels zijn toegepast?

De rekenmethoden die uitgevoerd worden zijn volgens de volgende methoden:

- 1. MPG volgens de Milieuprestatie bouwwerken versie 1.1
- 2. BCI volgens de (herziene) <u>Material Circularity Indicator van Ellen MacArthur Foundation</u> en de Losmaakbaarheidsindex van Alba Concepts;
- 3. CSC volgens de Berekeningsmethodiek Koolstofvastlegging in biobased bouwmaterialen

## 01.02.01 Milieuprestatie Gebouwen (MPG)

BCI Gebouw gebruikt de Nationale Milieudatabase (NMD) voor het opstellen van de MPG-berekening. Het instrument is gevalideerd door de NMD als erkend rekeninstrument en daarmee bruikbaar voor het uitvoeren van MPG-berekeningen voor vergunningen, BREEAM-NL certificaten, MIA/VAMIL-subsidie aanvragen, etc.

BCI Gebouw maakt gebruik van de nieuwste API van de NMD, die gebouwd is met de herziene datastructuur. Dit is dezelfde datastructuur waar de NMD Viewer gebruik van maakt. Dat betekent dat de database in BCI Gebouw altijd gelijk is aan de data die in de NMD Viewer wordt gepresenteerd en het meest actueel is. BCI Gebouw is het eerste rekeninstrument die deze datastructuur succesvol heeft geïmplementeerd.

Meer Informatie over de rekenmethode voor de MPG? Zie 04.

## 01.02.02 Building Circularity Index (BCI)

BCI Gebouw is in 2021 gelanceerd als tool om circulariteit van producten en materialen te bepalen middels de Material Circularity Index (MCI) en de Losmaakbaarheidsindex (LI). Om deze waarden te berekenen is gebruik gemaakt van de EPiC database van NIBE. Dit is een set met voornamelijk 'categorie 3' productkaarten waarvan de herkomst- en toekomstscenario's bekend zijn. Meer informatie over de categorieën van productkaarten is te vinden in sectie 04.02.

BCI Gebouw verrijkt de BCI-database door (circulaire) producten toe te voegen aan de BCIdatabase. Dit wordt gedaan op basis van LCA-gegevens. Hiermee worden de herkomst- en toekomstscenario's achterhaald. Deze producten worden toegevoegd aan de database om de BCIberekening uit te voeren.

BCI Gebouw heeft deze productkaarten 'verrijkt' met gegevens over losmaakbaarheid. De producten zijn door experts van BCI Gebouw beoordeeld op de vier losmaakbaarheidsfactoren (Zie 05.06) om een referentiewaarde te bepalen. Deze waarde geldt dus als een suggestie om het gebruiksgemak van de rekenmethode te verhogen. Producten kunnen altijd middels andere bouwmethoden verwerkt worden dan door BCI Gebouw ingeschat. Wij adviseren iedere gebruiker om de verifiëren of de losmaakbaarheidsindex correct beoordeeld is. Gebruikers kunnen de losmaakbaarheidsfactoren overschrijven. Zie ook

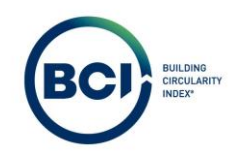

# 01.02.03 Construction Stored Carbon (CSC)

De Construction Stored Carbon is berekend volgens het 'voorstel berekeningsmethodiek om koolstofvastlegging in biobased bouwmaterialen te kunnen waarderen'. BCI Gebouw is het eerste instrument die deze methodiek heeft geïmplementeerd in een instrument. In de ideale situatie wordt gebruik gemaakt van dezelfde database als de MPG-berekening. Deze data is echter niet beschikbaar. BCI Gebouw maakt gebruik van de EPiC database om de Construction Stored Carbon berekening uit te voeren.

BCI Gebouw is geen eigenaar van de NMD of EPiC productdatabase. Eventuele onjuistheden of onduidelijkheden in de gegevens worden doorgestuurd naar de eigenaar of leverancier van de productdatabase.

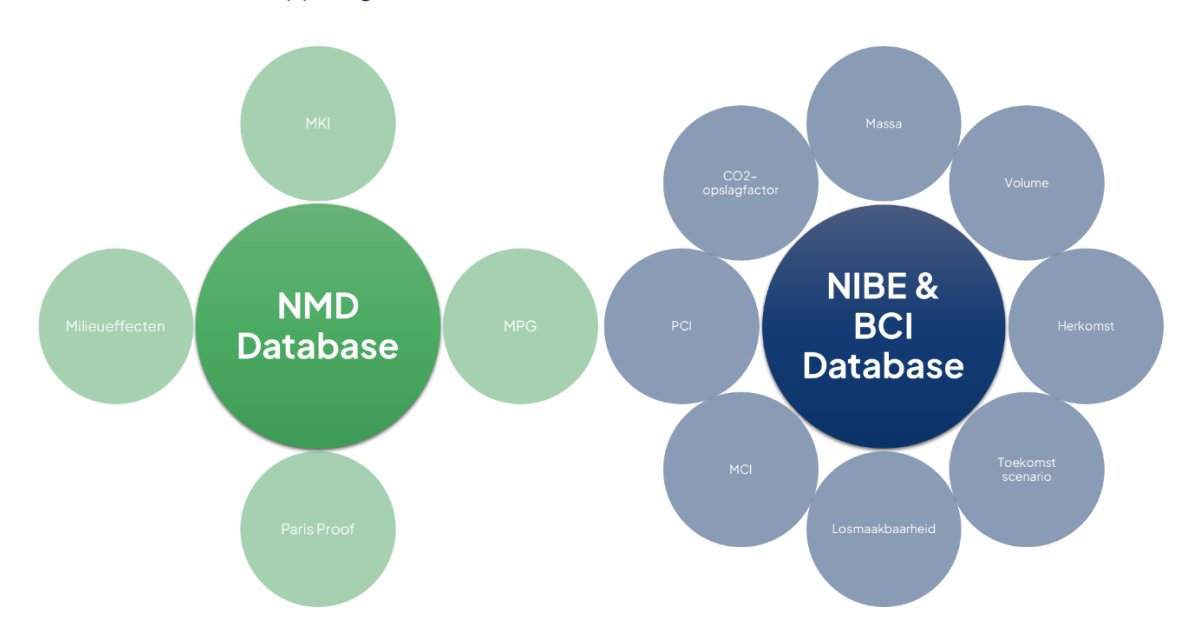

#### 01.03 Slimme koppeling tussen databases als basisfunctie van BCI Gebouw

Het voordeel van het gebruiken van BCI Gebouw als rekeninstrument is dat de databases voor de MPG- en BCI-berekening aan elkaar zijn gekoppeld. Hierdoor voelt het alsof je één berekening aan het maken bent voor de MPG, BCI en CSC score van een gebouw of product.

Diverse experts van BCI Gebouw hebben een koppeling gemaakt tussen producten uit de NMD database en producten uit de EPiC en BCI database. Dat betekent dat je automatisch 2 producten selecteert uit 2 productdatabases bij het toevoegen van een product aan een berekening. De 'koppeling' tussen producten is als gebruiker te bekijken door te navigeren in de 'Mapping' tabel.

De productdatabases hebben een zeer groot overlap in type producten. Er zijn ook diverse producten die ontbreken in één van de databases waardoor een koppeling tussen twee producten niet voor de hand liggend is. In dat geval hebben BCI Experts een inschatting gedaan van het meest vergelijkbaar beschikbaar product. Wij adviseren iedere gebruiker om de verifiëren of het vergelijkbaar product correct is. Gebruikers kunnen voor hun specifieke toepassing in de berekening het gekoppeld product overschrijven.

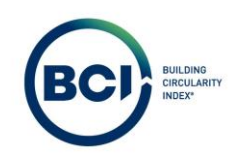

# 02 Licentie aanschaffen

Om een gebouw aan te maken heb je een licentie nodig. Een licentie kun je aanschaffen via het bestelformulier op de website: <u>Bestelformulier</u>. De prijzen voor een licentie zijn te vinden op de website: Kosten en bundels

# 02.01 Bestaande accounts

Indien je al een account hebt in BCI Gebouw, kun je via het bestelformulier aangeven dat je al een bestaand account hebt. Dit geldt voor bestaand accounts van de oude versie (BCI Gebouw 1.0) en de nieuwe versie (BCI Gebouw).

In het bestelformulier kun je het type licentie selecteren die je wilt bestellen en alle benodigde informatie invullen. Het account wordt niet automatisch opgewaardeerd. Je ontvangt een email van sales@bcigebouw.nl met de bevestiging zodra je licentie actief is.

Als je al een BCI Gebouw account hebt voor de oude versie (BCI Gebouw 1.0), dan wordt in de email aangegeven welke gebruiker administratierechten heeft voor de nieuwe versie van BCI Gebouw. Deze gebruiker kan hiermee bestaande gebruikers toegang geven tot de nieuwe versie van BCI Gebouw en (onbeperkt) nieuwe gebruikers aanmaken. Zie O. Voor het aanmaken en aanpassen van bestaande gebruikers.

# 02.02 Nieuweaccounts

Indien je nog geen account hebt in BCI Gebouw, kun je via het bestelformulier aangeven dat je nog geen bestaand account hebt.

In het bestelformulier kun je het type licentie selecteren die je wilt bestellen en alle benodigde informatie invullen. Het account wordt niet automatisch gecreëerd. Je ontvangt een email zodra je account aangemaakt is met inlog gegevens. Bij de eerste keer inloggen wordt gevraagd eenmalig je wachtwoord te veranderen.

Het account wordt aangemaakt met één hoofdgebruiker met administrator rol. Deze gebruiker kan hiermee (onbeperkt) nieuwe gebruikers aanmaken. Zie 0 voor het aanmaken van nieuwe gebruikers.

## 02.03 Aanmeldingsprocedure

- 4. Ga naar de website www.bcigebouw.nl.
- 5. Klik op de knop "Inloggen" in de rechterbovenhoek van de pagina.
- 6. Voer uw gebruikersnaam en wachtwoord in de daarvoor bestemde velden in.
- 7. Klik op de knop "Inloggen".
- 8. Na succesvol inloggen wordt je automatisch naar de homepagina van BCI Gebouw;

## 02.04 Wachtwoordvergeten?

- 1. Indien je je wachtwoord vergeten bent, selecteer je 'wachtwoord vergeten?'
- 2. Voer uw gebruikersnaam in. Instructies over het opnieuw instellen van uw wachtwoord worden per e-mail verzonden.

Houd er rekening mee dat voor demo-accounts een speciale inlogomgeving beschikbaar is gesteld. Het herstellen van wachtwoorden van demo-accounts is niet mogelijk. Neem hiervoor bij inlogproblemen contact op met de servicedesk (techniek@bcigebouw.nl)

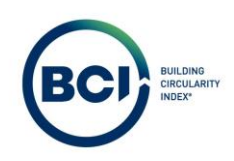

# 03 Gebruikershandleiding

# 03.01 Licentie aanschaffen

- 1. Schaf een licentie aan via de website <u>www.bcigebouw.nl</u>.
- 2. Navigeer naar <u>www.bcigebouw.nl</u>. Selecteer login in de rechterbovenhoek;
- 3. Login met je persoonlijke gegevens;
- 4. Onder licentie vind je informatie over je licentie. Alleen gebruikers met de rol 'administrator' hebben volledig inzicht in de licentie.

| <b>BC)</b>                              | Licentie                                                                                                    | BCI GEBOUW BG |
|-----------------------------------------|----------------------------------------------------------------------------------------------------|---------------|
| Q                                       | Account Licenticbeheer Teambeheer                                                                                                    |               |
| # Home                                  | Licenter Team                                                                                                    |               |
| BCI Gebouw     ^                        | 🗇 Geen filter - Mik om een bestaand filter te selecteren. Gebruik de knop Filteropte' om neuwe filters toe te vorgen. 💿 🝸 Algemeen Audit info                                                                                                    |               |
| 🖕 Teams                                 | Licentensam i Brust i Zoden O Q                                                                                                    |               |
| Dashboard<br>Database<br>Doelstellingen | Code         14         Licentineam         11         Accountrace Name         11         Gredits 4,11         Gredits 4,11         Gredits 4,11         Gredits 4,11         State         * Accountrace         0347, 8C Gebour         III           Berekeningsaccounts (1)         * Gode         GA00158         * Gode         GA00158         * Constructione         III         * Constructione         III         * Constructione         IIII         * Constructione         IIIIIIIIIIIIIIIIIIIIIIIIIIIIIIIIIIII |               |
| Licentie 4                              | Hode account<br>Accounting ager<br>Licentie                                                                                                    |               |
| 🖶 Gebruikersbeheer 🗠                    | * Automatickh verlengen 💿 ja 💿 Nee<br>* Stantdatum Neente 19-3-3024                                                                                                    |               |
| Gebruikersbeheer                        | Enddatum Icente 18-3-3025<br>Creats-Icente 100                                                                                                    |               |
|                                         | * Creats over 70 Accountgrgevens                                                                                                    |               |
|                                         | * Voornaam BCI<br>* Acteenaam Gebouw                                                                                                    |               |
|                                         | Accountinities<br>Bearingsreferente<br>Bon-rummer                                                                                                    |               |
|                                         |                                                                                                    |               |
|                                         |                                                                                                    |               |
|                                         |                                                                                                    |               |
| reese Plancin                           | Son Ale Gen                                                                                                    | Annuleren     |

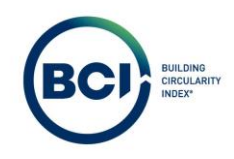

# 03.02 Nieuwe gebruikers aanmaken

Het aanmaken en beheren van gebruikersaccounts in de BCI Gebouw-software is een cruciaal onderdeel om de toegangscontrole en beveiliging te waarborgen. In de BCI Gebouw-software zijn er verschillende gebruikersrollen, elk met specifieke rechten en toegangsniveaus.

Let op: Het systeem waarborgt de beveiliging en privacy van gegevens door gebruikers specifieke rollen en rechten toe te kennen. Het garandeert dat alleen bevoegde personen toegang hebben tot gevoelige informatie, terwijl anderen alleen leesrechten hebben voor bekijken en analyseren van gegevens. Zorg ervoor dat elke nieuwe gebruiker de juiste rol en rechten toegewezen krijgt, zodat het systeem veilig en efficiënt wordt beheerd.

#### Administrator

Kan alle aspecten van het systeem beheren, inclusief contactgegevens, licenties, projecten, teams, teamleden, gebouwen en scenario's. Heeft het hoogste niveau van toegangsrechten.

#### Moderator

Bedoeld voor projectleiders in een organisatie. Kan alle projecten, teams, gebouwen en scenario's beheren. Zelfs als ze geen onderdeel zijn van het projectteam. (zie: 03.33) Heeft bevoegdheden om gebouwen aan te maken door licentiecredits te gebruiken en teams te beheren om toegang tot gebouwen te geven binnen het systeem.

#### Calculator

Kan alleen scenario's beheren als lid van een team dat is gekoppeld aan een specifiek gebouw. Kan scenario's uitvoeren en beheren, maar heeft geen toegang om nieuwe gebouwen aan te maken waarvoor licentiecredits worden verbruikt.

#### Viewer

Kan alleen scenario's bekijken als lid van een team dat is gekoppeld aan gebouwen. Heeft alleen leesrechten en kan geen wijzigingen aanbrengen op geen enkel niveau.

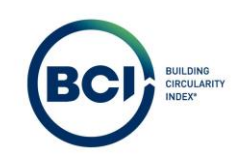

- 1. Navigeer naar 'Gebruikersbeheer' in het linker navigatiepaneel;
- 2. Selecteer 'Toevoegen gebruiker';

| Zoekan<br>Q          | Gebruikersbeheer                                                                         |             | ?                                            | BCI GEBOUW BG |
|----------------------|------------------------------------------------------------------------------------------|-------------|----------------------------------------------|---------------|
|                      | Gebruikersnaam                                                                           |             | Gebruikersgegevens                           |               |
| A Home               | Zosken                                                                                   |             | Gebruikersnaam                               |               |
| ③ BCI Gebouw ~       | V Toon meer zoekopties                                                                   |             | BCIGEBOUW                                    |               |
| Gebruikersbeheer     |                                                                                          |             | Begindatum                                   |               |
| 💩 Gebruikensbeheer 🚺 | (+ Toesoe                                                                                | 1 - 2 van 2 | dinsdag 19 maart 2024                        |               |
|                      | Gebruikeerasam Barroon Boanasam Achternaam Benjadahum Eindehhum Gebruikeerasemustereanen |             | Einddatum                                    |               |
|                      | BC GEBOL/W P000001417 BC Gebouw 19-3-2024 Administrator                                  | ×           |                                              |               |
|                      | CALCULATORRC                                                                             |             | Organisatie                                  |               |
|                      |                                                                                          |             | 0383, BCI Gebauw                             |               |
|                      |                                                                                          |             | Wachtwoord wijzigen                          |               |
|                      |                                                                                          |             | Persoonsgegevens                             |               |
|                      |                                                                                          |             | Roepnaam                                     |               |
|                      |                                                                                          |             | 8CI                                          |               |
|                      |                                                                                          |             | Achternaam                                   |               |
|                      |                                                                                          |             | Gebouw                                       |               |
|                      |                                                                                          |             | Telefoonnummer                               |               |
|                      |                                                                                          |             | Organisatie                                  |               |
|                      |                                                                                          |             | 0383, BCI Gebouw                             |               |
|                      |                                                                                          |             | Instellingen                                 |               |
|                      |                                                                                          |             | Eerste item in lijst automatisch selecteren? |               |
|                      |                                                                                          |             | ja                                           |               |
|                      |                                                                                          |             |                                              |               |
| Planon               |                                                                                          |             | Bewerken                                     |               |

3. Kies een gebruikersnaam. Bijvoorbeeld een emailadres. Let erop dat een gebruikersnaam uniek moet zijn.

Let op: Een gebruikersnaam moet uniek zijn. Gebruikers die voor meerdere organisaties werken, dienen apart aangemaakt te worden door de desbetreffende organisatie. Deze gebruikers ontvangen unieke login gegevens per organisatie.

- a) Vul een begindatum in. Nieuw aangemaakte gebruikers kunnen pas inloggen vanaf dit moment;
- b) Vul een einddatum in. Gebruikers met een einddatum kunnen niet meer inloggen vanaf dit moment. Laat de einddatum leeg als dit niet gewenst is;
- c) Selecteer een gebruikersaccountgroep. Dit bepaalt de rechten van de gebruiker. Selecteer altijd maximaal 1 gebruikersgroep per gebruiker.

Let op: Het systeem waarborgt de beveiliging en privacy van gegevens door gebruikers specifieke rollen en rechten toe te kennen. Het garandeert dat alleen bevoegde personen toegang hebben tot gevoelige informatie, terwijl anderen alleen leesrechten hebben voor bekijken en analyseren van gegevens. Zorg ervoor dat elke nieuwe gebruiker de juiste rol en rechten toegewezen krijgt, zodat het systeem veilig en efficiënt wordt beheerd.

- d) Vul de persoonsgegevens in;
- a) Selecteer de taal. BCI Gebouw is beschikbaar in het Nederlands en het Engels. Productomschrijvingen zijn altijd in het Nederlands.
- 4. Maak een E-mailadres aan voor de gebruiker door '+' te selecteren achter E-mailadres gebruiker;

| BCI | BUILDING<br>CIRCULARITY<br>INDEX* |
|-----|-----------------------------------|
|     |                                   |

| <b>BC1</b> 24                                                                                                    |                                                                                                    |                                                                                                    |           |     | ? BEI GEBOUW BG                                  |
|----------------------------------------------------------------------------------------------------|----------------------------------------------------------------------------------------------------|----------------------------------------------------------------------------------------------------|-----------|-----|--------------------------------------------------|
| Zonken<br>Q                                                                                                    | Gebru                                                                                                    | Personen                                                                                                    |           | ×   |                                                  |
|                                                                                                    |                                                                                                    | ebruikersnaam                                                                                                    |           |     |                                                  |
| # Home                                                                                                    | Creation and a second second s | info@bcgebouw.nl                                                                                                    |           |     |                                                  |
| BCI Gebouw ~                                                                                                    |                                                                                                    | egindatum (d-m-yyyy)                                                                                                    |           |     |                                                  |
| Gebruikersbeheer                                                                                                    | Contraction of the second                                                                                                    | 22:7:2024                                                                                                    | 60        |     |                                                  |
| the Gebruikersbeheer                                                                                                    | Concession in the local division in the local division in the loca | inddatum (d-m-yyyy)                                                                                                    |           |     |                                                  |
|                                                                                                    | Children                                                                                                    |                                                                                                    | (iii)     |     |                                                  |
|                                                                                                    | Gebruikersnaam I .                                                                                                    | ebruikersaccountgroepen                                                                                                    |           |     |                                                  |
|                                                                                                    | BCI GEBOUW                                                                                                    | X Moderator                                                                                                    |           |     |                                                  |
|                                                                                                    | CALTINATIONS                                                                                                    | irganisatie                                                                                                    |           |     |                                                  |
|                                                                                                    |                                                                                                    | 0383, BCI Gebouw                                                                                                    |           |     |                                                  |
|                                                                                                    |                                                                                                    | Persoonspegevens                                                                                                    |           |     |                                                  |
|                                                                                                    |                                                                                                    |                                                                                                    |           |     |                                                  |
|                                                                                                    |                                                                                                    | Judia                                                                                                    |           |     |                                                  |
|                                                                                                    |                                                                                                    | e transmission a constant a constant |           |     |                                                  |
|                                                                                                    |                                                                                                    | SCI Geboox                                                                                                    |           | - 1 | t de Tyst met accounts om de desalle te belogken |
|                                                                                                    |                                                                                                    | alafinnnummer                                                                                                    |           |     |                                                  |
|                                                                                                    |                                                                                                    | 0612345678                                                                                                    |           |     |                                                  |
|                                                                                                    |                                                                                                    | reanisatie                                                                                                    |           |     |                                                  |
|                                                                                                    |                                                                                                    | 0383, BCI Gebouw                                                                                                    |           |     |                                                  |
|                                                                                                    |                                                                                                    |                                                                                                    |           |     |                                                  |
|                                                                                                    |                                                                                                    | nstellingen                                                                                                    |           |     |                                                  |
|                                                                                                    |                                                                                                    | sal                                                                                                    |           |     |                                                  |
|                                                                                                    |                                                                                                    | Nederlands                                                                                                    | _3        |     |                                                  |
| and the second second se |                                                                                                    | -mailadres gebruiker                                                                                                    |           |     |                                                  |
|                                                                                                    |                                                                                                    |                                                                                                    | · → →     |     |                                                  |
|                                                                                                    |                                                                                                    |                                                                                                    |           |     |                                                  |
|                                                                                                    |                                                                                                    | Verzenden                                                                                                    | Annularen |     |                                                  |
|                                                                                                    |                                                                                                    |                                                                                                    |           |     |                                                  |

5. Een nieuw sub-venster verschijnt. Vul een emailadres in. BCI Gebouw stuurt na het aanmaken van een gebruiker de login gegevens naar dit e-mailadres.

6. Selecteer 'Verzenden' om een gebruiker aan te maken.

7. Als alle informatie ingevuld is, selecteer dan 'Verzenden'.

| Norm       In the second of the second of the                                                                                                    |                    |                  |                         |                   |           |   |                                                    |
|----------------------------------------------------------------------------------------------------|--------------------|------------------|-------------------------|-------------------|-----------|---|----------------------------------------------------|
| Marce   Stochour   Stochour                                                                                                    |                    |                  |                         |                   |           |   | ? BCI GEBOUW B                                     |
| Norm   So Calcour   Genutariader   Contracted   Contracted <t< td=""><td></td><td>Gebru</td><td>Personen</td><td></td><td></td><td>×</td><td></td></t<>                                                                                                    |                    | Gebru            | Personen                |                   |           | × |                                                    |
| Nome   Bit Gebour   Contraction   Contraction                                                                                                    |                    | Cabolibarinas    | Gebruikersnaam          |                   |           |   |                                                    |
| Re declawa   • Instruction (dm-yyy) • Instruction (dm-yyy) • Instruction (dm-yyy                                                                                                    | • Home             |                  | infa@bcigebouw.nl       |                   |           |   |                                                    |
| Contract determine     Contract determine     Contract determine   Contract determine   Contract determine <td>BCI Gebouw -</td> <td>× 7000 mm</td> <td>* Begindatum (d-m-yyyy)</td> <td></td> <td></td> <td></td> <td></td>                                                                                                    | BCI Gebouw -       | × 7000 mm        | * Begindatum (d-m-yyyy) |                   |           |   |                                                    |
| Control     Control     Control        Control        Control        Control        Control           Control        Control           Control           Control                                                                                                    | Gebruikersbeheer - |                  | 22-7-2024               |                   | <b>50</b> |   |                                                    |
| Service     A devideration     Constrain     Constrain </td <td>Cobraisersbobog</td> <td>+ Tuevoz_</td> <td>Einddatum (d-m-yyyy)</td> <td></td> <td></td> <td></td> <td></td>                                                                                                    | Cobraisersbobog    | + Tuevoz_        | Einddatum (d-m-yyyy)    |                   |           |   |                                                    |
| Sector     Table Order     Comparison     Comparison                                                                                                    |                    | Gebruikersnaam I | Coloridar accustorean   |                   |           |   |                                                    |
| Create National     Organization   Display=Rate   Persoonsgegevens   * Respealant   * Anternamt   BO Genowit   * Bold Genowit   * Bold Genowit   * Bold Genowit   * Bold Genowit   * Bold Genowit   * Bold Genowit   * Bold Genowit   * Bold Genowit   * Bold Genowit   * Bold Genowit   * Bold Genowit   * Bold Bold Genowit   * Bold Bold Genowit   * Bold Bold Genowit   * Bold Bold Genowit                                                                                                    |                    | SCI GEBOUW       | × Moderator             |                   |           |   |                                                    |
| Bits, BC debuar     Personsgegevens     * Adortsam     * Adortsam     * Adortsa                                                                                                    |                    | FALCULATORRE     | Oreanisatie             |                   |           |   |                                                    |
| Personangegevens                                                                                                    |                    |                  | 0383, BCI Gebouw        |                   |           |   |                                                    |
| <ul> <li>department</li> <li>department</li> <li>department</li> <li>deforment</li> <li>deforment</li> <li>d</li></ul>                                                                                                    |                    |                  | Persoonsgegevens        |                   |           |   |                                                    |
| Image: series   Image: series                                                                                                    |                    |                  | Parentam                |                   |           |   |                                                    |
| Anternaam  BC Gescol  BC Gescol  Case of the period is account on the dealth to benefine  Case of the period is account on the dealth to benefine  Case of the period is account on the period is account on the period is account on the period is account on the period is account on the period is account on the period is account on the period is account on the period is account on the period                                                                                                    |                    |                  | Info                    |                   |           |   |                                                    |
| BC Getow       Ind light met records on the design to besigned         Visit Statut       Originative         SSEL BC Getow       Instellingen         Tal       Instellingen         Entradied in gebruiker       Instellingen         Info@lightbourd       Instellingen         Entradied in gebruiker       Instellingen         Info@lightbourd       Instellingen         Entradied in gebruiker       Instellingen         Info@lightbourd       Instellingen         Info@lightbourd       Instellingen         Info@lightbourd       Instellingen         Info@lightbourd       Instellingen         Info@lightbourd       Instellingen         Info@lightbourd       Instellingen         Info@lightbourd       Instellingen         Info@lightbourd       Instellingen                                                                                                    |                    |                  | * Achternaam            |                   |           |   |                                                    |
| Telefoonummer<br>0534057<br>Organisatio<br>Diganisatio<br>Ensellingen<br>Tal<br>Teal<br>Teal |                    |                  | 80 Gebouw               |                   |           |   | in de fijnt met accounts om de detailt te bekijken |
| 601244678<br>Organistis<br>5358.80 Gebow<br>Instellingen<br>Teal<br>Metricula:<br>InfoBrogetower!<br>InfoBrogetower!<br>InfoBrogetowe                                                                                                    |                    |                  | Telefoonnummer          |                   |           |   |                                                    |
| Cognessia<br>Distributions<br>Trail<br>Instations<br>Restations approximate<br>Infollogetoword Cognession<br>Infollogetoword Cognession<br>Infollogetoword C                                                                                                    |                    |                  | 0612345678              |                   |           |   |                                                    |
| SSEL RC Sebow<br>Instellingen<br>Tal<br>Realaring gebruker<br>refollingebruker<br>refollingebruker<br>() () () () ()<br>() () () ()<br>() () () ()<br>() () () () ()<br>() () () () () () () ()<br>() () () () () () () () () () () () () (                                                                                                    |                    |                  | Organisatie             |                   |           |   |                                                    |
| Instellingen<br>Tai<br>Nederlands<br>Ermalisting gebruiker<br>erfoldbrogebouweri<br>Go Verscobe                                                                                                    |                    |                  | 0383, BCI Gebouw        |                   |           |   |                                                    |
| Tad<br>Nestinuts:<br>Emaladris phruker<br>info@togetound @ # >                                                                                                    |                    |                  | Instellingen            |                   |           |   |                                                    |
| Nederlands        E-mailadors pitroviker     (i) pt ->       efsillingsteawert     (i) pt ->                                                                                                    |                    |                  | Taal                    |                   |           |   |                                                    |
| E-maladres gebruiker<br>Holdbingstouwrit                                                                                                    |                    |                  | Nederlands              |                   |           |   |                                                    |
|                                                                                                    |                    |                  | E-mailadres gebruiker   |                   |           |   |                                                    |
| 6 Wernown Amulan                                                                                                    |                    |                  | info@bcigebouw.nl       |                   | • 1 >     |   |                                                    |
| 6 Vezender Annukere                                                                                                    |                    |                  |                         |                   |           |   |                                                    |
|                                                                                                    |                    |                  |                         | 6 Verzenden Annul | laren     |   |                                                    |

De nieuw aangemaakte gebruiker ontvangt automatisch een E-mail met gebruikersgegevens en een tijdelijk gegenereerd wachtwoord. De gebruiker dient dit wachtwoord verplicht te wijzigen naar een eigen gekozen wachtwoord bij de eerste keer inloggen.

BC

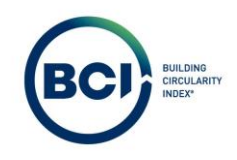

# 03.03 Teams en teamleden aanmaken

Teams maken het mogelijk om gebruikers toegang te beheren tot gebouwen in je BCI Gebouw account. Gebruikers met de rol 'administrator' of 'moderator' hebben altijd toegang tot alle gebouwen.

Gebruikers met de rol 'calculator' of 'viewer' hebben toegang tot alle gebouwen zonder team en de gebouwen met een team waar ze lid van zijn. Het is niet verplicht om teams te koppelen aan een gebouw. BCI Gebouw adviseert altijd een team te koppelen aan alle gebouwen.

- 1. Navigeer naar 'Teams' onder 'BCI Gebouw' in het linker navigatiepaneel;
- 9. Navigeer naar het tabblad 'Teams';
- 10. Selecteer 'Toevoegen' in het actiepaneel aan de rechterzijde;
- 11. Vul een teamnaam in;
- 12. Selecteer 'Opslaan' onder het actiepaneel aan de rechterzijde;

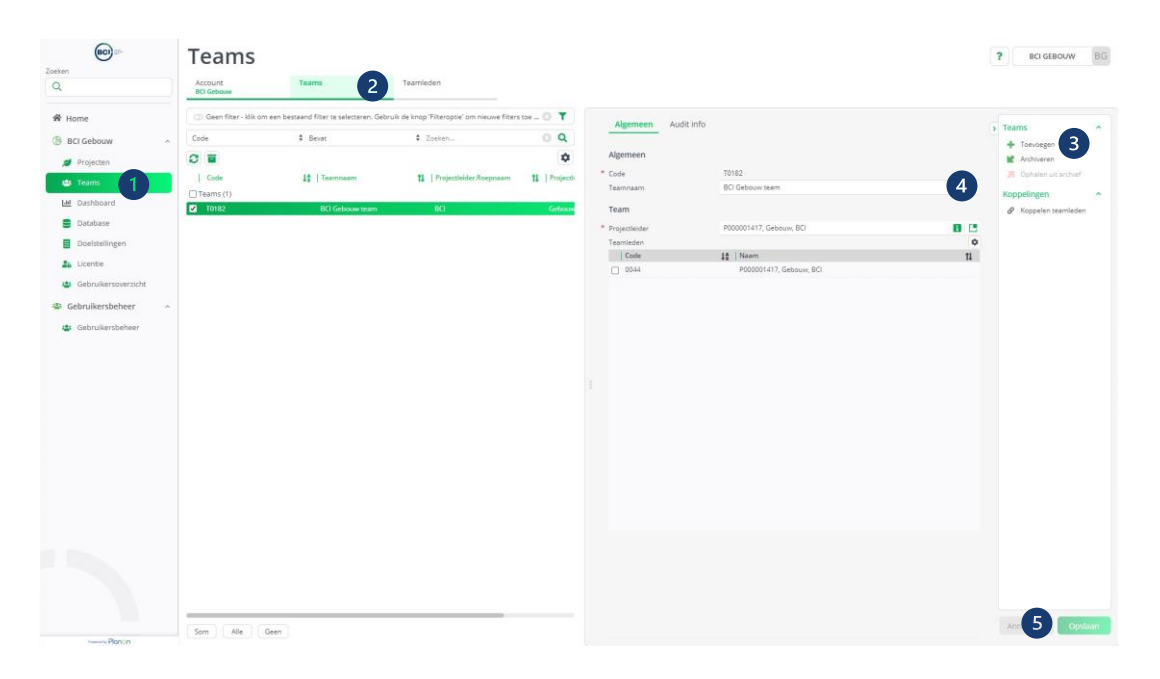

De gebruiker die het team aanmaakt wordt automatisch aan het team toegevoegd als 'Projectleider'. Een 'Projectleider' heeft niet méér rechten dan andere teamleden.

Voordat je teamleden kunt koppelen aan teams, maak je teamleden aan. ledere gebruiker moet als teamlid aangemaakt worden voordat ze koppelbaar zijn aan teams.

- 1. Navigeer naar 'Teams' onder 'BCI Gebouw' in het linker navigatiepaneel;
- 2. Navigeer naar het tabblad 'Teamleden';
- 3. Selecteer 'Toevoegen' in het actiepaneel aan de rechterzijde;
- 4. Selecteer een gebruiker bij het veld 'Teamlid. Een nieuw venster verschijnt.

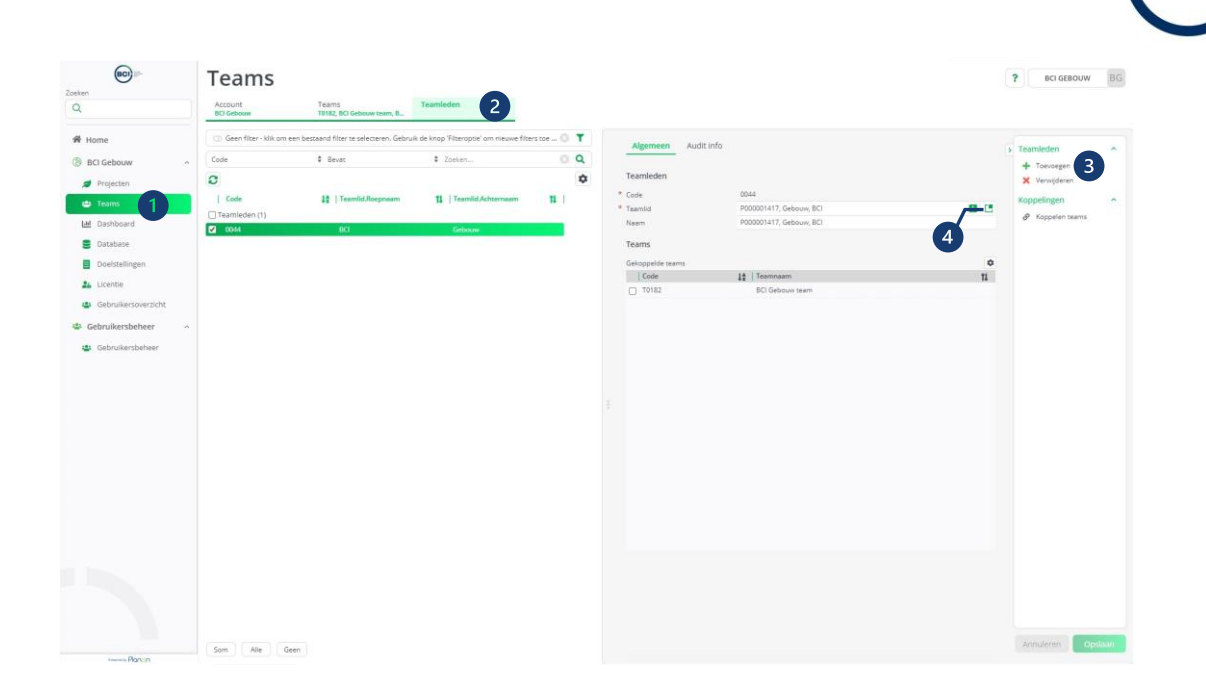

- 5. Selecteer een gebruiker die aangemaakt is in de lijst van gebruikers.
- 6. Selecteer 'Ok' om de gebruiker te bevestigen.

| (c) =                  | Teamlid        |             |             |                   |                  |                |                    | ×                 |
|------------------------|----------------|-------------|-------------|-------------------|------------------|----------------|--------------------|-------------------|
|                        | Achternaam     |             | \$ Bevat    |                   | \$ Zos           | ken            |                    | 0 × + Q           |
|                        |                |             |             |                   |                  |                |                    |                   |
| # Home                 | GLB   Code     | TI I Nearry | 11 Regenaam | 11 Telefoonnummer | 11 Object Nummer | 11 Object Naam | 11 PersonSpaces of | Kostenpleats Code |
| BCI Gebouw             | P000001417     | Gebouw, BCI | 80          | 5                 |                  |                |                    |                   |
| ø Projecten            | D 2 P000001848 | Gebouw, BCI | BCI         |                   |                  |                |                    |                   |
| 😂 Teanis               |                |             |             |                   |                  |                |                    |                   |
| Lef Clashboard         |                |             |             |                   |                  |                |                    |                   |
| E Database             |                |             |             |                   |                  |                |                    |                   |
| Doelstellingen         |                |             |             |                   |                  |                |                    |                   |
| 24 Licente             |                |             |             |                   |                  |                |                    |                   |
| 🐸 Gebruikersoverzicht. |                |             |             |                   |                  |                |                    |                   |
| Gebruikersbeheer ~     |                |             |             |                   |                  |                |                    |                   |
| de Gebruikersbeheer    |                |             |             |                   |                  |                |                    |                   |
|                        |                |             |             |                   |                  |                |                    |                   |
|                        |                |             |             |                   |                  |                |                    |                   |
|                        |                |             |             |                   |                  |                |                    |                   |
|                        |                |             |             |                   |                  |                |                    |                   |
|                        |                |             |             |                   |                  |                |                    |                   |
|                        |                |             |             |                   |                  |                |                    |                   |
|                        |                |             |             |                   |                  |                |                    |                   |
|                        |                |             |             |                   |                  |                |                    |                   |
|                        |                |             |             |                   |                  |                |                    |                   |
|                        |                |             |             |                   |                  |                |                    |                   |
|                        |                |             |             |                   |                  |                |                    |                   |
|                        |                |             |             |                   |                  |                |                    |                   |
|                        |                |             |             |                   |                  |                |                    |                   |
|                        |                | 6           |             | ОК                | Annu             | leren          |                    |                   |
|                        |                |             |             |                   |                  |                |                    |                   |

7. Selecteer 'Opslaan' om het teamlid aan te maken. Je hoeft geen naam in te vullen, deze wordt automatisch overgenomen bij het opslaan van het teamlid.

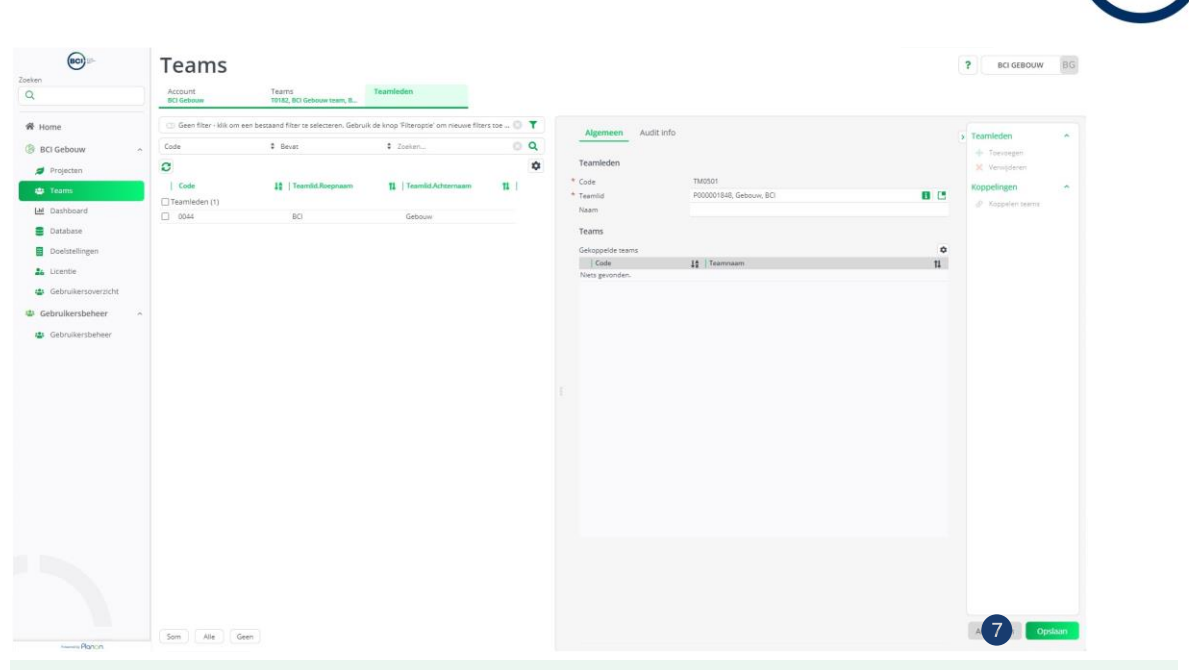

Let op: Als een specifieke gebruiker niet voorkomt in de teamleden lijst, dan is de gebruiker mogelijk nog niet aangemaakt.

Het is mogelijk om teamleden te koppelen via de 'Teams' en de 'Teamleden' pagina. Hiermee maak je gebruikers lid van een team. Gebruikers met de rol 'calculator' of 'viewer' hebben alleen toegang tot de gebouwen waar een team aan gekoppeld is waarvan zij onderdeel zijn.

|                     | Teams                      |                                         |                                          |             |                     |                                |    | P BCI GEBOUW BG   |
|---------------------|----------------------------|-----------------------------------------|------------------------------------------|-------------|---------------------|--------------------------------|----|-------------------|
| Zoeken<br>Q         | Account<br>BCI Gebouw      | Teams<br>T0182, BCI Gebouw team, B.,    | Teamleden                                |             |                     |                                |    |                   |
| 📽 Home              | G Geen filter - klik om ee | in bestaand filter te selecteren. Gebru | ik de knop 'Filteroptie' om nieuwe filte | ris toe 🔘 🝸 | Algemeen Audit info | 0                              |    | Teamleden         |
| BCI Gebouw          | Code                       | Bevet                                   | Zoeken                                   | Q           |                     |                                |    | + Toevoegen       |
| ø Projecten         | 0                          |                                         |                                          | \$          | Teamleden           |                                |    | X Verwijderen     |
| 🏩 Teams             | Code                       | 12   Teamlid Roepnaam                   | 11   Teamlid Achternaam                  | <b>TL</b>   | * Code<br>* Teamlid | 0044<br>P000001417 Gebrure BCI |    | Koppelingen       |
| 년 Dashboard         | Teamleden (1)              | 80                                      | California                               | _           | Neem                | P000001417, Gebouw, BCI        |    |                   |
| E Database          | (1) 00H                    | 80                                      | UCMAN                                    |             | Teams               |                                |    | -                 |
| Doelstellingen      |                            |                                         |                                          |             | Gekoppelde teams    |                                | 0  |                   |
| Licentie            |                            |                                         |                                          |             | Code                | 12 Teamnaam                    | 11 |                   |
| Gabruikarswarticht  |                            |                                         |                                          |             | T0182               | BCI Gebouw team                |    |                   |
| and the development |                            |                                         |                                          |             |                     |                                |    |                   |
| · Gebruikersbeneer  |                            |                                         |                                          |             |                     |                                |    |                   |
| Gebruikersbeheer    |                            |                                         |                                          |             |                     |                                |    |                   |
|                     |                            |                                         |                                          |             |                     |                                |    |                   |
|                     |                            |                                         |                                          |             |                     |                                |    |                   |
|                     |                            |                                         |                                          |             |                     |                                |    |                   |
|                     |                            |                                         |                                          |             |                     |                                |    |                   |
|                     |                            |                                         |                                          |             |                     |                                |    |                   |
|                     |                            |                                         |                                          |             |                     |                                |    |                   |
|                     |                            |                                         |                                          |             |                     |                                |    |                   |
|                     |                            |                                         |                                          |             |                     |                                |    |                   |
|                     |                            |                                         |                                          |             |                     |                                |    |                   |
|                     |                            |                                         |                                          |             |                     |                                |    |                   |
|                     |                            |                                         |                                          |             |                     |                                |    |                   |
|                     | Sam Alla Gas               |                                         |                                          |             |                     |                                |    | Annuleren Opslaan |
| Parante Plancin     | (and                       |                                         |                                          |             |                     |                                |    |                   |

1. Koppel het teamlid aan één of meerdere teams door koppelen teams te selecteren.

- 2. Een nieuw venster verschijnt. Zoek in de linkerzijde het team waaraan je het teamlid wilt koppelen.
  - a) Selecteer1team.
  - b) Selecteer meerdere teamleden door de CTRL knop in te houden;
  - c) Selecteer alle teamleden door 'Alle' te selecteren onderaan de lijst;
- 3. Verplaats de 'vrije' teamleden naar rechts door de pijl naar rechts te selecteren in het midden van het venster;

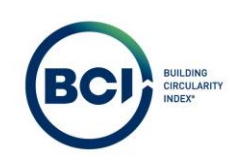

| (BC) ==               | Teams                             |                                    |                                          |             |                          |                                  |       |     | T: WEI GENERAL III |
|-----------------------|-----------------------------------|------------------------------------|------------------------------------------|-------------|--------------------------|----------------------------------|-------|-----|--------------------|
| Q                     | Account<br>BCI Geboow             | Teams<br>10182, BD Gebouw Icem, 8  | Teamleden                                |             |                          |                                  |       |     |                    |
| # Home                | G) Geen filter - klik om een best | aand filter te selecteren. Gebruit | i de knop 'Filteroptie' om nieuwe filter | rs toe () 🍸 | Alexenness Audit infects |                                  |       |     | (                  |
| 🛞 BCI Gebouw          | Code                              | Bevat                              | ¢ Zoeken                                 | 0 0         |                          |                                  |       |     | teamleden o        |
| ø Projectan           | 0                                 |                                    |                                          | ٥           | Teamleden                |                                  |       |     | X Verwijderen      |
| 🖶 Teams               | Code                              | 12   Teomid Roepnaam               | 1   Teanlid Achternaam                   | <b>n</b> (  | * Code<br>* Teamlid      | TM0502<br>P000001848, Gebouw; BC |       | 8 3 | Koppelingen A      |
| H Dashboard           | Musso2                            |                                    | Gablery                                  |             | Naam                     | P000001848, Gabouw, SC           |       |     | S Koppelen teams   |
| E Database            | 0 0044                            | Koppelen teams                     |                                          |             |                          |                                  | ×     |     |                    |
| Doelsteilingen        |                                   | Code                               | \$ Bevat                                 |             | \$ Zoeken                |                                  | × + Q | 0   |                    |
| 2. Licentie           |                                   | Vrij                               |                                          |             | In gebruik               |                                  |       |     |                    |
| 😃 Gebruikersoverzicht |                                   |                                    |                                          | ٩           |                          |                                  | ٥     |     |                    |
| 🕸 Gebruikersbeheer 🗠  |                                   | Code                               | 1 Teamsaam                               | 11          | Code                     | 1 Teamnaam                       | 11 1  |     |                    |
| 🐲 Gebruikersbeheer    |                                   | 10182                              | BLI Gebouw team                          | 2           | niels gerunden.          |                                  |       |     |                    |
|                       |                                   |                                    |                                          |             |                          |                                  |       |     |                    |
|                       |                                   |                                    |                                          |             |                          |                                  |       |     |                    |
|                       |                                   |                                    |                                          |             | • 3                      |                                  |       |     |                    |
|                       |                                   |                                    |                                          |             |                          |                                  |       |     |                    |
|                       |                                   |                                    |                                          |             |                          |                                  |       |     |                    |
|                       |                                   |                                    |                                          |             |                          |                                  |       |     |                    |
|                       |                                   |                                    |                                          |             |                          |                                  |       |     |                    |
|                       |                                   |                                    |                                          |             |                          |                                  |       |     |                    |
|                       |                                   |                                    |                                          |             |                          |                                  |       |     |                    |
|                       |                                   | Alle Geen                          |                                          |             | Alle Geen                |                                  |       |     |                    |
|                       |                                   |                                    |                                          |             |                          |                                  |       |     |                    |
|                       |                                   |                                    | OK                                       |             | Ann                      | uleren                           |       |     |                    |
|                       |                                   |                                    |                                          |             |                          |                                  | A     |     |                    |
|                       | Som Alle Geen                     |                                    |                                          |             |                          |                                  |       |     | Accouleres Opdison |

4. Selecteer 'OK' onder het actiepaneel aan de rechterzijde;

| <b>BC)</b>                                                                                                    | Teams                          |                                      |                                      |                   |                                                                                                    |                          |     |    | actual and the second |  |
|----------------------------------------------------------------------------------------------------|--------------------------------|--------------------------------------|--------------------------------------|-------------------|----------------------------------------------------------------------------------------------------|--------------------------|-----|----|-----------------------|--|
| Q                                                                                                    | Account DCI Gebouw             | Fearms<br>10182, BCI Gebouw team, B  | Teamlecten                           |                   |                                                                                                    |                          |     |    |                       |  |
| 🛠 Home                                                                                                    | Geen fiber - klik om een besta | and filter to selectorism. Gebruik o | le knop "Filteropce" om nieuwe filte | rs toe O <b>T</b> | Algemeen Audit info                                                                                            |                          |     |    |                       |  |
| 8CI Gebouw ~                                                                                                    | Code                           | Bevat                                | \$ Zonien                            | 0 Q               |                                                                                                    |                          |     |    | + Toevoegen           |  |
| Ø Projecten                                                                                                    | 0                              | 18 Transfer Provinces                | 11 Transfel Advances                 | •                 | * Code                                                                                                    | TM0502                   |     |    | X Verwijderen         |  |
| 😃 Tearrs                                                                                                    | Teamleden (2)                  | 11 Lemmerscorpeaner                  | II   reconcertant                    |                   | * Teamlid                                                                                                    | P000001848, Gebouw, BCI  |     | 88 | Koppelen teams        |  |
| Database                                                                                                    | TM0502     0044                | Koppelen teams                       | Gelesa                               |                   | The second second second second second second second second second second second second second second second s | Contractive, ordered and | ×   |    |                       |  |
| Doelstellingen                                                                                                   |                                | Code                                 | \$ Bevat                             |                   | Zoeken                                                                                                    | 0 ×                      | + Q | ٥  |                       |  |
| 🏩 Licentie                                                                                                    |                                | Vrij                                 |                                      |                   | In gebruik                                                                                                    |                          |     | 11 |                       |  |
| 😃 Gebruikersoverzicht                                                                                            |                                |                                      |                                      | ٩                 |                                                                                                    |                          | ٥   |    |                       |  |
| Gebruikersbeheer                                                                                                 |                                | Code<br>Niets gevonden.              | 12 Teamsaam                          | 11                | Code<br>T0182                                                                                                  | BCI Gebouw team          | 14  |    |                       |  |
|                                                                                                    |                                |                                      |                                      |                   |                                                                                                    |                          |     |    |                       |  |
|                                                                                                    |                                |                                      |                                      |                   |                                                                                                    |                          |     |    |                       |  |
|                                                                                                    |                                |                                      |                                      |                   |                                                                                                    |                          |     |    |                       |  |
|                                                                                                    |                                |                                      |                                      |                   | 0                                                                                                    |                          |     |    |                       |  |
|                                                                                                    |                                |                                      |                                      |                   |                                                                                                    |                          |     |    |                       |  |
|                                                                                                    |                                |                                      |                                      |                   |                                                                                                    |                          |     |    |                       |  |
|                                                                                                    |                                |                                      |                                      |                   |                                                                                                    |                          |     |    |                       |  |
|                                                                                                    |                                |                                      |                                      |                   |                                                                                                    |                          |     |    |                       |  |
| and the second second second second second second second second second second second second second second second |                                | Alle Geen                            |                                      |                   | Alle Geen                                                                                                    |                          |     |    |                       |  |
|                                                                                                    |                                |                                      | OK                                   |                   | Annu                                                                                                    | leren                    | -   |    |                       |  |
|                                                                                                    |                                | 4                                    | UK                                   |                   | Ann                                                                                                    | No. 61                   |     |    |                       |  |
|                                                                                                    |                                |                                      |                                      |                   |                                                                                                    |                          |     |    | Annuleren             |  |
| Plancin                                                                                                    | Geen Late Geen                 |                                      |                                      |                   |                                                                                                    |                          |     |    |                       |  |

Het is altijd mogelijk om achteraf teams uit te breiden of om teamleden te verwijderen uit een team.

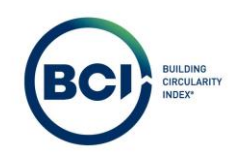

# 03.04 Project aanmaken

Een project is een map om verschillende gebouwen te groeperen. Bijvoorbeeld verschillende gebouwen binnen een gebiedsontwikkeling. Projecten hebben momenteel nog geen andere functie behalve om overzicht behouden in je account.

- 1. Selecteer projecten in het linker navigatiepaneel.
- 2. Navigeer naar het tabblad 'Projecten'.
- 3. Maak een nieuw project aan door 'Toevoegen' te selecteren. Vul hiervoor een project naam in.
- 4. Sla het project op door rechtsonder 'Opslaan' te selecteren of gebruikt de sneltoets CTRL + S.

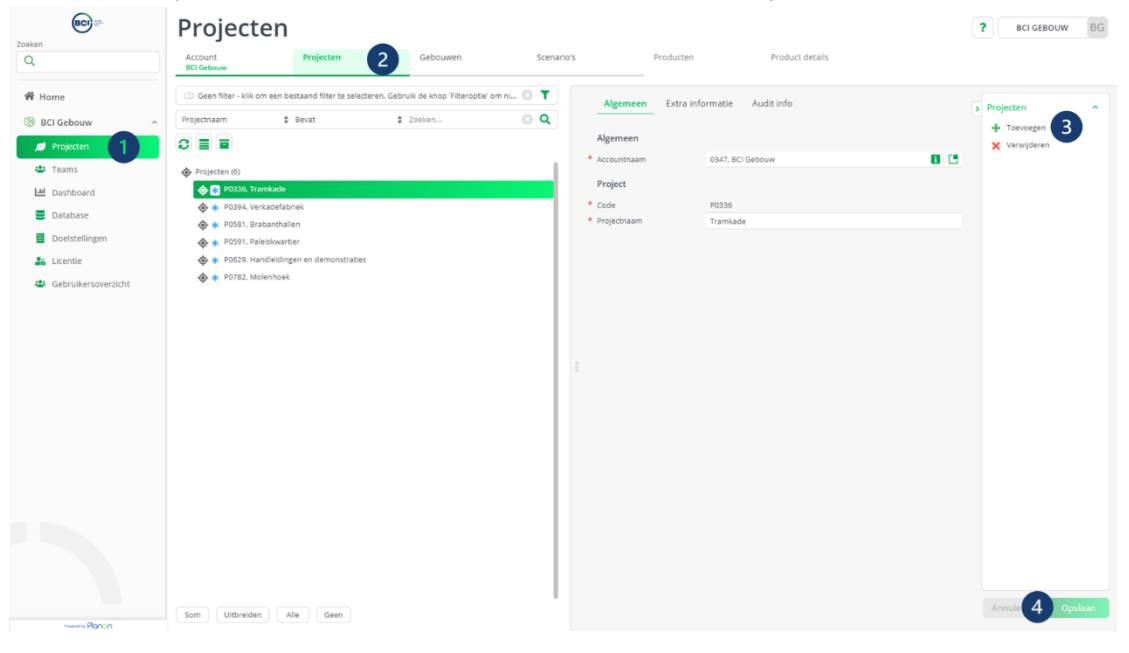

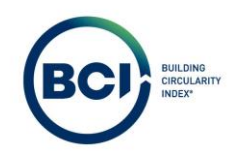

# 03.05 Gebouwen aanmaken

Het aanmaken van een gebouw kost een licentiecredit. Hiervoor heb je een actieve licentie nodig. Alleen gebruikers met de rol 'administrator' en 'moderator' hebben rechten om gebouwen aan te maken.

Een gebouw is 1 jaar geldig. Binnen dit jaar kun je onbeperkt berekeningen aanmaken en bewerken van dit gebouw. Het is niet toegestaan om meerdere gebouwen te modelleren binnen een gebouwlicentie.

- 1. Selecteer het nieuw aangemaakt project.
- 2. Navigeer naar het tabblad 'Gebouwen'.

|                                         | Projecten                                                                                | _                                     |                   |                     | ? вс      | I GEBOUW BG |
|-----------------------------------------|------------------------------------------------------------------------------------------|---------------------------------------|-------------------|---------------------|-----------|-------------|
| Q                                       | Account Projecten<br>BCI Gebouw                                                          | Gebouwen 2 Scenario                   | 's Producten      | Product details     |           |             |
| 😤 Home                                  | Geen filter - klik om een bestaand filter te selecteren. Ge                              | bruik de knop 'Filteroptie' om ni 💿 🝸 | Algemeen Extra in | formatie Audit info | Projecten | •           |
| ( BCI Gebouw                            | Projectnaam \$ Bevat                                                                     | Zoeken 💿 🔍                            |                   |                     | + Toevo   | egen        |
| 💋 Projecten                             |                                                                                          |                                       | Algemeen          |                     | × Verw    | jderen      |
| 🐴 Teams                                 | Projecten (6)                                                                            |                                       | * Accountnaam     | 0347, BCI Gebouw    |           |             |
| Lad Dashboard                           | 🐟 😵 P0336. Tramkade 🚺                                                                    |                                       | Project           |                     |           |             |
| Database                                | 🔶 \star P0394, Verkadefabriek                                                            |                                       | * Code            | P0336               |           |             |
| Doelstellingen                          |                                                                                          |                                       | - Projectnaam     | Tramkade            |           |             |
| Licentie                                | <ul> <li>* P059, Faleskwarder</li> <li>* P059, Handleidingen en demonstraties</li> </ul> |                                       |                   |                     |           |             |
| 1. Gebruikersoverzicht                  | 🚸 🛊 P0782, Molenhoek                                                                     |                                       |                   |                     |           |             |
| <ul> <li>Georgikersoverzicht</li> </ul> |                                                                                          |                                       |                   |                     |           |             |
|                                         |                                                                                          |                                       |                   |                     |           |             |
|                                         |                                                                                          |                                       |                   |                     |           |             |
|                                         |                                                                                          |                                       |                   |                     |           |             |
|                                         |                                                                                          |                                       |                   |                     |           |             |
|                                         |                                                                                          |                                       |                   |                     |           |             |
|                                         |                                                                                          |                                       |                   |                     |           |             |
|                                         |                                                                                          |                                       |                   |                     |           |             |
|                                         |                                                                                          |                                       |                   |                     |           |             |
|                                         |                                                                                          |                                       |                   |                     |           |             |
|                                         |                                                                                          |                                       |                   |                     |           |             |
|                                         |                                                                                          |                                       |                   |                     |           |             |
|                                         |                                                                                          |                                       |                   |                     |           |             |
|                                         |                                                                                          |                                       |                   |                     |           |             |
|                                         |                                                                                          |                                       |                   |                     |           |             |
| Process Changes                         | Som Uitbreiden Alle Geen                                                                 |                                       |                   |                     | Annuler   | en Opslaan  |

- 3. Maak een nieuw gebouw aan door 'Toevoegen' te selecteren.
- 4. Selecteer een licentie. Hiervoor heb je een actieve licentie nodig. Het is niet mogelijk om nieuwe gebouwen aan te maken zonder actieve licentie.
- 5. Koppel een team aan het gebouw om te waarborgen dat data alleen toegankelijk is voor de gebruikers in je account die toegang mogen hebben tot het gebouw en de onderliggende gegevens.

Het is mogelijk om een gebouw aan te maken zonder team. In dat geval geeft BCI Gebouw een waarschuwing. BCI Gebouw adviseert altijd om een team te koppelen aan gebouwen.

- 6. Selecteer een plaats in de lijst van plaatsen. Een nieuw venster verschijnt waar je naar alle plaatsen in Nederland kunt zoeken. Het is niet mogelijk om een plaatsnaam te typen in dit veld.
- 7. Upload optioneel afbeeldingen van het gebouw en een logo van je bedrijf. Deze worden afgedrukt op het voorblad van het BCI Gebouw rapport.
- 8. Selecteer opslaan om een gebouw aan te maken.

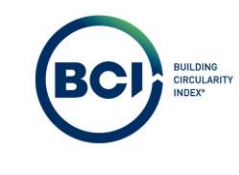

| <b>BC)</b> =-         | Projecten                   |                                   |                                     |                            |                       |                  |                                       |                   | P BCI GEBOUW BG       |
|-----------------------|-----------------------------|-----------------------------------|-------------------------------------|----------------------------|-----------------------|------------------|---------------------------------------|-------------------|-----------------------|
| Q                     | Account<br>BCI Gebouw       | Projecten<br>P0336, Tramkade      | Gebouwen                            | Scenario's                 | Producten             | Product detail   | 8                                     |                   |                       |
| 🕷 Home                | Gebouwen Project docum      | enten                             |                                     |                            |                       |                  |                                       |                   |                       |
| BCI Gebouw ^          |                             |                                   |                                     |                            |                       |                  |                                       |                   |                       |
| Drojecten             | Geen filter - kik om een be | istaand filter te selecteren. Gel | bruik de knop 'Filteroptie' om nieu | ve filters toe te voegen.  | 0 1                   | Algemeen Licen   | tie Audit info                        |                   | Gebouwen              |
|                       | Code                        | Bevat                             | Zoeke                               | n                          | Q                     |                  |                                       | 3                 | + Toevoegen           |
| 👛 Teams               | 0                           |                                   |                                     |                            | \$                    | Algemeen         |                                       |                   | Credits ontvangen van |
| Lill Dashboard        | S.12   Status Label 11   1  | Code 11 Gebouwnaam                | ti TeamTeampaam ti                  | Startslatum s. tl   Gew    | izied door Gebruikers | * Accountneam    | 0347, BCI Gebouw                      | 8.8               |                       |
| E Database            | Gebouwen (2)                | inter la l'accountant             |                                     | Contraction States   actor |                       | * Licentie       | CA000158, Jaarlicentie 100 BCI Gebouw | /8-C              |                       |
| Doelstellingen        |                             | 000525 Menefabriek                | BCI Gabouw team                     | 10.3.2024 BCI (            | SERCIAN               | * Projectnaam    | P0336, Tramkade                       |                   |                       |
| Contrainingen         | Actief 8                    | 1001031 Tramkade                  |                                     | 28-5-2024 BCI 0            | EBOUW                 | Gebouw           |                                       | (4)               |                       |
| 26 Licentie           | -                           |                                   |                                     |                            |                       | * Code           | B000525                               | -                 |                       |
| 4 Gebruikersoverzicht |                             |                                   |                                     |                            |                       | * Gebouwnaam     | Mengfabriek                           | _                 |                       |
| Gebruikershebeer      |                             |                                   |                                     |                            |                       | Team             | T0182, BCI Gebouw team                | 10-0              |                       |
|                       |                             |                                   |                                     |                            |                       | * Status         | 0, Actief                             | 8                 |                       |
| 😃 Gebruikersbeheer    |                             |                                   |                                     |                            |                       | Adresgegevens    |                                       | 5                 |                       |
|                       |                             |                                   |                                     |                            |                       | * Adres          | Tramkade                              |                   |                       |
|                       |                             |                                   |                                     |                            |                       | * Hulsnummer     | 26                                    | _                 |                       |
|                       |                             |                                   |                                     |                            |                       | * Postcode       | 5211VB                                |                   |                       |
|                       |                             |                                   |                                     |                            |                       | * Plaats         | s-Hertogenbosch                       | / <del>8-</del> C |                       |
|                       |                             |                                   |                                     |                            |                       | * Land           | NL, Nederland                         |                   |                       |
|                       |                             |                                   |                                     |                            | 7                     | Extra informatie |                                       | 6                 |                       |
|                       |                             |                                   |                                     |                            | <u> </u>              | Afbeelding 1     | Market Land                           | 0 - 1 6           |                       |
|                       |                             |                                   |                                     |                            |                       |                  |                                       |                   |                       |
|                       |                             |                                   |                                     |                            |                       | Afteelding 2     |                                       | 0 • I B           |                       |
|                       |                             |                                   |                                     |                            |                       | Klantiogo        | BCI                                   | 0010              | 8                     |
| Parente Pipo no       | Som Alle Geen               |                                   |                                     |                            |                       |                  |                                       |                   | Opsilon 1             |
|                       |                             |                                   |                                     |                            |                       |                  |                                       |                   |                       |

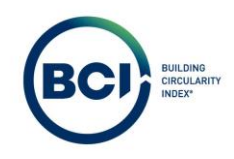

# 03.06 Scenario aanmaken

Een scenario is een berekening in BCI Gebouw. Op het scenario worden de gebouwresultaten vertoond op basis van gebouwkenmerken en de producten die hieraan zijn toegevoegd. Gebruikers met de rechten 'Administrator', 'Moderator' en 'Calculator' kunnen scenario's aanmaken of scenario's dupliceren.

Het is mogelijk om een onbeperkt aantal scenario's te maken van een gebouw. De voorwaarde is dat alle scenario's varianten betreffen voor hetzelfde gebouw. Dit is opgenomen in de algemene voorwaarden in BCI Gebouw en oneigenlijk gebruik van een gebouwlicentie kan leiden tot deactivatie van een gebouwlicentie.

- 1. Selecteer het nieuw aangemaakt Gebouw.
- 2. Navigeer naar het tabblad 'Scenario's'.

| BC) II-             | Projecte              | en                                    |                  |                  |                                                                                                    |                 | P BCI GEBOUW E        |
|---------------------|-----------------------|---------------------------------------|------------------|------------------|----------------------------------------------------------------------------------------------------|-----------------|-----------------------|
| Q                   | Account<br>BCI Gebouw | Projecten<br>P0336, Tramkade          | Gebouwen         | Scenario's 2     | Producten                                                                                                    | Product details |                       |
| A Home              | Gebouwen Project d    | locumenten                            |                  |                  |                                                                                                    |                 |                       |
| BCI Gebouw ^        | (                     |                                       |                  |                  |                                                                                                    |                 |                       |
| Projecten           | Geen filter - klik om | een bestaand filter te selecteren. Ge | bruik de kno 💿 🍸 | Algemeen Lic     | centie Audit info                                                                                                    |                 | > Gebouwen            |
|                     | Code \$               | Bevat \$ Zoeken                       | Q                |                  |                                                                                                    |                 | + Toevoegen           |
| Ieams               | 0                     |                                       | \$               | Algemeen         |                                                                                                    |                 | Credits ontvangen van |
| Lill Dashboard      | S.12   Status Label   | ti Code ti Gebouwnaam                 |                  | * Accountnaam    | 0347, BCI Gebouw                                                                                                    | 8 3             |                       |
| Database            | Gebouwen (2)          |                                       |                  | * Licentie       | CA000158, Jaarlicentie 100 BCI Gebouw                                                                                                    | 8 3             |                       |
| Doelstellingen      | Actief                | R000525 Mengfabriek                   | -                | * Projectnaam    | P0336, Tramkade                                                                                                    | 8 3             |                       |
| Licentia            | Actief                | B001031 Tramkade                      |                  | Gebouw           |                                                                                                    |                 |                       |
| an cicente          |                       |                                       |                  | * Code           | B000525                                                                                                    |                 |                       |
| Gebruikersoverzicht |                       |                                       |                  | * Gebouwnaam     | Mengfabriek                                                                                                    |                 |                       |
| Gebruikersbeheer ~  |                       |                                       |                  | Team             | T0257, Intern                                                                                                    | 8 8             |                       |
|                     |                       |                                       |                  | * Status         | 0. Actief                                                                                                    | 8               |                       |
|                     |                       |                                       |                  | Adresgegevens    |                                                                                                    |                 |                       |
|                     |                       |                                       |                  | * Adres          | Tramkade                                                                                                    |                 |                       |
|                     |                       |                                       |                  | * Huisnummer     | 26                                                                                                    |                 |                       |
|                     |                       |                                       |                  | * Postcode       | 5211VB                                                                                                    | 1000            |                       |
|                     |                       |                                       |                  | * Plaats         | s-Hertogenbosch                                                                                                    | 88              |                       |
|                     |                       |                                       |                  | * Land           | NL, Nederland                                                                                                    |                 |                       |
|                     |                       |                                       |                  | Extra informatie |                                                                                                    |                 |                       |
|                     |                       |                                       |                  | Afbeelding 1     | and the second second s | 1 ± 1           |                       |
|                     |                       |                                       |                  |                  |                                                                                                    |                 | Annulation            |
|                     | Som Alle G            | een                                   |                  |                  |                                                                                                    |                 | Annuleren Opsiaan     |

- 3. Maak een nieuw scenario aan door 'Toevoegen' te selecteren.
- 4. Vul alle verplichte velden in. Deze zijn gekenmerkt door een \*.
- 5. Vul optioneel extra informatie en een toelichting toe aan het scenario op het tabblad 'Extra informatie'.
- 6. Selecteer 'opslaan' om een scenario aan te maken.

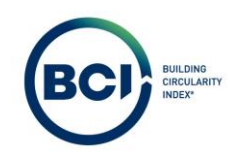

# 03.07 Wijzigen berekeningsmethode

BCI Gebouw beheert alle rekenformules in de berekeningsmethode. BCI Gebouw voert updates uit om de tool beter te maken. Er zijn verschillende vormen van updates:

- 1. Het toevoegen van nieuwe berekeningen aan de berekeningsmethode.
- 7. Het verbeteren van het proces van bestaande berekeningsmethoden waarbij uitkomsten gelijk blijven.
- 8. Het aanpassen van bestaande berekeningsmethoden waarbij uitkomsten veranderen.

De eerste twee type updates worden verwerkt in de bestaande versie van de berekeningsmethode. Deze hebben geen invloed op bestaande berekeningen. Voor het lanceren van de derde type update wordt een nieuw berekeningsmethode gepubliceerd om te voorkomen dat bestaande berekeningen automatisch wijzigen.

- 1. Nieuwe berekeningen starten altijd met de laatste versie van de berekeningsmethode tenzij anders beschreven in de update.
- 2. Het is niet mogelijk om een nieuwe berekening te wijzigen naar een oude versie van de berekeningsmethode.
- 3. Bestaande berekeningen dienen handmatig gewijzigd te worden naar de nieuwste berekeningsmethode.
- 4. Gekopieerde berekeningen worden gekopieerd met de berekeningsmethode versie van de originele berekening.

Wijzigen van de berekeningsmethode:

- 1. Selecteer het bestaande scenario.
- 2. Selecteer een waarde voor Berekeningsmethode.

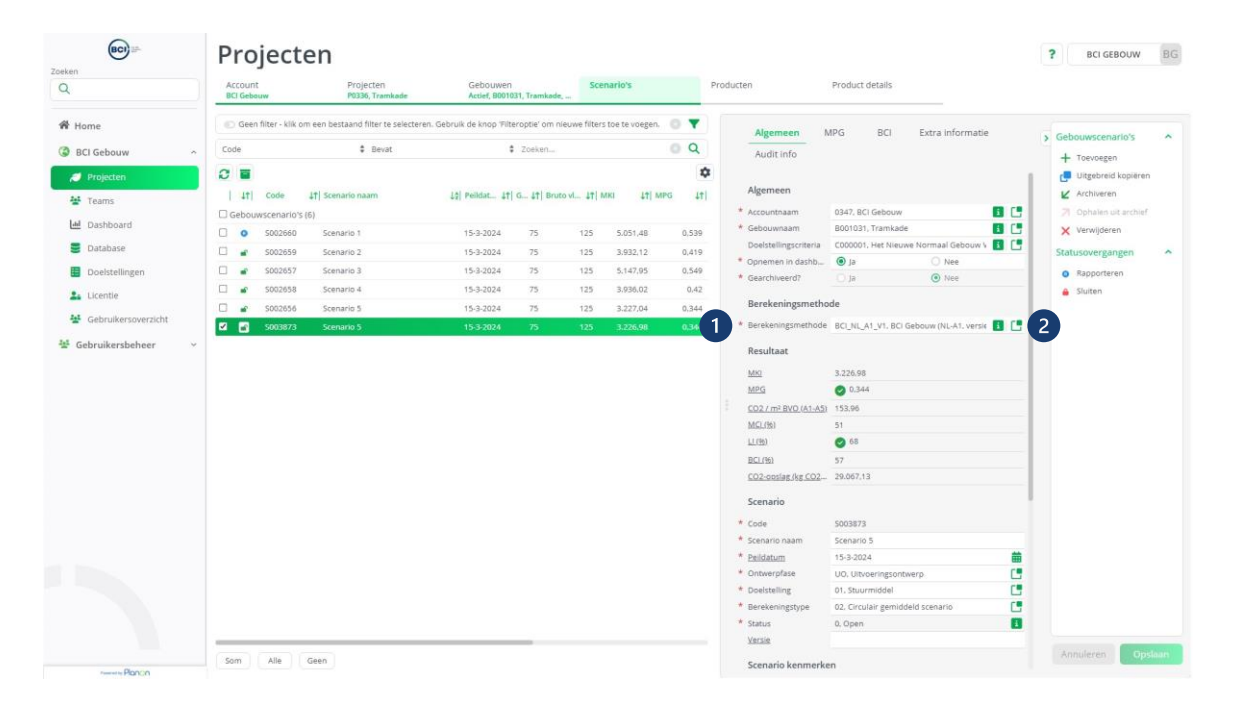

- 3. Selecteer de nieuwe versie van de berekeningsmethode voor A1.
- 4. Selecteer Ok.

|                | Projecten                        |                                    |                                       |                           |                                                                                                    |                                                                                                    |                                             |                                      |   |
|----------------|----------------------------------|------------------------------------|---------------------------------------|---------------------------|----------------------------------------------------------------------------------------------------|----------------------------------------------------------------------------------------------------|---------------------------------------------|--------------------------------------|---|
|                | Account Pr<br>BCI Gebouw R       | rojecten G<br>0336, Tramkade d     | Sebouwen<br>scief, 1901031, Tramkade, | Scenario's Pr             | roducten                                                                                                    | Product details                                                                                       |                                             |                                      |   |
| ome            | Geen filter - klik om een bestaa | nd filter te selecteren. Gebruik d | e knop 'Filteroptie' om nieuwe f      | liters toe te voegen. 🔘 🔻 | Alaumana                                                                                                    | 100 PCI                                                                                               |                                             |                                      |   |
| CI Gebouw      | Code                             | \$ Bevat                           | \$ Zoeken                             | 0 Q                       | Audit info                                                                                                    |                                                                                                    | extra informatie                            | <ul> <li>Gebouwscenario's</li> </ul> | î |
| Designation    |                                  |                                    |                                       | 0                         |                                                                                                    |                                                                                                    |                                             | Toevoegen                            |   |
| Projecten      | 11 Code 11 Scenari               |                                    | ander 11 G 11 Bruto et                | TI MIKI LTI MIPG LTI      | Algemeen                                                                                                    |                                                                                                    |                                             | K Archiveren                         |   |
|                |                                  |                                    |                                       |                           | * Accountnaam                                                                                                    | 0347, BCI Gebouw                                                                                      | 88                                          |                                      |   |
| Dashboard      | 🗋 🧿 S002660 Scenario             | Perekeningsm                       | ethode                                |                           |                                                                                                    | XIII, Tramkade                                                                                        |                                             | × Verwijderen                        |   |
| Database       | 🗆 💣 S002659 Scenario             | 2                                  | enioue                                |                           |                                                                                                    | NO1. Het Nieuw                                                                                        | e Normaal Gebouw V 🚺 🚺                      | Statusovergangen                     |   |
| Doelstellingen | 🗌 💣 S002657 Scenaria             | Code                               | Bevat                                 | Zoeken                    | 0 × +                                                                                                    | Q                                                                                                    | (i) here                                    | Rapporteren                          |   |
| Licentie       | 🗆 🖝 5002658 Scenario             | A Huidige waard: BCI,              | _NL_A1_V1, BCI Gebouw (NL-/           | A1, versie 1)             |                                                                                                    | _                                                                                                    |                                             | 🚊 Sluiten                            |   |
|                | S002656 Scenario                 | 5                                  |                                       |                           |                                                                                                    | •                                                                                                    |                                             |                                      |   |
|                |                                  | BCLINI, A1, V2                     | 9CI Gebou                             | « (ML-A1, versie 2)       |                                                                                                    | 99<br>344<br>6                                                                                        |                                             |                                      |   |
|                |                                  |                                    | ок 4                                  |                           | nnuleren                                                                                                    | 2,13                                                                                                  |                                             |                                      |   |
|                |                                  |                                    |                                       |                           | Scenario                                                                                                    |                                                                                                    |                                             |                                      |   |
|                |                                  |                                    |                                       |                           |                                                                                                    |                                                                                                    |                                             |                                      |   |
|                |                                  |                                    |                                       |                           | * Code                                                                                                    | \$003873                                                                                              |                                             |                                      |   |
|                |                                  |                                    |                                       |                           | * Code<br>* Scenario naam                                                                                                    | S003873<br>Scenario 5                                                                                 | -                                           |                                      |   |
|                |                                  |                                    |                                       |                           | Code     Scenario naam <u>Pelidatum</u> Ontwerpfase                                                                                           | 5003873<br>Scenario 5<br>15-3-2024<br>UD, Ultyperinesconte                                            | #                                           |                                      |   |
|                |                                  |                                    |                                       |                           | * Code     * Scenario naam     * <u>Belidatum</u> * Ontwerpfase     * Doelstelling                                                            | S003873<br>Scenario 5<br>15-3-2024<br>UO, Ultvoeringsontur<br>01, Stuurmiddel                         | erp 🚺                                       |                                      |   |
|                |                                  |                                    |                                       |                           | <ul> <li>Code</li> <li>Scenario naam</li> <li><u>Paildatum</u></li> <li>Ontwerpfase</li> <li>Doelsteiling</li> <li>Berekeningstype</li> </ul> | 5003873<br>Scenario 5<br>15-3-2034<br>U.O. Ukvoeringsontw<br>01, Stuurmiddei<br>02, Circulair gemidde | inerp. (1)<br>erg. (1)<br>eld scenario. (1) |                                      |   |

5. Sla het scenario op. De wijzigingen in de berekeningsmethode worden doorgevoerd bij alle producten.

Let op: Het kan een moment duren voordat de wijzigingen doorgevoerd zijn scenario's met veel producten en elementen.

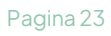

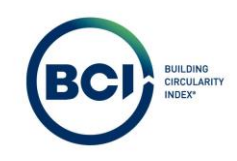

#### 03.08 Product toevoegen

leder gebouw bestaat uit producten en hoeveelheden. Deze producten bevatten informatie over materiaalgebonden milieu-impact, materiaalgebruik en losmaakbaarheid. Bij het aanmaken van producten in een scenario, baseer je deze op de standaardproducten in de database.

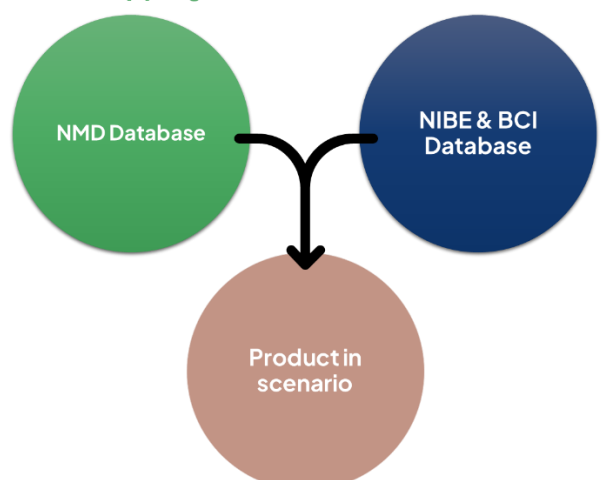

# Mapping tussen NMD en BCI data

Het toevoegen van een product gebeurt altijd vanuit de NMD database. Dit is de leidende database in BCI Gebouw.

leder NMD product is gekoppeld aan een BCI product uit de NIBE of BCI productdatabase. Hierdoor voeg je met 1 handeling 2 producten toe aan een berekening. BCI Gebouw beheert de 'mapping' tussen producten. Gebruikers kunnen de mapping naar eigen inzicht aanpassen na het toevoegen van een product aan een berekening.

- 1. Selecteer het nieuw aangemaakt scenario.
- 9. Navigeer naar het tabblad 'Producten'

| BC) 27-                | Projecte                | en                               |                                         |                              |                        |                  | ? BCI GEBOUW        | BG   |
|------------------------|-------------------------|----------------------------------|-----------------------------------------|------------------------------|------------------------|------------------|---------------------|------|
| Q                      | Account<br>BCI Gebouw   | Projecten<br>P0336, Tramkade     | Gebouwen<br>Actief, 8000525, Mengfabrie | Scenario's                   | Producten 2            | Product details  |                     |      |
| A Home                 | 💿 Geen filter - klik on | n een bestaand filter te selecte | eren.Gebruik de knop 'Filteroptie 💿 🍸   | Algemeen                     | MPG BCI                | Extra informatie | Gebouwerenario's    |      |
| BCI Gebouw ^           | Code                    | Bevat                            | 🗘 Zoeken 💿 🔍                            | Audit info                   |                        |                  | Toevoeren           |      |
| Projecten              | 0 .                     |                                  | \$                                      |                              |                        |                  | Uitgebreid kopierer |      |
| - riojecta             | Status                  | 11 Code                          | 400 Scenario naam                       | Algemeen                     |                        |                  | Archiveren          |      |
| 4 Teams                | Gebouwscenario's (      | 1)                               |                                         | * Accountnaam                | 0347, BCI Gebouw       | 8 8              | Ophalen uit archief |      |
| Lui Dashboard          |                         | 5003981                          | Tramkade basisscenario                  | * Gebouwnaam                 | B000525, Mengfabriek   | 8 8              | × Verwijderen       |      |
| 🛢 Database             |                         |                                  |                                         | Doelstellingscriteria        |                        |                  | Statusovergangen    | ^    |
| Doelstellingen         |                         |                                  |                                         | * Opnemen in dash            | ● Ja                   | O Nee            | Rapporteren         |      |
|                        |                         |                                  |                                         | * Gearchiveerd?              | O Ja                   | Nee              | Sluiten             |      |
| Licentie               |                         |                                  |                                         | Resultaat                    |                        |                  |                     |      |
| 😩 Gebruikersoverzicht  |                         |                                  |                                         | MKI                          | 575,16                 |                  |                     |      |
| 🔹 Gebruikersbeheer 🗸 🗸 |                         |                                  |                                         | MPG                          | 0,051                  |                  |                     |      |
|                        |                         |                                  |                                         | CO2 / m <sup>2</sup> BVO (A1 | 34,77                  |                  |                     |      |
|                        |                         |                                  |                                         | MCL(95)                      | 48                     |                  |                     |      |
|                        |                         |                                  |                                         | LL.(95)                      | 12                     |                  |                     |      |
|                        |                         |                                  |                                         | <u>BCI.(%)</u>               | 24                     |                  |                     |      |
|                        |                         |                                  |                                         | CO2-opslag (kg.C             | 0                      |                  |                     |      |
|                        |                         |                                  |                                         | Scenario                     |                        |                  |                     |      |
|                        |                         |                                  |                                         | * Code                       | 5002081                |                  |                     |      |
|                        |                         |                                  |                                         | * Scenario naam              | Tramkade basisscenario |                  |                     |      |
|                        |                         |                                  |                                         | * Peildatum                  | 29-7-2024              | 曲                |                     |      |
|                        |                         |                                  |                                         | * Ontwerpfase                | DO, Definitief ontwerp |                  |                     |      |
|                        |                         |                                  |                                         | * Doelstelling               | 01, Stuurmiddel        |                  |                     |      |
|                        |                         |                                  |                                         | * Berekeningstype            | 01, Traditioneel       |                  | Annularan           | daan |
| Desire -               | Som Alle                | Geen                             |                                         | * Status                     | 0, Open                | 8                | Aunorent            |      |

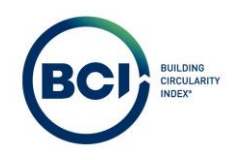

Het productoverzicht bestaat uit diverse productklassen gebaseerd op de NL/SfB classificatiemethode voor gebouwonderdelen. In BCI Gebouw voeg je producten toe aan deze productklassen.

- 10. Selecteer een categorie waarbinnen je een product wilt toevoegen.
- 11. Selecteer 'Product toevoegen'. Een nieuw venster verschijnt om producten te zoeken in de productdatabase van BCI Gebouw.

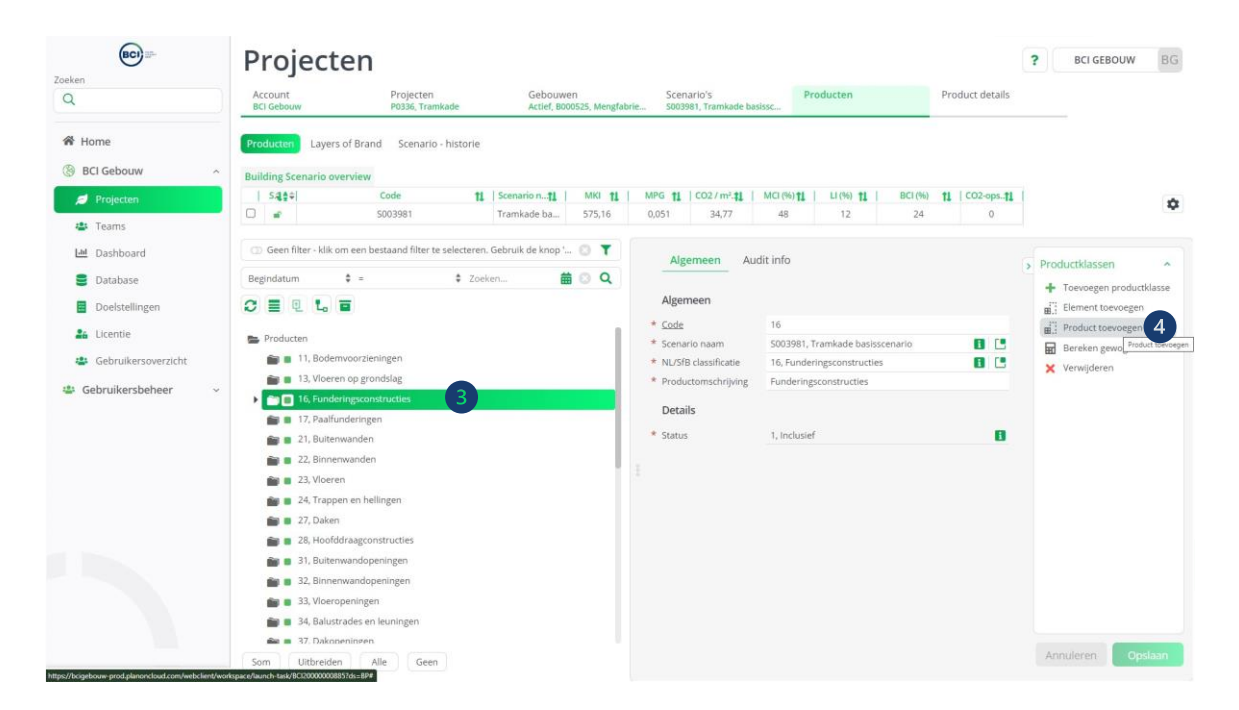

Het Product toevoegen venster bestaat uit de volgende informatie en heeft de volgende opties:

- a) Zoeken op code: Zoeken op NMD\_##### code.
- b) Zoeken op omschrijving: Zoeken op productomschrijving. Het is niet mogelijk om meerdere zoektermen onafhankelijk van elkaar te gebruiken.
- c) Filteren op NL/SfB Code: Standaard de NL/SfB code van de geselecteerde productklasse. Door dit aan te passen kun je producten uit andere NL/SfB categorieën toevoegen aan een productklasse.
- d) Filter: Opent een nieuw venster met uitgebreide zoek- en filteropties zoals specifieke productcategorieën, eenheden of scores op diverse indicatoren.
- e) Verwijder filters: maakt alle filters leeg, inclusief code, productomschrijving en NL/SfB categorie. Hierdoor toont het product toevoegen scherm alle producten in de database.
- f) Toon productmapping: Als je een specifiek product selecteert, toont dit een nieuw venster met aan welk product het gekoppeld is om de herkomst, toekomstscenario, massa, CO<sub>2</sub>-opslag en losmaakbaarheidsindex te bepalen.
- g) Product toevoegen: Als je het juiste product hebt gevonden en de hoeveelheid hebt ingevuld, kun je dit product toevoegen aan het scenario.
- h) Hoeveelheid: Vul hier de hoeveelheid van het product in die je wilt toevoegen aan je berekening.
- i) Schaalbaar: Indien ja, toont een optie om de schaalbare dimensie aan te passen alvorens het product toegevoegd wordt aan het scenario.

| ken                 | Pro               | jecte          | en       | 54                          |                                   |                                  |                        | 205                          |           |              |           |            | 3         | BC) GI | HOUNW      | 80  |
|---------------------|-------------------|----------------|----------|-----------------------------|-----------------------------------|----------------------------------|------------------------|------------------------------|-----------|--------------|-----------|------------|-----------|--------|------------|-----|
| ٤                   | Accoun<br>BCI Geb | et<br>ouw      |          | Projecten<br>P0336, Tramkac | ie Ad                             | ebouwen<br>:tief, 8000525, Meng  | Scena<br>Jabrie 500394 | irio's<br>96, Tramkade basi- | SSC       | lucten       | Pro       | oduct deta |           |        | (          | h   |
| Home                | Produc            | t to g         | en       |                             |                                   |                                  |                        | (                            |           |              |           | 6          |           |        |            | ×   |
| BCI Gebouw          | Code              | a              | Om       | schrijving                  |                                   | NL/Sfb Paa                       | lfunderingen           | ] 🖪   📘                      | tter Verw | juer filters | Т         | oon Prodi  | ctmapping | Produ  | ct wevoege | en  |
| Ø Projecten         | Database          | Code           | ‡ Cat.   | ≎ NL/Sfb                    | © Omschrijving                    |                                  | Hoe                    | Eenheid                      | © Schaa   | TL           | GWP A1-A5 | = MKI      | ⇒ MCI     | ÷Ц     | = PCI      |     |
| Teams               | NMD               | nmd 10808      | 2        | 17.20                       | Heipaal, beton,                   | prefab, 250x250                  |                        | - m1                         | la        | 100          | 28        | 2.53       | 49        | 10     | 22         |     |
| 🔟 Dashboard         | NMD               | 11110_10000    | 2        | 17.20                       | mm, Betonhuis                     |                                  |                        | · · · · ·                    | Ja        | 100          | 20        | 2.55       | 42        | 10     | 22         |     |
| Database            | NMD               | nmd_24098      | 1        | 17.1                        | Funderingspaal<br>betongranulaat  | met C20/25 0%<br>LafargeHolcim   |                        | m3                           | Nee       | 100          | 67        | 4.76       | 49        | 10     | 22         |     |
| Doelstellingen      | NMD               | nmd_27416      | 3        | 17.1                        | Funderingspale<br>puingranulaat;  | n, Beton, 20%<br>in "t werk      |                        | m1                           | Nee       | 75           | 14        | 2.29       | 52        | 10     | 23         |     |
| Licentie            | NMD               | nmd_27417      | 3        | 17.1                        | Funderingspale                    | n, Beton,                        |                        | m1                           | Nee       | 75           | 40        | 6.26       | 48        | 10     | 22         |     |
| Gebruikersoverzicht | NMD               | nmd_27418      | 3        | 17.1                        | Funderingspale                    | n, Beton,                        |                        | m1                           | Nee       | 75           | 40        | 6.32       | 48        | 10     | 22         |     |
| Georgikersbeneer    | NMD               | nmd 27419      | 3        | 17.1                        | Funderingspale                    | n, Beton; in "t                  |                        | m1                           | Nee       | 75           | 22        | 2.90       | 48        | 10     | 22         |     |
|                     | NMD               | nmd 27620      | 3        | 171                         | Funderingspale                    | bropaal, rond<br>n, Beton; In    |                        | m1                           | Nee       | 75           | 24        | 3.83       | 48        | 10     | 22         |     |
|                     | NMD               | 11110_2/420    | 3        | 17.1                        | grond gestorte                    | paal (IGGP),                     |                        |                              | Nee       | 75           | 24        | 3.03       | 40        | 10     | 22         |     |
|                     | NMD               | nmd_27421      | 3        | 17.1                        | Funderingspale<br>met gewichtsbe  | n, Beton; Prefab,<br>sparend     |                        | m1                           | Nee       | 75           | 18        | 2.33       | 48        | 10     | 22         |     |
|                     | NMD               | nmd_27423      | 3        | 17.1                        | Funderingspale<br>buispaal, 0% gr | n, Stalen<br>anulaat; rond       |                        | m1                           | Nee       | 75           | 75        | 5.21       | 59        | 12     | 27         |     |
|                     | NMD               | nmd_27445      | 2        | 17.1                        | Funderingspale<br>schroefpaal; be | n, Betonhuis;<br>ton,in het werk |                        | m1                           | Nee       | 1.000        | 68        | 5.13       | 48        | 10     | 22         |     |
|                     |                   |                |          |                             |                                   |                                  |                        |                              |           |              |           |            |           |        |            |     |
|                     |                   |                | 00000    |                             |                                   |                                  |                        |                              |           |              |           |            |           | <      | : < 🔰 2    | 2 > |
|                     |                   | - # 22.1. Binn | enwander | · Massieve war              | nden, niet dragend, o             | rellenhetnn verdi                |                        |                              |           |              |           |            |           |        |            |     |
|                     | Som               | Uitbreiden     | Alle     | Geen                        |                                   |                                  |                        |                              |           |              |           |            |           |        |            |     |

- 12. Zoek het juiste product in de productdatabase. Gebruik de zoekopties a t/m e. Het is alleen mogelijk om producten te zoeken in de Nationale Milieudatabase.
- 13. Selecteer product toevoegen (g) zodra alle informatie ingevuld is. Linksonder verschijnt een bevestiging dat het product toegevoegd is. Het venster blijft open om nieuwe producten toe te voegen aan dezelfde productklasse.
- 14. Selecteer kruisje (h) of <ESC> om het venter te sluiten. Het product is toegevoegd aan het scenario.

Na het toevoegen van een product is deze zichtbaar in het productoverzicht. Het is mogelijk om:

- 1. Enkele productklassen met producten uit te breiden.
- 2. Alle productklassen met producten in een keer uit te breiden (2).

| (BCI) II-           | Projecten                                                  |                                        |                                      |                  |                    |                           | ? BCI GEBOUW      | BG       |
|---------------------|------------------------------------------------------------|----------------------------------------|--------------------------------------|------------------|--------------------|---------------------------|-------------------|----------|
| ken                 | Account Projecten<br>BCI Gebouw P0336, Tramkade            | Gebouwen<br>Actief, 8000525, Mengfabri | Scenario's<br>e S003996, Tramkade ba | Prod             | lucten             | Product details           |                   |          |
| l Home              | Producten Layers of Brand Scenario - historie              |                                        |                                      |                  |                    |                           |                   |          |
| BCI Gebouw          | Building Scenario overview                                 |                                        |                                      |                  |                    |                           |                   |          |
| 🥖 Projecten         | S.4≜≑  Code 11                                             | Scenario n 1   MKI 11                  | MPG 11   CO2/m2.11                   | MCI (%) 11       | LI (%) 11          | BCI (%) 11   CO2-ops11    | 1                 | 1        |
| 😫 Teams             | S003996                                                    | Tramkade ba 3.260,77                   | 0,306 207,46                         | 46               | 25                 | 31 4.130,31               |                   |          |
| Dashboard           | Geen filter - klik om een bestaand filter te selecteren. G | Sebruik de knop ' 💿 🝸                  |                                      |                  |                    |                           |                   |          |
| Database            | Beeindatum 🛊 = 🔹 Zoeke                                     | <b>a a a</b>                           | Algemeen                             | APG BCI          | Audit inf          | 0                         | > Producten       | ^        |
| Database            |                                                            |                                        | Δløemeen                             |                  |                    | I                         | + Toevoegen produ | ctklasse |
| Doelstellingen      |                                                            |                                        | Population                           | 6003005 T        |                    |                           | Kopiëren          |          |
| Licentie            | Producten                                                  |                                        | * Code                               | 5003996, Trai    | nkade basisscena   | ino 🚺                     | X Verwijderen     |          |
| Gebruikersoverzicht | 🕨 💼 🔳 11, Bodemvoorzieningen                               |                                        | * Codegroep                          |                  | Bereken gewoger    | velden                    |                   |          |
|                     | 💼 🔳 13, Vloeren op grondslag                               |                                        | Bovenliggend niveau                  | 17, Paalfunde    | ringen             | 8.0                       | Statusovergangen  | ^        |
| Gebruikersbeheer ~  | 🕨 🍙 💼 16, Funderingsconstructies                           |                                        | * Status                             | 1, Inclusief     |                    | 8                         | Exclusief         |          |
|                     | 1 👻 💼 🔳 17, Paalfunderingen                                |                                        |                                      |                  |                    |                           | Rapporteren       | ^        |
|                     | 🔲 🔳 17.20, Paalfundering: Heipaal, beton, prefab,          | 250x250 mm, Betonhuis; 5               | Product                              |                  |                    |                           | Rapporteren       |          |
|                     | 🕨 💼 📱 21, Buitenwanden                                     |                                        | Referentiecode klant                 |                  |                    |                           |                   |          |
|                     | 🕨 💼 22, Binnenwanden                                       |                                        | NL/SfB classificatie                 | 17.20, paalfur   | nderingen; geheid  | l, algemeen (verzam 🚺     |                   |          |
|                     | 🕨 💼 23, Vloeren                                            |                                        | Productomschrijving                  | Paalfundering    | ;: Helpaal, beton, | prefab, 250x250 mm, Be    |                   |          |
|                     | 🕨 💼 🛢 24, Trappen en hellingen                             |                                        | Omschrijving function                | ele eenneid      |                    |                           |                   |          |
|                     | 🕨 💼 🛛 27, Daken                                            |                                        | kg/m.                                | cnachtarmeting 2 | 50 x 250 mm. Bei   | ton: 148 kg/m; staai: 1,7 |                   |          |
|                     | 💼 🔳 28, Hoofddraagconstructies                             |                                        |                                      |                  |                    |                           |                   |          |
|                     | 🕨 💼 🔳 31. Buitenwandopeningen                              |                                        |                                      |                  |                    |                           |                   |          |
|                     | 🕨 💼 🛢 32, Binnenwandopeningen                              |                                        |                                      | 9                | 917 resterende te  | kens (10000 maximum)      |                   |          |
|                     | 🕨 💼 33, Vloeropeningen                                     |                                        | * Hoeveelheid                        | 51               |                    |                           |                   |          |
|                     | <ul> <li>Balustrades en leunineen</li> </ul>               |                                        | Eenheid                              | m1, m            |                    | 8                         | _                 |          |
|                     | Som Uitbreiden 2 lle Geen                                  |                                        | * <u>Schaalbaar</u>                  | 💿 Ja             |                    | Nee                       | Annüleren         | esiaan   |

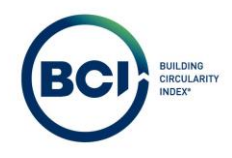

Diverse producteigenschappen zijn aanpasbaar zoals de productomschrijving, referentiecode klant (een eigen unieke ID, bijvoorbeeld gekoppeld aan een begroting, bestek of BIM model), Hoeveelheid, etc.

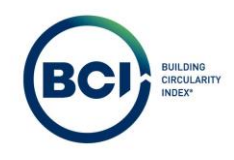

# 03.09 Producten uit andere NL/SfB categorieën toevoegen.

BCI Gebouw gebruikt de NL/SfB-standaard, zoals beheerd door <u>digiGO</u>, als structuur voor berekeningen en producten. In de praktijk blijkt echter dat de Nationale Milieudatabase (NMD) een licht afwijkende NL/SfB-structuur hanteert voor de classificatie van producten. Bovendien zijn sommige producten geschikt voor meerdere toepassingen, wat leidt tot verschillen in de toepassing en classificatie binnen de NMD.

Om ervoor te zorgen dat gebruikers hun eigen structuur kunnen behouden, biedt BCI Gebouw de flexibiliteit om producten uit alle NMD-classificaties toe te voegen aan elke productklasse binnen een berekening. Op deze manier kunnen gebruikers eenvoudig omgaan met verschillen in classificatie en de veelzijdigheid van producten.

| eken                | Pro      | jecte          | en        |              |                                               |                 |         |              |           |           |            |       |       |             |           |                      |                |
|---------------------|----------|----------------|-----------|--------------|-----------------------------------------------|-----------------|---------|--------------|-----------|-----------|------------|-------|-------|-------------|-----------|----------------------|----------------|
| ٩                   | Produc   | t toevoeg      | en        | Denlartan    | Cehoumen                                      | Scenarie        |         | Deatharth    |           | Dro       | diant data | ile : |       |             | $\bowtie$ |                      |                |
| 🛱 Home              | Code     |                |           | Omschrijving | NL/Sfb Bod                                    | lemvoorzieninge | Fit     | ter Verwijde | r filters | T         |            |       | Produ | ct toevoege | n         |                      |                |
| BCI Gebouw ^        | Database | Code           | † Cat.    | a NL/Sfb     | © Omschrijving                                | Hoeveelheid     | Eenheid | © Schaalbaar | τL        | GWP A1-A5 | = MKI      | ° MCI | ۰u    | © PCI       | 0         | CO2 onalas das CO    | 0              |
| Trams               | NMD      | nmd_27309      | 3         | 11.1         | Deelproduct:<br>Grondaanvullingen, Zand       |                 | m3      | Nee          | 1.000     | 4         | 0.24       | 55    | 100   | 74          |           | 3.877,72             |                |
| 년 Dashboard         | NMD      | nmd_27323      | 3         | 11.1         | Deelproduct:<br>Grondaanvullingen, E-bodemas  |                 | m3      | Nee          | 75        | 31        | 2.25       | 55    | 100   | 74          |           | Trend at Manager     |                |
| Database            | NMD      | nmd_27325      | 3         | 11.1         | Deelproduct:<br>Grondaanvullingen, EPS, 100%  |                 | m3      | Nee          | 75        | 7         | 2.20       | 34    | 100   | 58          |           | + Toevoegen producti | lasse          |
| Doelstellingen      | NMD      | nmd_27327      | 3         | 11.1         | Deelproduct:<br>Grondaanvullingen, EPS, 50%   |                 | m3      | Nee          | 75        | 52        | 5.27       | 34    | 100   | 58          |           | Element toevoegen    |                |
| Gebruikersoverzicht | NMD      | nmd_27329      | 3         | 11.1         | Deelproduct:<br>Grondaanvullingen, Heklabims  |                 | m3      | Nee          | 75        | 26        | 4.20       | 55    | 100   | 74          |           | Bereken MK/R & Ma    | 553 <i>1</i> 6 |
| Gebruikersbeheer ~  | NMD      | nmd_27331      | 3         | 11.1         | Deelproduct:<br>Grondaanvullingen, Liparibims |                 | m3      | Nee          | 75        | 44        | 8.28       | 55    | 100   | 74          |           | X Verwijderen        |                |
|                     | NMD      | nmd_27333      | 3         | 11.1         | Deelproduct:<br>Grondaanvullingen,            |                 | m3      | Nee          | 75        | 24        | 1.48       | 94    | 100   | 97          |           |                      |                |
|                     | NMD      | nmd_27335      | 3         | 11.1         | Deelproduct:<br>Grondaanvullingen, Yalibims   |                 | m3      | Nee          | 75        | 22        | 2.45       | 55    | 100   | 74          |           |                      |                |
|                     |          |                |           |              |                                               |                 |         |              |           |           |            |       |       | << < 🚺      | 2         |                      |                |
|                     | -        | 33, Viceropen  | ingen     |              |                                               |                 |         |              |           |           |            |       |       |             |           |                      |                |
|                     |          | 34. Balustrade | is en léi | iningen      |                                               |                 |         |              |           |           |            |       |       |             |           |                      |                |
|                     |          | 37. Dakopenia  | igen      |              |                                               |                 |         |              |           |           |            |       |       |             |           |                      |                |
|                     |          | 47. Rinnenwa   |           |              |                                               |                 |         |              |           |           |            |       |       |             |           |                      |                |
|                     | 1.00     | 43, Vicerative | nkingen   |              |                                               |                 |         |              |           |           |            |       |       |             |           |                      |                |
|                     |          |                | -111      |              |                                               |                 |         |              |           |           |            |       |       |             |           |                      |                |
|                     | Som      | Uitbreiden     | A         | lle Geen     |                                               |                 |         |              |           |           |            |       |       |             |           |                      |                |

BCI Gebouw filtert automatisch op de productklasse waaraan je producten toevoegt.

Er zijn twee opties om de filter aan te passen.

Verwijder alle filters

- 1. Selecteer verwijder filters. Hierdoor wordt de volledige database beschikbaar om in te zoeken.
- 2. Gebruik de omschrijving of code om een product te zoeken in de totale database.

| <b>BCI</b> ==                                             | Pro      | jecte          | en         |             |                                               |             |         |              |           |           |            |       |       |             |                         |            |
|-----------------------------------------------------------|----------|----------------|------------|-------------|-----------------------------------------------|-------------|---------|--------------|-----------|-----------|------------|-------|-------|-------------|-------------------------|------------|
|                                                           | Dunda    |                |            | Deniortan   | 2                                             | Grana       | -inte   | Developer    |           | 9n        | oduct data | ile:  |       | _           |                         |            |
| Home                                                      | Code     |                | Or         | nschrijving | NL/Sfb                                        |             | Fit     | ter Verwijde | r filters | 1         |            |       | Produ | ct toevoege |                         |            |
| BCI Gebouw                                                | Database | Code           | ¢ Cat.     | = NL/Sfb    | © Omschrijving                                | Hoeveelheid | Eenheid | © Schaalbaar | TL        | GWP A1-A5 | = MKI      | ≎ MCI | ۰LI   | © PCI       |                         |            |
| Projecten                                                 | NMD      | nmd_27309      | 3          | 11.1        | Deelproduct:<br>Grondaanvullingen, Zand       |             | m3      | Nee          | 1.000     | 4         | 0.24       | 55    | 100   | 74          | 3.877,72                | - 41       |
| 🗎 Dashboard                                               | NMD      | nmd_27323      | 3          | 11.1        | Deelproduct:<br>Grondaanvullingen, E-bodemas  |             | m3      | Nee          | 75        | 31        | 2.25       | 55    | 100   | 74          | The state of the second |            |
| Database                                                  | NMD      | nmd_27325      | 3          | 11.1        | Deelproduct:<br>Grondaanvullingen, EPS, 100%  |             | m3      | Nee          | 75        | 7         | 2.20       | 34    | 100   | 58          | + Toevoegen p           | roductklas |
| Doelstellingen                                            | NMD      | nmd_27327      | 3          | 11.1        | Deelproduct:<br>Grondaanvullingen, EPS, 50%   |             | m3      | Nee          | 75        | 52        | 5.27       | 34    | 100   | 58          | Element too             | roegen     |
| <ul> <li>Licentie</li> <li>Gebruikersoverzicht</li> </ul> | NMD      | nmd_27329      | 3          | 11.1        | Deelproduct:<br>Grondaanvullingen, Heklabims  |             | m3      | Nee          | 75        | 26        | 4.20       | 55    | 100   | 74          | Bereken MK              | m & Massa  |
| F Gebruikersoverzicht<br>Gebruikersbeheer ~               | NMD      | nmd_27331      | 3          | 11.1        | Deelproduct:<br>Grondaanvullingen, Liparibims |             | m3      | Nee          | 75        | 44        | 8.28       | 55    | 100   | 74          | X Verwijderen           |            |
|                                                           | NMD      | nmd_27333      | 3          | 11.1        | Deelproduct:<br>Grondaanvullingen,            |             | m3      | Nee          | 75        | 24        | 1.48       | 94    | 100   | 97          |                         |            |
|                                                           | NMD      | nmd_27335      | 3          | 11.1        | Deelproduct:<br>Grondaanvullingen, Yalibims   |             | m3      | Nee          | 75        | 22        | 2.45       | 55    | 100   | 74          |                         |            |
|                                                           |          |                |            |             |                                               |             |         |              |           |           |            |       |       | «« « 🚺      | •                       |            |
|                                                           | 1.00     | 33, Viceropen  | ingen      |             |                                               |             |         |              |           |           |            |       |       |             |                         |            |
|                                                           |          | 34. Balustrade | es en leun |             |                                               |             |         |              |           |           |            |       |       |             |                         |            |
|                                                           |          | 37. Dakopenia  | ngen       |             |                                               |             |         |              |           |           |            |       |       |             |                         |            |
|                                                           |          | 41. Buiterwar  | oatwerkli  | ngen        |                                               |             |         |              |           |           |            |       |       |             |                         |            |
|                                                           |          | 42 Binnehwa    |            |             |                                               |             |         |              |           |           |            |       |       |             |                         |            |
|                                                           |          | so, vicerative |            |             |                                               |             |         |              |           |           |            |       |       |             |                         |            |

# Pas NL/SfB filter aan

1. Selecteer een waarde achter NL/SfB categorie. Een overzicht met alle NL/SfB categorieën verschijnt.

| Zoeken                 | Pro      | jecte                                                                                              | en                                                        |              |                                               |                 |         |              |         |           |           |       |       |            |              | . actuation                             |     |
|------------------------|----------|----------------------------------------------------------------------------------------------------|-----------------------------------------------------------|--------------|-----------------------------------------------|-----------------|---------|--------------|---------|-----------|-----------|-------|-------|------------|--------------|-----------------------------------------|-----|
| ٩                      | Produc   | t toevoeg                                                                                          | en                                                        | Denlartan    | C-Sources                                     | Granaria        | 1       | Devoluation  |         | Den       | fort data | 12    |       |            | $\mathbf{X}$ |                                         |     |
| 🕷 Home                 | Code     |                                                                                                    | Or                                                        | nschrijving  | NL/Sfb Boo                                    | demvoorzieninge | Fit     | ter Verwijde | filters | Te        |           |       | Produ | et toevoeg | eni          |                                         |     |
| BCI Gebouw             | Database | Code                                                                                               | ° Cat.                                                    | = NL/Sfb     | © Omschrijving                                | Hoeveelheid     | Eenheid | © Schaalbaar | TL      | GWP A1-A5 | = MKI     | ÷ MCI | ٥LI   | © PCI      | 0            | Contraction of the                      | ۵   |
| Projecten              | NMD      | nmd_27309                                                                                          | 3                                                         | 11.1         | Deelproduct:<br>Grondaanvullingen, Zand       |                 | m3      | Nee          | 1.000   | 4         | 0.24      | 55    | 100   | 74         |              | 3.877.72                                |     |
| Dashboard              | NMD      | nmd_27323                                                                                          | 3                                                         | 11.1         | Deelproduct:<br>Grondaanvullingen, E-bodemas  |                 | m3      | Nee          | 75      | 31        | 2.25      | 55    | 100   | 74         |              | Productklassen                          | ~   |
| Database               | NMD      | nmd_27325                                                                                          | 3                                                         | 11.1         | Deelproduct:<br>Grondaanvullingen, EPS, 100%  |                 | m3      | Nee          | 75      | 7         | 2.20      | 34    | 100   | 58         |              | + Toevoegen productklas                 | se  |
| Doelstellingen         | NMD      | nmd_27327                                                                                          | 3                                                         | 11.1         | Deelproduct:<br>Grondaanvullingen, EPS, 50%   |                 | m3      | Nee          | 75      | 52        | 5.27      | 34    | 100   | 58         |              | Element toevoegen     Product toevoegen |     |
| 😤 Gebruikersoverzicht  | NMD      | nmd_27329                                                                                          | 3                                                         | 11.1         | Deelproduct:<br>Grondaanvullingen, Heklabims  |                 | m3      | Nee          | 75      | 26        | 4.20      | 55    | 100   | 74         |              | Bereken MKJN & Massa                    | 195 |
| 💱 Gebruikersbeheer 🗸 👻 | NMD      | nmd_27331                                                                                          | 3                                                         | 11.1         | Deelproduct:<br>Grondaanvullingen, Liparibims |                 | m3      | Nee          | 75      | 44        | 8.28      | 55    | 100   | 74         |              |                                         |     |
|                        | NMD      | nmd_27333                                                                                          | 3                                                         | 11.1         | Deelproduct:<br>Grondaanvullingen,            |                 | m3      | Nee          | 75      | 24        | 1.48      | 94    | 100   | 97         |              |                                         |     |
|                        | NMD      | nmd_27335                                                                                          | 3                                                         | 11.1         | Deelproduct:<br>Grondaanvullingen, Yalibims   |                 | m3      | Nee          | 75      | 22        | 2.45      | 55    | 100   | 74         |              |                                         |     |
|                        |          | 33, Viceropen<br>34, Balustradi<br>37, Dakopens<br>41, Busterwar<br>42, Binnetwa<br>43, Vicerafive | ingen<br>is en leun<br>idafwerkir<br>ndafwerkir<br>nungen | ngen<br>ngen |                                               |                 |         |              |         |           |           |       |       | «« x 🚺     | 3            |                                         |     |
|                        | Som      | Uitbreiden                                                                                         | Alle                                                      | Geen         |                                               |                 |         |              |         |           |           |       |       |            |              | Annaleren Opda                          | 0   |

- 2. Selecteer de NL/SfB categorie waarin je een product wilt zoeken. BCI Gebouw adviseert om altijd in een NL/SfB categorie met maximaal 2-cijfers te selecteren om de zoekopdracht niet teveel te beperken. Bijvoorbeeld 23 en niet 23.1.
- 3. Selecteerok.

| BCI             | Pro       | jecte          | en          |             |                                        |                                                                                            |                 |      |               |      | 2 ACIMATION MA                    |
|-----------------|-----------|----------------|-------------|-------------|----------------------------------------|--------------------------------------------------------------------------------------------|-----------------|------|---------------|------|-----------------------------------|
|                 | Product   | toevoeg        | en          | Brolerten   | Gaborium                               | n Sranario's Productan                                                                     | Droduct details |      |               | ×    |                                   |
|                 | Code      |                | On          | nschrijving | NL/                                    | fb Bodemvoorzieninge                                                                       | Toon Productma  | ping | Product toevo | egen |                                   |
| bouw            | Database  | Code           | ¢ Cat.      | © NL/Sfb    | © Omschrijving                         | NL/Sfb                                                                                     | 0 M             | ci o | LI ¢ PCI      | 0    | ۵                                 |
| ecten           | NMD       | nmd_27309      | 3           | 11.1        | Deelproduct:<br>Grondaanvullingen, Zai | D, Project totaal                                                                          | 5               | 5    | 100 74        |      | CO2-opslag (kg CO 11)<br>3.877.72 |
| board           | NMD       | nmd_27323      | 3           | 11.1        | Deelproduct:<br>Grondaanvullingen, E-l | ▶ ■ 1, Funderingen                                                                         | 5               | 5    | 100 74        |      |                                   |
| ibase           | NMD       | nmd_27325      | 3           | 11.1        | Deelproduct:<br>Grondaanvullingen, EP  | E 21, Buitenwanden                                                                         | 3               | •    | 100 58        |      | + Toevoegen productklasse         |
| stellingen      | NMD       | nmd_27327      | 3           | 11.1        | Deelproduct:<br>Grondaanvullingen, EP  | 22, Binnerwanden<br>23, Vloeren                                                            | 3               |      | 100 58        |      | Element toevoegen                 |
| uikersoverzicht | NMD       | nmd_27329      | 3           | 11.1        | Deelproduct:<br>Grondaanvullingen, He  | <ul> <li>23.0, vloeren; algemeen</li> <li>23.1, vloeren; niet constructief</li> </ul>      | 5               | 5    | 100 74        |      | Bereken NDG% & Massa%             |
| rsbeheer        | NMD       | nmd_27331      | 3           | 11.1        | Deelproduct:<br>Grondaanvullingen, Lig | 23.2, vloeren; constructief                                                                | 5               | 5    | 100 74        |      | X Verwijderen                     |
|                 | NMD       | nmd_27333      | 3           | 11.1        | Deelproduct:<br>Grondaanvullingen      | <ul> <li>24, Trappen en hellingen</li> <li>27, Daken</li> </ul>                            | 9               |      | 100 97        |      |                                   |
|                 | NMD       | nmd_27335      | 3           | 11.1        | Deelproduct:<br>Grondaanvullingen, Yal | 28, Hoofddraagconstructies                                                                 | 5               | 5    | 100 74        |      |                                   |
|                 | -         |                |             |             |                                        | <ul> <li>Arbouw</li> <li>4, Afwerkingen</li> </ul>                                         | - 11            |      |               |      |                                   |
|                 |           |                |             |             |                                        | <ul> <li>Installaties werktuigbouwkundig</li> <li>Installaties elektrotechnisch</li> </ul> | - 11            |      |               |      |                                   |
|                 |           |                |             |             |                                        | T, Vaste voorzieningen                                                                     |                 |      |               |      |                                   |
|                 |           |                |             |             |                                        | B 8, Losse inventaris                                                                      |                 |      | << <          | 1 >  | 4                                 |
|                 | -         | 3. Vioeropen   | ingen       |             |                                        | Annuleren                                                                                  |                 |      |               |      |                                   |
|                 | P (8) # 3 | 14, Balustrade | is en leuni | ingen       |                                        |                                                                                            | 1               |      |               |      |                                   |
|                 | > @#3     | 7, Dakopenir   | gen         |             |                                        |                                                                                            |                 |      |               |      |                                   |
|                 |           | 11, Buitenwar  |             |             |                                        |                                                                                            |                 |      |               |      |                                   |
|                 |           | 13. Vioerafwer | kineen      | ull and     |                                        |                                                                                            |                 |      |               |      |                                   |
|                 |           |                |             |             |                                        |                                                                                            |                 |      |               |      |                                   |
|                 | Som       | Ultbreiden     | Alle        | Geen        |                                        |                                                                                            |                 |      |               |      |                                   |

4. Gebruik de omschrijving of code om een product te zoeken in de afwijkende NL/SfB Categorie.

| BC) at                                | Pro           | jecte            | en               |           |                                                                 |             |                               |              |                      |           |             |                   |     |       |   | e. nerdannolw         | ίω.  |
|---------------------------------------|---------------|------------------|------------------|-----------|-----------------------------------------------------------------|-------------|-------------------------------|--------------|----------------------|-----------|-------------|-------------------|-----|-------|---|-----------------------|------|
| Q                                     | Second Second |                  |                  | Deniartan | Color Hand                                                      | Srenar      | io'e                          | Products     | in in                | Den       | dust datail | e-                |     |       |   |                       |      |
| C C C C C C C C C C C C C C C C C C C | ode           | ode Omschrijving |                  |           | NL/Sfb Vloe                                                     | eren        | en E Filter Verwijder filters |              | Toon Product mapping |           |             | Product toevoegen |     |       |   |                       |      |
| BCI Gebouw                            | Database      | Code             | † Cat.           | = NL/Sfb  | Omschrijving                                                    | Hoeveelheid | Eenheid                       | © Schaalbaar | TL                   | GWP A1-A5 | = MKI       | ° MCI             | ۰LI | ° PCI | 0 |                       | \$   |
| Projecten                             | NMD           | nmd_10810        | 2                | 23.2      | Breedplaat, beton, prefab,<br>Betonhuis (verdieping)            |             | m2                            | Ja           | 100                  | 40        | 4.03        | 50                | 10  | 22    |   | 3.877.72              |      |
| 🔟 Dashboard                           | NMD           | nmd_10811        | 2                | 23.2      | Ribbenvloer, beton prefab, incl.<br>isolatie, Rc 4.0, Betonhuis |             | m2                            | Nee          | 100                  | 62        | 5.79        | 48                | 16  | 28    |   |                       |      |
| Database                              | NMD           | nmd_10812        | 2                | 23.2      | Balkon-/galerijvloer, beton,<br>prefab, 250 mm, Betonhuis       |             | m2                            | Ja           | 100                  | 165       | 16.84       | 50                | 10  | 22    |   | + Toevoegen productik | asse |
| Doelstellingen                        | NMD           | nmd_24113        | 1                | 23.2      | Breedplaatvloer druklaag<br>C20/25 0% betongranulaat            |             | m2                            | Ja           | 100                  | 33        | 3.30        | 50                | 10  | 22    |   | Product toevoegen     |      |
| Gebruikersoverzicht                   | NMD           | nmd_24114        | 1                | 23.2      | Druklaag, kanaalplaat<br>vrijdragende vloer C20/25 0%           |             | m2                            | Ja           | 100                  | 49        | 4.91        | 48                | 12  | 24    |   | Bereken MK/M & Mas    | 53%  |
| 휇 Gebruikersbeheer ~                  | NMD           | nmd_24120        | 1                | 23.2      | Breedplaatvloer druklaag<br>C20/25 20% betongranulaat           |             | m2                            | Ja           | 100                  | 33        | 3.35        | 53                | 12  | 25    |   | X Verwyderen          |      |
|                                       | NMD           | nmd_24122        | 1                | 23.2      | Breedplaatvloer druklaag<br>C30/37 0% betongranulaat            |             | m2                            | Ja           | 100                  | 35        | 3.51        | 50                | 10  | 22    |   |                       |      |
|                                       | NMD           | nmd_24124        | 1                | 23.2      | Breedplaatvloer druklaag<br>C30/37 20% betongranulaat           |             | m2                            | Ja           | 100                  | 36        | 3.56        | 53                | 12  | 25    |   |                       |      |
|                                       | NMD           | nmd_27244        | 1                | 23.2      | Vloer C20/25 0%<br>betongranulaat LafargeHolcim                 |             | m2                            | Ja           | 100                  | 37        | 3.69        | 50                | 10  | 22    |   |                       |      |
|                                       | NMD           | nmd_27246        | 1                | 23.2      | Vloer C20/25 20%<br>betongranulaat LafargeHolcim                |             | mZ                            | Ja           | 100                  | 38        | 3.74        | 53                | 12  | 25    |   |                       |      |
|                                       |               |                  |                  |           |                                                                 |             |                               |              |                      |           |             |                   | ~~  | < 12  | > |                       |      |
|                                       |               |                  |                  |           |                                                                 | _           | _                             |              | _                    | _         | _           | _                 | _   |       |   |                       |      |
|                                       |               | 33, Viceropen    | ingen            |           |                                                                 |             |                               |              |                      |           |             |                   |     |       |   |                       |      |
| at the second                         |               | 37 Dakonenir     |                  |           |                                                                 |             |                               |              |                      |           |             |                   |     |       |   |                       |      |
|                                       |               | at Buterwar      | id a financial l |           |                                                                 |             |                               |              |                      |           |             |                   |     |       |   |                       |      |
|                                       |               | 47. Rinnenwar    |                  |           |                                                                 |             |                               |              |                      |           |             |                   |     |       |   |                       |      |
|                                       |               | 43, Vioerafwer   | kingen           |           |                                                                 |             |                               |              |                      |           |             |                   |     |       |   |                       |      |
|                                       |               |                  | -111             |           |                                                                 |             |                               |              |                      |           |             |                   |     |       |   |                       |      |
|                                       |               |                  | alle             | (View)    |                                                                 |             |                               |              |                      |           |             |                   |     |       |   |                       |      |

Pagina 30

BCI BUILDING CIRCULARITY INDEX\*

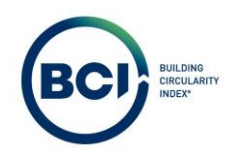

# 03.10 Schaalbare producten aanpassen

Het is mogelijk om de schaalbare dimensie aan te passen nadat een product toegevoegd is. Schaalbare dimensies hebben alleen invloed op de milieu-impact gerelateerde scores van producten. Niet op de andere indicatoren zoals massa en volume.

1. Selecteer een schaalbaar product in het productoverzicht die je wilt aanpassen.

Producten die schaalbaar zijn hebben een kenmerk 'schaalbaar = ja'. Dit is een kenmerk uit de NMD database. Het is niet mogelijk om producten te verschalen die niet schaalbaar zijn.

2. De schaalbare informatie is zichtbaar in de tabel onder Schaalbare afmeting – details. De kolommen die schaalbare informatie geven zijn aanpasbaar door het tandwiel 🌣 te selecteren.

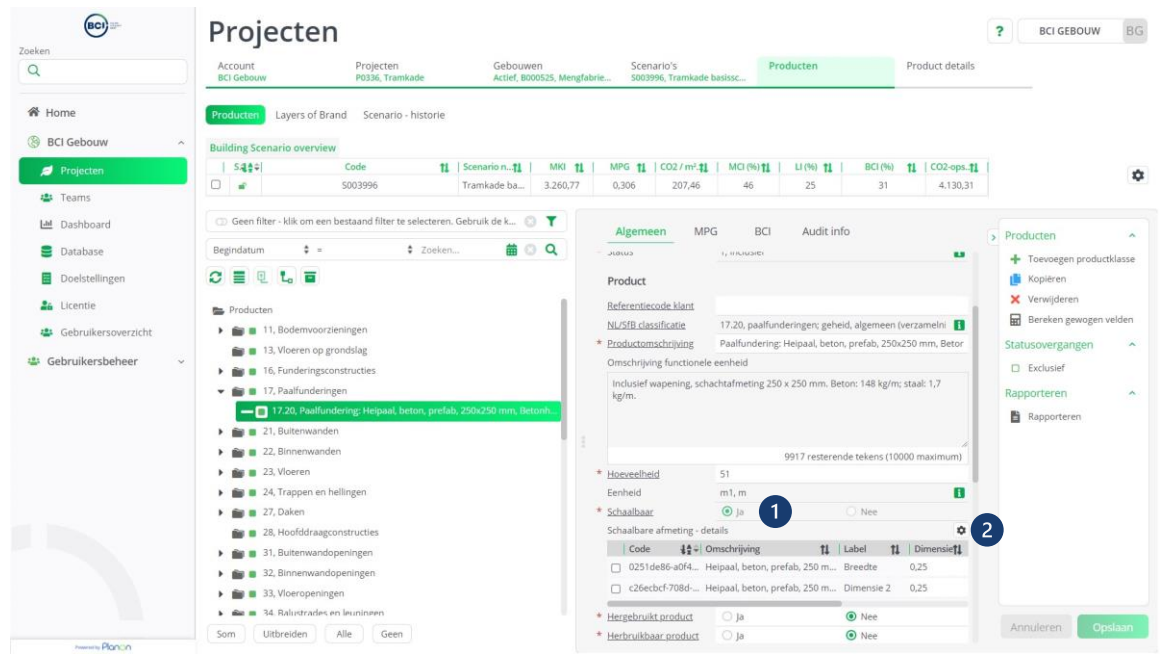

Het is mogelijk om kolommen te verbergen of zichtbaar te maken. Kolommen met <sup>®</sup> zijn zichtbaar.

- 3. Selecteer het icoon <sup>®</sup> bij de kolom die je wilt verbergen. Selecteer kolom verbergen.
- 4. Selecteer nogmaals het tandwiel 🍄 om de instellingen op te slaan.

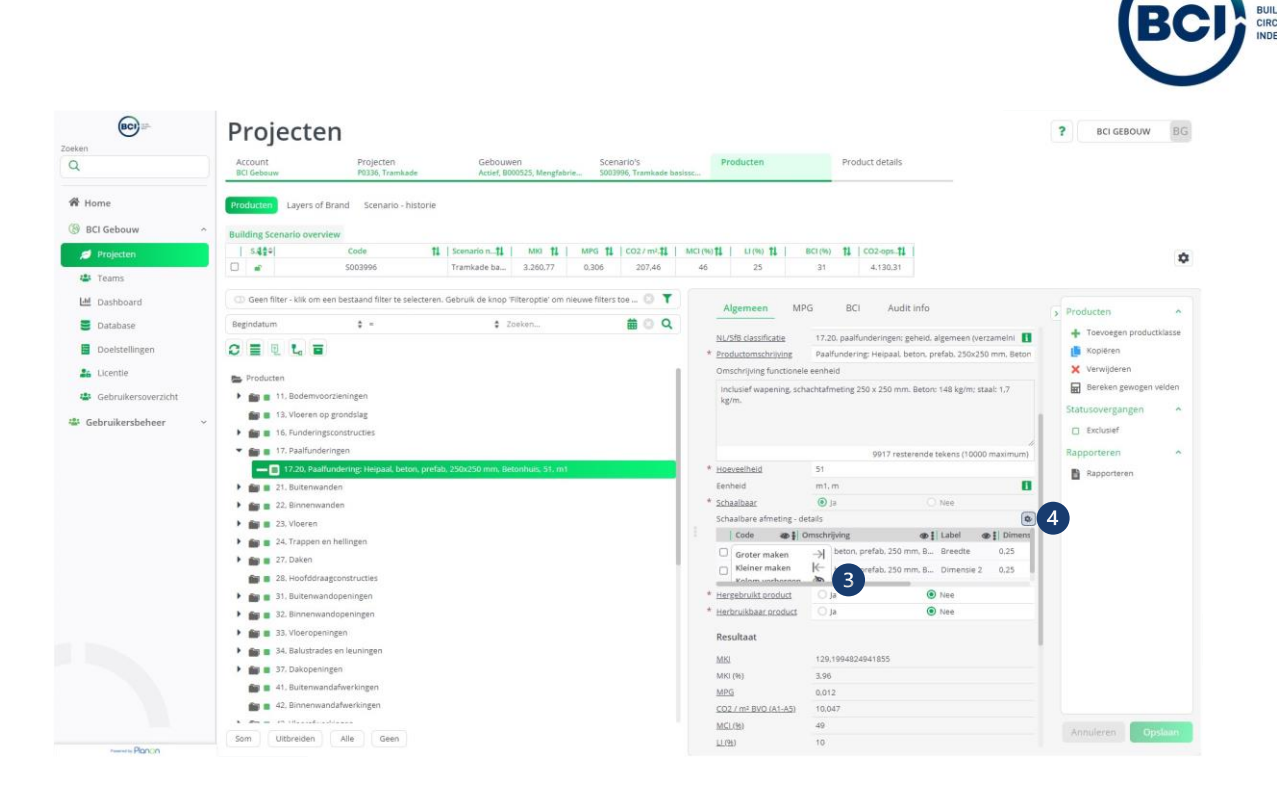

- 5. Vul de schaalbare dimensie in zoals gewenst. De waarde moet liggen tussen het minimum en het maximum.
- 6. Selecteer opslaan.
- 7. Deze velden en de velden op het tabblad MPG passen automatisch aan bij het opslaan van het product.

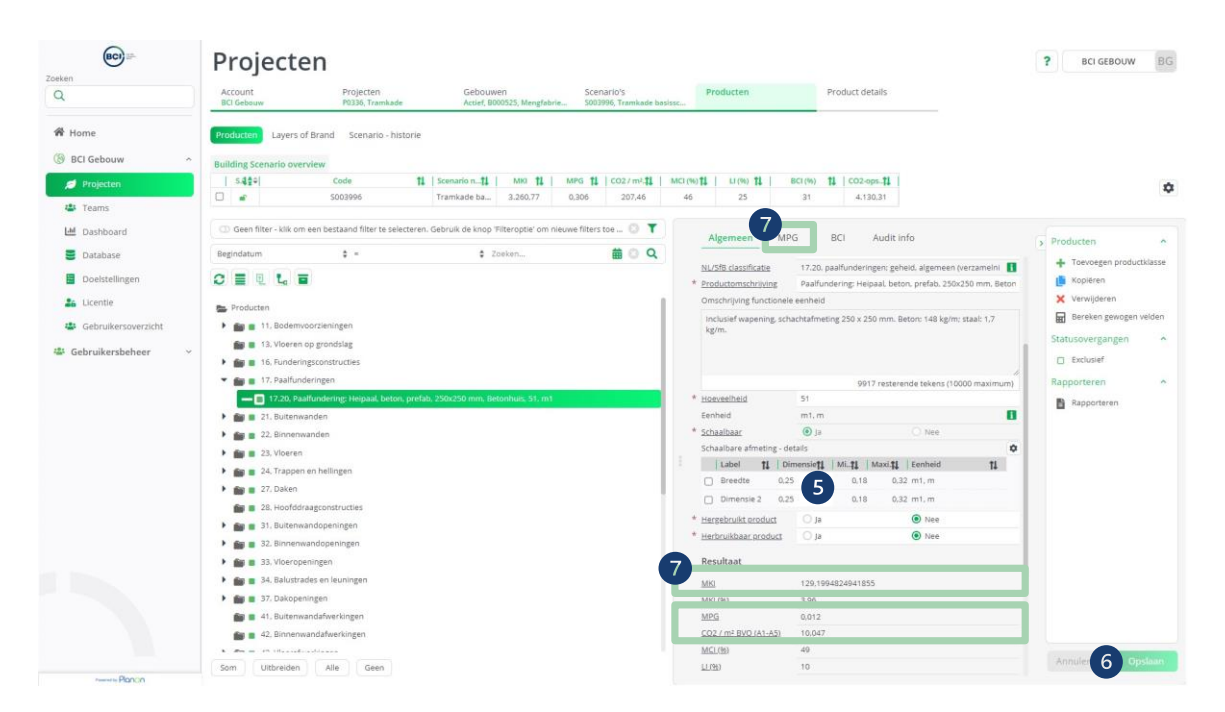

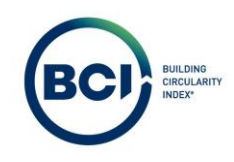

# 03.11 Verschalingsfactor (BCI) aanpassen

Als een schaalbare dimensie aangepast wordt, adviseren wij om te controleren of het BCI product nog steeds representatief is voor de nieuwe dimensies. Schaalbare dimensies hebben geen invloed op de Massa en volume van een product. Dat komt omdat dit gebaseerd is op de gekoppelde BCI producten.

De verschalingsfactor (BCI) verschaalt op dit moment niet automatisch mee met aanpassingen in schaalbare dimensies.

De verschalingsfactor (BCI) is bedoeld om verschillend in eenheid tussen NMD en BCI producten te compenseren. Bijvoorbeeld het koppelen van een betonproduct uit de NMD met eenheid m<sup>3</sup>, met een betonproduct uit de BCI database met een eenheid kg. Een verschalingsfactor van 2400 zorgt ervoor dat 1 m<sup>3</sup> beton gekoppeld is met 2400 kg beton, in plaats van 1 m<sup>3</sup> beton met 1 kg beton.

- 1. Selecteer een product die je wilt aanpassen in het productoverzicht.
- 2. Navigeer naar het tabblad 'BCI' om de BCI productkenmerken aan te passen.
- 3. Vul de verschalingsfactor (BCI) in voor dit product.

Rekenvoorbeeld:

Paalfundering: Heipaal, beton, prefab, 250x250 mm, Betonhuis Breedte:  $0,25 \text{ m}^1 \rightarrow 0,32$ Dimensie 2:  $0,25 \text{ m}^1 \rightarrow 0,32$ Gekoppeld aan: Beton; prefab; 0% betongranulaat; 250x250 mm Verschalingsfactor (BCI):  $0 \rightarrow (0,32/0,25) * (0,32/0,25) = 1,64$ 

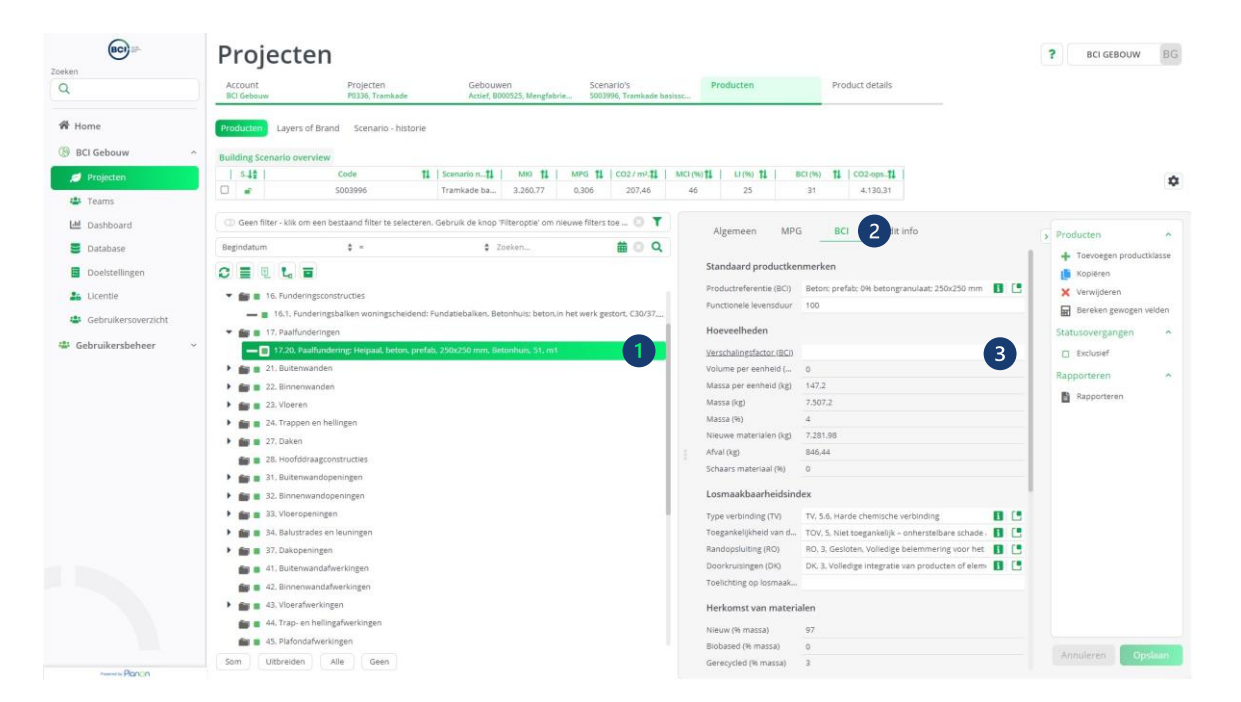

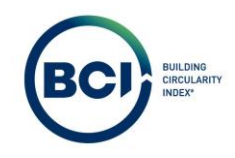

# 03.12 BCI producten aanpassen

De volgende velden zijn afhankelijk van het gekoppeld BCI product uit de NIBE & BCI Database.

leder NMD product is gekoppeld aan een BCI product uit de NIBE of BCI productdatabase. Hierdoor voeg je met 1 handeling 2 producten toe aan een berekening. BCI Gebouw beheert de 'mapping' tussen producten. Gebruikers kunnen de mapping naar eigen inzicht aanpassen na het toevoegen van een product aan een berekening.

BCI gebouw adviseert altijd te controleren of de koppeling tussen het NMD en het BCI product correct is voor het specifieke scenario. BCI Gebouw koppelt standaard het meest aannemelijke product, maar dit kan in specifieke gevallen afwijken.

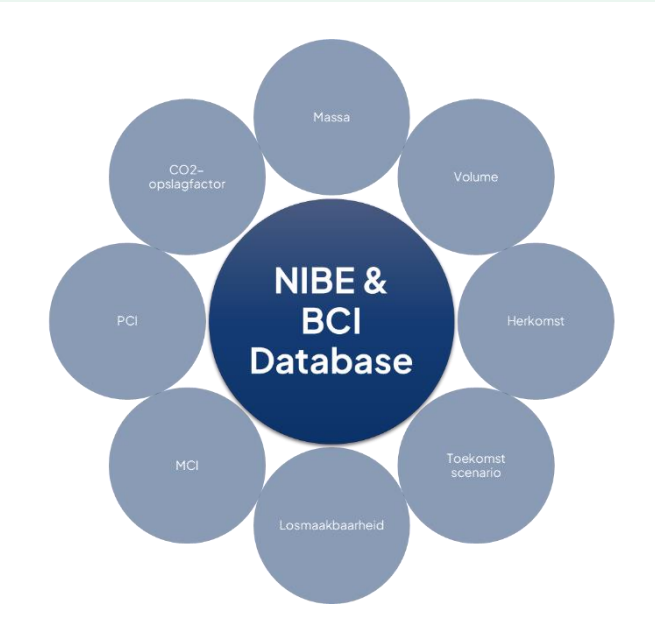

- 1. Selecteer een product die je wilt aanpassen in het productoverzicht.
- 2. Navigeer naar het tabblad 'BCI' om de BCI productkenmerken aan te passen.
- 3. Selecteer het veld 'Productreferentie (BCI)' een nieuw venster opent.

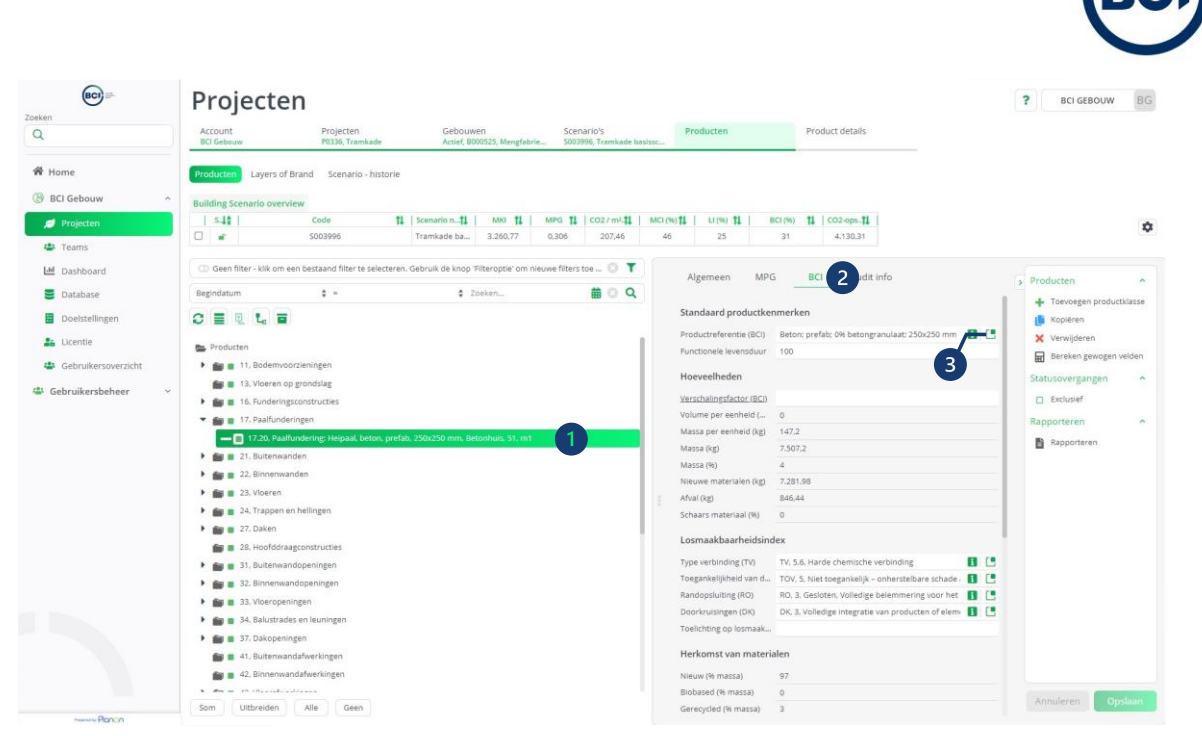

- 4. Gebruik de zoekbalk om specifieke producten te vinden in de BCI database. Het is alleen mogelijk om NIBE\_#### of BCI\_#### producten te koppelen.
- 5. Selecteer het juiste product uit de database
- 6. Selecteer 'ok'.

Een nieuwe koppeling is gemaakt tussen het NMD en BCI product. Deze herziene koppeling is alleen voor dit scenario. Het is nog niet mogelijk om zelf een standaardkoppeling te wijzigen voor je account.

| Zoeken               | Projecte                                                                                                    | Productrefe     | erentie   | (BCI)             |                                                                |         |         |           | -         |         | ×  |    | 2 points     | and the       |
|----------------------|----------------------------------------------------------------------------------------------------|-----------------|-----------|-------------------|----------------------------------------------------------------|---------|---------|-----------|-----------|---------|----|----|--------------|---------------|
| Q                    | Account<br>BCI Gebouw                                                                                                    | Actueel/geldig? |           | - 4               | = - = - = - = - = - = - = - = - = - = -                        | 0       | Nee     | Geen      | 0         | +       | 2  |    |              |               |
| # Home               | Producten Layers of                                                                                                    | Huidige waard:  | Beton: pr | efab; 0% beto     | ngranulaat; 250x250 mm                                         |         |         |           |           |         | \$ |    |              |               |
| BCI Gebouw           | Building Scenario over                                                                                                    | 5<br>Code 11    | Prod.     | NL/SIB. <b>TL</b> | Productomschrijving                                            | ц       | enhei 🏌 | Nieuw (†1 | Biobase 1 | Gerecyc | 11 |    |              |               |
| Projecten            | 1 248                                                                                                    | C NIBE_3        | NIBE      | 21.12             | Kalkzandsteenblokken: vol: gemetseld: gehydrofobeerd   210x100 | 0x50 mm | n2      | 100       | 0         |         | 0  |    |              | \$            |
| 4 Teams              | 0 .                                                                                                    | C NIBE_4        | NIBE      | 21,12             | Betonblokken; vol: gemetseld   210x100x50 mm                   |         | n2      | 100       | 0         |         | 0  |    |              |               |
|                      | Press of the second second sec | C NIBE_5        | NIBE      | 21.12             | Keramische blokken; vol: gemetseld   210x100x50 mm             |         | n2      | 100       | 0         |         | 0  |    |              |               |
| Led Dashboard        | CLU Geen hiter - klik om                                                                                                    | E NIBE_16       | NIBE      | 22.12             | Schapenwol   A = 0.035 W/m.K                                   |         | n2      | 100       | 0         |         | 0  |    |              |               |
| B Database           | Begindatum                                                                                                    | C NIBE_17       | NIBE      | 22.12             | Cellulose: ingeblazen   λ = 0.039 W/m.K                        |         | nZ      | 0         | 100       |         | 0  |    |              |               |
|                      |                                                                                                    | C NIBE_18       | NIBE      | 22,12             | Glaswol; platen   $\lambda$ = 0.035 W/m.K                      |         | n.2     | 45        | 0         |         | 55 |    | + Toevoegen  | productilasse |
| Doelstellingen       |                                                                                                    | C NIBE_19       | NIBE      | 22,12             | Steenwol: platen   A = 0,035 W/m.K                             |         | n2      | 100       | 0         |         | 0  |    | Kopieren     |               |
| 24 Licentie          | -                                                                                                    | C NIBE_20       | NIBE      | 22.12             | EPS: platen   λ = 0.035 W/m.K                                  |         | n.2     | 100       | C         |         | 0  |    | 🗙 Verwijdare | 0             |
|                      | S Producten                                                                                                    | NIBE_23         | NIBE      | 23.10             | Thermoskussens                                                 |         | n2      | 0         | 0         |         | 0  |    | Bereken ge   | wogen velden  |
| Gebruikersoverzicht  | 11. Eccemve                                                                                                    | NIBE_25         | NIBE      | 23.10             | Schapenwol   X = 0,035 W/m.K                                   |         | n2      | 100       | 0         |         | 0  |    |              |               |
| 🖶 Gebruikersbeheer 🖂 | 13. Vioeren o                                                                                                    | I NIBE_26       | NIBE      | 23.10             | Cellulose; platen   $\lambda$ = 0,045 W/m.K                    |         | n2      | 0         | 100       |         | 0  |    |              |               |
|                      | Fin 16, Funderin                                                                                                    | NIBE_27         | NIBE      | 23.10             | Glaswol; platen   $\lambda$ = 0,035 W/m.K                      |         | n2      | 45        | 0         |         | 55 |    | E) Exclusief |               |
|                      | - Se = 17. Paaltuno                                                                                                    | C NIBE_28       | NIBE      | 23.10             | Steenwol: platen   A = 0,035 W/m.K                             |         | n.2     | 100       | 0         |         | 0  |    |              | ~             |
|                      | - m 17.20, Bas                                                                                                    | C NIBE_29       | NIBE      | 23.10             | EP5; platen   \u03b1 = 0,035 W/m.K                             |         | n2      | 100       | 0         |         | 0  |    |              |               |
|                      | And in the Party Stationer                                                                                                    | C NIBE_30       | NIBE      | 23.10             | Cellulair glas   A = 0,040 W/m.K                               |         | n2      | 19        | 0         |         | 81 |    | - Happorters |               |
|                      |                                                                                                    | C NIBE_35       | NIBE      | 47.12             | Schapenwol   A = 0,035 W/m.K                                   |         | n.2     | 100       | C         |         | 0  |    |              |               |
|                      | • So = 22. Binnerw                                                                                                    | C NIBE_36       | NIBE      | 47.12             | Cellulose: ingeblazen   A = 0.039 W/m.K                        |         | m2      | 0         | 100       |         | 0  |    |              |               |
|                      | <ul> <li>M = 23. Vioeren</li> </ul>                                                                                                    | C NIBE_37       | NIBE      | 47,12             | Glaswol: platen   A = 0,040 W/m.K                              |         | n2      | 45        | C         |         | 55 |    |              |               |
|                      | 🕨 💼 34. Trappen                                                                                                    | E NIBE_38       | NIBE      | 47.12             | Steenwol   A = 0.036 W/m.K                                     |         | m2      | 100       | 0         |         | 0  |    |              |               |
|                      | 🕨 💼 27, Daken                                                                                                    | C NIBE_39       | NIBE      | 47.12             | EPS: platen   $\lambda$ = 0.035 W/m.K                          |         | n2      | 100       | 0         |         | 0  |    |              |               |
|                      | De a 28. Roofdda                                                                                                    | E NIBE_40       | NIBE      | 47,12             | Cellulair glas   A = 0,042 W/m.K                               |         | n2      | 19        | 0         |         | 81 |    |              |               |
|                      | + de = 31. Buitenas                                                                                                    | C NIBE_43       | NIBE      | 43.20             | Ro-anhydriet                                                   |         | n2      | 100       | 0         |         | 0  |    |              |               |
|                      |                                                                                                    | E NIBE_44       | NIBE      | 43.20             | Anhydriet, natuurgips                                          |         | n2      | 100       | 0         |         | 0  | 10 |              |               |
|                      | • <b>11</b> • 32. senceme                                                                                                    | C NIBE_45       | NIBE      | 43.20             | Zandcement                                                     |         | n2      | 100       | 0         |         | 0  |    |              |               |
|                      | • fill # 33. Vioerope                                                                                                    | NIBE_46         | NIBE      | 43.20             | Zandcement: met krimpnet                                       | _       | n2      | 100       | 0         |         | 0  |    |              |               |
|                      | 🕨 🎒 🔳 34. Balustrat                                                                                                    | 000             | -         |                   |                                                                |         |         |           |           |         |    |    |              |               |
|                      | 🕨 🇰 🔳 37. Dakopen                                                                                                    |                 | 3 3       |                   |                                                                |         |         |           |           |         |    |    |              |               |
|                      | an a 41. Buitenwa                                                                                                    |                 |           |                   |                                                                |         |         |           |           |         |    |    |              |               |
|                      | de a 42.8innenw                                                                                                    |                 | _         |                   |                                                                |         |         |           |           |         |    |    |              |               |
|                      | a dea en sta tela analia                                                                                                    |                 |           |                   | ок б                                                           | Ani     | uleren  |           |           |         |    |    |              |               |
|                      | Som Uitbreiden                                                                                                    |                 | _         |                   | - Lare                                                         |         |         |           | _         |         | 1  |    |              |               |

7. Selecteer opslaan in het productoverzicht.

BCI Gebouw neemt de waarden van het nieuw gekoppeld BCI product over uit de database zoals massa, volume, herkomst, toekomstscenario en losmaakbaarheid. De MCI, LI, PCI en CO<sub>2</sub> opslag worden opnieuw berekend op basis van de nieuwe koppeling.

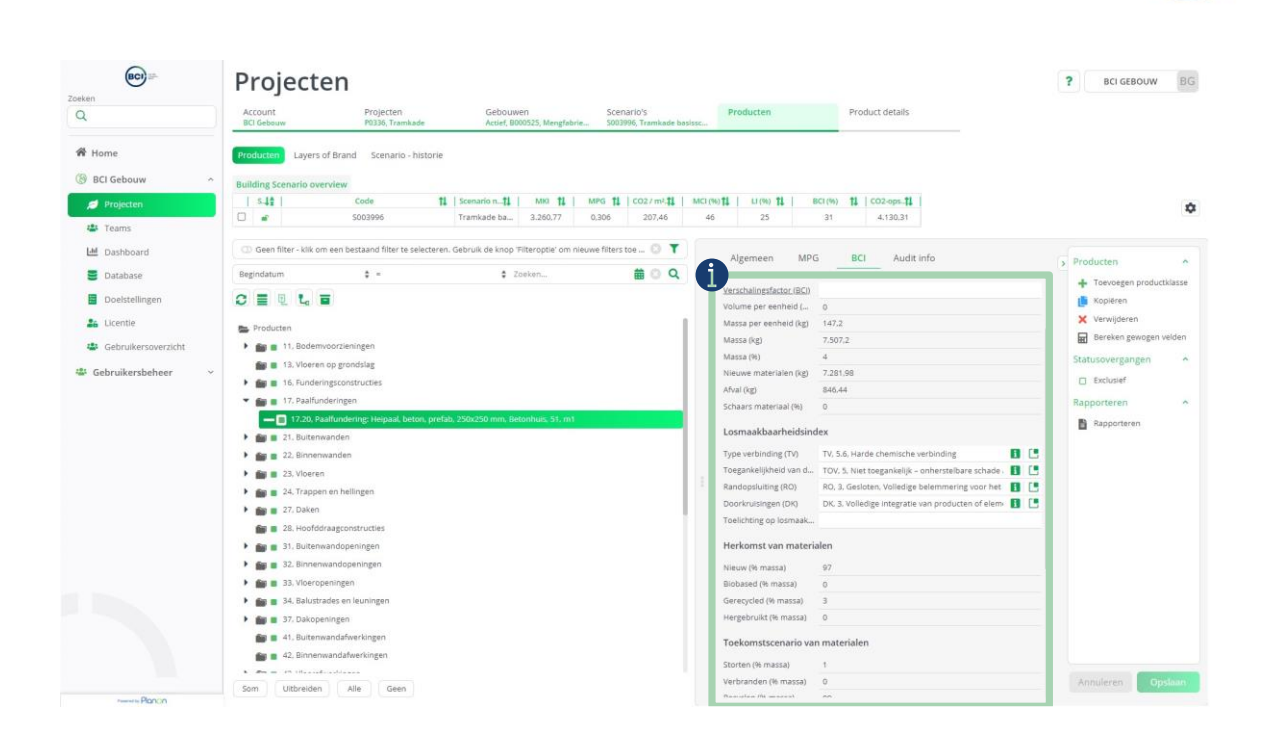
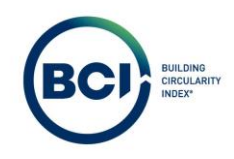

## 03.13 Losmaakbaarheidsindex aanpassen

leder NMD product is gekoppeld aan een BCI product uit de NIBE of BCI productdatabase. De BCI producten zijn allemaal voorzien van standaardwaarden voor de losmaakbaarheidsfactoren. Hierdoor kost het minder tijd om de losmaakbaarheidsindex te bepalen. Het is mogelijk om de standaardwaarden aan te passen en daarmee zelf de losmaakbaarheidsindex van een product te bepalen.

De standaardwaarden zijn gebaseerd op gebruikelijke bouwmethoden van bouwproducten of montagehandleidingen, maar zijn ook conservatief ingeschat. BCI Gebouw adviseert altijd om per product de standaardwaarden te controleren of deze overeenkomen met het ontwerp.

- 1. Selecteer een product die je wilt aanpassen in het productoverzicht.
- 2. Navigeer naar het tabblad 'BCI' om de BCI productkenmerken aan te passen.
- 3. Selecteer de losmaakbaarheidsfactor die je wilt aanpassen. Een nieuw venster opent.

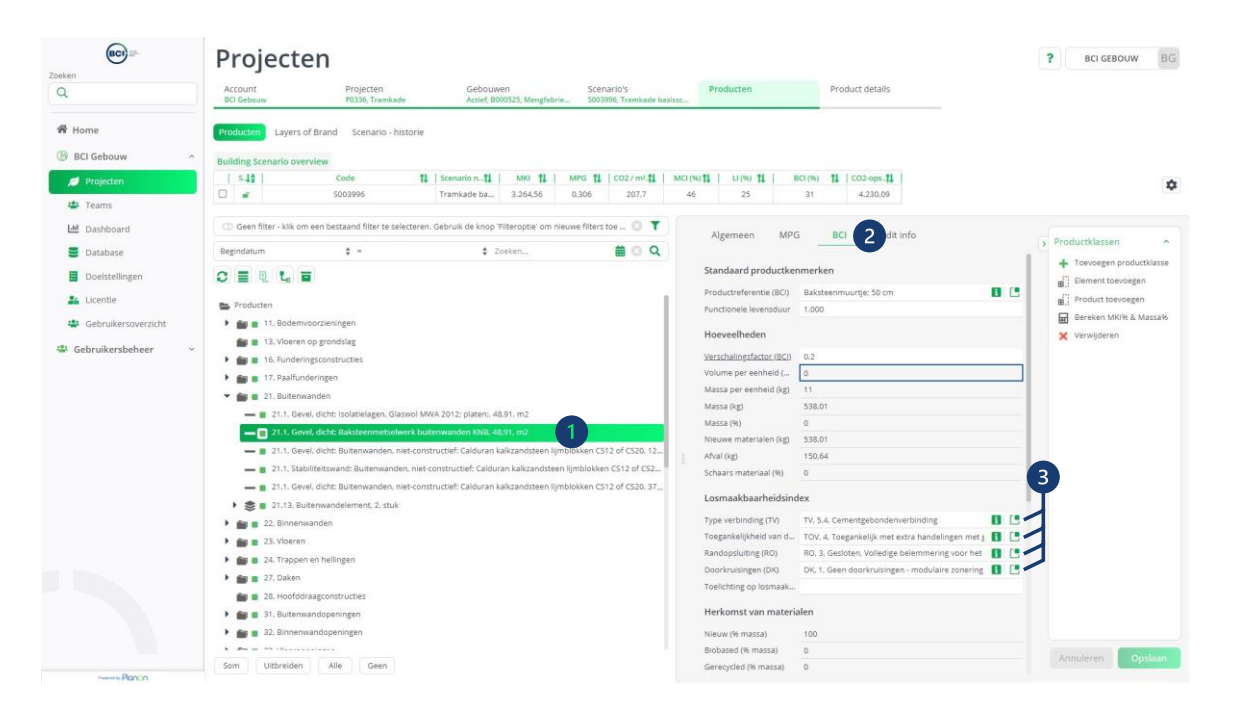

- 4. Selecteer de losmaakbaarheidsfactor passend bij de bouwmethode van het product in het scenario.
- 5. Selecteer ok. Het venster sluit.

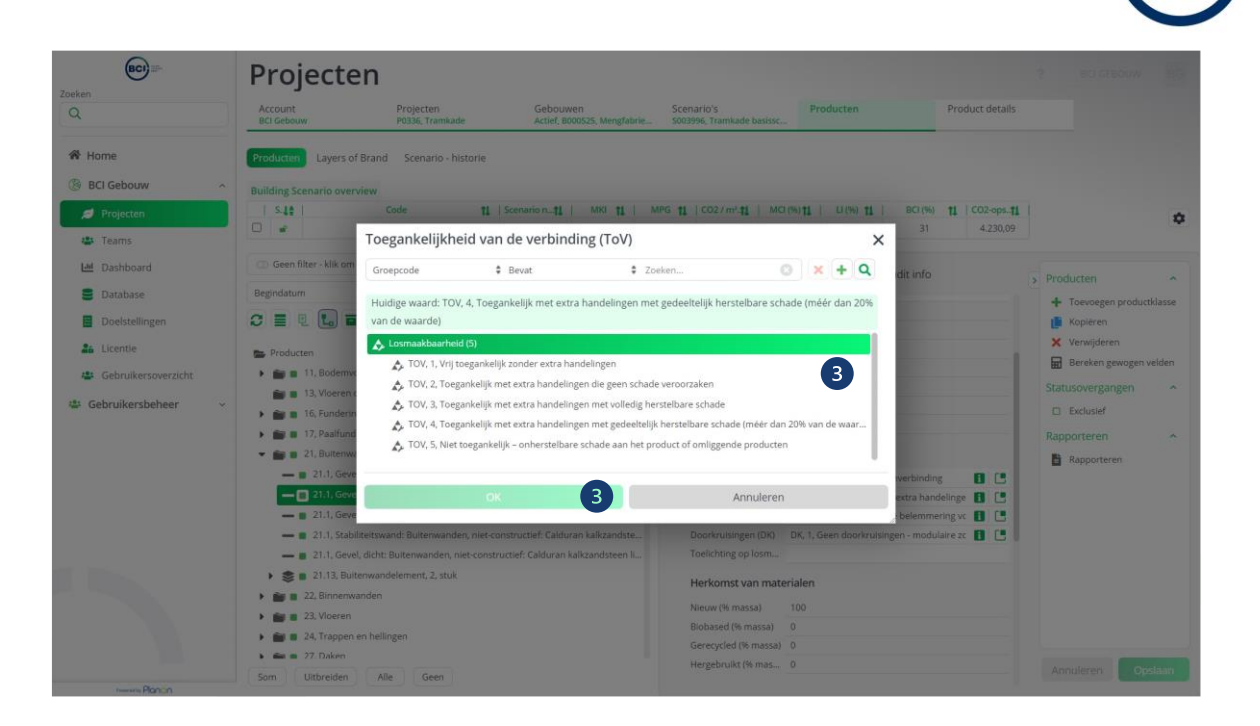

- 6. Optioneel: Noteer een toelichting over je beoordeling in het veld 'Toelichting op losmaakbaarheidsindex'.
- 7. Sla de wijziging van het product op. De losmaakbaarheidsindex is automatisch berekend met de nieuwe waarde na het opslaan van het product. De score is te vinden op het tabblad algemeen.

| Q                      | Account                     |                                  |                       |                           |            |                                                        |           |                    |               |                 | : DCI GED      | JUM BG        |
|------------------------|-----------------------------|----------------------------------|-----------------------|---------------------------|------------|--------------------------------------------------------|-----------|--------------------|---------------|-----------------|----------------|---------------|
|                        | BCI Gebouw                  | Projecten<br>P0336, Tramkade     | Gebouw<br>Actief, BC  | ven<br>100525, Mengfabrie | Sce<br>500 | nario's<br>3996, Tramkade b                            | asissc    | Producten          |               | Product details |                |               |
| A Home                 | Producten Layers of         | Brand Scenario - historie        |                       |                           |            |                                                        |           |                    |               |                 |                |               |
| ③ BCI Gebouw ^         | Building Scenario overv     | ew                               |                       |                           |            |                                                        |           |                    |               |                 |                |               |
| 🥑 Projecten            | S.4.                        | Code 11                          | Scenario n <b>11</b>  | MKI 11                    | MPG 11     | CO2 / m². <b>‡1</b>                                    | MCI (%)   | 1   LI (%) 11      | BCI (%)       | 11   CO2-ops11  | 1              | ~             |
| the Teams              |                             | 5003996                          | Tramkade ba           | 3.264,56                  | 0,306      | 207,7                                                  | 46        | 25                 | 31            | 4.230,09        |                | *             |
| - realits              | Con Case Oliver, Millione a | on boots and filters to externa  | Cobault de laces !    | Tiller 0 🔻                |            |                                                        |           |                    |               |                 |                |               |
| Lin Dashboard          | G) Geen meer - kiik om e    | en destaand niter te selecteren  | . Georaik de kriop    | ritter 🕤 🚺                |            | Algemeen                                               | MPG       | BCI                | Audit info    |                 | > Producten    | ~             |
| Database               | Begindatum                  | ¢ =                              | Zoeken                | 🗰 🖸 Q                     |            |                                                        |           |                    |               |                 | + Toevoegen    | productklasse |
| Doelstellingen         | 0 = 9 1. =                  |                                  |                       |                           |            | Volume per een                                         | heid 0    |                    | 📑 Kopiëren    |                 |                |               |
| Licantia               |                             |                                  |                       |                           |            | Massa per eenn<br>Massa (kg)                           | eid ( 11  | 01                 |               |                 | × Verwijderen  | í.            |
| License                | Producten                   |                                  |                       |                           |            | Massa (Ng)                                             | 0         | ,01                |               | - 1             | 🖬 Bereken gev  | wogen velden  |
| Gebruikersoverzicht    | 🕨 💼 💼 11, Bodemvor          | orzieningen                      |                       |                           |            | Nieuwe material                                        | len ( 535 | 01                 |               |                 | Staturouorgapo |               |
| 👺 Gebruikersbeheer 🗸 🗸 | 💼 🔳 13, Vloeren oj          | grondslag                        |                       |                           |            | Afyal (kg)                                             | 150       | .64                |               |                 | Statusovergang | Jen .         |
|                        | 🕨 💼 💼 16, Fundering         | sconstructies                    |                       |                           |            | Schaars materia                                        | al (96) 0 |                    |               |                 | Exclusief      |               |
|                        | 🕨 💼 🔳 17, Paalfunde         | ringen                           |                       |                           |            |                                                        |           |                    |               |                 | Rapporteren    | ^             |
|                        | 👻 💼 🔳 21, Buitenwar         | iden                             |                       |                           |            | Losmaakbaarheidsindex                                  |           |                    |               |                 | Rapporterer    | л             |
|                        | 🗕 🔳 21.1, Gevel,            | dicht: Isolatielagen, Glaswol Mi | WA 2012; platen;, 4   | 8,91, m2                  |            | Type verbinding (TV) TV, 5.4, Cementgebondenverbinding |           |                    |               |                 |                |               |
|                        | - 🔳 21.1, Gevel             |                                  |                       |                           |            | Toegankelijkheid                                       | iva TO    | /, 4, Toegankelijk | met extra han | delinge 🚺 🛄     |                |               |
|                        | 🗕 🛢 21.1, Gevel,            | dicht: Buitenwanden, niet-cons   | structief: Calduran k | kalkzandsteen li          |            | Randopsluiting (                                       | RO) RO    | 3, Gesloten, Volle | edige belemme | ering vo 🛐 🛄    |                |               |
|                        | - 🔳 21.1, Stabili           | teitswand: Buitenwanden, niet-   | constructief: Caldu   | ran kalkzandste           |            | Doorkruisingen                                         | (DK) DK,  | 1, Geen doorkrui   | singen - modu | ilaire zc 🚹 [   |                |               |
|                        | - 21.1, Gevel,              | dicht: Buitenwanden, niet-cons   | structief: Calduran i | kalkzandsteen li          |            | Toelichting op lo                                      | sm Toe    | lichting wijziging | losmaakbaarh  | eldsIndex       | 6              |               |
|                        | 🕨 🃚 🔳 21.13, Buite          | nwandelement, 2, stuk            |                       |                           |            | Harlinmetrian                                          | material  |                    |               |                 |                |               |
|                        | 🕨 💼 💼 22, Binnenwa          | nden                             |                       |                           |            | Herkomst van                                           | material  | 211                |               |                 |                |               |
|                        | 🕨 💼 🍙 23, Vloeren           |                                  |                       |                           |            | Nieuw (% massa                                         | ) 100     |                    |               |                 |                |               |
|                        | 🕨 💼 🔳 24, Trappen e         | n hellingen                      |                       |                           |            | Biobased (% ma                                         | ssa) 0    |                    |               |                 |                |               |
|                        | • 📾 🔳 27. Daken             |                                  |                       |                           |            | Gerecycled (% m                                        | assa) 0   |                    |               |                 |                | -             |
|                        | Som Uithreiden              | Alle Geen                        |                       |                           |            | Hergebruikt (% r                                       | nas 0     |                    |               |                 | Annule 7       | Opslaan       |

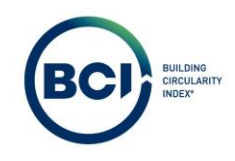

#### 03.14 Hergebruikte of herbruikbare producten

De BCI Gebouw database bevat relatief weinig producten waarbij uitgegaan wordt van hergebruikte producten. Er zijn namelijk nog een beperkt aantal leveranciers die hergebruikte producten op voorraad hebben. Het is ook mogelijk dat producten onvoorzien hergebruikt worden.

Voor onvoorzien hergebruik kies je het meest vergelijkbaar nieuw product in de database. Vervolgens geef je aan dat het een hergebruikt product betreft. Hiermee wordt de herkomst van materialen overschreven met 100% hergebruikt. De overige fracties worden hiermee 0%.

- 1. Selecteer het toegevoegd product.
- 2. Selecteertabblad 'Algemeen'.
- 3. Selecteer Hergebruikt product: Ja
- 4. Slahet product op.

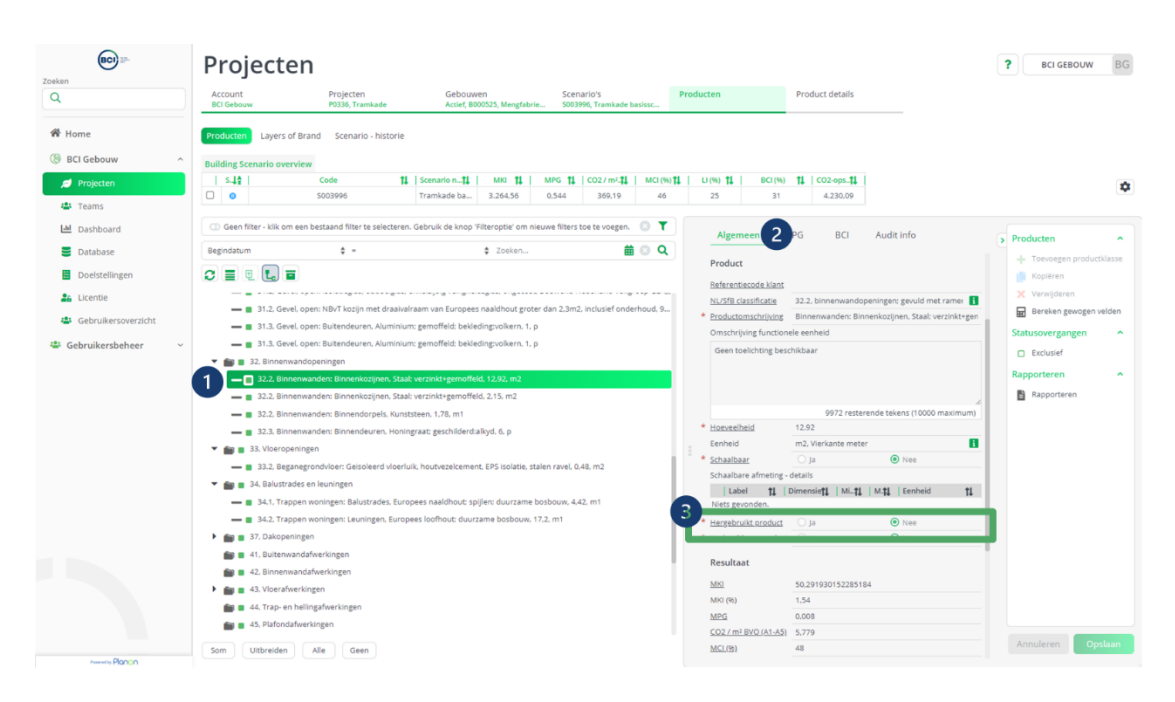

De BCI Gebouw database bevat relatief weinig producten waarbij uitgegaan wordt van hergebruik aan het aan van de levensduur. Er zijn namelijk nog een beperkt aantal leveranciers die herbruikbare producten aantonen

Het is mogelijk om scenario analyses te maken met producten waarbij het forfaitair verwerkingsscenario overschreven wordt met herbruikbaar. Hiermee telt het volledig einde leven mee als herbruikbaar.

Het aantonen van hergebruik in de toekomst is in de praktijk complex. In de meeste situaties is een combinatie van een hoge mate van losmaakbaarheid en een terugnamegarantie door de product leverancier de basis van de bepaling van herbruikbaarheid. Platform CB '23 heeft een leidraad gepubliceerd over toekomstig hergebruik. <u>https://platformcb23.nl/</u>.

BCI Gebouw heeft geen richtlijn voor het bepalen of een product herbruikbaar is. BCI Gebouw adviseert om deze functie alleen te gebruiken voor scenario analyses omdat herbruikbaarheid nog moeilijk aan te tonen is.

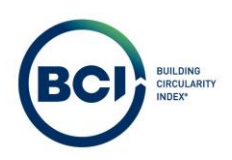

- 1. Selecteer het toegevoegd product.
- 2. Selecteer tabblad 'Algemeen'.
- 3. Selecteer Herbruikbaar product: Ja
- 4. Sla het product op.

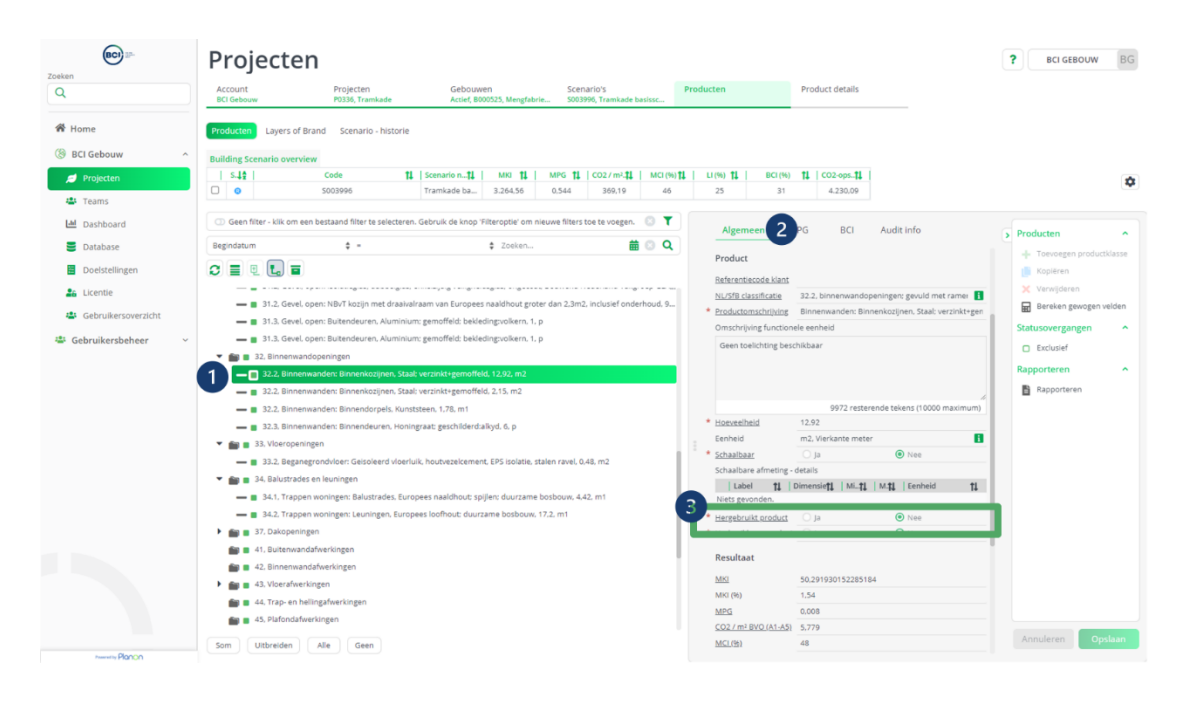

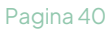

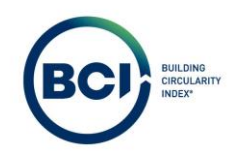

# 03.15 Element toevoegen

Een element is een samenstelling van diverse producten. Elementen dienen toegepast te worden in situaties dat een samenstelling van producten als 1 geheel op de bouwplaats geleverd wordt. De losmaakbaarheidsindex van het element overschrijft de losmaaakbaarheid van individuele producten.

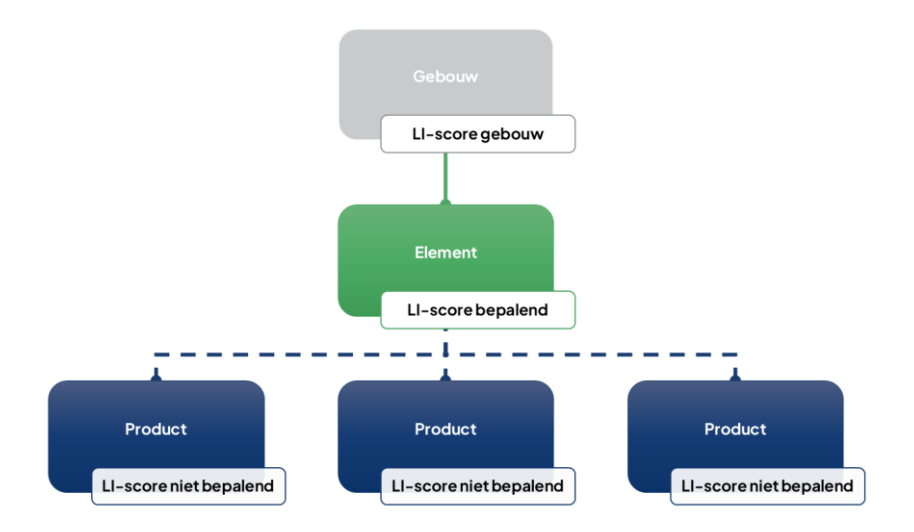

- 1. Selecteer een categorie waarbinnen je een Element wilt toevoegen.
- 2. Selecteer 'Element toevoegen'. Een nieuw venster verschijnt om een element aan te maken.

| (BC) ==-              | Projecten                                                                                                    | ? BCI GEBOUW BG           |
|-----------------------|----------------------------------------------------------------------------------------------------|---------------------------|
| Q                     | Account Projecten Gebouwen Scenario's Producten Product deta Bit Gebouwen P0338, Tramkade Actief, 8000325, Menglebria 5003996, Tramkade basissc                                                                                                    | ils                       |
| 🕷 Home                | Producter Layers of Brand Scenario - historie                                                                                                    |                           |
| BCI Gebouw            | A Building Scenario overview                                                                                                    |                           |
| 💋 Projecten           | S 4 2 - Code 11 Scenario n11 MHG 11 CO2/mi.11 MC(%)11 LI(%) 11 BCI(%) 11 CO2-ops                                                                                                    | 11                        |
| the Young             | C 🔐 S003996 Tramkade ba 3.264,56 0.306 207,7 46 25 31 4.230.                                                                                                    | 99                        |
| Dashboard             | 🛈 Geen filter - kik om een bestaand filter te selecteren. Gebruik de knop 'Filteroptie' om nieuwe filters toe 🔘 🍸                                                                                                    |                           |
| Database              | Beeindatum 1 - 1 Zoekon, # 0 Q                                                                                                    | > Productklassen          |
| Doelstellingen        | C E Q L E                                                                                                    | + Toevoegen productklasse |
| 🏭 Licentie            | Producten Scotle 21                                                                                                    | Product toevoegen         |
| 👺 Gebruikersoverzicht | Schall on Name     Schall on Name     Schall o      | Bereken gewogen velden    |
| de en la sula         | In 13, Vloeren op grondslag     * Productomschrijving     Buitenwanden                                                                                                    | X Verwijderen             |
| Sebruikersbeneer      | > 📷 🗉 16, Funderingsconstructies                                                                                                    |                           |
|                       | Example 17, Paalfunderingen                                                                                                    | -                         |
|                       | * Status 1, Indusier                                                                                                    |                           |
|                       | M # 22. Binnenwanden                                                                                                    |                           |
|                       | 23, Vloren                                                                                                    |                           |
|                       | 24. Trappen en heilingen                                                                                                    |                           |
|                       | Experimental and the second second se |                           |
|                       | 💼 💼 28. Hoofddraagconstructies                                                                                                    |                           |
|                       | Sin = 31, Buitenwandopeningen                                                                                                    |                           |
|                       | Bin                                                                                                    |                           |
|                       | and a state of the state of the state of     |                           |
|                       | and a state of the state of the stat         |                           |
|                       | 🕨 🌆 🔳 37. Dakopeningen                                                                                                    |                           |
|                       | 💼 🔳 .41. Buitenwandaflwerkingen                                                                                                    |                           |
|                       | 📷 🖷 42. Binnenwandafwerkingen                                                                                                    |                           |
|                       | ) 📷 🔳 43, Vloerafwerkingen                                                                                                    |                           |
|                       | Mar an - 41 Mars and a Marsall and an and an an                                                                                                    | Transformer Construction  |
|                       | Som Ultbreiden Alle Geen                                                                                                    | Annuleren Opslaam         |

- 3. Vul alle velden in voor het element.
  - a) NL/SfB Code: hoofdcategorie voor het element.
  - b) Beschrijving: Naam van het element.
  - c) Hoeveelheid: Hoeveelheid van het element.

De hoeveelheid van het element vermenigvuldigt de deelproducten. Bijvoorbeeld: Element: 2 stuks.

Deelproduct 1:  $1m^2 \rightarrow Effectief 2 stuks x 1m^2$ .

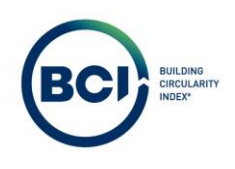

Deelproduct 2: 5 m<sup>1</sup>  $\rightarrow$  Effectief 2 stuks x 5 m<sup>1</sup>.

- d) Eigen beoordeling losmaakbaarheidsfactoren van het element met de onderliggende dragende verbinding.
- e) Optioneel: Noteer een toelichting over je beoordeling in het veld 'Toelichting op losmaakbaarheidsindex'.
- 4. Selecteer 'producten aan element toevoegen'. Het venster 'product toevoegen' opent.

| Element toevoegen          |                                                 |                                   | ×                                                      |
|----------------------------|-------------------------------------------------|-----------------------------------|--------------------------------------------------------|
| Element details            |                                                 |                                   | Annuleren Element Toevoegen                            |
| NL/Sfb                     | buitenwanden; niet constructief, systeemwanden  | Toelichting losmaakbaarheid       | Buitenwandelement, bevestigd op een hoekprofiel aan de |
| Beschrijving               | Buitenwandelement                               |                                   | constructieve vioer. Hoekprofiel is niet afgewerkt.    |
| Hoeveelheid                | 1                                               |                                   |                                                        |
| Eenheid                    | stuk                                            | <b>L</b>                          |                                                        |
| Type verbinding (TV)       | Hoekverbindingen                                | 6                                 |                                                        |
| Toegangkelijkheid verbindi | Toegankelijk met extra handelingen met volledig | I E Functionele levensduur        |                                                        |
| Randopsluitingen (RO)      | Overlapping, gedeeltelijke belemmering voor het |                                   |                                                        |
| Doorkruisingen (DK)        | Geen doorkruisingen - modulaire zonering van pr | n 🖪                               |                                                        |
| Deelproducten in elem      | ent                                             |                                   | Product aan element toevoegen                          |
| Database Code Cat.         | NL/Sfb Omschrijving                             | Hoeveelheid Eenheid Schaalbaar TL | GWP A1-A5 MKI MCI LI PCI                               |

- 5. Zoek de juiste producten in de productdatabase. Het is alleen mogelijk om producten te zoeken in de Nationale Milieudatabase.
- 6. Selecteer product toevoegen zodra alle informatie ingevuld is. Linksonder verschijnt een bevestiging dat het product toegevoegd is. Het venster blijft open om nieuwe producten toe te voegen aan hetzelfde element.
- 7. Selecteer kruisje om het venter te sluiten.

De producten zijn toegevoegd aan het element en worden weergegeven in het elementoverzicht.

Het is niet mogelijk om deelproducten die toegevoegd zijn aan het element te wijzigen. In dat geval dien je het deelproduct te verwijderen en opnieuw toe te voegen.

- 8. Selecteer element toevoegen om het element toe te voegen aan het scenario. Linksonder verschijnt een bevestiging dat het element toegevoegd is. Het venster blijft open om nieuwe elementen toe te voegen aan dezelfde productklasse..
- 9. Selecteer kruisje of [ESC] om het venter te sluiten.

|            |                 |      |                |                                                                                                    |                        |          |                |        |            |           |             |              | ų            | B      |
|------------|-----------------|------|----------------|----------------------------------------------------------------------------------------------------|------------------------|----------|----------------|--------|------------|-----------|-------------|--------------|--------------|--------|
| Element    | toevoege        | n    |                |                                                                                                    |                        |          |                |        |            |           |             |              | (            | 9      |
| Elemen     | t details       |      |                |                                                                                                    |                        |          |                |        |            |           | Annule      | ren          | ement Toevo  | oege   |
| NL/Sfb     |                 |      | buitenwanden   | ; niet constructief, systeemwanden                                                                              |                        | Toelicht | ing losmaakbaa | arheid | Buitenwar  | delemen   | t, bevestig | d op een h   | oekprofiel a | aan de |
| Beschrijvi | ng              |      | Buitenwandel   | ement                                                                                                    |                        |          |                |        | constructi | eve vloer | . Hoekprofi | el is niet a | fgewerkt.    |        |
| Hoeveelh   | eid             |      | 2              |                                                                                                    |                        |          |                |        |            |           |             |              |              |        |
| Eenheid    |                 |      | stuk           |                                                                                                    |                        |          |                |        |            |           |             |              |              |        |
| Type verb  | inding (TV)     |      | Hoekverbindir  | ngen                                                                                                    |                        |          |                |        |            |           |             |              |              |        |
| Toegangke  | elijkheid verbi | ndi  | Toegankelijk n | net extra handelingen met volledig I                                                                            | Functionele levensduur |          |                |        |            |           |             |              |              |        |
| Randopsl   | uitingen (RO)   |      | Overlapping, g | edeeltelijke belemmering voor het                                                                               |                        |          |                |        |            |           |             |              |              |        |
| Doorkruis  | ingen (DK)      |      | Geen doorkrui  | singen - modulaire zonering van pro                                                                             | <b>C</b>               |          |                |        |            |           |             |              |              |        |
| Deelpro    | ducten in e     | elem | ent            |                                                                                                    |                        |          |                |        |            |           | Prod        | uct aan el   | ement toevo  | oegen  |
| Database   | Code            | Cat. | NL/Sfb         | Omschrijving                                                                                                    | Hoeveelheid            | Eenheid  | Schaalbaar     | TL     | GWP A1-A5  | мкі       | MCI         | u            | PCI          |        |
| NMD        | nmd_27555       | 3    | 21.1           | Deelproduct: Systeemwanden,<br>HSB element; Europees<br>naaldhouten multiplex en<br>gipsplaat; duurzame bosbouw | 1                      | m2       | Nee            | 1.000  | 12         | 1.48      | 39          | 67           | 51           | Î      |
| NMD        | nmd_92804       | 2    | 28.1           | Europees Naaldhout, kolommen<br>en stijlen, gedroogd, geschaafd,<br>duurzaam bosbeheer                          | 5                      | m1       | Ja             | 100    | 1          | 0.08      | 69          | 81           | 75           | Û      |

Na het toevoegen van een product is deze zichtbaar in het productoverzicht. Het is mogelijk om achteraf deelproducten aan te passen, deelproducten te verwijderen of deelproducten toe te voegen aan het element.

| (BCI) ==            | Projecten                                                                                                    | ? BCI GEBOUW BG                                  |
|---------------------|----------------------------------------------------------------------------------------------------|--------------------------------------------------|
| Q                   | Account Projecten Gebouwen Scenario's Product details Storario's Product details Storario's Storario's Storario's Storario's Storario's Product details Storario's Storario's St |                                                  |
| 🗌 Home              | Producten Layers of Brand Scenario - historie                                                                                                    |                                                  |
| (BCI Gebouw         | Building Scenario overview                                                                                                    |                                                  |
| Projecten           | S410 Code 11 Scenario11 MPG 11 CO2/mil11 MC(10) 11 MC(10) 11 BC(10) 11 CO2-opu.11                                                                                                    |                                                  |
| 👛 Teams             | Image: S003996         Translade ba         3.264.56         0.306         207.7         46         25         31         4.230.09                                                                                                    |                                                  |
| Lad Dashboard       | 🕜 Geen filter - kik om een bestaand filter te selecteren. Gebruik de knop Filteroptie' om nieuwe filters toe 💿 🕇                                                                                                    | Automation 1                                     |
| E Database          | Begindatum                                                                                                    | > Elementen                                      |
| Doelstellingen      | Algemeen                                                                                                    | Toevoegen productklasse     Ji Product toevoeren |
| Userile             | Scenario naam S003996, Tramkade basisscenario                                                                                                    | Uitzebreid kopiëren                              |
| Licentie            | Producten * Code E303643                                                                                                    | Bereken reworen velden                           |
| Gebruikersoverzicht | Em 11. Bodemvoorzieningen * Codegroep 21.E303643                                                                                                    | Yerwijderen                                      |
| A Gebruikersbeheer  | 📷 🔹 13. Vloeren op grondslag Bovenliggend niveau 21, Butenwanden 🚺                                                                                                    |                                                  |
|                     | Image: Status 1, Inclusief                                                                                                    | Statusovergangen                                 |
|                     | Fierment                                                                                                    | Exclusief                                        |
|                     |                                                                                                    |                                                  |
|                     | Referentiecode Klant                                                                                                    | -                                                |
|                     | 21.1, Deelproduct: Systeemwanden, HSB element: Europees naaldhouten multiplex en gipsplaat: duur.     NL251a classificable     21.1.5, Duutenwanden, HSB element: Europees naaldhouten multiplex en gipsplaat: duur.     *********************************                                                                                                    | 6                                                |
|                     | 28.1. Europees Naaldhout, kolommen en stijlen, gedroogd, geschaafd, duurzaam bosbeheer, 5, m1     2     4 Monumbaid     2                                                                                                    |                                                  |
|                     | a 21.1, Gevel, dicht: Isolatielagen, Glaswol MWA 2012; platen; 48,91, m2 Eanheid Stuk, stuk                                                                                                    | 15                                               |
|                     | - 21.1, Gevel, dicht: Baksteenmetselwerk buitenwanden KNB, 48,91, m2                                                                                                    |                                                  |
|                     | 🛶 🜉 21.1, Gevel, dicht: Buitenwanden, niet-constructief: Calduran kalkzandsteen lijmblokken CS12 of CS20, 12 Resultaat                                                                                                    |                                                  |
|                     | - 21.1, Stabiliteitswande: Buitenwanden. niet-constructieft. Calduran kalikzandsteen lijmblokken C512 of C52 MKI 3.791486568049228                                                                                                    |                                                  |
|                     | - 21.1. Gevel, dicht: Butenwanders. niet-constructief: Galduran kaikzandsteen lijmblokken CS12 of CS20, 87 MKI (%)                                                                                                    |                                                  |
|                     | MPG 0                                                                                                    |                                                  |
|                     | CO2./ml.BVO.(A1-A5) 0.24                                                                                                    |                                                  |
|                     | A Traben en hellnen     MCL(8)     O                                                                                                    |                                                  |
|                     | 1(%) 62                                                                                                    |                                                  |
|                     | 28 Honfridzaeropstructies     EC(19)     0                                                                                                    |                                                  |
|                     | CO2-oscienc@g.CO2-eol 99.78                                                                                                    |                                                  |
|                     | Som Ultbreiden Alle Geen Gekoppelde productkenmerken                                                                                                    | Annuleren Opslaan                                |

### 03.16 Levensduur van elementen

In BCI Gebouw is de technische levensduur van het element standaard de hoogste technische levensduur van de deelproducten. De functionele levensduur is standaard de laagste technische levensduur van de producten. Als een element deelproducten bevat met verschillende levensduren leidt dit tot een hogere utiliteitsfactor en dus een lagere MCI van het element.

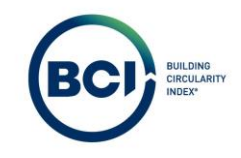

Hiervoor is gekozen omdat theoretisch gezien een element eerder als geheel vervangen dient te worden als een deelproduct aan het einde van de levensduur komt en onlosmaakbaar met de deelproducten is verbonden.

Het is mogelijk om als gebruiker in BCI Gebouw de functionele levensduur van een element aan te passen in een element indien:

- De deelproducten in een element met een korte levensduur zelf losmaakbaar en dus vervangbaar zijn zonder het element aan te tasten.
- Het aannemelijk is dat een product met een lagere technische levensduur toch even lang meegaat als de overige deelproducten in het element en daardoor dus niet leiden tot eerdere vervanging van het element.
- Als de technische levensduur van het element zeer hoog is door onwaarschijnlijk hoge levensduren van producten in de NMD database (>100 jaar).

Indien aan een van de bovenstaande voorwaarden wordt voldaan adviseert BCI Gebouw om de functionele levensduur en technische levensduur gelijk te houden bij elementen

- 1. Selecteer het element in het productoverzicht.
- 2. Selecteer het tabblad algemeen in de productinformatie.
- 3. Pas de functionele levensduur aan indien aan een van de bovenstaande voorwaarden wordt voldaan.

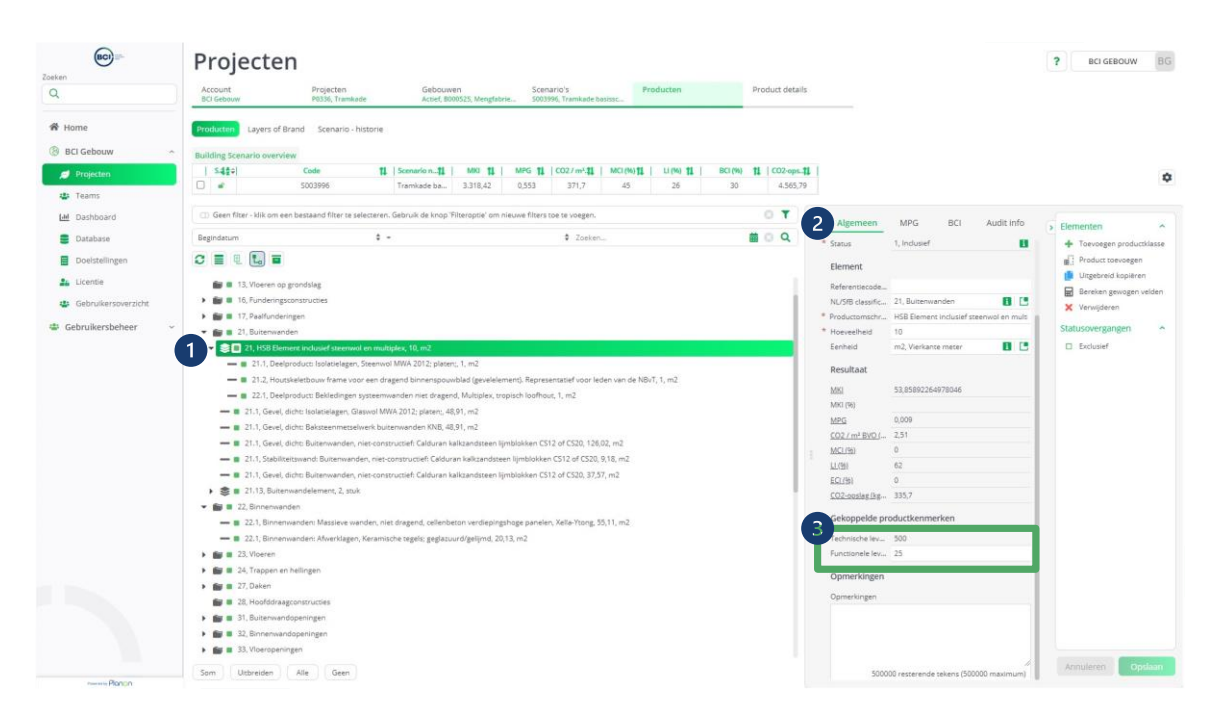

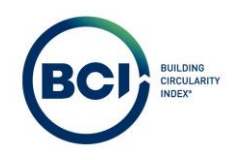

#### 03.17 MKI % en Massa % velden berekenen

De velden MKI % en Massa % geven aan wat het relatief aandeel is van een specifiek product of element ten opzichte van het totaal. Daarnaast geeft de MKI % aan hoe zwaar de MCI, LI, PCI of ECI meeweegt op de gemiddelde MCI, LI of BCI op scenario niveau.

```
Rekenvoorbeeld

Product 1:

MKI: 200, LI: 50%

→ MKI %: 1000/200 = 20%, LI impact op scenario: 20% x 50% = 10%
```

Product 2: MKI: 300, LI: 30% → MKI %: 1000/300 = 30%, LI impact op scenario: 30% x 30% = 9%

Product 3: MKI: 500, LI: 40% → MKI %: 1000/500 = 50%, LI impact op scenario: 50% x 40% = 20%

Scenario MKI: 200 + 300 + 500 = 1000 Scenario LI: 10% + 9% + 20% = 39%

Dit rekenvoorbeeld gaat uit van de gemiddelde LI. Ditzelfde principe geldt voor het bepalen van de MCI en BCI. De BCI hanteert de PCI & ECI score's van de producten en elementen.

Alle scores worden automatisch berekend bij het opslaan van een product of element. Alleen de velden MKI % en Massa % worden niet automatisch berekend en dien je dus zelf te berekenen na 1 of meerdere wijzigingen.

- 1. Voeg alle producten en elementen toe aan je scenario.
- 2. Selecteer 'bereken MKI % en Massa %'.
- 3. Selecteer lijst verversen
- 4. Selecteer het tabblad 'Algemeen' voor een specifiek product.
- 5. Het veld MKI % is berekend voor alle producten;

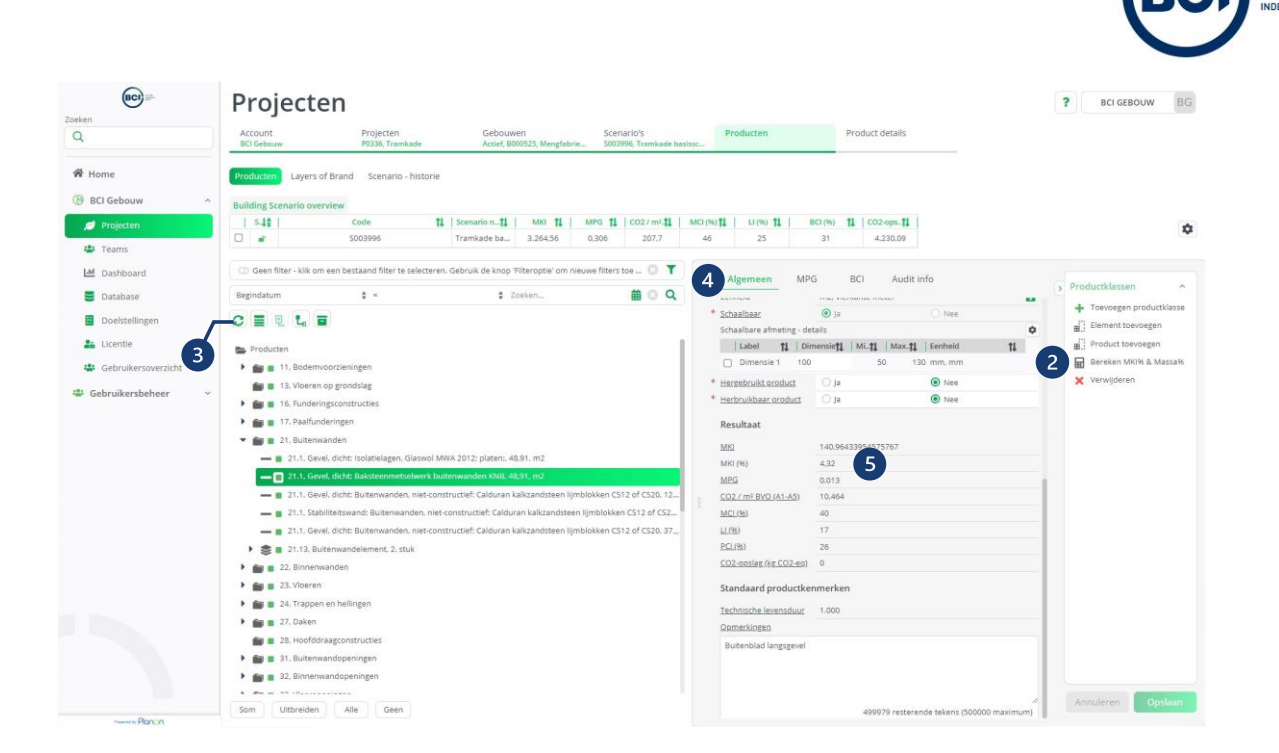

- 6. Selecteer het tabblad 'BCI' voor een specifiek product.
- 7. Het veld Massa % is berekend voor alle producten.

| Contrant Contract    | Projecten                                                                                                    | ? BCI GEBOUW BG         |
|----------------------|----------------------------------------------------------------------------------------------------|-------------------------|
| Q                    | Account Projecten Gebouwen Scenario's Producten Product details<br>BCI Gebouw P0336, Tramkade Actief, 0000526, Mengfahrle 5003996, Tramkade basisc                                                                                                    |                         |
| 🖨 Home               | Producton Layers of Brand Scenario - historie                                                                                                    |                         |
| ( BCI Gebouw         | Building Scenario overview                                                                                                    |                         |
| Projecten            | SL2 Code 11 Scenario11 MMS 11 MPS 11 CO2/mV.11 MC(HU)11 U(HU)11 BC(HU) 11 CO2-opu.11                                                                                                    |                         |
| 😃 Teams              | Image: S003996         Tramkade ba         3.264.56         0.306         207.7         46         25         31         4.230.09                                                                                                    | ÷                       |
| Lef Dashboard        | 💿 Geen filter - klik om een bestaand filter te selecteren. Gebruik de knop Filteroptie' om nieuwe filters toe 💿 🍸 🛛 Alzemeen MPG B G Audit info                                                                                                    |                         |
| E Database           | Begindatum + = + 2 Zoskon_                                                                                                    | Productklassen ^        |
| Doelstellingen       | C = 0 L = Standaard productkenmerken                                                                                                    | Toevoegen productklasse |
| . Consta             | Productreferentie (BCI) Baksteenmuurtje: 50 cm 🔢 🖪                                                                                                    | B,i Element toevoegen   |
| an cicentie          | Producten Functionele levensduur 1.000                                                                                                    | B.: Product toevoegen   |
| Gebruikersoverzicht  | E an and the second second sec | Verwilderen             |
| 📽 Gebruikersbeheer 🖂 | 13. Vioren op grondslag                                                                                                    | A Homporter             |
|                      | See 16, Funderingsconstructes     Verschangsstactor (sub) 0.2     Verschangsstactor (sub) 0.2     Verschangsstactor (sub) 0.2                                                                                                    |                         |
|                      | Tr. Paalfunderingen     vouune per eximera un     d                                                                                                    |                         |
|                      | * 👔 🖞 21. Buitenwanden Maccalier) 538.01                                                                                                    |                         |
|                      | - E 21.1. Gevel, dicht: Isolatielagen, Glaswol MWA 2012; platen:, 48.91, m2 Massa (%) 0                                                                                                    |                         |
|                      | D 21.1, Gevel, dicht: Bakisteenmetseheerk butterwanden 1988, 48.91, m2     Nieuwe materialen (kg) 538.01                                                                                                    |                         |
|                      | Il 21.1. Gevel, dicht: Buitenwanden, niet-constructief: Calduran kalkgandsteen lymblokken C512 of CS20. 12 Afval (kg) 150,64                                                                                                    |                         |
|                      | - 21.1, Stabiliteitswand: Buitenwanden, niet-constructief: Calduran kalkzandsteen lijmblokken CS12 of CS2 Schaars materiaal (%) 0                                                                                                    |                         |
|                      | 🛶 👔 21.1, Gevel, dicht: Buitenwanden, niet-constructief: Calduran kalkzandisten lijmblokken CS12 of CS20, 37                                                                                                    |                         |
|                      | Solution 21,13, Buitenwandelement, 2, stuk                                                                                                    |                         |
|                      | Type verbinding (TV) TV, 5.4. Cementgebonderwerbinding E                                                                                                    |                         |
|                      | 🕨 💼 😰 23. Vloeren Toegankelijkheid van d TOV. 4. Toegankelijk met extra handelingen met g 🚺 🛄                                                                                                    |                         |
|                      | 🕨 💼 24, Trappen en hellingen RD, 3, Gesloten, Volledige belemmering voor het 🚦 🚺                                                                                                    |                         |
|                      | 🕨 💼 27. Daken Doorkruisingen - modulaire zonering 🚺 🚺                                                                                                    |                         |
|                      | 28. Hoofddraagconstructies Toelichting op losmaak                                                                                                    |                         |
|                      | E at. Buitenwandopeningen Herkomst van materialen                                                                                                    |                         |
|                      | See 32, Binnerwandopeningen Nieuw (% massa) 100                                                                                                    |                         |
|                      | Biobased (ki massa) 0                                                                                                    |                         |
|                      | Som Ultbreiden Alle Geen Gereovded (% massa) 0                                                                                                    | Annuleren Opskaan       |

De MKI % en Massa % velden worden automatisch berekent bij het sluiten of het rapporteren van een scenario.

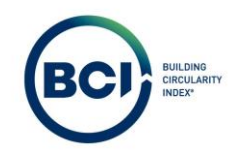

Het is mogelijk om een productoverzicht te generen met kolommen waarin alle producten inclusief de scores zichtbaar zijn. Dit overzicht kun je gebruiken om te sorteren en te filteren op specifieke indicatoren.

- 1. Selecteer de lijstweergave in het productoverzicht.
- 2. Selecteer verberg productklassen om de lege productklassen te verbergen in de lijstweergave.

| BC) =-                 | Projec                | ten                             |                         |                               |                                   |                 |            |                                                   | ? BCI GEBOUW     | BG       |
|------------------------|-----------------------|---------------------------------|-------------------------|-------------------------------|-----------------------------------|-----------------|------------|---------------------------------------------------|------------------|----------|
| Q                      | Account<br>BCI Gebouw | Projecten<br>P0336, Tramk       | Gebo<br>de Actiet       | uwen<br>. 8000525, Mengfabrie | Scenario's<br>S003996, Tramkade b | Pr              | oducten    | Product details                                   |                  |          |
| 🖨 Home                 | Producten Lay         | ers of Brand Scenario -         | istorie                 |                               |                                   |                 |            |                                                   |                  |          |
| BCI Gebouw ~           | Building Scenario     | overview                        |                         |                               |                                   |                 |            |                                                   |                  |          |
| Projecten              | s.41                  | Code                            | 11   Scenario n         | 1   MR 11                     | MPG 11   CO2/m2.11                | MCI (%) 11      | LI (96) TL | BCI (%) 11 CO2-ops-11                             |                  | 1172     |
|                        | 0 .                   | 5003996                         | Tramkade ba             | 3.264,56                      | 0,306 207,7                       | 46              | 25         | 31 4.230.09                                       |                  | 4        |
| Teams                  |                       |                                 |                         |                               |                                   |                 | _          |                                                   |                  |          |
| Lal Dashboard          | Geen filter - kl      | lik om een bestaand filter te s | lecteren. Gebruik de kn | op 'Filteroptie' om nieu      | we filters toe te voegen.         |                 | 0 1        |                                                   | Producten        |          |
| Database               | Begindatum            | 2 :-                            |                         | Zo                            | eken                              | ŧ               | Q          |                                                   | Toevoezen produc | ctklasse |
| Doelstellingen         | PI Q-                 | -                               |                         |                               |                                   |                 |            |                                                   |                  |          |
| 🙇 Licentie             | 8   Status            | 1 Code 11 Prod                  | ct-ID 11   Refe.11      | icenario 1 NL/SfB.            | 1 Productomschrijvin              | 8               | n I        |                                                   |                  |          |
|                        | Producten (47)        |                                 |                         |                               |                                   |                 |            |                                                   |                  |          |
| Gebruikersoverzicht    |                       | P299534 nmd                     | 18873                   | ramkade b 23.1                | Begane grondvloer                 | Vrijdragende V  | loeren, A  |                                                   |                  |          |
| 📽 Gebruikersbeheer 🛛 👻 |                       | P299536 nmd                     | :8873                   | ramkade b 23.1                | Verdiepingsvloer 1:               | Vrijdragende V  | loeren,    |                                                   |                  |          |
|                        |                       | P299537 nmd                     | 18873                   | ramkade b 23.1                | Verdiepingsvloer 2:               | Vrijdragende V  | loeren. A  |                                                   |                  |          |
|                        |                       | P299543 nmd                     | 2785                    | ramkade b 21.1                | Gevel, dicht: Buiten              | wanden, niet-co | onstructie |                                                   |                  |          |
|                        | 0                     | P299532 nmd                     | 19334                   | ramkade b 27.2                | Daken, Hellend: Da                | celementen, ha  | outen rib  |                                                   |                  |          |
|                        |                       | P299512 nmd,                    | 12566 1                 | ramkade b 47.2                | Daken, Hellend: Be                | dedingen, Kera  | mische d   | Selecteer één record in de lijst van Producten om |                  |          |
|                        | 0                     | P299542 nmd,                    | 0871                    | ramkade b., 21.1              | Gevel, dicht: Bakste              | enmetselwerk)   | buitenwa   | de gegevens te bekijken                           |                  |          |
|                        |                       | P299546 nmd                     | 17370                   | ramkade b 16.1                | Funderingsbalken                  | oningscheiden   | d: Fundat  |                                                   |                  |          |
|                        | 0 -•                  | P299527 nmd                     | 1478                    | ramkade b 31.2                | Gevel, open: Isolati              | gias, dubbelgia | s, enkelzi |                                                   |                  |          |
|                        |                       | P299519 nmd_                    | 0808                    | ramkade b., 17.20             | Paalfundering: Heij               | aal, beton, pre | fəb. 250x  |                                                   |                  |          |
|                        | ·                     | P299538 nmd                     | 18861                   | ramkade b 22.1                | Binnenwanden: Ma                  | ssieve wanden,  | niet drag  |                                                   |                  |          |
|                        |                       | P299545 nmd                     | 2785                    | ramkade b 21.1                | Gevel, dicht: Buiten              | wanden, niet-co | onstructie |                                                   |                  |          |
|                        | 0                     | P299518 nmd,                    | 1624                    | ramkade b., 32.3              | Binnenwanden: Bir                 | nendeuren. Ho   | ningraat:  |                                                   |                  |          |
|                        | · -•                  | P299515 nmd                     | 81437                   | ramkade b 32.2                | Binnenwanden: Bir                 | nenkozijnen, St | aal: verzi |                                                   |                  |          |
|                        |                       | P299506 nmd                     | 16730                   | ramkade b 43.2                | Begane grondvloer                 | Anhydriet giet  | vloer, zwe |                                                   |                  |          |
|                        | 0                     | P299507 nmd                     | 96730                   | ramkade b 43.2                | Verdiepingsvloer 1:               | Anhydriet giet. | loer, zwe  |                                                   |                  |          |
|                        | · -•                  | P299533 nmd                     | 19217                   | ramkade b 24.1                | Trappen woningen                  | Interne trappe  | n, Naaldh  |                                                   | -                |          |
|                        | Som Alle              | Geen                            |                         |                               |                                   |                 |            |                                                   | Annuleren Op     |          |

- 3. Alle informatie is standaard zichtbaar. Het is mogelijk om kolommen te verbergen of zichtbaar te maken. Kolommen met <sup>®</sup> zijn zichtbaar.
- 4. Selecteer het icoon <sup>®</sup> bij de kolom die je wilt verbergen.
- 5. Selecteer kolom verbergen.
- 6. Selecteer nogmaals het tandwiel  $\diamond$  om de instellingen op te slaan.

| (BC) =-                | Projec                | ten                |                              |                                             |                 |                             |                       |              |         |                     |                              | ? BCI GEBOU | JW BG        |
|------------------------|-----------------------|--------------------|------------------------------|---------------------------------------------|-----------------|-----------------------------|-----------------------|--------------|---------|---------------------|------------------------------|-------------|--------------|
| Q                      | Account<br>BCI Gebouw | -                  | Projecten<br>10336, Tramkade | Gebouwen<br>Actief, 800052                  | 5, Mengfabrie   | Scenario's<br>S003996, Tram | P.                    | roducten     |         | Product details     |                              |             |              |
| 🕷 Home                 | Producten La          | yers of Brand      | Scenario - historie          |                                             |                 |                             |                       |              |         |                     |                              |             |              |
| (BCI Gebouw            | Building Scenari      | o overview         |                              |                                             |                 |                             |                       |              |         |                     |                              |             |              |
| Ø Projecten            | 5.42                  | Cod                | io 11                        | Scenario n_11                               | MRG 11 1        | MPG 11 002/1                | 12.11 MCI (%) 11      | LI (96) TL   | BCI (%) | 11   CO2-ops_11     |                              |             | -            |
| Projecton              | 0 .                   | 5003               | 3996                         | Tramkade ba 3                               | .264,56         | 0,306 207                   | 7 46                  | 25           | 31      | 4.230.09            |                              |             | \$           |
| Teams 4                |                       |                    |                              |                                             |                 |                             |                       |              |         |                     |                              |             |              |
| Left Dashboard         | Geen filter -         | klik om een bestaa | and filter te selecterer     | <ol> <li>Gebruik de knop 'Filter</li> </ol> | roptie' om nieu | we filters toe te vo        | igen.                 | 0 1          |         |                     |                              | Producten   | ~            |
| E Database             | Begindatum            |                    | ÷ -                          |                                             | \$ Zoe          | sken                        | 1                     | B Q          |         |                     |                              |             | oducticiance |
| Doelstellingen         | 0 - 0 -               |                    |                              |                                             |                 | (4)                         |                       |              |         |                     |                              |             |              |
| . Licentia             | de il Status          | an I Code          | an I Product-ID              | Refe a I Scenario                           |                 | a the further               | hrije                 |              | _       | _                   |                              |             |              |
|                        | Producten (47         | )                  |                              |                                             | Groter          | maken —>                    | (5)                   | 1            | 3       | 6                   |                              |             |              |
| Gebruikersoverzicht    |                       | P299534            | nmd_28873                    | Tramkad                                     | Kleiner         | maken K                     | tvicur: Vrijdragende  | Vloeren, A   |         |                     |                              |             |              |
| 📽 Gebruikersbeheer 🗸 🖓 | 0                     | P299536            | nmd_28873                    | Tramkad                                     | te b 23.1       | Verdiepingsv                | oer 1: Vrijdragende \ | Aoeren,      |         |                     |                              |             |              |
|                        | 0                     | P299537            | nmd_28873                    | Tramkad                                     | ieb 23.1        | Verdiepingsv                | oer 2: Vrijdragende \ | /loeren. A   |         |                     |                              |             |              |
|                        | 0                     | P299543            | nmd_92785                    | Tramkad                                     | ie b 21.1       | Gevel, dicht:               | Buitenwanden, niet-o  | onstructie   |         |                     |                              |             |              |
|                        |                       | P299532            | nmd_29334                    | Tramkad                                     | ie b 27.2       | Daken, Helle                | nd: Dak elementen, h  | outen rib    |         |                     |                              |             |              |
|                        | 0                     | P299512            | nmd_32566                    | Tramkad                                     | ie b 47.2       | Daken, Helle                | nd: Bekledingen, Keri | amische d    | Sele    | ecteer één record i | in de lijst van Producten om |             |              |
|                        | 0                     | P299542            | nmd_10871                    | Tramkad                                     | ie b 21.1       | Gevel, dicht:               | Baksteenmetselwerk    | buitenwa     |         | de gegev            | ens të bekijken              |             |              |
|                        | ·                     | P299546            | nmd_27370                    | Tramkad                                     | ie b 16.1       | Funderingsb                 | lken woningscheide    | nd: Fundat   |         |                     |                              |             |              |
|                        | 0                     | P299527            | nmd_91478                    | Tramkad                                     | ie b 31.2       | Gevel, open:                | solatieglas, dubbelg  | las, enkelzi |         |                     |                              |             |              |
|                        |                       | P299519            | nmd_10808                    | Tramkad                                     | ie b., 17.20    | Paalfunderin                | g Helpaal, beton, pre | efəb. 250x   |         |                     |                              |             |              |
|                        | o —•                  | P299538            | nmd_38861                    | Tramkad                                     | ie b 22.1       | Binnenwand                  | en: Massieve wander   | , niet drag  |         |                     |                              |             |              |
|                        |                       | P299545            | nmd_92785                    | Tramkad                                     | ie b 21.1       | Gevel, dicht:               | Suitenwanden, niet-o  | onstructie   |         |                     |                              |             |              |
|                        | · -•                  | P299518            | nmd_31624                    | Tramkad                                     | ie b 32.3       | Binnenwand                  | n: Binnendeuren, He   | oningraat:   |         |                     |                              |             |              |
|                        | · -•                  | P299515            | nmd_31437                    | Tramkad                                     | ie b 32.2       | Binnenwand                  | in: Binnenkozijnen, S | taal: verzi  |         |                     |                              |             |              |
|                        |                       | P299506            | nmd_36730                    | Tramkad                                     | ie b 43.2       | Begane gron                 | svloer: Anhydriet gie | tvicer, zwe  |         |                     |                              |             |              |
|                        |                       | P299507            | nmd_36730                    | Tramkad                                     | ie b 43.2       | Verdiepingsv                | oer 1: Anhydriet giet | vioer, zwe   |         |                     |                              |             |              |
|                        | o —•                  | P299533            | nmd_29217                    | Tramkad                                     | je b 24.1       | Trappen wor                 | ingen: Interne trappe | en, Naaldh   |         |                     |                              |             |              |
|                        | Som Alle              | Geen               |                              |                                             |                 |                             |                       |              |         |                     |                              | Annuleren   | Opslaan      |

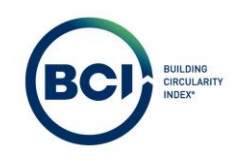

7. Selecteer het icoon sorteren ↑↓ bij de kolom waarop je wilt sorteren. Hierdoor sorteert de lijst van laag naar hoog of van a-z.

| BCI                | Projecte               | en                                         |                                     |               |                                |            |            |                                                | P BCI GEBOUW BG        |
|--------------------|------------------------|--------------------------------------------|-------------------------------------|---------------|--------------------------------|------------|------------|------------------------------------------------|------------------------|
| n                  | Account<br>BCI Gebouw  | Projecten<br>P0336, Tramkade               | Gebouwen<br>Actief, B000525, Mengfa | Sc<br>brie SO | enario's<br>03996, Tramkade bi | P.         | roducten   | Product details                                |                        |
| Home               | Producten Layers of    | Brand Scenario - historie                  |                                     |               |                                |            |            |                                                |                        |
| BCI Gebouw         | Building Scenario over | view                                       |                                     |               |                                |            |            |                                                |                        |
| Projecten          | 5.42                   | Code 11 Scena                              | ario n_11   MKI 11                  | MPG 1         | 1 CO2/m2.11                    | MCI (%) 11 | LI (94) TL | BCI (%) 11 CO2-ops-11                          |                        |
|                    | 0 .                    | 5003996 Trami                              | kade ba 3.264,56                    | 0,306         | 207,7                          | 46         | 25         | 31 4.230.09                                    | 0                      |
| ams                |                        |                                            |                                     |               |                                |            |            |                                                |                        |
| shboard            | Geen filter - klik om  | een bestaand filter te selecteren. Gebruil | k de knop 'Filteroptie' om          | nieuwe filte  | rs toe te voegen.              |            | 0 1        |                                                | Producten              |
| abase              | Begindatum             | \$ -                                       | \$                                  | Zoeken        |                                | ŧ          | DO Q       |                                                | Toemasan productilarra |
| elstellingen       | 0                      |                                            |                                     |               |                                |            |            | 7                                              | - rouser productionse  |
|                    | ti Refe ti INU/SSR.t   | Productomschriiving                        | 1 Horver 1                          | Fenhe 11      | Technisc 11 M                  | 1 1 1 AAN  | 100 11 11  |                                                |                        |
| enue               |                        |                                            |                                     |               |                                | 1. 1.      |            |                                                |                        |
| bruikersoverzicht  | 23.1                   | Resane prophdoer: Vriidrapeode Vio         | veren A da al                       | m2            | 999                            | 421.6      | 12.91      |                                                |                        |
| Gebruikersbeheer ~ | 23.1                   | Verdieoingsvloer 1: Vriidragende Vio       | eren A. 40.99                       | m2            | 000                            | 399.01     | 12.0       |                                                |                        |
|                    | 23.1                   | Verdiepingsviper 2: Vrildragende Vio       | eren, A 40,99                       | m2            | 999                            | 399.01     | 12.22      |                                                |                        |
|                    | 21.1                   | Gevel. dicht: Buitenwanden, niet-con       | structie 126.02                     | m2            | 999                            | 286.41     | 8,77       |                                                |                        |
|                    | 27.2                   | Daken, Hellend: Dak elementen, hou         | iten rib 64,6                       | m2            | 75                             | 220,09     | 6,74       |                                                |                        |
|                    | 47.2                   | Daken, Hellend: Bekledingen, Kerami        | ische d 66,38                       | m2            | 100                            | 177,99     | 5,45       | Selecteer één record in de liist van Producten | om                     |
|                    | 21.1                   | Gevel, dicht: Baksteenmetselwerk bu        | uitenwa 48,91                       | m2            | 1.000                          | 140,96     | 4,32       | de gegevens te bekijken                        |                        |
|                    | 16.1                   | Funderingsbalken woningscheidend:          | Fundat 20.5                         | m1            | 1.000                          | 138.21     | 4.23       |                                                |                        |
|                    | 31.2                   | Gevel, open: Isolatieglas, dubbelglas,     | enkelzi 10,11                       | m2            | 30                             | 137,65     | 4.22       |                                                |                        |
|                    | 17.20                  | Paalfundering: Helpaal, beton, prefal      | b. 250x                             | m1            | 100                            | 129,2      | 3,96       |                                                |                        |
|                    | 22.1                   | Binnenwanden: Massieve wanden, n           | ilet drag 55,11                     | m2            | 100                            | 102,71     | 3,15       |                                                |                        |
|                    | 21.1                   | Gevel. dicht: Buitenwanden, niet-con       | structie 37.57                      | m2            | 999                            | 85.39      | 2.62       |                                                |                        |
|                    | 32.3                   | Binnenwanden: Binnendeuren, Honi           | ingraat: 6                          | P             | 25                             | 65,5       | 2,01       |                                                |                        |
|                    | 32.2                   | Binnenwanden: Binnenkozijnen, Staa         | al: verzi 12.92                     | m2            | 150                            | 50,29      | 1.54       |                                                |                        |
|                    | 43.2                   | Begane grondvloer: Anhydriet gietvlo       | oer, zwe 40,34                      | m2            | 75                             | 46,04      | 1.41       |                                                |                        |
|                    | 43.2                   | Verdiepingsvloer 1: Anhydriet gletvlo      | ser, zwe 39,74                      | m2            | 75                             | 45.35      | 1.39       |                                                |                        |
|                    | 24.1                   | Trappen woningen: Interne trappen,         | Naaldh 2                            | р             | 75                             | 37,96      | 1,16       |                                                |                        |
|                    |                        |                                            |                                     |               |                                |            |            |                                                | Annularan              |

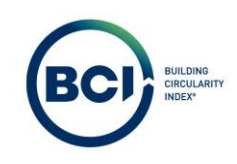

# 03.18 Scenario resultaten

Het scenario bevat alle resultaten op gebouwniveau. Dit zijn totaalscores of gemiddelden van alle producten en elementen in het gebouw. De meest belangrijke totaalscores van het scenario zijn weergegeven in de ribbon in het productoverzicht.

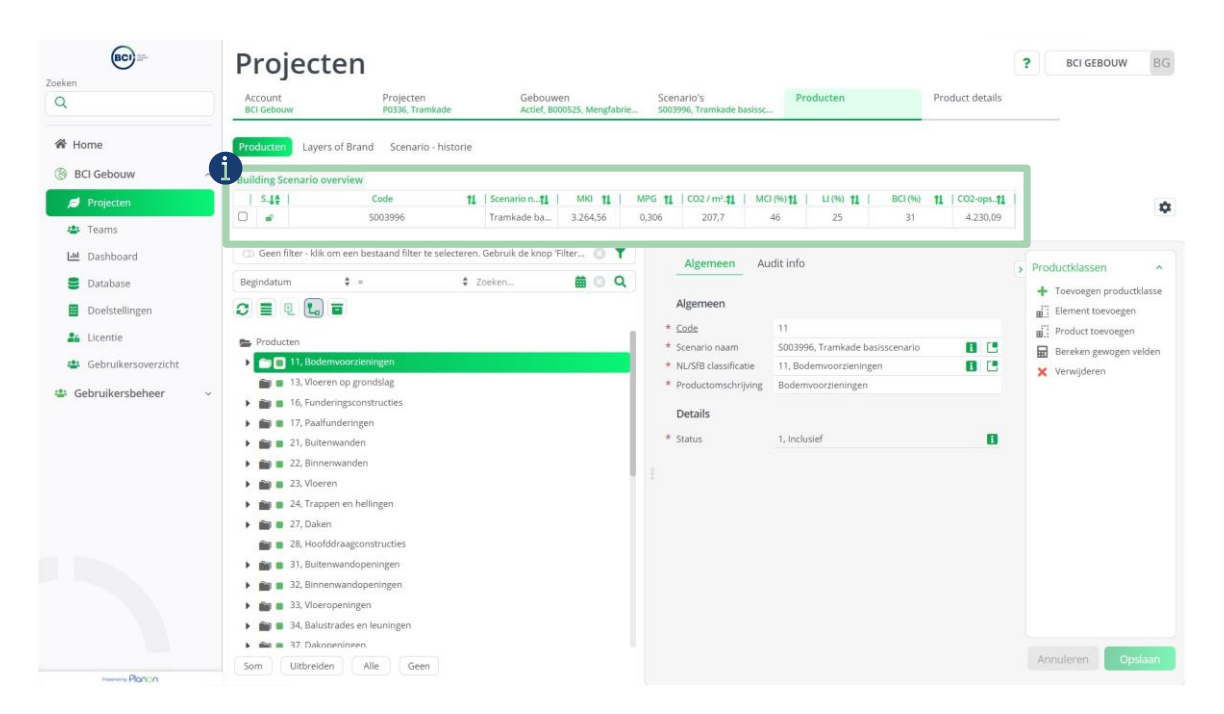

- 1. Selecteer scenario's.
- 2. De meest belangrijke scores zijn weergegeven op het tabblad algemeen.
- $\label{eq:main_state} 3. \quad \text{De}\,\text{MPG}\,\text{deelresultaten}\,\text{zijn}\,\text{weergegeven}\,\text{op}\,\text{het}\,\text{tabblad}\,\text{MPG}.$
- 4. De BCI deelresultaten zijn weergegeven op het tabblad BCI.

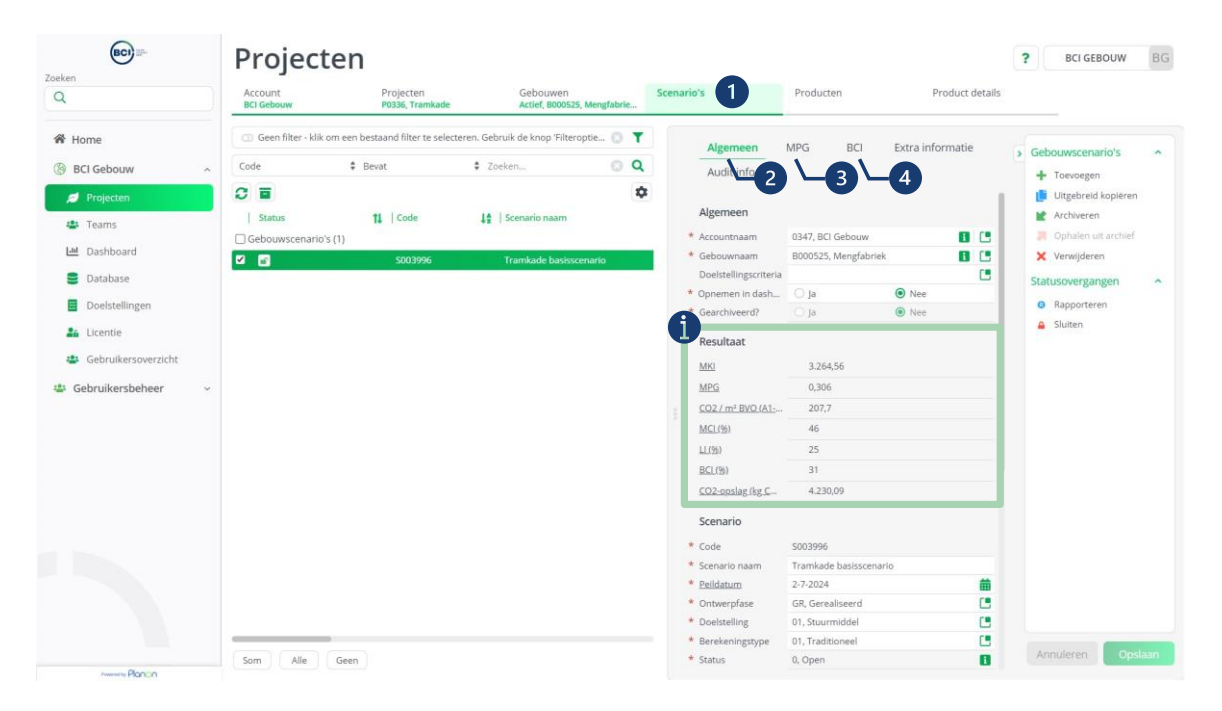

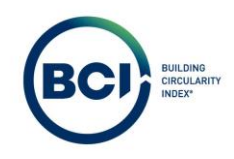

#### 03.19 Layer of Brand resultaten

De Layers of Brand is een veelgebruikte methode om producten te groeperen. BCI Gebouw presenteert alle resultaten op gebouwniveau (scenarioresultaat) en op Layer of Brand niveau.

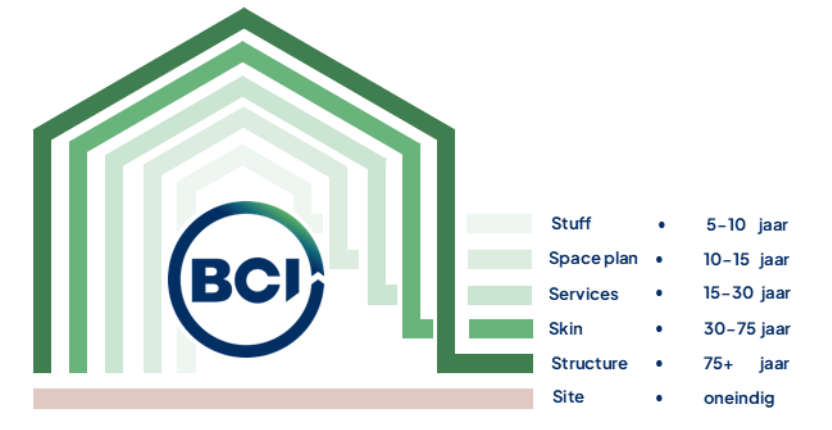

De Layers of Brand zijn gerelateerd aan de NL/SfB productklassen in een scenario, gekenmerkt met een . leder productklasse is gekoppeld aan een Layer of Brand. Sommige hoofdgroepen in de NL/SfB productklassen zijn te koppelen aan meerdere Layers of Brand. Deze vallen onder de categorie 'Onbekend'.

In sommige scenario's worden gebouwen opgebouwd uit demontabele prefab elementen die op de bouwplaats gekoppeld worden. De Layer of Brand van de productklasse waarin het element valt, is daarbij leidend. Hierdoor valt elk deelproduct binnen een element in slechts één laag. Dit geldt zelfs wanneer de deelproducten normaal gesproken tot verschillende lagen behoren.

Je kunt als gebruiker controleren tot welke Layer of Brand een productklasse behoort. Alle producten en elementen die toegevoegd zijn aan een productklasse vallen onder de Layer of Brand resultaten van de productklasse. De NL/SfB code van een product is dus niet leidend voor de Layer of Brand resultaten.

- 1. Selecteer een productklasse in een scenario.
- 2. Selecteer 'Info' bij het veld NL/SfB classificatie.

|                     | BC                                                                                                    |
|---------------------|----------------------------------------------------------------------------------------------------|
| BCI                 | Projecten ? BCI GEBOUW BG                                                                                                    |
|                     | Account Projecten Gebouwen Scenario's Southande Actief, B000535, Mengfabrie S003996, Tramkade basissc Producten Product details                                                                                                    |
| łome                | Producten Layers of Brand Scenario - historie                                                                                                    |
| BCI Gebouw          | Duilden Comparie exemption                                                                                                    |
| Projecten           | Bulling Schemer Oren were seen all Schemer Schemer Sch |
| Tanan               | □ 🖬 5003396 Tramkade ba 3.264,56 0.306 207,7 46 25 31 4.230,09                                                                                                    |
| reams               |                                                                                                    |
| Dashboard           | Useen niter - kiik om een bestaane miter te selecteren. Georuik oe knop Hiter                                                                                                    |
| Database            | Begindatum 🕴 = 🕴 Zoeken 🏙 💿 🔍                                                                                                    |
| Doelstellingen      | C = Q L = Algemeen                                                                                                    |
| Licentie            | * Code 17 B <sup>22</sup> Product towoegen                                                                                                    |
|                     | Stotagen velden                                                                                                    |
| Gebruikersoverzicht | KUXSB classificatie     XUXSB classificatie     XUXSB classificatie     XVXSB classificatie     XVXXSB classificatie     XVXXSB classificatie     XVXXSB clasxVXXXSB classifica      |
| ebruikersbeheer ~   | to strong of intrange                                                                                                    |
|                     | Details                                                                                                    |
|                     | Status 1, loutenwanden * Status 1, inclusief                                                                                                    |
|                     | ▶ m = 22, Binnenwanden                                                                                                    |
|                     | 🕨 📷 🗉 Z3, Vloeren                                                                                                    |
|                     | ▶ mar = 24, Trappen en hellingen                                                                                                    |
|                     | ▶ 📷 🖩 27, Daken                                                                                                    |
|                     | 28, Hoofddraagconstructies                                                                                                    |
|                     | 🕨 📷 🛢 31, Buitenwandopeningen                                                                                                    |
|                     | 32, Binnerwandopeningen                                                                                                    |
|                     | Si 33, Vloeropeningen                                                                                                    |
|                     | 🕨 💼 🗉 34, Balustrades en leuningen                                                                                                    |
|                     | 🖌 🎰 🖩 37. Dakoneningén                                                                                                    |
|                     | Annuleren: Opslaan                                                                                                    |

Een nieuw venster verschijnt met informatie over de NL/SfB classificatie. Het onderste veld geeft aan welke Layer of Brand de productklasse toe behoort. Alle producten in deze productklasse behoren tot deze Layer of Brand.

| BCI                                                  | Projecten                                                                         |                                         |                                             |                             | 2                             | eo creouw BO                                                       |
|------------------------------------------------------|-----------------------------------------------------------------------------------|-----------------------------------------|---------------------------------------------|-----------------------------|-------------------------------|--------------------------------------------------------------------|
| Q                                                    | Account Projecten<br>BCI Gebouw P0336, Tramkade                                   | Gebouwen<br>Actief, 8000525, Mengfabrie | Scenario's Pro<br>S003996, Tramkade basissc | ducten                      | Product details               |                                                                    |
| A Home                                               | Production Layers of Brand Scenario - historie                                    |                                         |                                             |                             |                               |                                                                    |
| BCI Gebouw                                           | Building Scenario overview                                                        | ,   Scenario nu.¶↓   MKI ¶↓   M         | PG 11   CO2/m*11   MCI(%)11                 | LL (%) 11   BCI (%)<br>X 31 | 11   C02-ops.11  <br>4.230,09 | ۰                                                                  |
| 🔛 Dashboard                                          | Geen filter - klik om Algemeen Audi<br>Begindatum                                 | Linfo                                   |                                             |                             | *                             | Productklassen ^<br>+ Toevoegen productklasse                      |
| <ul> <li>Doelstellingen</li> <li>Licentie</li> </ul> | C E Code<br>Producten<br>Naam                                                     | 17<br>Paalfunderingen                   |                                             | sscenario                   | 8 .                           | Element toevoegen     Product toevoegen     Bereken gewogen velden |
| Gebruikersbeheer ~                                   | Codegroep     Bovenliggend niveau     Gebruiken voor scenario     Standard niveau | 1.17<br>1, Funderingen<br>9 Ja          | O Nee                                       | 0                           |                               | X Verwijderen                                                      |
|                                                      | arr 21, Builtenw     Layer of Brand     arr 22, Binnenw     arr 23, Viorenn       | 2, Structure                            |                                             |                             | 0                             |                                                                    |
|                                                      | 22, Hoeler     24, Trappen     27, Daken     28, Hoolddraacconstructies           | Sluiten                                 | _                                           |                             |                               |                                                                    |
|                                                      | 31, Butterwandopeningen     32, Binnerwandopeningen     33, Vloeropeningen        |                                         |                                             |                             |                               |                                                                    |
|                                                      | 34. Balustrades en leuningen     37. Dakoneningen     Som Uitbreiden Alle Geen    |                                         |                                             |                             |                               | Annuleren Opsisson                                                 |

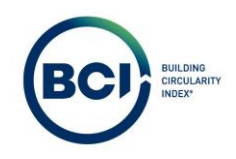

De Layer of Brand resultaten zijn te vinden onder het tabblad 'Layer of Brand'.

- 1. Selecteer het scenario waarvan je de Layer of Brand resultaten wilt inzien.
- 2. Navigeer naar het tabblad Producten.
- 3. Navigeer naar het sub-tabblad Layers of Brand.
- 4. Optioneel: Minimaliseer de eigenschappen van de Layers of Brand om meer informatie te tonen op de pagina.

| <b>BCI</b> 27-         | Projecten                                                      |                                                                        |                                               | ? BCI GEBOUW BG |
|------------------------|----------------------------------------------------------------|------------------------------------------------------------------------|-----------------------------------------------|-----------------|
| Q                      | Account Projecten<br>BCI Gebouw P0336, Tramkade                | Gebouwen Scenario's<br>Actief, 8000525, Mengfabrie S003996, Tramkade b | basisse Producten 2 Product details           |                 |
| 🏶 Home                 | Producten Layers of Brand 3 rio - historie                     |                                                                        |                                               |                 |
| ③ BCI Gebouw ^         | Geen filter - klik om een bestaand filter te selecteren. Gebru | k de knop 'Filteroptie' om nieu 🕥 🍸                                    |                                               |                 |
| 🥖 Projecten            | Code * Deute *                                                 | Zankan O O                                                             | Algemeen MPG BCI Audit info                   | ٩               |
| 👛 Teams                |                                                                |                                                                        | Algemeen                                      |                 |
| Lad Dashboard          | Code 11 Laver of                                               | MPG 11 CO2/11 MCI(%) 11 1                                              | Scenario naam 5003996, Tramkade basisscenario | 8               |
| 🛢 Database             | Scenariocategorieresultaten (5)                                | *                                                                      | Code SCR018407                                |                 |
| Doelstellingen         | SCR018407 Structure 1.529,73 46,86                             | 0,14 102,26 48                                                         | Naam Structure                                |                 |
| Licantia               | SCR018405 Skin 1.232,46 37,75                                  | 0,12 80,31 45                                                          | Layer of Brand 2, Structure                   |                 |
| ab License             | SCR018404 Space plan 493,6 15,12                               | 0,05 24,59 40                                                          | Resultaat                                     |                 |
| Gebruikersoverzicht    | SCR018408 Onbekend 129,2 3,96                                  | 0,01 10,05 49                                                          | MKI 1.529,73                                  |                 |
| 🔅 Gebruikersbeheer 🗸 🗸 | SCR018406 Services 8,77 0,27                                   | 0 0,55 48                                                              | MKI (%) 46,86                                 |                 |
|                        |                                                                |                                                                        | MPG 0,14                                      |                 |
|                        |                                                                |                                                                        | CO2 / m <sup>2</sup> BVO (A1-A5) 102,26       |                 |
|                        |                                                                | _                                                                      | MCI (%) 48                                    |                 |
|                        |                                                                |                                                                        | LI (96) 11                                    |                 |
|                        |                                                                |                                                                        | BCI (%) 23                                    |                 |
|                        |                                                                |                                                                        | CO2-opslag (kg CO2-eq) 0                      |                 |
|                        |                                                                |                                                                        |                                               |                 |
| America Planco         | Som Alle Geen                                                  |                                                                        |                                               |                 |

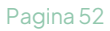

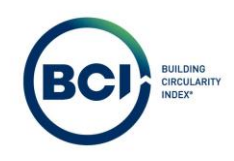

## 03.20 Productresultaten

Het productoverzicht bevat alle resultaten op product en elementniveau. Dit zijn de scores van producten en elementen in het gebouw. Het is ook mogelijk om de productresultaten te tonen in een lijstweergave.

- 1. Selecteer een product.
- 2. De meest belangrijke scores zijn weergegeven op het tabblad algemeen.
- 3. De MPG deelresultaten zijn weergegeven op het tabblad MPG.
- 4. De BCI deelresultaten zijn weergegeven op het tabblad BCI.

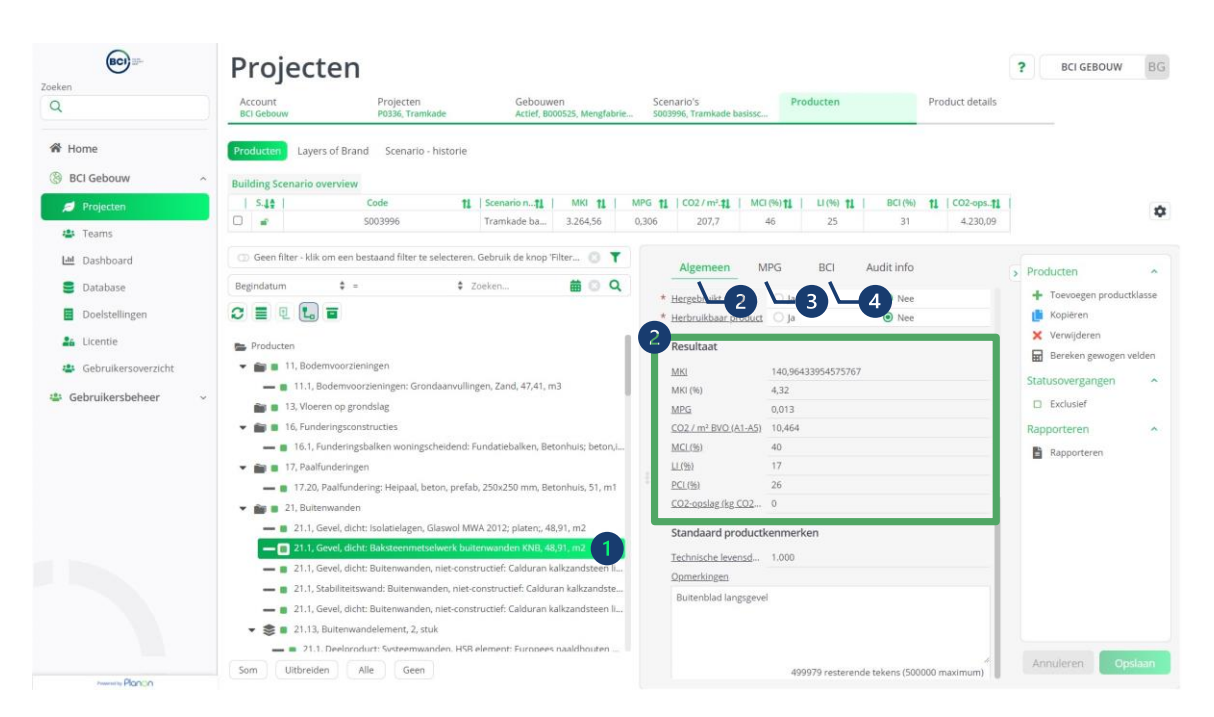

Het is mogelijk om een productoverzicht te generen met kolommen waarin alle producten inclusief de scores zichtbaar zijn. Dit overzicht kun je gebruiken om te sorteren en te filteren op specifieke indicatoren.

- 1. Selecteer de lijstweergave in het productoverzicht.
- 2. Selecteer verberg productklassen om de lege productklassen te verbergen in de lijstweergave.

| Ducios                            | tan                                                                                                    |                                                                                                    |                                                                                                    |                                                                                                    |                                                                                                    |                           |
|-----------------------------------|----------------------------------------------------------------------------------------------------|----------------------------------------------------------------------------------------------------|----------------------------------------------------------------------------------------------------|----------------------------------------------------------------------------------------------------|----------------------------------------------------------------------------------------------------|---------------------------|
| Projec                            | lien                                                                                                    |                                                                                                    |                                                                                                    |                                                                                                    |                                                                                                    | r BCIGEBOUW DG            |
| Account<br>BCI Gebouw             | Proje<br>P0336                                                                                                    | ecten<br>6. Tramkade                                                                                                    | Gebouwen<br>Actief 8000525 Mengfebrie                                                                                                    | Scenario's Producte<br>S003996, Tramkade basisso                                                                                                    | n Product details                                                                                                    |                           |
|                                   |                                                                                                    |                                                                                                    |                                                                                                    |                                                                                                    |                                                                                                    |                           |
| Producten Lay                     | yers of Brand Sce                                                                                                    | enario - historie                                                                                                    |                                                                                                    |                                                                                                    |                                                                                                    |                           |
| Building Scenario                 | o overview                                                                                                    |                                                                                                    |                                                                                                    |                                                                                                    |                                                                                                    |                           |
| 5.42                              | Code                                                                                                    | <b>11</b>   Sci                                                                                                    | enario n                                                                                                    | PG 11 002/m211 MCI(%)11 U(                                                                                                    | 6) 14 BCI (%) 14 CO2-ops14                                                                                                    | •                         |
|                                   | 5003996                                                                                                    | 5 Tra                                                                                                    | amkade ba 3.264,56 (                                                                                                    | .306 207.7 46 2                                                                                                    | 5 31 4.230.09                                                                                                    |                           |
| Geen filter - k                   | dik o <u>m e</u> en bestaand f                                                                                                    | filter te selecteren. Gebi                                                                                                    | ruik de knop 'Filteroptie' om nieuw                                                                                                    | e filters toe te voegen.                                                                                                    | T                                                                                                    |                           |
| Bezindatum                        | 2                                                                                                    |                                                                                                    | 2 Zoe                                                                                                    | an 🗰 O                                                                                                    | Q                                                                                                    | > Producten               |
|                                   | E                                                                                                    | 120                                                                                                    | 117/1522                                                                                                    |                                                                                                    |                                                                                                    | 🕂 Toevoegen productklasse |
| and there is not an in the second |                                                                                                    | ALCONNER AND THE ALCONNER                                                                                                    |                                                                                                    | Productomschrijving                                                                                                    | n.                                                                                                    |                           |
| Producten (47)                    | P299534<br>P299536                                                                                                    | nmd_28873<br>nmd_28873                                                                                                    | Tramkade b 23.1<br>Tramkade b 23.1                                                                                                    | Productomschrigting<br>Begane grondvloer: Vrijdragende Vloeren,<br>Verdiepingsvloer 1: Vrijdragende Vloeren,                                                                                                    | 11<br>A                                                                                                    |                           |
| Producten (47)                    | P299534<br>P299536<br>P299537                                                                                                    | nmd_28873<br>nmd_28873<br>nmd_28873                                                                                                    | Tramkade b 23.1<br>Tramkade b 23.1<br>Tramkade b 23.1                                                                                                    | Productomschriging<br>Begane grondvloer: Vrijdragende Vloeren,<br>Verdiepingsvloer 1: Vrijdragende Vloeren,<br>Verdiepingsvloer 2: Vrijdragende Vloeren,<br>Eauel dielste Bustewenden eind constru                                                                                                    | 11<br><b>•</b><br>•<br>•                                                                                                    |                           |
| Producten (47)                    | P299534<br>P299536<br>P299537<br>P299543<br>P299532                                                                                                    | nmd_28873<br>nmd_28873<br>nmd_28873<br>nmd_92785<br>nmd_29334                                                                                                    | Tramkade b 23.1<br>Tramkade b 23.1<br>Tramkade b 23.1<br>Tramkade b 21.1<br>Tramkade b 27.2                                                                                                    | Productomschriging<br>Begane grondvloer: Vrijdragende Vloeren,<br>Verdiepingsvloer 1: Vrijdragende Vloeren,<br>Verdiepingsvloer 2: Vrijdragende Vloeren,<br>Gevel, dicht: Buitenwanden, niet-construct<br>Daken, Heilind Dak elementen, houten ri                                                                                                    | 11<br>Autor<br>Control<br>Autor<br>No.                                                                                                    |                           |
| Producten (47)                    | P299534<br>P299536<br>P299537<br>P299543<br>P299532<br>P299512                                                                                                    | nmd_28873<br>nmd_28873<br>nmd_28873<br>nmd_28873<br>nmd_92785<br>nmd_92785<br>nmd_92785                                                                                                    | Tramkade b 22.1<br>Tramkade b 23.1<br>Tramkade b 23.1<br>Tramkade b 21.1<br>Tramkade b 27.2<br>Tramkade b 47.2                                                                                                    | Productomachingeng<br>Begane grondvicen: Vrijdragende Viceren,<br>Verdispingsvloer 1: Vrijdragende Viceren,<br>Verdispingsvloer 2: Vrijdragende Viceren,<br>Gevel, dicht: Butenwander, niet-construc<br>Daken, Hellend: Dak elementen, houten m<br>Daken, Hellend Bakledingen, kramische                                                                                                    | 11.<br>A.<br>A.<br>A.<br>B.<br>C.<br>Selecter An record in de list van Produ                                                                                                    | 1940 p.m.                 |
| Producten (47)                    | P299534<br>P299536<br>P299537<br>P299543<br>P299542<br>P299512<br>P299542                                                                                                 | nmd_22873<br>nmd_28873<br>nmd_28873<br>nmd_92785<br>nmd_92785<br>nmd_92785<br>nmd_9271                                                                                                    | Tramkade b         23.1           Tramkade b         23.1           Tramkade b         23.1           Tramkade b         23.1           Tramkade b         23.1           Tramkade b         27.2           Tramkade b         27.2           Tramkade b         21.1                                                                                                    | Productomachingeng<br>Begane grondviker: Vrijdragende Vioeren,<br>Verdiepingsviker I: Vrijdragende Vioeren,<br>Verdiepingsviker 2: Vrijdragende Vioeren,<br>Gesel, dicht Butenwanden, niet construc<br>Daken, Helfend: Dak eikerenten: houten //<br>Daken, Helfend: Bekledingen, Karmitsche                                                                                                    | 11<br>A<br>A<br>A<br>A<br>A<br>A<br>A<br>A<br>A<br>A<br>A<br>A<br>A                                                                                                    | cten om                   |
| Producten (47)                    | P299534<br>P299536<br>P299537<br>P299543<br>P299542<br>P299542<br>P299546                                                                                                 | nmd_22873<br>nmd_22873<br>nmd_22873<br>nmd_22735<br>nmd_22735<br>nmd_229334<br>nmd_22566<br>nmd_10871<br>nmd_27370                                                                                                   | Tramkade b         23.1           Tramkade b         23.1           Tramkade b         23.1           Tramkade b         21.1           Tramkade b         27.2           Tramkade b         27.2           Tramkade b         27.1           Tramkade b         27.1           Tramkade b         21.1                                                                                                    | Productomachingeng<br>Begane grondvicer: Virjöragende Viceren,<br>Verdiepingsvicer 1: Virjöragende Viceren,<br>Verdiepingsvicer 2: Virjöragende Viceren,<br>Geevi, dicht Beitenwanden, nie reichonstruc<br>Daken, Hellend Dak einemeten, houten in<br>Daken, Hellend Beidenigen, Karamische<br>Gewi, dicht: Baksteammetselwerk buttenn<br>Funderingsballen woningscheidenf. Fund                                                                                                    | 11<br>12<br>13<br>14<br>15<br>15<br>15<br>15<br>15<br>15<br>15<br>15<br>15<br>15                                                                                                    | cten om                   |
| Producten (47)                    | P209334<br>P209336<br>P209337<br>P209543<br>P209543<br>P209542<br>P209542<br>P209542<br>P209546<br>P209527                                                                | nmd_28873<br>nmd_28873<br>nmd_28873<br>nmd_92785<br>nmd_92785<br>nmd_92934<br>nmd_9234<br>nmd_92780<br>nmd_971<br>nmd_97170                                                                                          | Tramkade b 22.1<br>Tramkade b 23.1<br>Tramkade b 23.1<br>Tramkade b 21.1<br>Tramkade b 21.2<br>Tramkade b 21.2<br>Tramkade b 16.1<br>Tramkade b 16.1                                                                                                    | Productomachingeng<br>Begane grondvicer: Vrijdragende Viceren,<br>Verdiepingsvicer 1: Vrijdragende Viceren,<br>Gewel, dicht: Butenwanden, niet-construct<br>Daken, Hellend: Dak deimenten, houten zi<br>Daken, Hellend: Bekledingen, Karamische<br>Gewel, dicht: Batsteenmetshierk buitenw<br>Funderingsbalken woningscheidend: fund<br>Gewel, oper: isolatiegias, dubbigias, enke                                                                                                    | Selecter één record in de lijst van Produ       da       Selecter één record in de lijst van Produ       da       de gegevens te Dekijken       atte:                                                                                                    | cten om                   |
| Producter (47)                    | P29934<br>P29936<br>P29937<br>P299543<br>P299543<br>P299512<br>P299512<br>P299546<br>P209527<br>P299519                                                                   | nmd_28873<br>nmd_28873<br>nmd_28873<br>nmd_28873<br>nmd_282785<br>nmd_29334<br>nmd_22566<br>nmd_10871<br>nmd_10871<br>nmd_17870<br>nmd_191478<br>nmd_10808                                                           | Trankade b 23.1<br>Trankade b 23.1<br>Trankade b 23.1<br>Trankade b 23.1<br>Trankade b 23.2<br>Trankade b 23.2<br>Trankade b 43.2<br>Trankade b 43.2<br>Trankade b 13.2<br>Trankade b 13.2                                                                                                    | Productionactingeng<br>Begane grondviser, Vrijdragende Vioeren,<br>Verdiepingsviser I: Vrijdragende Vioeren,<br>Verdiepingsviser 2: Vrijdragende Vioeren,<br>Gevel, dicht: Bustenvanden, niet-construc<br>Daken, Hellend: Bekledingen, Karamische<br>Gevel, dicht: Bustenvanden, Karamische<br>Gevel, dicht: Bustenventeilswirch kulteren<br>Funderingsballsen woningschweidend: Fun<br>Gevel, open: Isolategias, dubbelgias, mite<br>Basfundering viegaal, betoo. prefab. 353                                                                                                    | 11<br>A A A A A A A A A A A A A A A A A A A                                                                                                     | cten om                   |
| Producten (47)                    | P29934<br>P29936<br>P299537<br>P299543<br>P299543<br>P299542<br>P299542<br>P299542<br>P299546<br>P299546<br>P299549<br>P299519<br>P29938                                  | nmd_28873<br>nmd_28873<br>nmd_28873<br>nmd_228573<br>nmd_22785<br>nmd_20334<br>nmd_22566<br>nmd_20871<br>nmd_27170<br>nmd_91478<br>nmd_10808<br>nmd_38861                                                            | Trankade b 23.1<br>Trankade b 23.1<br>Trankade b 23.3<br>Trankade b 23.3<br>Trankade b 27.2<br>Trankade b 21.1<br>Trankade b 21.1<br>Trankade b 31.2<br>Trankade b 17.20<br>Trankade b 22.1                                                                                                    | Productomachingeng<br>Begane grondviden: Virjärlagende Videren,<br>Verdiepingsviden: I: Virjärlagende Videren,<br>Verdiepingsviden: I: Virjärlagende Videren,<br>Geell, dicht: Butenwanden, niet construc<br>Daken, Hellend: Dak ellerenten, houten in<br>Daken, Hellend: Dak ellerenten, houten in<br>Daken, Hellend: Baksbergene, Karamiste<br>Geell, dicht: Baksbergenet, Karamiste<br>Funderingsbalken voningscheidend: Fund<br>Gereit, open: Isolategisa, dubbelgia, enke<br>Paafundering: Hegaal, beton, prefab. 220<br>Binnenwinden: Massieve vanden, niet dr                                                                                                    | 11<br>12<br>13<br>14<br>15<br>15<br>15<br>15<br>15<br>15<br>15<br>15<br>15<br>15                                                                                                    | cten om                   |
| Producten (47)                    | P299334<br>P299336<br>P299337<br>P299433<br>P299433<br>P299432<br>P299542<br>P299542<br>P299542<br>P299549<br>P299549<br>P299549<br>P299545                               | nmd_28873<br>nmd_28873<br>nmd_28873<br>nmd_92785<br>nmd_92785<br>nmd_92785<br>nmd_10871<br>nmd_91478<br>nmd_91478<br>nmd_91478<br>nmd_91478<br>nmd_92785                                                             | Trankade b 23.1<br>Trankade b 23.1<br>Trankade b 23.1<br>Trankade b 23.1<br>Trankade b 27.2<br>Trankade b 47.2<br>Trankade b 16.1<br>Trankade b 17.20<br>Trankade b 17.20<br>Trankade b 21.1                                                                                                    | Productionactingeng<br>Begane grondvicer: Virjäragende Viceren,<br>Verdiepingsvicer 1: Virjäragende Viceren,<br>Verdiepingsvicer 2: Virjäragende Viceren,<br>Gewei, dichte Benewanden, nie ekonomu<br>Daken, Hellend Dak elementen, houten in<br>Daken, Hellend Dak elementen, houten in<br>Daken, Hellend Bakedingen, Karanische<br>Gewei, dicht: Bakstesenmetsselwerk bulten<br>Tunderingsballen wohingscheidenft fund<br>Gewei, open: Isolatiegist, dubbelgias, enke<br>Pasäfundering riespaal, beton, prefab. 25<br>Binnenwanden: Massiewe wanden, niet di<br>Gewei, dichte Butenwanden, niet construct                                                                                                    | Selecter één record in de list van Produ       de       Selecter één record in de list van Produ       de gegevens te bekijken       de gegevens te bekijken       de gegevens te bekijken       de gegevens te bekijken       de gegevens te bekijken       de gegevens te bekijken       de gegevens te bekijken                                                         | cten om                   |
| Producten (47)                    | P209534<br>P209536<br>P209537<br>P209537<br>P209532<br>P209532<br>P209512<br>P209542<br>P209542<br>P209542<br>P209519<br>P209538<br>P209518                               | nmd_28873<br>nmd_28873<br>nmd_28873<br>nmd_2785<br>nmd_29344<br>nmd_29344<br>nmd_29344<br>nmd_2785<br>nmd_91478<br>nmd_91478<br>nmd_91478<br>nmd_91478<br>nmd_91478<br>nmd_91478<br>nmd_91478                        | Trankade b         23.1           Trankade b         23.1           Trankade b         23.1           Trankade b         25.1           Trankade b         25.2           Trankade b         25.1           Trankade b         25.1           Trankade b         25.1           Trankade b         21.1           Trankade b         11.1           Trankade b         31.2           Trankade b         12.0           Trankade b         22.1           Trankade b         21.1           Trankade b         21.1           Trankade b         21.1           Trankade b         21.1                                                                                                    | Productionadrigency<br>Begane grondviser, Vrijdragende Viseren,<br>Verdiepingsviser I: Vrijdragende Viseren,<br>Verdiepingsviser 2: Vrijdragende Viseren,<br>Gevel, dicht: Butenvanden, met-construc<br>Daken, Helfend Dak ellemente, houten v<br>Daken, Helfend Bakedingen, Karamische<br>Gevel, dicht: Baksteennetselleverk buitenv<br>Funderingsballene womgescheidenet. Finne<br>Gevel, dicht: Baksteennetselleverk buitenv<br>Paafundering: Heigaal, beton, prefsb. 355<br>Binnenwanden: Binnendurien, Höningrau<br>Binnenwanden: Binnendurien, Höningrau                                                                                                    | Selecter één record in de lijst van Produ       da       Selecter één record in de lijst van Produ       de gégevens te Dekijken       de ségevens te Dekijken       van de gégevens te Dekijken       van de ségevens te Dekijken       van de ségevens te Dekijken       van de ségevens te Dekijken       van de ségevens te Dekijken       van de ségevens te Dekijken | clen om                   |
| Productent (47)                   | P206334<br>P209336<br>P209337<br>P209532<br>P209532<br>P209512<br>P209542<br>P209546<br>P209527<br>P209519<br>P209538<br>P209538<br>P209545<br>P209515                    | nmd_28873<br>nmd_28873<br>nmd_2873<br>nmd_2873<br>nmd_292785<br>nmd_292785<br>nmd_29384<br>nmd_20370<br>nmd_21478<br>nmd_21478<br>nmd_28851<br>nmd_28851<br>nmd_28851<br>nmd_28851<br>nmd_28851<br>nmd_28851         | Trankade b                                                                                                    | Productionactingeng<br>Begane grondviker: Wrijdragende Vioeren,<br>Verdiepingsviker I: Wrijdragende Vioeren,<br>Verdiepingsviker 2: Wrijdragende Vioeren,<br>Verdiepingsviker 2: Wrijdragende Vioeren,<br>Gesel, dicht Butenwanden, niet constru<br>Daken, Hellend: Bekledingen, Karamische<br>Romer, dicht: Batesmentscheidend: Fund<br>Gesel, open: Isotategiat, ubbelgiat, eine<br>Punderingsbalten woningscheidend: Fund<br>Gesel, dicht: Butenwanden, niet dr<br>Binnenwanden: Binnenkoztjens, Staat ver<br>Binnenwanden: Binnenkoztjens, Staat ver                                                                                                    | Selecter één record in de lijst van Produation       de       Selecter één record in de lijst van Produation       de gegevens te bekijken       at                                                                                                    | cten om                   |
| Poducten (47)                     | P200534<br>P200536<br>P209537<br>P209543<br>P209543<br>P209543<br>P209543<br>P209546<br>P209546<br>P209545<br>P209545<br>P209545<br>P209515<br>P209515                    | nmd_28873<br>nmd_28873<br>nmd_28873<br>nmd_28873<br>nmd_282785<br>nmd_2834<br>nmd_2834<br>nmd_2834<br>nmd_2834<br>nmd_2845<br>nmd_3885<br>nmd_31824<br>nmd_31824<br>nmd_31824<br>nmd_31824<br>nmd_31824<br>nmd_31824 | Trankade h 23.1           Yrankade h 23.1           Trankade h 23.1           Trankade h 23.1           Trankade h 23.1           Trankade h 27.2           Trankade h 27.2           Trankade h 21.1           Trankade h 21.2           Trankade h 10.1           Trankade h 11.20           Trankade h 11.20           Trankade h 21.1           Trankade h 23.1           Trankade h 23.2           Trankade h 23.2           Trankade h 23.2                                                                                                    | Productionactingeng<br>Begane grondvicer: Virjäragende Viceren,<br>Verdiepingsvicer 1: Virjäragende Viceren,<br>Verdiepingsvicer 2: Virjäragende Viceren,<br>Verdiepingsvicer 2: Virjäragende Viceren,<br>Daken, Hellend: Dak elementen, houten /r<br>Daken, Hellend: Dak elementen, houten /r<br>Daken, Hellend: Dak elementen, konten<br>Funderingsbalanen voningscheidend: Fund<br>Gevel, ducht: Balaken woningscheidend: Fund<br>Gevel, ducht: Balaken woningscheidend: Fund<br>Gevel, ducht: Balaken woningscheidend: Fund<br>Gevel, ducht: Balaken woningscheidend: Fund<br>Gevel, ducht: Balaken woningscheidend: Fund<br>Gevel, ducht: Balaken woningscheidend: Fund<br>Gevel, ducht: Bultenwanden, met construc<br>Binnenwanden: Binnenkozijnen, Staal: ver<br>Begane grondvicer: Anhydrik gieholee, zu | II     Selecter één record in de lijst van Produ       II     de gegevens te belijken       III     de gegevens te belijken       IIII     de gegevens te belijken       IIIII     de gegevens te belijken       IIIIIIIIIIIIIIIIIIIIIIIIIIIIIIIIIIII                                                                                                    | cten om                   |
| Poducten (47)                     | P209334<br>P209336<br>P20937<br>P20937<br>P20937<br>P209512<br>P209512<br>P209542<br>P209542<br>P209542<br>P209548<br>P209518<br>P209518<br>P209518<br>P209516<br>P209506 | nmd_28873<br>nmd_28873<br>nmd_28873<br>nmd_22857<br>nmd_20285<br>nmd_20314<br>nmd_22864<br>nmd_210871<br>nmd_21286<br>nmd_210870<br>nmd_210808<br>nmd_28851<br>nmd_21628<br>nmd_21620<br>nmd_26730<br>nmd_26730      | Trankade b         23.1           Trankade b         23.1           Trankade b         23.1           Trankade b         23.1           Trankade b         25.1           Trankade b         27.2           Trankade b         21.1           Trankade b         16.1           Trankade b         16.2           Trankade b         16.2           Trankade b         17.20           Trankade b         21.1           Trankade b         17.20           Trankade b         22.3           Trankade b         22.3           Trankade b         22.3           Trankade b         32.3           Trankade b         32.3           Trankade b         32.3           Trankade b         32.3           Trankade b         32.2           Trankade b         32.2           Trankade b         32.2           Trankade b         32.2 | Productionatingeng<br>Begane grondvicen: Virjdragende Viceren,<br>Verdeipningsvice 1: Virjdragende Viceren,<br>Verdeipningsvice 2: Virjdragende Viceren,<br>Gevel, dicht: Butenvanden, met-construc<br>Daken, Hellend Dak ellementen, houten vi<br>Daken, Hellend Bakedengen, Skramische<br>Gevel, dicht: Baksteennetzelwerk butenv<br>Funderingsballsen woningscheidener filme<br>Gevel, dicht: Baksteennetzelwerk butenv<br>Panfundering: Heipaal, befon perfab, 255<br>Binnenwanden: Binsenkozijen, Staal- ver<br>Begane grondvicer: Anhydrist geholen: v<br>Verdiepingsvicer 1: Anhydrist geholen: v                                                                                                    | II     Selecter én record in de list van Produ       II     Selecter én record in de list van Produ       III     Selecter én record in de list van Produ       IIII     Selecter én record in de list van Produ       IIIIIIIIIIIIIIIIIIIIIIIIIIIIIIIIIIII                                                                                                    | cten om                   |

- 3. Alle informatie is standaard zichtbaar. Het is mogelijk om kolommen te verbergen of zichtbaar te maken. Kolommen met <sup>®</sup> zijn zichtbaar.
- 4. Selecteer het icoon <sup>®</sup> bij de kolom die je wilt verbergen.
- 5. Selecteer kolom verbergen.
- 6. Selecteer nogmaals het tandwiel  $\diamond$  om de instellingen op te slaan.

| BCI                    | Pr            | ojec               | ten            |                              |                        |                      |               |                             |                   |             |         |                |                                  | ? BCI GEBOUW      | BG         |
|------------------------|---------------|--------------------|----------------|------------------------------|------------------------|----------------------|---------------|-----------------------------|-------------------|-------------|---------|----------------|----------------------------------|-------------------|------------|
| Q                      | Acco<br>BCI G | iunt<br>iebouw     |                | Projecten<br>P0336, Tramkade | Gebouwe<br>Actief, 800 | en<br>10525, Mengføb | So<br>rie Sol | enario's<br>13996, Tramkade | Pl                | roducten    |         | Product det    | ails                             |                   |            |
| 🗌 Home                 | Produ         | icten Laye         | ers of Brand   | Scenario - historie          |                        |                      |               |                             |                   |             |         |                |                                  |                   |            |
| BCI Gebouw ~           | Buildin       | og Scanario        | overview       |                              |                        |                      |               |                             |                   |             |         |                |                                  |                   |            |
| d Brojecten            | S             | 4                  | Co             | de 11                        | Scenario ntl           | MIG 11               | MPG 1         | CO2/m2.11                   | MCI (%) 11        | LI (90) 11  | BCI (%) | 11   CO2-op    | - 11                             |                   | 11/22      |
| Projettin              | 0             |                    | 500            | 3996                         | Tramkade ba            | 3.264,56             | 0,306         | 207,7                       | 46                | 25          | 31      | 4.230          | .09                              |                   | 5          |
| Teams                  |               |                    |                |                              |                        |                      |               |                             |                   | _           |         |                |                                  |                   |            |
| Left Dashboard         | 00            | ieen filter - klil | k om een besta | and filter te selecteren     | . Gebruik de knop 'F   | ilteroptie' om       | nieuwe filter | rs toe te voegen.           |                   | 0 1         |         |                |                                  | Producten         | ~          |
| E Database             | Begin         | datum              |                | ÷ -                          |                        | \$                   | Zoeken        |                             | é                 | a Q         |         |                |                                  | + Toevoeren produ | urticlasse |
| Doelstellingen         | 01            | 1 0 L              | =              |                              |                        |                      |               | (4)                         |                   |             |         |                |                                  | <b>4</b>          |            |
| Se licentie            | 1.            | I Status           | E Code         | Troduct-ID                   | Refe                   | ario                 | ISFB.@        | ductomschrije               |                   |             | -       | _              |                                  |                   |            |
| and become             | C Pro         | ducten (47)        |                | and the second second        |                        | Gri                  | oter maken    | ->>                         | 5)                | 101         | 3       | 6              |                                  |                   |            |
| Gebruikersoverzicht    |               |                    | P299534        | nmd_28873                    | Tram                   | kade b Kle           | iner maken    | K-                          | r: Vrijdragende 1 | Joeren, A   |         | P              |                                  |                   |            |
| 📽 Gebruikersbeheer 🛛 👻 | 0             |                    | P299536        | nmd_28873                    | Tram                   | kade b 23.           | 1 Verberg     | erdiepingsvloer 1           | : Vrijdragende \  | loeren,     |         |                |                                  |                   |            |
|                        | 0             |                    | P299537        | nmd_28873                    | Tram                   | kade b 23.           | 1 Ve          | ardiepingsvloer 2           | : Vrijdragende V  | foeren. A   |         |                |                                  |                   |            |
|                        |               |                    | P299543        | nmd_92785                    | Tram                   | kade b., 21.         | 1 G           | evel, dicht: Buite          | wanden, niet-c    | onstructie  |         |                |                                  |                   |            |
|                        |               |                    | P299532        | nmd_29334                    | Tram                   | kade b 27.           | 2 D           | aken, Hellend: D            | k elementen, h    | outen rib   |         |                |                                  |                   |            |
|                        | 0             |                    | P299512        | nmd_32566                    | Tram                   | kade b 47.           | 2 D           | aken, Hellend: Be           | kledingen, Kera   | mische d    | Sele    | ecteer één rec | ord in de lijst van Producten om |                   |            |
|                        | 0             |                    | P299542        | nmd_10871                    | Tram                   | kade b 21.           | 1 G           | evel, dicht: Bakst          | eenmetselwerk     | buitenwa    |         | de g           | egevens të bekijken              |                   |            |
|                        |               |                    | P299546        | nmd_27370                    | Tram                   | kade b 16.           | 1 Fi          | inderingsbalken             | woningscheider    | nd: Fundat  |         |                |                                  |                   |            |
|                        |               |                    | P299527        | nmd_91478                    | Tram                   | kade b 31.           | 2 G           | evel, open: Isolat          | iegīas, dubbelgi  | as, enkelzi |         |                |                                  |                   |            |
|                        |               |                    | P299519        | nmd_10808                    | Tram                   | kade b., 17.         | 20 Pa         | salfundering: He            | paal, beton, pre  | fəb. 250x   |         |                |                                  |                   |            |
|                        |               |                    | P299538        | nmd_38861                    | Tram                   | kade b 22.           | 1 Bi          | nnenwanden: M               | assieve wanden    | , niet drag |         |                |                                  |                   |            |
|                        |               |                    | P299545        | nmd_92785                    | Tram                   | kade b 21.           | 1 G           | evel, dicht: Buite          | wanden, niet-c    | onstructie  |         |                |                                  |                   |            |
|                        | 0             |                    | P299518        | nmd_31624                    | Tram                   | kade b., 32.         | 3 Bi          | nnenwanden: Bi              | nnendeuren. Ho    | oningraat:  |         |                |                                  |                   |            |
|                        | 0             |                    | P299515        | nmd_31437                    | Tram                   | kade b 32.           | 2 Bi          | nnenwanden: Bi              | nnenkozijnen, S   | taal: verzi |         |                |                                  |                   |            |
|                        |               |                    | P299506        | nmd_36730                    | Tram                   | kade b 43.           | 2 B           | egane grondvloe             | r: Anhydriet giet | vloer, zwe  |         |                |                                  |                   |            |
|                        |               | _                  | D200507        | amd 26730                    | Tram                   | kadah di             | 2 V/          | rdiepingsvloer 1            | : Anhydriet giet  | vioer, zwe  |         |                |                                  |                   |            |
|                        |               |                    | - 23 - 507     | 11110_001.00                 |                        | ABUTE ID.1. 420.     |               |                             |                   |             |         |                |                                  |                   |            |

7. Selecteer het icoon sorteren 1 bij de kolom waarop je wilt sorteren. Hierdoor sorteert de lijst van laag naar hoog of van a-z.

| P    | rojecte                                                                                                    | n                                                                                                    |                                                                                                    |                                                                                                    |                                                                                                    |                                                                                                    |                                                                              | ? BCI GEBOUW             |
|------|----------------------------------------------------------------------------------------------------|----------------------------------------------------------------------------------------------------|----------------------------------------------------------------------------------------------------|----------------------------------------------------------------------------------------------------|----------------------------------------------------------------------------------------------------|----------------------------------------------------------------------------------------------------|------------------------------------------------------------------------------|--------------------------|
| Ac   | ccount<br>Cl Gebouw                                                                                                    | Projecten Get<br>P0336, Tramkade Acti                                                                                                    | bouwen<br>ief, B000525, Mengfabrie                                                                                                    | Scenario's<br>S003996, Tramkade b                                                                                                    | osissc                                                                                                    | ducten                                                                                                    | Product details                                                              |                          |
| Pro  | ducten Layers of I                                                                                                    | Brand Scenario - historie                                                                                                    |                                                                                                    |                                                                                                    |                                                                                                    |                                                                                                    |                                                                              |                          |
|      |                                                                                                    |                                                                                                    |                                                                                                    |                                                                                                    |                                                                                                    |                                                                                                    |                                                                              |                          |
| Buil | Iding Scenario overvi                                                                                                    | Code 11 Scenario n                                                                                                    | TI I MIG TI I M                                                                                                    | PG ti coz/miti                                                                                                    | MORET                                                                                                    | LI (90) TI                                                                                                    | BCI (%) ti   CO2-005-ti                                                      |                          |
| 0    |                                                                                                    | 5003996 Tramkade I                                                                                                    | ba 3.264,56 0                                                                                                    | 1,306 207,7                                                                                                    | 46                                                                                                    | 25                                                                                                    | 31 4.230.09                                                                  |                          |
|      |                                                                                                    |                                                                                                    |                                                                                                    |                                                                                                    |                                                                                                    |                                                                                                    |                                                                              |                          |
|      | ) Geen filter - klik om e                                                                                                    | en bestaand filter te selecteren. Gebruik de k                                                                                                    | inop 'Filteroptie' om nieuw                                                                                                    | e filters toe te voegen.                                                                                                    |                                                                                                    | 0 1                                                                                                    |                                                                              | > Producten              |
| Beg  | gindatum                                                                                                    | \$ -                                                                                                    | Zoei                                                                                                    | æn                                                                                                    | â                                                                                                    | 0 Q                                                                                                    |                                                                              |                          |
| 0    | Te (0) 1. TE                                                                                                    |                                                                                                    |                                                                                                    |                                                                                                    |                                                                                                    |                                                                                                    |                                                                              | 🕂 Toevoegen productklas  |
| 11   |                                                                                                    |                                                                                                    |                                                                                                    |                                                                                                    |                                                                                                    | (7                                                                                                    |                                                                              | 🕂 Toevoegen productklas  |
|      | Refe.# NL/SfB.#                                                                                                    | Productomschrijving                                                                                                    | 11   Hoevee11   Eenhe                                                                                                    | - <b>11</b>   Technisc. <b>11</b>   M                                                                                                    | ю 11   мю                                                                                                    | 7                                                                                                    |                                                                              | 🕂 Toevoegen productidas  |
|      | Refe.#                                                                                                    | Productomschrijving                                                                                                    | 11   Hoevee11   Eenhe                                                                                                    | - <b>11</b>   Technisc. <b>11</b>   M                                                                                                    | ю 11 і мію                                                                                                    | × 11                                                                                                    |                                                                              | 🕂 Toevoegen productida:  |
|      | Refe #   NL/SfB_#                                                                                                    | Productomschrijving<br>Begane grondvloer: Vrijdragende Vloeren,                                                                                                    | <b>11</b>   Hoevee. <b>11</b>   Eenhe<br>A 43,31 m2                                                                                                    | 11   Technisc. 11   M                                                                                                    | ка <b>11   м</b> ка<br>421.6                                                                                                    | N) 11-17                                                                                                    |                                                                              | 🔸 Toevoegen productkias  |
| *    | 23.1<br>23.1                                                                                                    | Productomschrijving<br>Begane grondvloer: Vrijdragende Vloeren,<br>Verdiepingsvloer 1: Vrijdragende Vloeren.                                                                                                    | Hoevee.11         Eenhe           A         43,31         m2           A         40,99         m2                                                                                                    | - <b>11</b>   Technisc. <b>11</b>   M<br>999<br>999                                                                                                    | ка <b>11   м</b> ка<br>421.6<br>399.01                                                                                                    | 12.91<br>12.2.*                                                                                                    |                                                                              | 🗍 Toevoegen productiklas |
| *    | 23.1<br>23.1<br>23.1<br>23.1                                                                                                    | Productomschriftving<br>Begane grondvloer Vrijdragende Vloeren,<br>Verdiepingsvloer 1: Vrijdragende Vloeren,<br>Verdiepingsvloer 2: Vrijdragende Vloeren.                                                                                                    | Hoevee.11         Eenhe           A         43,31         m2           A         40,99         m2           A         40,99         m2                                                                                                    | - <b>11   Technisc.11   M</b><br>909<br>909<br>999                                                                                                    | ка <b>11 мка</b><br>421.6<br>399.01<br>399.01                                                                                                    | 12.91<br>12.22<br>12.22                                                                                                    | )                                                                            | 🔸 Toevoegen productiklas |
| *    | 23.1<br>23.1<br>23.1<br>23.1<br>21.1                                                                                                    | Productomschrijving<br>Begane grondvloer Wijdragende Voeren,<br>Verdiepingsvloer 1: Vrjdragende Voeren,<br>Verdiepingsvloer 2: Vrjdragende Voeren,<br>Gevel dicht: Butenwanden, niet-construct                                                                                                    | Hoevee.11         Eenher           A         43,31         m2           A         40,99         m2           A         40,99         m2           De         126,02         m2                                                                                                    | - <b>11</b>   Technisc. <b>11</b>   M<br>999<br>999<br>999<br>999                                                                                                    | 421.6<br>399.01<br>398.41                                                                                                    | 12.91<br>12.22<br>12.22<br>8.77                                                                                                    | )                                                                            | Toevoegen productikas    |
| *    | Refe. 1 NL/5fb 1<br>23.1<br>23.1<br>23.1<br>21.1<br>21.1<br>27.2                                                                                                    | Productomschrijving<br>Begane grondvloer: Vrijdragende Vloeren,<br>Verdiepingsvloer 1: Vrijdragende Vloeren,<br>Verdiepingsvloer 2: Vrijdragende Vloeren,<br>Geele dicht Burenawaden, nieteconstruct<br>Daken, Hellend: Dak elementen, houten ri                                                                                                    | Hoevee.11         Eenhe           A         43,31         m2           A         40,99         m2           A         40,99         m2           Bea         126,02         m2           Bea         64,6         m2                                                                                                    | -11   Technisc.11   M<br>909<br>999<br>999<br>999<br>75                                                                                                    | ю <b>11</b> мно<br>421,6<br>399,01<br>286,41<br>220,09                                                                                                    | 12.91<br>12.22<br>8.77<br>6.74                                                                                                    | )                                                                            | Toevoegen productikas    |
| *    | 23.1<br>23.1<br>23.1<br>23.1<br>23.1<br>21.1<br>27.2<br>47.2                                                                                                    | Productomschrijving<br>Begane grandvoer Vijdragende Vioeren,<br>Verdepingsvloer 1: Vijdragende Vioeren,<br>Verdepingsvloer 2: Vijdragende Vioeren,<br>Gevel dicht Bustenwarden, niet construct<br>Daken, Hellnet: Beisledingen, Keramsche                                                                                                    | Hoevee.11         Eenhe           A         43,31         m2           A         40,99         m2           A         40,99         m2           Ben         126,02         m2           Ben         66,8         m2           d         66,38         m2                                                                                                    | 11 Technisc.11 M<br>999<br>999<br>999<br>999<br>75<br>100                                                                                                    | ко <b>11</b> мно<br>421,6<br>399,01<br>286,41<br>220,09<br>177,99                                                                                                    | 12.91<br>12.22<br>12.22<br>8.77<br>6.74<br>5.45                                                                                                    | Selecteer één record in de lijst van Producten om                            | Toevoegen productikar    |
| *    | Refe. 1 NUSSB 1<br>23.1<br>23.1<br>23.1<br>21.1<br>27.2<br>47.2<br>21.1                                                                                                    | Productamschrijving<br>Begane gronkrierer Wijdragende Vioren,<br>Verdiegengelver 1: Wijdragende Vioren,<br>Gevel, dicht Butenwanden, niet-construct<br>Daken, Helmich Dake einereten, houten in<br>Daken, Helmich Dake einereten, houten in<br>Gevel, dicht Baksteenmetzelwerk butenw                                                                                                    | Hoeves         I         Eenhe           A         40,31         m2           A         40,99         m2           B         60,99         m2           B         66,68         m2           d         66,68         m2           da         48,91         m2                                                                                                    | Technisc.‡1         M           999         999           999         999           999         73           100         1.000                                                                                                    | 421.6<br>399.01<br>286.41<br>220.09<br>177.99<br>140.96                                                                                                    | 7<br>12.91<br>12.22<br>12.22<br>8.77<br>6.74<br>5.45<br>4.32                                                                                                    | Selecteer één record in de lijst van Producten om<br>de gegevens te bekijken | Toevoegen productikan    |
| *    | Refe 1 NUSR.1<br>23.1<br>23.1<br>23.1<br>21.1<br>27.2<br>47.2<br>21.1<br>16.1                                                                                                    | Productamachelping<br>Begane grandvloer: Wijdragende Voeren,<br>Verdelongrolver 1: Wijdragende Voeren,<br>Verdelongrolver 2: Wijdragende Voeren,<br>Gevel, dorch Batenwanden, niet-constatt<br>Daken, Hellend: Die keinenten, houten fi<br>Daken, Hellend: Die keinenten houten mit<br>Daken, Hellend: Belädingen, Keramische<br>Gevel, dicht Batenmentellenk Duten<br>Funderingsbaken woningscheident: Fund                                                                                                    | Horses         I         Eenhe           A         43,31         m2           A         40,99         m2           B         64,6         m2           B         64,8         m2           B         64,8         m2           B         64,8         m2           B         64,8         m2           B         64,8         m2           B         64,3         m2           B         64,3         m2           B         64,3         m2           B         64,3         m2           B         64,3         m2           B         64,3         m2           B         64,3         m2           B         64,3         m2           B         9,0         m2           B         20,5         m1                                                                                                    | 1 Technisc 1 M<br>909<br>999<br>999<br>75<br>100<br>1.000                                                                                                    | 421,6<br>399,01<br>399,01<br>286,41<br>220,09<br>177,99<br>140,96<br>138,21                                                                                                    | 12.91<br>12.22<br>12.22<br>12.22<br>8.77<br>6.74<br>5.45<br>4.32<br>4.23                                                                                                    | Selecteer één record in de lijst van Producten om<br>de gegevens te bekijken | Toevoegen productikas    |
| *    | 23.1<br>23.1<br>23.1<br>23.1<br>23.1<br>23.1<br>23.1<br>23.1                                                                                                    | Productamachrighing<br>Begane grandhöer: Vijdragende Vioren,<br>Verdiegongsvioer 1: Vijdragende Vioren,<br>dewel, dörth Betwanden, niet-conttru<br>Daken, Hellend: Dakleinnenten, houten ri<br>Daken, Hellend: Dakleinnenten, houten ri<br>Daken, Hellend: Beldeingen, Kreamische<br>Gewel, dich Balsteenmetslewich kustens<br>funderingstakten songescheidert. Euton<br>Gewel, open: Isolatogias, dubbelgias, enlie                                                                                                    | I         Hooven:-[]         Emble           A.,         43,31         m2           A.,         40,39         m2           A.,         40,99         m2           Da.,         40,99         m2           Ga.,         640,99         m2           Ga.,         646,87         m2           Ga.,         646,91         m2           Gat.,         20,55         m1           Idat.,         10,11         m2                                                                                                    | -11   Technisc.11   M<br>909<br>999<br>999<br>75<br>100<br>1.000<br>1.000<br>20                                                                                                    | 421.6<br>399.01<br>286.41<br>220.09<br>177.99<br>140.96<br>138.21<br>137.65                                                                                                    | 12.91<br>12.22<br>12.22<br>8.77<br>6.74<br>5.45<br>4.32<br>4.23                                                                                                    | Selecteer één record in de lijst van Producten om<br>de grgevens te bekijken | Towoagen productikas     |
| *    | Refs.# NUSR.#1<br>23.1<br>23.1<br>23.1<br>23.1<br>23.1<br>23.1<br>23.1<br>23.                                                                                                    | Productamschrijving<br>Begans grondhoers Vijdragende Vioren,<br>Verdeigengelver 1: Vijdragende Vioren,<br>Gevel, dicht Butenaanden, niet-construct<br>Daken, Hellind Dak eineretten, houten in<br>Daken, Hellind Beidengen, Krammel-<br>Gevel, dicht Balsteennetselwerk butenn<br>Funderingslakten sonnigschiedenet. Fund<br>Gevel, dicht Balsteennetselwerk butenn<br>Funderingslakten, scheidigtes, enter<br>Partfundering: Prepara, beton, prefab. 2019                                                                                                    | However, II         However, II         Enther           A.,         43,31         m2           A.,         40,99         m2           Dea.,         46,09         m2           Dea.,         16,66,38         m2           da.,         65,38         m2           da.,         46,99         m2           da.,         65,38         m2           da.,         45,91         m2           da.,         45,91         m2           da.,         65,38         m2           da.,         51         m1           da.,         51         m1                                                                                                    | -11 Technisc.11 M<br>999<br>999<br>999<br>75<br>100<br>1.000<br>1.000<br>30<br>100                                                                                                    | KI         L         AMO           421.6         399.01         399.01           399.01         286.41         220.09           177.99         140.96         138.21           137.65         129.2         129.2                                                        | 7<br>12.91<br>12.22<br>12.22<br>8.77<br>6.74<br>5.45<br>4.32<br>4.32<br>4.23<br>3.96                                                                                                    | Seletteer één record in de lijst van Producten om<br>de gegevens te bekijken | Towogen productikan      |
| *    | 28.1<br>28.1<br>23.1<br>23.1<br>23.1<br>21.1<br>27.2<br>47.2<br>21.1<br>16.1<br>31.2<br>17.20<br>22.1                                                                                                    | Productamachelping<br>Begane grondvloer Wijdragende Voeren.<br>Verdengenskoer zi Vijdragende Voeren.<br>Gevel, dicht Butenwarden, met-constru-<br>Daken, Hellend: Dak einerenten, houten ri<br>Daken, Hellend: Dak einerenten, houten ri<br>Daken, dicht Battenmarkeler<br>funderingsbalken wonngscheident: Fund<br>Gevel, dicht Battenmetlewick Untern<br>Funderingsbalken wonngscheident: Fund<br>Gevel, dienen tabattegis, diblegis, eine<br>Paufundering Heipask, beten, prefekt, 200                                                                                                    | II         Horsver[I         Eacher           A         43,31         m2           A         40,99         m2           A         40,99         m2           B         126,02         m2           B         64,64         m2           Gat         46,49         m2           Sat         42,91         m2           Sat         42,91         m2           Sat         42,91         m2           Sat         42,91         m2           Sat         53,11         m2           Sat         53,11         m2                                                                                                    | -12   Technis:-12   M<br>999<br>999<br>999<br>75<br>1.000<br>1.000<br>3.000<br>3.000<br>3.000<br>3.000<br>3.000                                                                                                    | 421.6<br>399.01<br>399.01<br>286.41<br>220.09<br>140.96<br>138.21<br>138.21<br>138.25<br>129.2<br>102.71                                                                                                    | 7<br>12.91<br>12.2-<br>12.2-<br>12.2-<br>12.2-<br>12.2-<br>12.2-<br>4.77<br>6.74<br>5.45<br>4.32<br>4.32<br>4.23<br>4.23<br>4.23<br>5.96<br>3.15                                                                                                    | Selecteer één record in de lijst van Producten om<br>de gegevens te bekijken | Toevoegen productikas    |
| *    | The Case         Value           23.1         23.1           23.1         23.1           23.1         21.1           27.2         21.1           47.2         21.1           16.1         31.2           17.20         22.3           23.1         23.1                                                                                                    | Produktamschrijving<br>Begeine grontivleer Vijsfagende Voeren,<br>Verdepagsvloer 1: Vijsfagende Voeren,<br>Verdepagsvloer 2: Visjagende Voeren,<br>Gewil, dicht Butenwarden, niet-contruct<br>Daken, Helmd, Dak einenten, houten in<br>Daken, Helmd, Dak einenten, houten in<br>Fundersglaaken vongescheidener. Fund<br>Gewil, Gotta Baktenmettelwerk butenen<br>Fundersglaaken vongescheidener. Fund<br>Gewil, Gotta Baktenvertenerk, butenen<br>Paalfungeng reiseaak beson prefab. 500<br>Binnenwanden: Massieve wanden, niet dir<br>Gewil, dicht Butenwachen, niet dir Gewil, dicht Butenwachen, niet dir                                                                                                    | II         However, II         Eacher           A         40,39         m2           A         40,99         m2           A         40,99         m2           B         66,638         m2           B         66,638         m2           B         10,005         m1           B         10,011         m2           B         31         m1           B         53,11         m2           B         73,77         m2                                                                                                    | - <b>1</b> [ Technisc. <b>1</b> ] M<br>999<br>999<br>73<br>100<br>1.000<br>30<br>100<br>100<br>100<br>999                                                                                                    | 421.6<br>399.01<br>286.41<br>220.09<br>177.99<br>140.96<br>138.21<br>137.65<br>129.2<br>102.71<br>85.39                                                                                                    | 7<br>12.01<br>12.22<br>8.77<br>6.74<br>5.45<br>4.22<br>4.23<br>4.22<br>3.06<br>3.15<br>2.62                                                                                                    | Selecteer één record in de lijst van Producten om<br>de grgovens te bekijken | Towoagen productikan     |
| *    | Image         Column         Column <thcolumn< th="">         Column         Column         <thcolumn< td="" th<=""><td>Productamschrijving<br/>Begans gronthoen: Wijdragende Vioren,<br/>Verdiegengelver: Wijdragende Vioren,<br/>Werdiegengelver: Wijdragende Vioren,<br/>Gevel, dicht Butenwanden, niet-construct<br/>Daken, Hellind Dak eineretten, houten in<br/>Jacken, Hellind Beichergen, Krammel-<br/>Gevel, dicht Balsteenmetselwerk butens<br/>Funderingslakhen wonngschiederen. Fund<br/>Gevel, dicht Balsteenmetselwerk butens<br/>Funderingslakhen sonngschiederen. Fund<br/>Gevel, dicht Balsteenmetselwerk butens<br/>Fasthunerung: rejeast. beten, prefab. 20<br/>Binnerenander: Mussieve annahen, niet dr.<br/>Gevel, dicht Butenwanden, niet construct<br/>Binnerenander: Mussieve under Networken, niet dr.</td><td>II         Horseener, II         Eacher           A         40,09         m2           A         40,09         m2           A         40,09         m2           B         64,0         m2           da         44,01         m2           da         44,01         m2           dat         20,5         m1           ddt         20,5         m1           ddt         55,11         m2           Be         55,51         m2           Be         57,37         m2           Be         6,6         p</td><td>-11 [Technisc.12]   M<br/>999<br/>999<br/>999<br/>75<br/>100<br/>1.000<br/>1.000<br/>1.000<br/>100<br/>100<br/>20<br/>25<br/>25</td><td><ul> <li>A MR3</li> <li>421.6</li> <li>399.01</li> <li>399.01</li> <li>286.41</li> <li>228.09</li> <li>177.99</li> <li>140.96</li> <li>138.21</li> <li>137.65</li> <li>129.2</li> <li>102.71</li> <li>85.39</li> <li>65.5</li> </ul></td><td>7<br/>12.01<br/>12.22<br/>8.77<br/>6.74<br/>5.65<br/>4.22<br/>3.06<br/>3.15<br/>2.42<br/>2.01</td><td>Selecteer één record in de lijst van Producten om<br/>de gegevens te bekjken</td><td>Towogen productikan</td></thcolumn<></thcolumn<> | Productamschrijving<br>Begans gronthoen: Wijdragende Vioren,<br>Verdiegengelver: Wijdragende Vioren,<br>Werdiegengelver: Wijdragende Vioren,<br>Gevel, dicht Butenwanden, niet-construct<br>Daken, Hellind Dak eineretten, houten in<br>Jacken, Hellind Beichergen, Krammel-<br>Gevel, dicht Balsteenmetselwerk butens<br>Funderingslakhen wonngschiederen. Fund<br>Gevel, dicht Balsteenmetselwerk butens<br>Funderingslakhen sonngschiederen. Fund<br>Gevel, dicht Balsteenmetselwerk butens<br>Fasthunerung: rejeast. beten, prefab. 20<br>Binnerenander: Mussieve annahen, niet dr.<br>Gevel, dicht Butenwanden, niet construct<br>Binnerenander: Mussieve under Networken, niet dr.                                                                                                    | II         Horseener, II         Eacher           A         40,09         m2           A         40,09         m2           A         40,09         m2           B         64,0         m2           da         44,01         m2           da         44,01         m2           dat         20,5         m1           ddt         20,5         m1           ddt         55,11         m2           Be         55,51         m2           Be         57,37         m2           Be         6,6         p                                                                                                    | -11 [Technisc.12]   M<br>999<br>999<br>999<br>75<br>100<br>1.000<br>1.000<br>1.000<br>100<br>100<br>20<br>25<br>25                                                                                                    | <ul> <li>A MR3</li> <li>421.6</li> <li>399.01</li> <li>399.01</li> <li>286.41</li> <li>228.09</li> <li>177.99</li> <li>140.96</li> <li>138.21</li> <li>137.65</li> <li>129.2</li> <li>102.71</li> <li>85.39</li> <li>65.5</li> </ul>                                     | 7<br>12.01<br>12.22<br>8.77<br>6.74<br>5.65<br>4.22<br>3.06<br>3.15<br>2.42<br>2.01                                                                                                    | Selecteer één record in de lijst van Producten om<br>de gegevens te bekjken  | Towogen productikan      |
| *    | Image         Col           23.1         23.1           23.1         23.1           23.1         23.1           23.1         23.1           24.1         24.1           25.2         21.1           25.2         21.1                                                                                                    | Productamachelping<br>Begane grondviser: Wijdragende Vorren,<br>Vardiegsproker 1: Vijdragende Vorren,<br>Gevel, dicht Butenwanden, niet.construct<br>Daken, Hellind: Dak eineretten, hotten ri<br>Daken, Hellind: Bakteenmetelewirk Untern<br>Funderingsbaken womgscheident: Fund<br>Gevel, dicht Bakteenmetelewirk Untern<br>Funderingsbaken womgscheident: Fund<br>Gevel, dicht Bakteenmetelewirk Untern<br>Funderingsbaken womgscheident: Fund<br>Gevel, dicht Bakteenmetelewirk Untern<br>Binnemanacher Massieve anaden, niet di<br>Gevel, dicht Baktemander, niet dor<br>Binnemanacher Binnenkogens, Staaber                                                                                                    | II         Horsver[I         Eacher           A         43,31         m2           A         40,99         m2           A         126,02         m2           B         126,02         m2           G         166,638         m2           Gat         46,49         m2           Sat         42,01         m1           Hits         10,11         m2           Sat         55,11         m2           Be         55,11         m2           Sat         6         p           Tot         12,02         m2                                                                                                    | Technic.         M           999         999           999         999           73         100           1.000         300           100         100           100         25           150         150                                | <ul> <li>на нися</li> <li>421.6</li> <li>399.01</li> <li>399.01</li> <li>286.41</li> <li>220.09</li> <li>177.99</li> <li>140.96</li> <li>132.65</li> <li>102.71</li> <li>85.39</li> <li>65.5</li> <li>50.29</li> </ul>                                                   | 7<br>12.01<br>12.2<br>1.77<br>1.77<br>1. | Selecteer één record in de list van Producten om<br>de gegevens te bekijken  | Tervorgen productikar    |
| *    | Image         Image         Image           23.1         23.1           23.1         23.1           23.1         23.1           24.1         25.1           25.1         21.1           16.1         31.2           17.20         22.1           22.1         22.1           21.1         23.3           22.1         21.1           21.1         23.3           22.2         32.3           32.2         43.2                                                                                                    | Produktemschrijving<br>Began grondnisen Vijsfagende Vorene,<br>Verdepingsholer II Vijsfagende Vorene,<br>Verdepingsholer II Vijsfagende Vorene,<br>Gest dicht Butenawichen niet construct<br>Daken, Heilmä Bekleingen, Keramisch<br>Gest (dicht Butensententenholten /<br>Funderingstakten wonnigscheident: Fund<br>Gest (dicht Butensententenker: Kulten<br>Paufungengstakten wonnigscheident: Fund<br>Gest (dicht Butensentenker: Kulten<br>Paufungengscheidenter, Hendig<br>Binnenwander: Massieve wanden, niet di<br>Gest (dicht Butensaden, mit dichtig<br>Binnenwander: Binnendenen, Honnigzau<br>Binnenwander: Binnendenen, Honnigzau<br>Binnenwander: Binnendenen, Honnigzau                                                                                                    | I         Horseen. [I]         Eacher           A         43,31         m2           A         40,99         m2           A         40,99         m2           B         64,60         m2           d         64,61         m2           aba         40,09         m2           b         15,002         m2           b         164,61         m2           b         16,003         m1           b         10,111         m2           b         51         m1           b         37,57         m2           b         6         p           cit         16,29         m2           b         37,57         m2           b         8         m4           b         6         p           cit         16,29         m2           west         40,314         m2                                                                                                    | Technic.         M           999         999           999         999           73         1000           1.000         1.000           30         1000           1000         1000           125         150           150         75 | 11         AMO           421.6         399.01           286.41         220.09           177.99         140.96           138.21         138.21           138.25         129.2           102.71         85.39           55.29         50.29           46.04         46.04  | 7<br>12.01<br>12.22<br>8.77<br>6.74<br>4.32<br>4.32<br>4.32<br>3.15<br>2.62<br>2.01<br>1.54<br>1.41                                                                                                    | Selecteer één record in de lijst van Producten om<br>de grgovens te bekijken | Towogen productikan      |
| ×    | Image         Image         Image           23.1         23.1           23.1         23.1           23.1         23.1           21.1         27.2           47.2         21.1           16.1         16.1           17.20         22.1           22.1         22.1           23.2         21.1           23.3         22.2           43.2         43.2                                                                                                    | Productamischripfing<br>Began grouthoern Wijdragende Viorenn,<br>Verdeingingsloer 1: Wijdragende Viorenn,<br>Werdeingingsloer 2: Wijdragende Vioren,<br>Gevel, dicht Butennanden, niet-construct<br>Dakin, Helmich Dake eineretet, houten in<br>Jaken, Helmich Dakelongen, Krammisch<br>Gevel, dicht Balsteenmetelwerk butenn<br>Funderingisaklein sonnigschiedenen. Eind<br>Gevel, dicht Balsteenmetelwerk butenn<br>Funderingisaklein sonnigschiedenen. Eind<br>Gevel, dicht Balsteenmetelwerk butenn<br>Funderingisaklein sonnigschiedenen. Eind<br>Gevel, dicht Butennanden, niet di<br>Gevel, dicht Butennanden, niet di<br>Gevel, dicht Butennanden, niet di<br>Gevel, dicht Butennanden, niet di<br>Gevel, dicht Butennanden, niet di<br>Gevel, dicht Butennanden, Niethoris, Stativer<br>Begane gronhierer, Anhydrise gebolaus, zu | I         Horseener         I         Eachest           A         40,09         m2         A         40,09         m2           A         40,09         m2         A         40,09         m2           B         46,04         m2         dat         m2         A         40,09         m2           B         46,04         m2         dat         40,01         m2           Bat         20,5         m1         m1         m2           Bat         55,11         m2         m2         m2           Bat         55,11         m2         m2         m2           Bat         12,02         m2         m2         m2           Bat         64,04         m2         m2         m2           Bat         12,02         m2         m2         m2           Bat         64,04         m2         m2         m2           Bat         12,02         m2         m2         m2           Bat         64,034         m2         m2         m2 | Technic                                                                                                    | 11         MR0           421,6         399,01           399,01         399,01           286,41         220,09           177,09         140,96           132,65         129,21           137,65         53,39           65,55         50,29           46,04         43,35 | 11         12           12,21         12,22           12,22         3,77           5,45         4,22           3,06         3,15           3,262         2,01           1,54         1,39                                                                                                    | Selecteer één record in de lijst van Producten om<br>de gegevens te bekijken | Towogen productikan      |

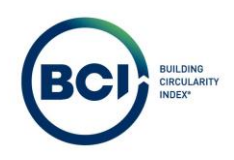

### 03.21 PDF rapport downloaden

Er zijn verschillende rapporten beschikbaar in BCI Gebouw. Systeemrapporten zijn officiële opgemaakte rapporten die je kunt gebruiken als bewijsvoering voor projecten.

- 1. Selecteer het Scenario in de lijst waarvan je een rapport wilt afdrukken.
- 2. Selecteer Rapporteren.

Een waarschuwing verschijnt dat aangeeft dat er 20 of minder resterende rapportages beschikbaar zijn.

3. Selecteer doorgaan.

Het scenario is nu 'gesloten' en kan niet meer aangepast worden tot de gebruiker het scenario heropent. Je kunt nu ongelimiteerd de rapportages downloaden van het scenario.

| Waarschuwing                                                    | ×                           |
|-----------------------------------------------------------------|-----------------------------|
| Waarschuwing                                                    |                             |
| S003996, Tramkade basisscenario                                 |                             |
| * Resterende rapporten: 20. Dez<br>6 augustus 2025. (BCII_0018) | e zijn geldig tot: woensdag |
|                                                                 |                             |
| Doorgaan                                                        | Sluiton                     |

Om oneigenlijk gebruik van een gebouwlicentie tegen te gaan is een maximum van 20 keer rapporteren ingesteld per gebouwlicentie. Dit aantal is gedeeld tussen alle scenario's in een gebouwlicentie. Als het maximum aantal keer rapporteren bereikt is, kun je nieuw rapportagekrediet aanvragen bij <u>info@bcigebouw.nl</u>.

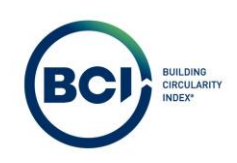

1. Selecteer opnieuw 'Rapporteren'. Een nieuw venster opent.

| BCI 37-                | Projecte                | en                              |                                         |            |                             |                    |                 | ? BCI GEBOUW        | BG     |
|------------------------|-------------------------|---------------------------------|-----------------------------------------|------------|-----------------------------|--------------------|-----------------|---------------------|--------|
| Q                      | Account<br>BCI Gebouw   | Projecten<br>P0336, Tramkade    | Gebouwen<br>Actief, 8000525, Mengfabrie | Scenario's |                             | Producten          | Product details |                     |        |
| A Home                 | 🗇 Geen filter - klik om | een bestaand filter te selecter | en. Gebruik de knop 'Filteroptie' om ni | •          | Algemeen                    | MPG BC             | 1               |                     |        |
| BCI Gebouw ^           | Code                    | Bevat                           | \$ Zoeken                               | Q          | Extra inform                | atio Audit info    |                 | > Gebouwscenario's  | ^      |
|                        |                         |                                 |                                         | \$         | Extra morn                  | aue Audit into     | -               | Toevoegen           |        |
| Projecten              |                         | ** 10-4-                        | 14                                      |            | Algemeen                    |                    |                 | Archiveren          | 20<br> |
| 🚢 Teams                | Gebouwirsenario's (1    | 14   code                       | 4 Scenario naam                         | 14 1       | * Accountriaam              | 0347 BCI Gebouw    | a               | Ophalen uit archief |        |
| Lill Dashboard         |                         | 5002006                         | Tromkada basissennasia                  | _          | * Gebouwnaam                | B000525, Mengfat   | oriek 🖪         | × Verwijderen       |        |
| Database               |                         | 3003990                         | trainkaue basisscenario                 |            | Doelstellingscrit           |                    |                 | Statusovergangen    | ~      |
|                        |                         |                                 |                                         |            | * Opnemen in das            |                    | Nee             | Statusovergangen    |        |
| Doeistellingen         |                         |                                 |                                         |            | * Gearchiveerd?             | 🔿 Ja               | Nee             | Open                |        |
| 🔓 Licentie             |                         |                                 |                                         |            | Resultaat                   |                    |                 | Rapporteren         | ~      |
| 😩 Gebruikersoverzicht  |                         |                                 |                                         |            | MKI                         | 3,264.56           |                 | 🖺 Rapporteren       |        |
| 😂 Gebruikersbeheer 🗸 🗸 |                         |                                 |                                         |            | MPG                         | 0,306              |                 |                     |        |
| -                      |                         |                                 |                                         |            | CO2 / m <sup>2</sup> BVO (/ |                    |                 |                     |        |
|                        |                         |                                 |                                         |            | MCL(96)                     | 46                 |                 |                     |        |
|                        |                         |                                 |                                         |            | LL(95)                      | 25                 |                 |                     |        |
|                        |                         |                                 |                                         |            | BC1 (96)                    | 31                 |                 |                     |        |
|                        |                         |                                 |                                         |            | CO2-opslag.(kg.             | 4.230,09           |                 |                     |        |
|                        |                         |                                 |                                         |            | Scenario                    |                    |                 |                     |        |
|                        |                         |                                 |                                         |            | * Code                      | 5003996            |                 |                     |        |
|                        |                         |                                 |                                         |            | * Scenario naam             | Tramkade basisso   | enario          |                     |        |
|                        |                         |                                 |                                         |            | * Peildatum                 | 2-7-2024           |                 |                     |        |
|                        |                         |                                 |                                         |            | * Ontwerpfase               | GR, Gerealiseerd   |                 |                     |        |
|                        |                         |                                 |                                         |            | * Doelstelling              | 01, Stuurmiddel    |                 |                     |        |
|                        |                         |                                 |                                         |            | * Berekeningstyp            | e 01, Traditioneel |                 | Annuleren Ons       | laan   |
| Pression Plancing      | Som Alle C              | een                             |                                         |            | * Status                    | 2, Rapporteren     | U               |                     |        |

- 2. Selecteer het tabblad 'Systeemrapporten'.
- 3. Selecteer wijzig rapportinstellingen. Een nieuw venster opent.

| Zoeken                                                                                                    | Projecte                            | Projecten<br>P0336, Tramkade | Druk op [11] om het volledige scher<br>Gebbuwen<br>Actief, B000525, Mengfabrie | m te skuiten<br>Constitions | roducten                                                                              | Product details   |
|----------------------------------------------------------------------------------------------------|-------------------------------------|------------------------------|--------------------------------------------------------------------------------|-----------------------------|---------------------------------------------------------------------------------------|-------------------|
| <ul> <li>₭ Home</li> <li>③ BCI Gebouw</li> <li>▲ Projecten</li> </ul>                                                                                            | Rapportage<br>Gebruikersrapporten   | Systeemrapporten 2           |                                                                                | ↓ 11 6                      | * Zoeken                                                                              | X + O             |
| <ul> <li>Teams.</li> <li>Dashboard</li> <li>Datatase</li> <li>Doelstellingen</li> <li>Licentie</li> <li>Gebruikersoverzicht</li> <li>Gebruikersbeheer</li> </ul> | i iš i Label<br>Z 🖻 Building Circul | arity Index (BCI)            | Laber • En                                                                     | * Koppeling Gebox           | LonderL.                                                                              | Systeenrapport    |
|                                                                                                    | Som Alle Ge                         | en                           | S                                                                              | uiten                       | 2-7-2024<br>GR. Gerealiseerd<br>01. Stuurmiddel<br>01. Tradisioneel<br>2. Rapporteren | Annulseen Opsisan |

4. Selecteer BCI-rapport onder deel. Een nieuw venster opent.

| 801                                           | Projecte              | n                                     |                                         |                                    |                                                                    |           |                     |      |
|-----------------------------------------------|-----------------------|---------------------------------------|-----------------------------------------|------------------------------------|--------------------------------------------------------------------|-----------|---------------------|------|
| Q                                             | Account<br>BCI Gebouw | Projecten<br>P0336, Tramkade          | Gebouwen<br>Actief, 8000525, Mengfabrie | Scenario's                         | Producten                                                          | Product d | atails              |      |
| Home BCI Gebouw                               | Rapportage            | aan harteend filter te calertaren 15a | haile de bann Elternatie" am ai         | n.♥l.(                             |                                                                    |           | ×                   | 5.   |
| Ø Projecten                                   | Gebruikersrapporten   | Systeemrapporten                      |                                         |                                    |                                                                    |           |                     | eren |
| 😃 Teams                                       |                       | Building Circularity In               | dex Rapport instellinge                 | n                                  | ×                                                                  |           | 0 × + Q             | 100  |
| 년 Dashboard<br>B Database                     | U Label               | Algemeen Audit inf                    | o                                       |                                    |                                                                    |           | Systeemrapport ^    | E c  |
| Doelstellingen  Licentle  Cabruikerrowerticht |                       | * Systeemrapport<br>Titel             | Building Circularity Index (B           | 30                                 |                                                                    | 8         | 🧬 Wijzigen rapporti |      |
| Gebruikersbeheer +                            |                       | * BCI-rapportonderdeel                | 01, Totaal rapport                      |                                    | 4 🗉                                                                |           |                     |      |
|                                               |                       |                                       |                                         |                                    |                                                                    |           | Annaleren           |      |
|                                               |                       | OK                                    |                                         | Annui                              | eren                                                               |           | Opsiaan             |      |
|                                               |                       |                                       |                                         | Sluiten                            |                                                                    |           |                     |      |
|                                               |                       |                                       |                                         | * <u>Paild</u><br>* Ontv<br>* Doel | atum 2-7-2024<br>verpfase GR, Gerealisee<br>stelling 01, Stuurmidd | rd        |                     |      |
|                                               | Som Alle G            | een                                   |                                         | * Bere<br>* Statu                  | keningstype 01, Traditioner                                        | el<br>D   | Annuleren           |      |

- a) Selecteer 'Totaalrapport' om een BCI rapport met zowel MPG- als BCI-scores te rapporteren.
- b) Selecteer 'MPG-berekeningen' om een BCI rapport met alleen MPG-scores te rapporteren.

Overige rapporteninstellingen zijn in ontwikkeling. Je kunt deze kiezen maar hebben geen effect op de rapportinstellingen

- BCI Projecten A Ho Rapportage BCI Gebo + Q BCI-rapportonderdeel × 121 1.11 Code 0 × + Q Bevat \$ Zoeke Database Huidige waard: 01, Totaal rapport Ē. 2 B Doel ۵ 14 01 Totaal rapport 781 02 03 04 BCI-berekening CSC-berei MPG-berekeninge 05 5 Annuleren 8
- 5. Selecteer tweemaal ok.

6. Selecteer voorbeeld & printen. Een nieuw tabblad opent met het rapport.

| Zoeken                                                                                                    | Account Projecten<br>Account Projecten<br>Bicl Gebouw   | Druk op F11) om het volledige scherm te skriten<br>Geboluwen<br>Actief, Booos25, Mengfabrie | Producten                                                                                                    | 9 BOI CESOW BO                                                                |
|----------------------------------------------------------------------------------------------------|---------------------------------------------------------|---------------------------------------------------------------------------------------------|----------------------------------------------------------------------------------------------------|-------------------------------------------------------------------------------|
| Home BCI Gebouw                                                                                                    | Rapportage<br>Gebruikersrapporten<br>O Label            | de de Senar Elferande de en el Elfer                                                        | Zoeken                                                                                                    | × + 9                                                                         |
| <ul> <li>Teams</li> <li>Dashboard</li> <li>Database</li> <li>Doestellingen</li> <li>Licentie</li> <li>Gebruikersoverzicht</li> <li>Gebruikersbeheer</li> </ul> | It         Label           Image: Crossent product (BC) | Algeme     Koppeling                                                                        | en<br>Gebouwscenario's                                                                                                    | Systemrapport •<br>Voorbeeld & prin<br>Vijgen rapport<br>Annuleren<br>Opstaan |
|                                                                                                    | Son Ale Gen                                             | Sluiten<br>• c<br>• c<br>• c<br>• c                                                         | eklatum 2.7.2024<br>Infewerface CR. Gerealiseerd<br>Doebstelling 01, Staurmiddel<br>Ierekeningstype 0.7. Traditioneel<br>Itatus 2, Rapporteren | Annuleren Opdaan                                                              |

7. Selecteer downloaden in je browser om het rapport te downloaden.

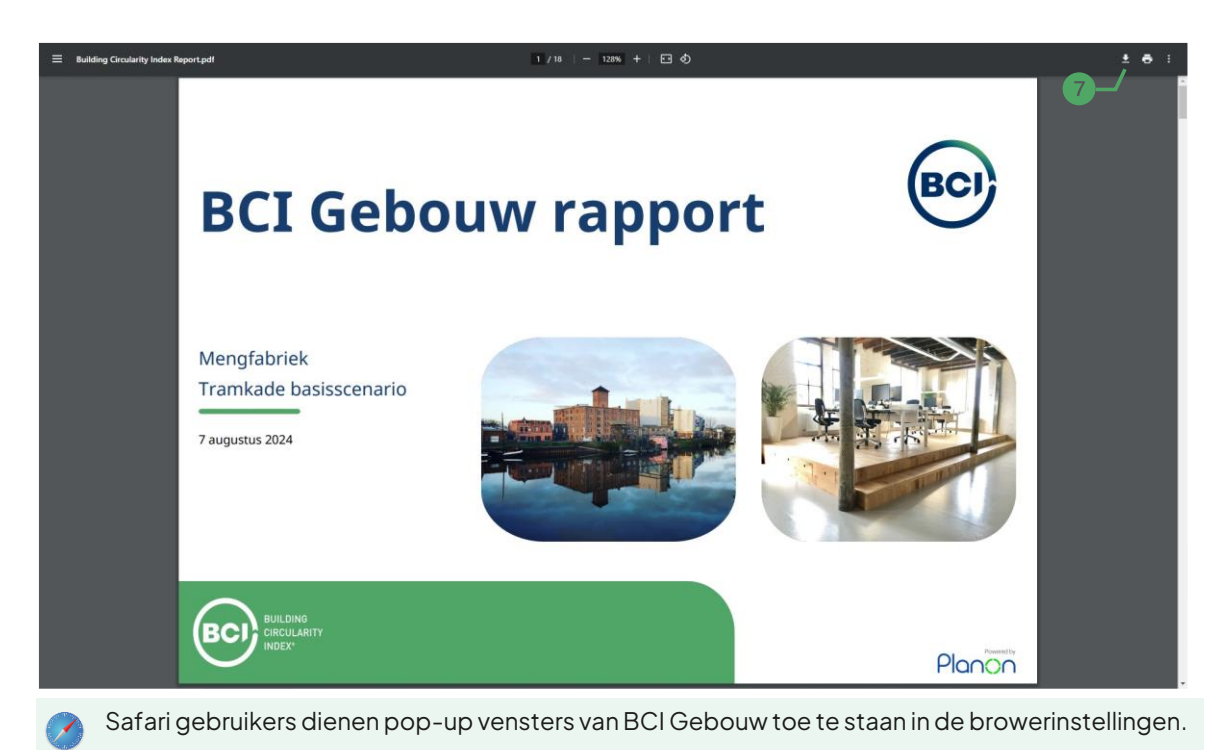

# 03.22 Afbeeldingen en logo toevoegen aan PDF rapport

Het is mogelijk om 2 afbeeldingen en een logo toe te voegen aan het voorblad van het rapport. Deze worden op gebouwniveau ingesteld en toegepast op alle scenario's in het gebouw.

- 1. Ga naar het tabblad gebouwen.
- 2. Selecteer het gebouw die het scenario bevat waarvan je een rapport wilt opslaan.
- 3. Upload af beeldingen van het gebouw en een logo van je bedrijf.
- 4. Selecteer opslaan.

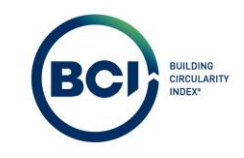

De volgende keer dat het rapport gedownload wordt bevat het rapport de afbeeldingen en het logo.

|                       | Projecten                                                                                                    | P BCI GEBOUW BG         |
|-----------------------|----------------------------------------------------------------------------------------------------|-------------------------|
| Q                     | Account Projecten Gebouwen Scenario's Producten Product details                                                                                                    |                         |
| # Home                | Gebouwen Project documenten                                                                                                    |                         |
| BCI Gebouw            | 🔹 Geen fiber - Hik om een bestaand fiber te selecteren. Gebruik de knop Titteropor' om nieuwe fibers toe te voegen. 💿 🝸 Altermaan Uizarria Auvit Info                                                                                                    |                         |
| 🥖 Projecten           | Code 1 Devit 1 Zoten O Q                                                                                                    | 2 the Topport           |
| 🎂 Tearns              | Algemeen                                                                                                    | F Credits ontvangen van |
| 🛃 Dashboard           | State State Labert   Green Labert   Green State Transmost   State State Stat |                         |
| Database              | * Licentie C400158, Jaarloense 100 BCI Gebouw                                                                                                    |                         |
| Desistallingen        | Usedetering:     Projectnaam P0355 Meedetere 19.3-2024 PC 06501994     * Projectnaam P0336, Trankade                                                                                                    |                         |
| Doesseningen          | Control and the second second se    |                         |
| Licentie              |                                                                                                    |                         |
| 😃 Gebruikersoverzicht | * Grbouwnaam Mengfabriek                                                                                                    |                         |
| Gebruikersbeheer      | Team T0182, 8CI Gebouw team                                                                                                    | HC                      |
|                       | * Status 0, Actief                                                                                                    | 8                       |
| Gebruikersbeheer      | Adresgegevens 5                                                                                                    |                         |
|                       | * Adres Trankade                                                                                                    |                         |
|                       | * Hulanummer 26                                                                                                    |                         |
|                       | * Postcode 5211VB                                                                                                    |                         |
|                       | * Plaats s-Hertogenbosch                                                                                                    |                         |
|                       | * Land NL, Nederland                                                                                                    |                         |
|                       | 7 Extra informatie                                                                                                    |                         |
|                       |                                                                                                    |                         |
|                       | Abertiter 2                                                                                                    | . 6                     |
|                       |                                                                                                    |                         |
|                       | Sarcina 0 2 3                                                                                                    |                         |
|                       |                                                                                                    | And S. Doulant          |
| and Board             | Som Ale Geen                                                                                                    |                         |

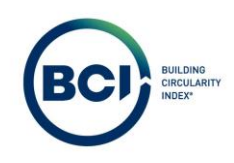

## 03.23 Excel/CSV rapport downloaden

Er zijn verschillende rapporten beschikbaar in BCI Gebouw. Gebruikersrapporten zijn bedoeld om data te rapporteren in een onopgemaakte spreadsheet structuur. Hiermee kun je als gebruiker zelf de data gebruiken voor eigen doeleinden.

- 1. Selecteer het Scenario in de lijst waarvan je een rapport wilt afdrukken.
- 2. Selecteer Rapporteren.

Een waarschuwing verschijnt dat aangeeft dat er 20 of minder resterende rapportages beschikbaar zijn.

3. Selecteer doorgaan.

Het scenario is nu 'gesloten' en kan niet meer aangepast worden tot de gebruiker het scenario heropent. Je kunt nu ongelimiteerd de rapportages downloaden van het scenario.

| Waarschuwing                                                     | ×                           |
|------------------------------------------------------------------|-----------------------------|
| Waarschuwing                                                     |                             |
| S003996, Tramkade basisscenario                                  |                             |
| * Resterende rapporten: 20. Deze<br>6 augustus 2025. (BCII_0018) | e zijn geldig tot: woensdag |
|                                                                  |                             |
|                                                                  |                             |

Om oneigenlijk gebruik van een gebouwlicentie tegen te gaan is een maximum van 20 keer rapporteren ingesteld per gebouwlicentie. Dit aantal is gedeeld tussen alle scenario's in een gebouwlicentie. Als het maximum aantal keer rapporteren bereikt is, kun je nieuw rapportagekrediet aanvragen bij <u>info@bcigebouw.nl</u>.

1. Selecteer opnieuw 'Rapporteren'. Een nieuw venster opent.

| BC) II-                | Projecter                  | n                            |                                            |            |                  |                        |                 | ? BCI GEBOUW        | BG       |
|------------------------|----------------------------|------------------------------|--------------------------------------------|------------|------------------|------------------------|-----------------|---------------------|----------|
| Q                      | Account<br>BCI Gebouw      | Projecten<br>P0336, Tramkade | Gebouwen<br>Actief, 8000525, Mengfabrie    | Scenario's |                  | Producten              | Product details |                     |          |
| A Home                 | 💿 Geen filter - klik om ee | n bestaand filter te selecte | ren. Gebruik de knop 'Filteroptie' om ni ( | •          | Algemeen         | MPG BCI                |                 | Cabaumanaidh        |          |
| BCI Gebouw ~           | Code                       | Bevat                        | \$ Zoeken (                                | Q          | Extra inform     | natie Audit info       |                 | Gebouwscenario's    | <u> </u> |
| Projecten              | 0 .                        |                              |                                            | •          |                  |                        |                 | Uitzebreid kopiëren |          |
| > Projectien           | Status                     | ti Code                      | 14   Scenario naam                         | 11         | Algemeen         |                        |                 | Archiveren          |          |
| 🚢 Teams                | Gebouwscenario's (1)       |                              | ** /                                       |            | * Accountnaam    | 0347, BCI Gebouw       | 8               | Ophalen uit archief |          |
| Lal Dashboard          |                            | 5003996                      | Tramkade basisscenario                     |            | * Gebouwnaam     | B000525, Mengfabriek   | 8               | 🗙 Verwijderen       |          |
| Database               |                            |                              |                                            |            | Doelstellingscri | t                      |                 | Statusovergangen    | ^        |
| Doelstellingen         |                            |                              |                                            |            | * Opnemen in da  | s 🔿 ja 💿 N             | lee             | Open                |          |
| •                      |                            |                              |                                            |            | * Gearchiveerd?  | O Ja 🔘 N               | lee             | Rapporteren         | 0        |
| Licente                |                            |                              |                                            |            | Resultaat        |                        |                 |                     |          |
| Gebruikersoverzicht    |                            |                              |                                            |            | MKI              | 3.264,56               |                 | Rapporteren         | ·        |
| 🛎 Gebruikersbeheer 🛛 🗸 |                            |                              |                                            |            | MPG              | 0,306                  |                 |                     |          |
|                        |                            |                              |                                            |            | CO2 / m² BVO (   | <u>A</u> 207,7         |                 |                     |          |
|                        |                            |                              |                                            |            | MCL(%)           | 46                     |                 |                     |          |
|                        |                            |                              |                                            |            | LL(95)           | 25                     |                 |                     |          |
|                        |                            |                              |                                            |            | BCI (96)         | 31                     |                 |                     |          |
|                        |                            |                              |                                            |            | CO2-opslag.(kg   | 4.230,09               |                 |                     |          |
|                        |                            |                              |                                            |            | Scenario         |                        |                 |                     |          |
|                        |                            |                              |                                            |            | * Code           | 5003996                |                 |                     |          |
|                        |                            |                              |                                            |            | * Scenario naam  | Tramkade basisscenario |                 |                     |          |
|                        |                            |                              |                                            |            | * Peildatum      | 2-7-2024               |                 |                     |          |
|                        |                            |                              |                                            |            | * Ontwerpfase    | GR, Gerealiseerd       |                 |                     |          |
|                        |                            |                              |                                            |            | * Doelstelling   | 01, Stuurmiddel        |                 |                     |          |
|                        |                            |                              |                                            |            | + Benchmalana    | - Ot Terdalament       |                 |                     |          |

- 2. Selecteer het tabblad 'Gebruikersrapporten'.
- 3. Selecteer een van de beschikbare gebruikersrapporten.
- 4. Selecteer opslaan als. Een nieuw venster opent.

| Zoeken                                   | Projecten                                                                                                    |                                                                                                    |                                                                                                    |                                       | 7 Managara                   | W. 16   |
|------------------------------------------|----------------------------------------------------------------------------------------------------|----------------------------------------------------------------------------------------------------|----------------------------------------------------------------------------------------------------|---------------------------------------|------------------------------|---------|
| ٩                                        | Rapportage                                                                                                    |                                                                                                    |                                                                                                    |                                       | ×                            |         |
| A Home                                   | Gebruikersrapporten 2 steemrapport                                                                                                    | en                                                                                                    |                                                                                                    |                                       |                              |         |
| BCI Gebouw ^                             | Alle rapporttypes \$                                                                                                    | Gebruikersrapport                                                                                                    | ¢ =                                                                                                    | Zoeken                                | C 0 × + Q                    | s. ^    |
| Projecten                                | UC Naam                                                                                                    |                                                                                                    | Gebruikersrapport                                                                                             | Audit info                            | Gebruikersrapp •             | êren    |
| Database     Doetstellingen     Licentie | 20240716 - BCI Gebouw Materialer           20240716 - BCI Gebouw scenariore           20240716 - BCI Gebouw scenariore           20240716 - BCI Gebouw MIA/VAMII           20240716 - BCI Gebouw MIA/VAMII           20240716 - BCI Gebouw MIA/VAMII           20240716 - BCI Gebouw Materialer           20240716 - BCI Gebouw Materialer | paspoort (CSV/Excel)<br>3<br>2024 (CSV/Excel)<br>3<br>2024 (CSV/Excel)<br>3<br>2007 (CSV/Excel)<br>2000 (CSV/Excel)<br>3<br>2000 (CSV/Excel)<br>3<br>2<br>2<br>2<br>2<br>2<br>2<br>2<br>2<br>2<br>2<br>2<br>2<br>2 | Algemeen<br>* Naarn 2024                                                                                      | 40716 - BCI Gebouw Materialenpaspoort | Voorbeeld & prin Opslaan als |         |
| 🤹 Gebruikersbeheer 👻                     |                                                                                                    |                                                                                                    |                                                                                                    |                                       | Annuleren                    |         |
|                                          |                                                                                                    |                                                                                                    | Sluiten                                                                                                    |                                       |                              |         |
|                                          | Som Alle Geen                                                                                                    | Scenario naam     Eeldatum     Ontverpfase     Doelstelling     Berekeningstype     Status     Varsie                                                                                                    | Tramkade basissenano<br>2:7:2024<br>GR, Gerealiseerd<br>01, Staurmiddel<br>01, Traditioneel<br>2, Rapporteren |                                       | 0 Annuleren                  | Opstaan |

- 5. Selecteer de bestandsformaat waarin je het rapport wilt opslaan.
- 6. Selecteer kop invoegen: Ja om ook kolomkoppen te exporteren.
- 7. Selecteer ok. Het rapport wordt nu gegenereerd van je selectie.

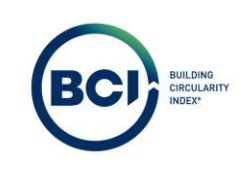

| Zoeken                                                                                                    | Projecten                                                                                                    |                                                                                                    |            |                                                   |             |
|----------------------------------------------------------------------------------------------------|----------------------------------------------------------------------------------------------------|----------------------------------------------------------------------------------------------------|------------|---------------------------------------------------|-------------|
| ٩                                                                                                    | Rapportage                                                                                                    |                                                                                                    |            | ×                                                 |             |
| 🕷 Home                                                                                                    | Gebruikersrapporten Systeemrapporten                                                                                                    |                                                                                                    |            |                                                   |             |
| BCI Gebouw ^                                                                                                    | Alle rapporttypes 🕴 🔘 Gebruiker                                                                                                    | rsrapport. 🗘 =                                                                                                    | Zoeken     | C 0 × + Q                                         |             |
| Projecter      Teams      Database      Dodstellingen      Licente      Gebruikersoverzicht      Gebruikersbeheer | Nam         Opsi           20240716-BCI Gebouw Materialengeneon         5           20240716-BCI Gebouw techning control         5           20240716-BCI Gebouw techning control         5           20240716-BCI Gebouw Materialengespoort         7           20240716-BCI Gebouw Materialengespoort         7 | laan als                                                                                                    | Audit info | Gebruikersrapp ><br>Vooheeld & prm<br>Opstaan als | eren<br>mel |
|                                                                                                    | * Sce<br>* Sce<br>* Dei<br>* Dei<br>* Ber<br>* Stat<br>Som Alle Geen                                                                                                    | OK 7 Annuleren<br>Inario naam Trainkade basissena<br>klanum 2.7.2024<br>Overpface GR, Gerealiseerd<br>eisteling<br>eisteling<br>vise 2, Rapporteren<br>siz | no.        | Andleren                                          |             |

#### 8. Selecteer een map in je verkenner om het bestand op te slaan.

| Al           |       | ▼ 1 ×     | ✓ fx <     | Uniek p    | roductcode            |                            |           |                                              |              |       |                                                      |    |   |   |                                                                                 |           |     |       |       |               |                 |                |      |     |              | ^         |
|--------------|-------|-----------|------------|------------|-----------------------|----------------------------|-----------|----------------------------------------------|--------------|-------|------------------------------------------------------|----|---|---|---------------------------------------------------------------------------------|-----------|-----|-------|-------|---------------|-----------------|----------------|------|-----|--------------|-----------|
| 1 00         | A     | B         | C          | D          | E                     | F<br>Seenario naam         | G         | H<br>NMO GUID                                | 1<br>MIDE ID | J     | K                                                    | L  | M | N | 0<br>Produstomcehrijving                                                        | p<br>Herg | Q   | R     | S     | Т<br>малга ра | U<br>Massa (kg) | V<br>Massa (%) | W    | X   | Y<br>MKI per | Z         |
| 63           | 13643 | Inclusief | Skin       | Skin       | BUILDING_ELEM<br>ENTS | Trankade<br>basisseenario  |           |                                              |              | 21.03 | buitenwanden; niet<br>constructief,<br>systeemwanden | 21 |   |   | Buiterwandelement                                                               | Nee       | Nee | 2     | stuk  | 54,54         | 103,00          |                | 1098 | 100 | 1,8957422    | 3,7914866 |
| 2<br>P2<br>3 | 99583 | hickasief | Space plan | Spare plan | BIALDING_PART         | Trankade<br>Basisseenario  | amd_39999 | 95e50ald-7275-<br>41aa-5289-<br>ad57e41c5825 | NIDE_1395    | 34.1  | balustrades en<br>Ieuningen;<br>balustrades          | 24 |   | , | Trappen woningen: Babastrades, Europees<br>naabhout, späten, dwuzame bosbow     | Nee       | Nee | 4,42  | t ==1 | 12,31         | 58,83           |                | 28   | 20  | (5126846     | 6,6304347 |
| 4            | 99584 | hechasiof | Space plan | Space plan | BUILDING_PART         | Tramk adv<br>basisseenario | amd_31908 | 6607ae2a e6d4<br>4395-8021<br>2a654036ca39   | NIBE_697     | 34.2  | balustrades en<br>Ieuningen;<br>Ieuningen            | 24 |   | , | Trappen woningen: Leuningen, Europees<br>loofkout; duutzane bosbouw             | Nee       | Neo | 17,3  | r ==1 | 2,08          | 35,78           |                | n    | 75  | 0,0329307    | 14,328546 |
| 5            | 19585 | Inclusief | Skin       | Skin       | BUILDING_PART         | Trankada<br>basissoenario  | amd_31911 | 1d10cddc-304a-<br>4500.0cef<br>1d8a03304/56  | NIBE_2012    | 37.2  | dakopeningen;<br>gevuld                              | 37 |   | 3 | Daken, Hellend, Dakramen, Moranti;<br>geschilderd, aceşl, duurzame hosbouw      | Nee       | Nee |       | •     | 28,396745     | 29,19           |                | 34   | 30  | 7,6545044    | 7,8545044 |
| 6            | 19586 | hobsief   | Space plan | Space plan | DUILDING_PART         | Trankade<br>batisscenario  | smd_36730 | 762+228+++84-<br>4634-4658-<br>4c42840d73c6  | NIDE_44      | 43.2  | vloeratwerkingen;<br>niet werkoogd                   | 43 |   | 2 | Begane grundvtore: Ashydriet gietatore,<br>zwevend op 20 mm polystyrern (NEVG)  | Nee       | Nee | 40,34 | mž    | 105           | 4235,7          | ,              | 75   | 76  | 1,1412836    | 46,836152 |
| P2           | 93587 | Inclusief | Space plan | Space plan | BUILDING_PART         | Trankade<br>basisseenario  | smd_36730 | 762+220+++04-<br>4634-1658-<br>4+42840473+6  | NBE_44       | 42.2  | vlorralwritingen;<br>niet wrhoopd                    | 43 |   | z | Verdiepingsvlore I: Anhydriet gietvloer,<br>zwevend op 20 mm polytigeren (NBVG) | Ner       | Nee | 39,74 | a a   | 105           | 4172,7          | 2              | 75   | 75  | 1,1412836    | 45,35143  |
| P2           | ****  | Inclusion | Space plan | Space plan | BULDING_PART          | Tramkade<br>basisseenario  | amd_37821 | 42754135-5cc0-<br>4552-82c7-<br>eb6do523ead4 | NIBE_3364    | 43.2  | vloerafwerkingen;<br>niet verhoogd                   | •  |   | 3 | Vioerafweskisges toilet/badkamer:<br>Keranische vioertegels gegfazuurdigelijnd  | Nee       | Nee | 1,01  | m2    | 86,43         | 17,74           |                | 50   | 50  | 5,19772      | 5,8135376 |
| <<br>Geree   | 2     | Blad      | 1          | +          |                       |                            |           |                                              |              |       |                                                      |    |   |   | 1.4                                                                             |           |     |       | -     |               |                 | <b>a</b> (m)   |      |     |              | + 1001    |

Let op: .CSV bestanden dien je te importeren in spreadsheet software alvorens de gegevens in een kolomstructuur gescheiden worden. Kies voor het gemak een .xls of xlsx als bestandsformaat.

# 03.24 Scenario dashboards

BCI Gebouw bevat de functie om dashboards te genereren van scenarioresultaten. Dit dashboard bevat aanpasbare diagrammen die de resultaten van gebouwen uitdrukken. Er zijn diverse filteropties om specifieke scenario's te tonen.

1. Selecteer Dashboards in het linker navigatiepaneel. Het dashboard opent in een nieuw browser tabblad.

|                  | Projecter                | n                            |                                              |                              |                |                                   |                        | ? BCI GEBOUW BG       |
|------------------|--------------------------|------------------------------|----------------------------------------------|------------------------------|----------------|-----------------------------------|------------------------|-----------------------|
|                  | Account<br>BCI Gebouw    | Projecten<br>P0336, Tramkade | Gebouwen<br>Actief, 8000525, Mengfabrie      | Scenario's                   | Producten      | Product                           | details                |                       |
|                  | Geen filter - klik om ee | en bestaand filter te select | eren. Gebruik de knop 'Filteroptie' om nieuw | e filters toe te voegen.     | 0 7            |                                   |                        |                       |
| houw             | Code                     | Bevat                        | \$ Zoek                                      | en                           | Q              | Algemeen                          | MPG BCI                | > Gebouwscenario's    |
| bodw -           |                          |                              |                                              |                              | \$             | Extra informa                     | ate Audit Info         | Toevoegen             |
| sten             | Status                   | 11 Code                      | 18   Scenario naam                           | 11   P.11   Ontwerpfase La.1 | 1 Doelstelling | Algemeen                          |                        | Archiveren            |
| ns               | Gebouwscenario's (2)     |                              |                                              |                              | •              | * Accountneam                     | 0347, BCI Gebouw       | C Ophales uit archief |
| nboard           | 2 3                      | 5003996                      | Tramkade basisscenario                       | 2-7 Gerealiseerd             | Stuurmidde     | * Gebouwnaam                      | B000525, Mengfabriek   | 🛄 🗙 Verwijderen       |
| ibase            |                          | 5004147                      | Tramkade lage milieu-impact                  | 2-7 Gerealiseerd             | Stuurmidde     | Doelstellingscri                  |                        | Statusovergangen      |
| Istellingen      |                          |                              |                                              |                              |                | Opnemen in da                     | O ja 💿 Nee             | Rapporteren           |
| ntie             |                          |                              |                                              |                              |                | - Gearchiveerd/                   | C 18 O Nee             | Sluiten               |
| 2012             |                          |                              |                                              |                              |                | Resultaat                         |                        |                       |
| ruikersoverzicht |                          |                              |                                              |                              |                | MKI                               | 3.264,56               |                       |
| kersbeheer       |                          |                              |                                              |                              |                | MPG                               | 0.544                  |                       |
|                  |                          |                              |                                              |                              |                | <u>CO2 / m² BVO (</u>             | 369,19                 |                       |
|                  |                          |                              |                                              |                              |                | MC1.(95)                          | 46                     |                       |
|                  |                          |                              |                                              |                              |                | 1 LL(95)                          | 25                     |                       |
|                  |                          |                              |                                              |                              |                | <u>BCL (95</u> )                  | 31                     |                       |
|                  |                          |                              |                                              |                              |                | CO2-opslag (kg                    | 4.230.09               |                       |
|                  |                          |                              |                                              |                              |                | Scenario                          |                        |                       |
|                  |                          |                              |                                              |                              |                | * Code                            | \$003996               |                       |
|                  |                          |                              |                                              |                              |                | <ul> <li>Scenario naam</li> </ul> | Tramkade basisscenario | -                     |
|                  |                          |                              |                                              |                              |                | * Peildatum                       | 2-7-2024               | <b></b>               |
|                  |                          |                              |                                              |                              |                | * Ontwerpfase                     | GR, Gerealiseerd       |                       |
|                  |                          |                              |                                              |                              |                | * Doelstelling                    | 01. Stuurmiddel        |                       |
|                  |                          |                              |                                              |                              |                | * Berekeningstype                 | 01, Traditioneel       |                       |
|                  |                          |                              |                                              |                              |                | * Status                          | 0.0000                 | 8                     |

- 2. Selecteer de filter opties om gebouwen te filteren en het dashboard te genereren.
- 3. Het is mogelijk om één of meerdere filters te selecteren.

| Building Circ                                                                                                    | ularity Index Portal<br>Your personal scenario dashboard |
|----------------------------------------------------------------------------------------------------|----------------------------------------------------------|
| Uitleg<br>Welkom Gebouw, BCL<br>Op deze pagina kun je een BCI dashboard genereren van scenario's.<br>Genereer een dashboard door op het filter 🏷 hierboven te klikken. | (B) Gebouwscenario's                                     |
| ට් Materiaalgebonden CO2-uitstoot (kg / m² BVO) per Scenario                                                                                                    | CO: (kg) opslag / m² BVO                                 |

Het dashboard is gegenereerd op basis van de selectie.

- 4. Het is mogelijk om categorieën te verbergen door deze in de legenda te selecteren
- 5. Het is mogelijk om diagrammen te exporteren.

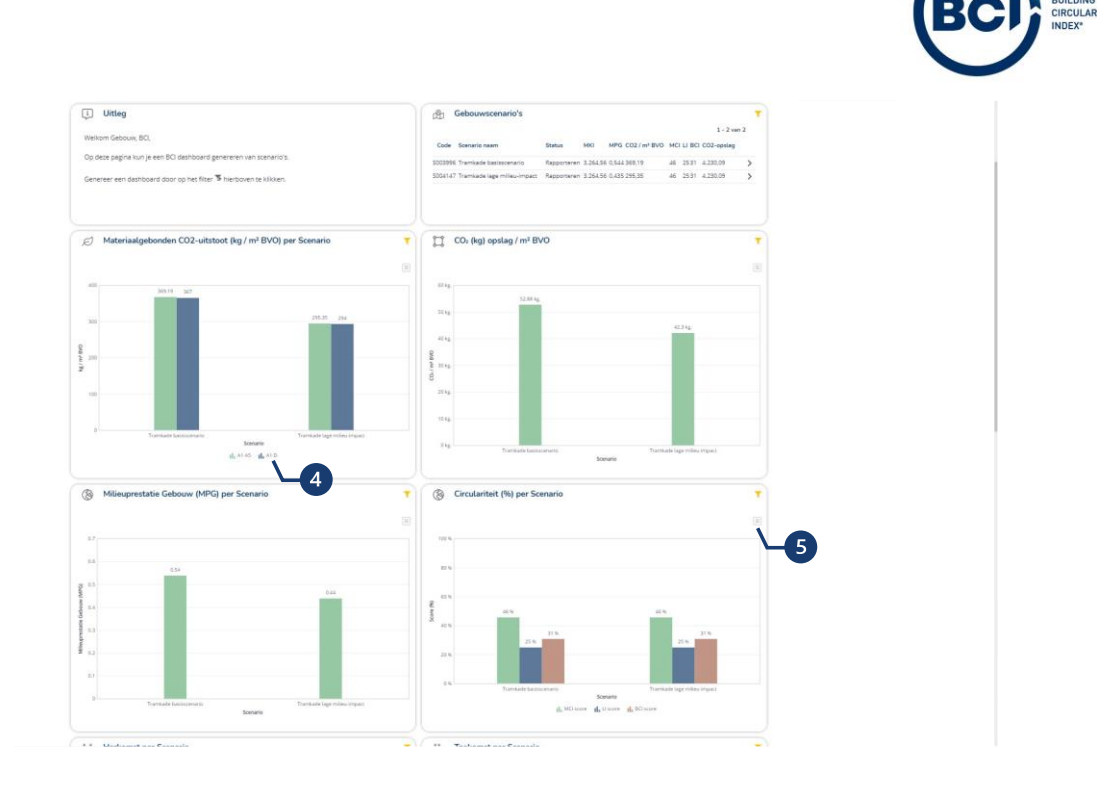

## 03.25 Doelstellingen instellen

Door project doelstellingen in te stellen kun je als gebruiker bijhouden welke ambities je organisatie heeft, of welke doelstellingen behaald moeten worden voor een project. Vervolgens monitor je live de progressie op de doelstellingen tijdens het opstellen van een BCI Gebouw berekening.

- 1. Navigeer naar Doelstellingen in het linker navigatiepaneel.
- 2. Selecteer het tabblad Doelstellingen.
- 3. Selecteer Toevoegen.
- 4. Vul de velden in die relevant zijn voor je doelstellingen zoals projecttype of gebouwfunctie.
- 5. Selecteer opslaan. Deze informatie is later nog te wijzigen.

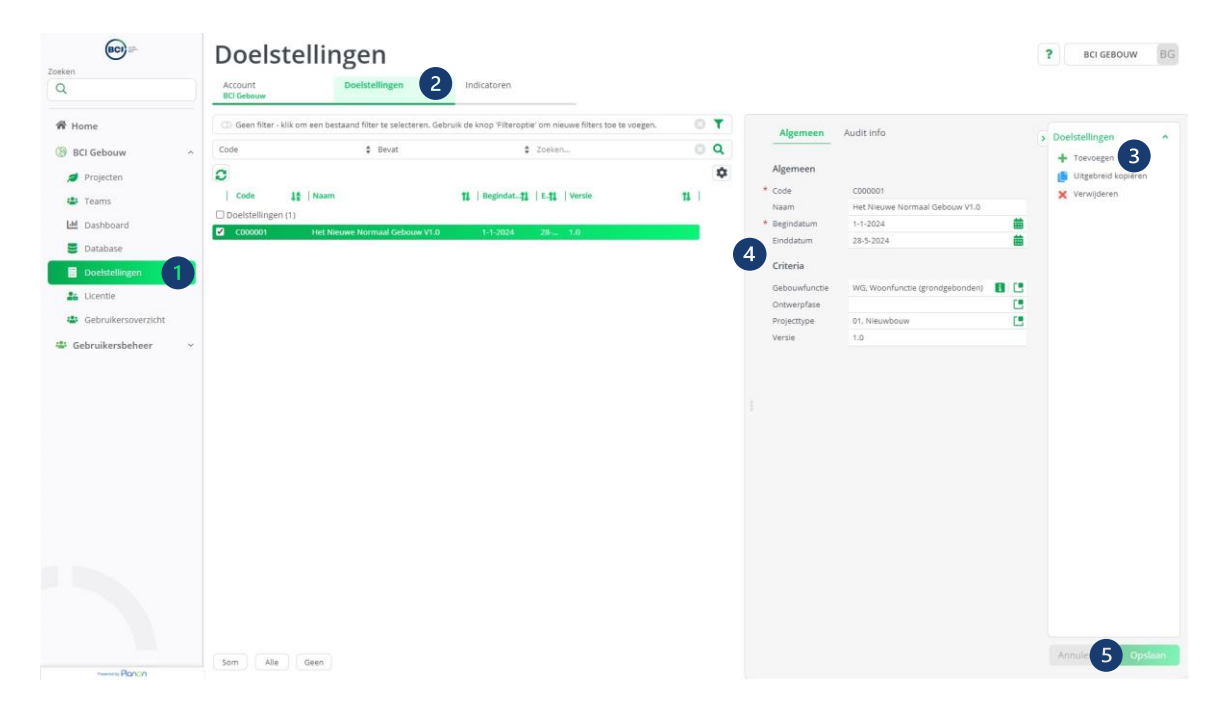

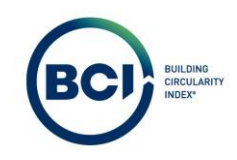

- 1. Navigeer naar het tabblad Indicatoren.
- 2. Selecteertoevoegen.
- 3. Selecteer de indicator waar je een doelstelling voor wilt toevoegen. Dit zijn alle numerieke velden die een waarde betreffen op het scenario.
- 4. Selecteer een operator voor de doelstelling. Moet de score van het scenario groter, kleiner of gelijk aan de ingestelde waarde zijn?
- 5. Vul de waarde van de doelstelling in.
- 6. Selecteer opslaan. Deze informatie is later nog te wijzigen.

| (BC)                | Doelste                 | llingen                                      |                                 |                                        |                                         | ? BCI GEBOUW BG |
|---------------------|-------------------------|----------------------------------------------|---------------------------------|----------------------------------------|-----------------------------------------|-----------------|
| Q                   | Account<br>BCI Gebouw   | Doelstellingen<br>C000001, Het Nieuwe Norm   | Indicatoren                     |                                        |                                         |                 |
| 😤 Home              | 🗇 Geen filter - klik or | n een bestaand filter te selecteren. Gebruik | de knop 'Filteroptie' om ni 🔘 🕇 | Algemeen                               | Audit info                              |                 |
| ( BCI Gebouw ^      | Code                    | Bevat © Ze                                   | oeken 💿 Q                       |                                        | - Contract and                          | > Indicatoren   |
| a Projecten         | 0                       |                                              | \$                              | Algemeen                               |                                         | × Verwijderen   |
| 4 Teams             | Code                    | 12 Naam                                      | 11 Doelstelling.Code            | * Doelstelling                         | C000001, Het Nieuwe Normaal Gebouw V1.0 | Rapporteren A   |
| M Dashboard         | indicatoren (4)         |                                              |                                 | <ul> <li>Code</li> <li>Naam</li> </ul> | 1000002<br>MPG                          | B Rapporteren   |
|                     | ✓ 1000002               | MPG                                          | C000001                         | * Indicator                            | 3 MPG                                   | 8               |
| e Database          | 0000004                 | Nieuw (% massa)                              | C000001                         | Indicator                              |                                         |                 |
| Doelstellingen      | 000005                  | LI (96)                                      | C000001                         | * Operator                             | - °*                                    | <b>A</b>        |
| Licentie            |                         |                                              |                                 | * Waarde                               | 5 0.45                                  |                 |
| Gebruikersoverzicht |                         |                                              |                                 | Toelichting                            |                                         |                 |
|                     |                         |                                              |                                 |                                        |                                         |                 |
| numes PERCO         | Som Alle                | Geen                                         |                                 |                                        | 1957 resterende tiklens (               | 1000 maximum)   |

Om de doelstellingen te koppelen aan een scenario navigeer naar je scenario door stappen 1, 2, 3, 4 en 5. Open indien nodig het scenario.

- 6. Selecteer een doelstellingencriteria. Een lijst opent met de doelstellingen die beschikbaar zijn.
- 7. Selecteer opslaan. De doelstellingenindicatoren zijn automatisch toegevoegd aan de velden.

|                   |                              |                            |                                        |              |                                     |                                                      |            | ВС                   |
|-------------------|------------------------------|----------------------------|----------------------------------------|--------------|-------------------------------------|------------------------------------------------------|------------|----------------------|
| BCI               | Projecter                    | 1                          |                                        |              |                                     |                                                      |            | ? BCI GEBOUW BG      |
| <u>(</u> )        | Account 2                    | Projecten                  | 3 Gebouwen                             | 4 Scenario's | Producten                           | Product details                                      |            |                      |
| lome              | C) Geen filter - klik om een | bestaand filter te selecte | rren. Gebruik de knop 'Filteroptie' on |              |                                     |                                                      |            |                      |
| Cl Gebouw         | Code                         | \$ Bevat                   | \$ Zoeken                              | 0 0          | Algemeen MPG                        | BCI Extra informatie Audit info                      |            | > Gebouwscenario's   |
| r debouw          |                              |                            |                                        | •            | Algemeen                            |                                                      |            | + Toevoegen          |
| lojecten          | L Status                     | *I   Code                  | 14   Scenario name                     |              | * Accountnaam                       | 0347, BCI Gebouw                                     | 8 8        | Archiveren           |
| ams               |                              | It   cone                  | 11   Scenario naam                     | 14 17        | * Gebouwnaam                        | 8000525. Mengfabriek                                 | 0.0        | Ophalen uit archief  |
| hboard            | Gebouwscenario's (2)         | 0000005                    | Too a la de la companya de             |              | Doelstellingscriteria               | C000001, Het Nieuwe Normaal Gebouw V1.0              | <b>I</b> 6 | ¥ Verwilderen        |
| tabase            |                              | 5003996                    | Tramkade basisscenario                 | 2            | * Opnemen in dashboard?             | O Ja 💿 Nee                                           |            | Challenge and an and |
|                   |                              | 5004147                    | Tramicade tage milieu-imp              | -            | Gearchiveerd?                       | 🗇 ja 💿 Nee                                           |            | Statusovergangen     |
| Istellingen       |                              |                            |                                        |              | Resultaat                           |                                                      |            | Bapporteren          |
| intle             |                              |                            |                                        |              | MKI                                 | 3.264.56                                             |            | Sluiten              |
| bruikersoverzicht |                              |                            |                                        |              | MPG                                 | 0.435                                                |            |                      |
| Sumbala and State |                              |                            |                                        |              | CO2 / m² BVO (A1-A5)                | 0 295.35                                             |            |                      |
| ikersbeneer       |                              |                            |                                        |              | MCI (96)                            | 46                                                   |            |                      |
|                   |                              |                            |                                        |              | 11 (95)                             | O 25                                                 |            |                      |
|                   |                              |                            |                                        |              | BC) (%)                             | 31                                                   |            |                      |
|                   |                              |                            |                                        |              | CO2-opsiag/kg CO2-ent               | 4.230,09                                             |            |                      |
|                   |                              |                            |                                        |              | Scenario                            |                                                      |            |                      |
|                   |                              |                            |                                        |              | * Code                              | S004147                                              |            |                      |
|                   |                              |                            |                                        |              | * Scenario naam                     | Tramkade lage milieu-impact                          |            |                      |
|                   |                              |                            |                                        |              | * Peildatum                         | 2-7-2024                                             | 曲          |                      |
|                   |                              |                            |                                        |              | * Ontwerpfase                       | GR. Gerealiseerd                                     |            |                      |
|                   |                              |                            |                                        |              | * Doelstelling                      | 01, Stuurmiddel                                      |            |                      |
|                   |                              |                            |                                        |              | <ul> <li>Berekeningstype</li> </ul> | 01. Traditioneel                                     |            |                      |
|                   |                              |                            |                                        |              | Versie                              | u, open                                              | u u        |                      |
|                   |                              |                            |                                        |              | Scenario kenmerken                  |                                                      |            |                      |
|                   |                              |                            |                                        |              | * Cohourdunatio                     | the strengt over the back of the                     |            |                      |
|                   |                              |                            |                                        |              | Gebouwtunctie                       | wu, woonrunctie (grondgebonden)<br>02 Restaande bruw |            |                      |
|                   | Som Alle Geer                |                            |                                        |              | * Gabourdayaorduur (aad             | 76                                                   |            | Annuleren Opskan     |
| Desile            | Ane Geer                     |                            |                                        |              | - satoouwievensduur (jaar)          | /5                                                   |            |                      |

De doelstellingen zijn ook zichtbaar in de ribbon met scenarioscores. Hiermee kun je tijdens het opstellen van een berekening monitoren of de berekening voldoet aan de doelstellingen.

1. Navigeer naar producten.

| BCI                 | Projecten                                                                                                    | ? BCI GEBOUW BG        |
|---------------------|----------------------------------------------------------------------------------------------------|------------------------|
| Q                   | Account Projecten Gebouwen Scenario's Southant Producten Product details Southant Accie, 1000335, Mengfabrie Southaft age mil                                                                                                    |                        |
| 🕷 Home              | Producten Layers of Brand Scenario - historie                                                                                                    |                        |
| () BCI Gebouw       | Red allow a second a second as                                                                                                    |                        |
|                     | Bullioning Scenario Verview (Scenario n. 11   Min Ming 11   CO2/m111   Ming 11   CO2/m111   M | 17.00                  |
| Projecten           | S004147 Tramkade lag 3.264.5 💿 0.435 💿 295.33 46 💿 25 31 4.230.09                                                                                                    | \$                     |
| tams Teams          |                                                                                                    |                        |
| Leff Dashboard      | 😳 Geen filter - kilk om een bestaand filter te selecteren. Gebruik de knop 'Filteroptie' om nieuwe filters toe te voegen. 💿 🍸 Algemeen Audit Info                                                                                                    | Broductklassan         |
| Database            | Begindatum 🕴 = 🕴 Zoeken 🛗 🖸 🔍                                                                                                    | , Tangasta productions |
| Doelstellingen      | Algemeen                                                                                                    | Tierent tomonten       |
|                     | * Code 11                                                                                                    | Product toevoesen      |
| Licentie            | 🐃 Producten * Scenario naam 5004147, Tramkade lage milieu-impact. 👔 🚺                                                                                                    | Bereken gewogen velden |
| Gebruikersoverzicht | Till Bademvoorzieningen     Till Bademvoorzieningen     Till Bademvoorzieningen                                                                                                    | ¥ Verwilderen          |
| 📽 Gebruikersbeheer  | 13. Vloeren op grondslag     * Productomschrijving     Bodemvoorzieningen                                                                                                    |                        |
|                     | In the second second    |                        |
|                     | Gatus     Status     Status     Status                                                                                                    |                        |
|                     | b 🙀 🖩 21. Buitenwanden                                                                                                    |                        |
|                     | h 🙀 🖩 22. Binnerwanden                                                                                                    |                        |
|                     | har a 23. Vloten                                                                                                    |                        |
|                     | 24. Trappen en hellingen                                                                                                    |                        |
|                     | b 📷 🖩 27. Daken                                                                                                    |                        |
|                     | 28. Hoofddraagconstructies                                                                                                    |                        |
|                     | Mar 31, Buterwardopeningen                                                                                                    |                        |
|                     | Martin S.Z. Binnewandopeningen                                                                                                    |                        |
|                     | Mar and a second second s                                                                                                    |                        |
|                     | Mg g 44, balustrades en leuningen                                                                                                    |                        |
|                     | <ul> <li>Sr. Jasopeningen</li> <li>Sr. Jasopeningen</li> </ul>                                                                                                    |                        |
|                     | an al user ward and an a start and a start and a start |                        |
|                     | a me enterenterenterenterenterenterenterent                                                                                                    |                        |
|                     |                                                                                                    |                        |
|                     | Som Utbreiden Alle Geen                                                                                                    | Annuleren Opsiaan      |

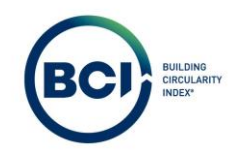

# 03.26 Het Nieuwe Normaal doelstellingen instellen.

Veelgebruikte doelstellingen zijn Het Nieuwe Normaal. Dit betreft doelstellingen voor eengezinswoningen, meergezinswoningen en kantoren. Hieronder geven we een toelichting hoe je deze doelstellingen instelt.

| Indicator                                                    | Categorie | Prestatienivea              | us: HNN Gebouw 1.0      | Nieuwbouw                  | Eenheid                                          | Methode                                                               |
|--------------------------------------------------------------|-----------|-----------------------------|-------------------------|----------------------------|--------------------------------------------------|-----------------------------------------------------------------------|
|                                                              |           | Woningbouw<br>grondgebonden | Woningbouw<br>gestapeld | Utiliteitsbouw<br>kantoren |                                                  |                                                                       |
| Milieu-impact                                                |           |                             |                         |                            |                                                  |                                                                       |
| Allieuprestatie Gebouw (MPG) <sup>1,2</sup>                  | Standaard | ≤0,45                       | ≤0,50                   | ≤0,70                      | €MKI / m² BVO / jaar                             | Bepalingsmethode Milieuprestatie<br>Bouwwerken                        |
| $\mathbb{I}$ Materiaalgebonden $CO_2$ -uitstoot <sup>3</sup> | Standaard | ≤200                        | ≤240                    | -                          | $kgCO_2\text{-}eq/m^2BVO$                        | Rekenmethodiek Paris Proof                                            |
| Materiaalgebonden CO <sub>2</sub> -opslag                    | Indicatie | -                           | -                       | -                          | ton CO <sub>2</sub> -eq                          | Bepalingsmethode koolstofvastlegging<br>biobased materialen           |
| Materiaalgebruik 🚯 1.0                                       |           |                             |                         |                            |                                                  |                                                                       |
| 圈 Herkomst materialen                                        | Standaard | ≥25%                        | ≥20%                    | ≥25%                       | % massa hernieuwbaar,<br>hergebruikt, gerecycled | CB'23 leidraad Meten van Circulariteit (v3.0)                         |
| Sezonde materialen                                           | Begrip    | -                           | -                       | -                          | Aantal gecertificeerde<br>producten              | Certificaten (o.a. Material Health Certificate,<br>Natureplus)        |
| 📅 Omgang restmateriaal bouw                                  | Begrip    | -                           | -                       | -                          | -                                                | Inventarisatie materiaalstromen & aantoonbare<br>afspraken            |
| Waardebehoud 💿 1.0                                           |           |                             |                         |                            |                                                  |                                                                       |
| Adaptief vermogen                                            | Indicatie | -                           | -                       | ≥40%                       | %                                                | Methode Adaptief Vermogen Gebouwen                                    |
| 民왕 Losmaakbaarheid                                           | Standaard | <u>≥</u> 55%                | ≥50%                    | ≥55%                       | 96                                               | Circular Buildings - een meetmethodiek voor<br>losmaakbaarheid (v2.0) |
| Hergebruikpotentie                                           | Indicatie | -                           | -                       | -                          | % massa recycling,<br>hergebruik                 | Verwerkingsscenario einde levensduur (EPD,<br>fase C3 - C4)           |

1. De Milieuprestatie Gebouw prestatieniveaus zijn gebaseerd op de bepalingsmethode versie 1.1 en en de monetaire weegset conform de norm EN 15804+A1

2. Voor kleinere woningen (< 80 m² BVO) is het lastiger om de MPG-prestatie uit HNN raamwerk te halen. Voor deze woningen geldt een indicatief prestatieniveau van ≤0,55.

3. Voor Materiaalgebonden CO<sub>2</sub>-uitstoot is de methodiek 'Rekenmethodiek Paris Proof'. De HNN prestaties zijn gebaseerd op leerervaringen uit evaluaties en aanvullende databronnen ('Wat is er op dit moment haalbaar én ambitieus?). De daadwerkelijk benodigde CO<sub>2</sub>-grenswaarde conform Paris Proof ligt lager. Het doel is dat deze waarde en het prestatieniveau HNN steeds dichter naar elkaar toe komen.

- 1. Maak 3 doelstellingensets aan voor de drie functies waarvoor HNN een prestatieniveau heeft gepubliceerd.
- 2. Stel de juiste gebouwfunctie in.

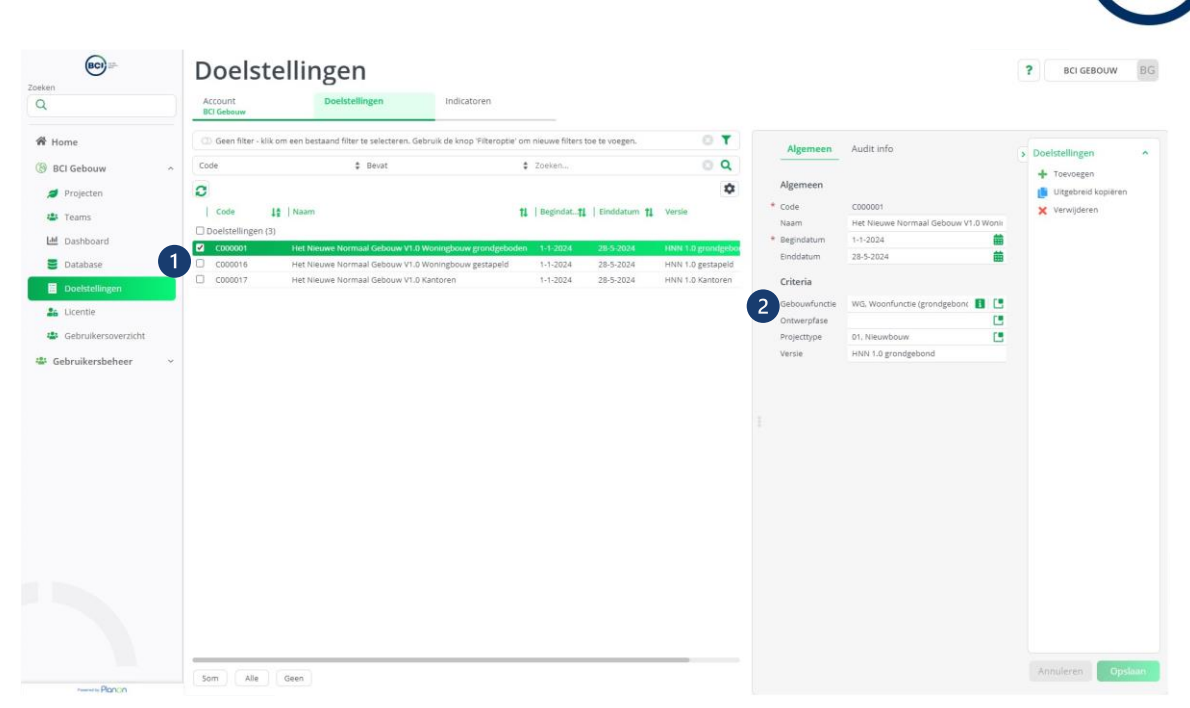

Navigeer naar indicatoren. Voeg per doelstellingencriteria de volgende indicatoren toe met de volgende instellingen middels stap 1 t/m 6.

| Wohingebouw grondgebonden         Indicator       Operator       Waarde       Opmerking         MPG       <=       0,45         CO2 / m² BVO (A1-A5)       <=       200         Nieuw (% massa)       <=       75%       Eis is >25% hernieuwbaar, hergebruikt, gerecycle Dit zijn individuele Indicatoren in BCI Gebouw, du |
|----------------------------------------------------------------------------------------------------|
| Indicator     Operator     Waarde     Opmerking       MPG     <=                                                                                                    |
| MPG<=0,45CO2 / m² BVO (A1-A5)<=                                                                                                    |
| CO2 / m² BVO (A1-A5)<=200Nieuw (% massa)<=                                                                                                    |
| Nieuw (% massa)<=75%Eis is >25% hernieuwbaar, hergebruikt, gerecycleDit zijn individuele Indicatoren in BCI Gebouw, du                                                                                                    |
| andersom geredeneerd.                                                                                                    |
| LI(%) >= 55%                                                                                                    |
| Woningebouw gestapeld                                                                                                    |
| Indicator Operator Waarde Opmerking                                                                                                    |
| MPG <= 0,50                                                                                                    |
| CO2/m <sup>2</sup> BVO(A1-A5) <= 240                                                                                                    |
| Nieuw (% massa) <= 80% Eis is >25% hernieuwbaar, hergebruikt, gerecycle<br>Dit zijn individuele Indicatoren in BCI Gebouw, du<br>andersom geredeneerd.                                                                                                    |
| LI(%) >= 50%                                                                                                    |
| Woningebouw gestapeld                                                                                                    |
| Indicator Operator Waarde Opmerking                                                                                                    |
| MPG <= 0,70                                                                                                    |
| Nieuw (% massa) <= 75% Eis is >25% hernieuwbaar, hergebruikt, gerecycle<br>Dit zijn individuele Indicatoren in BCI Gebouw, du<br>andersom geredeneerd.                                                                                                    |
| Adaptief vermogen <= 240 Dit is geen berekende indicator in BCI Gebouw<br>maar de score kan handmatig ingevuld worden b<br>het scenario.                                                                                                    |
| LI(%) >= 55%                                                                                                    |

|                     |                       |                                            |                                 |                |                            |                                    | (             | 301    |
|---------------------|-----------------------|--------------------------------------------|---------------------------------|----------------|----------------------------|------------------------------------|---------------|--------|
| (BC) =-             | Doelste               | llingen                                    |                                 |                |                            |                                    | ? BCI GEBOUW  | BG     |
| ()                  | Account               | Doelstellingen                             | Indicatoren                     |                |                            |                                    |               |        |
| lome                | Geen filter - klik om | een bestaand filter te selecteren. Gebruik | de knop 'Filteroptie' om ni 🔘 🍸 | r              |                            |                                    |               |        |
| CI Gebouw           | Code                  | Bevat     Q                                | eken 🖸 🖸                        | Aigemeen       | Audit info                 |                                    | > Indicatoren |        |
| Projecters          | 0                     |                                            | 4                               | Algemeen       |                            |                                    | Toevoegen     | 7      |
| rigetten            | Code                  | 10 Naam                                    | ti Doelstelling Code            | * Doelstelling | C000001, Het Nieuwe Normaa | al Gebouw V1.0                     | Bapporterer   |        |
| Teams               | indicatoren (4)       |                                            | 1 - Service and Conce           | * Code         | 1000002                    |                                    | Rapporteren   |        |
| Dashboard           | ✓ 1000002             | MPG                                        | C000001                         | Naam           | MPG                        |                                    | Rapporteren   |        |
| Database            | 000003                | Materiaalgebonden CO 2                     | ultstoot C000001                | * Indicator    | 3 MPG                      |                                    |               |        |
| Doelstellingen      | 0 1000004             | Nieuw (% massa)                            | C000001                         | Indicator      |                            |                                    |               |        |
|                     | 000005                | LI (%)                                     | C000001                         | * Operator     |                            | 0                                  | . 4           |        |
| Licentie            |                       |                                            |                                 | * Waarde       | 5 0.45                     |                                    |               |        |
| Gebruikersoverzicht |                       |                                            |                                 | Toelichting    |                            |                                    |               |        |
| Gebruikersbeheer v  |                       |                                            |                                 |                |                            |                                    |               |        |
|                     | Som Alle C            | aen -                                      |                                 |                | 19                         | 57 resterende tekens (2000 maximum | Annul 6 9     | pslaan |

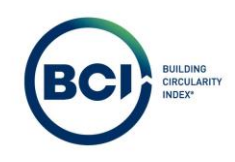

### 03.27 Peildatum scenario aanpassen

Alle producten in de NMD hebben een begindatum. Dit is het moment waarop ze beschikbaar zijn in de database. Daarnaast hebben sommige producten een einddatum. Producten met een einddatum zijn niet meer actief vanaf dat moment. Producten worden inactief gemaakt om de volgende redenen:

- Producten zijn verlopen na 5 jaar;
- Producten zijn vervangen voor een vernieuwd product.
- Producten betreffen foutieve data.

BCI Gebouw heeft geen invloed op de geldigheid van data in de database.

Alle producten zijn inzichtelijk in de database. Hierin is de begin- en einddatum van ieder product zichtbaar.

- 1. Selecteer Database in het linker navigatiepaneel.
- 2. Selecteer de NMD database.
- 3. Navigeer naar het tabblad Standaardproducten.

| Zoeken                | Database                                                |                          |                                          |            | <b>?</b> BCI GEBOUW BG |
|-----------------------|---------------------------------------------------------|--------------------------|------------------------------------------|------------|------------------------|
| ٩                     | Productdatabases Onderdelen                             | Standaardproducten 3     | Standaard product details                |            |                        |
| A Home                | Geen filter - klik om een bestaand filter te selecterer | i. Gebruik de knop 📖 🔘 🍸 | Algemeen Audit info                      |            |                        |
| ③ BCI Gebouw ^        | Naam 🛊 Bevat 🌲 Zoe                                      | ken 💿 <b>Q</b>           |                                          |            | 3                      |
| 🥖 Projecten           | 0 =                                                     | ٥                        | Algemeen                                 |            |                        |
| 👛 Teams               | Code                                                    | 11 Versie                | Code NMD<br>Naam NMD                     |            |                        |
| 🔟 Dashboard           | Productdatabases (2)                                    |                          | Laatst bijgewerkt 12-8-2                 | 2024 01:07 |                        |
| 😑 Database 🚺          | NMD Nederland                                           | 2                        | Laatste updateresulta                    |            |                        |
| Doelstellingen        |                                                         |                          | Leidende standaard? (•) Ja<br>Land NL Ne | () Nee     | 8                      |
| Licentie              |                                                         |                          | Import-document                          |            |                        |
| . Gebruikersoverzicht |                                                         |                          | Versie                                   |            |                        |
| 🔅 Gebruikersbeheer 🗸  |                                                         |                          |                                          |            |                        |
|                       |                                                         |                          |                                          |            |                        |
|                       |                                                         |                          |                                          |            |                        |
|                       |                                                         |                          |                                          |            |                        |
|                       |                                                         |                          |                                          |            |                        |
|                       |                                                         |                          |                                          |            |                        |
|                       |                                                         |                          |                                          |            |                        |
|                       |                                                         |                          |                                          |            |                        |
|                       |                                                         |                          |                                          |            |                        |
|                       |                                                         |                          |                                          |            |                        |
|                       |                                                         |                          |                                          |            |                        |
| Among Planco          | Som Alle Geen                                           |                          |                                          |            | Annuleren              |

Het is mogelijk om met inactieve producten een berekening te maken door de peildatum in te stellen op het scenario.

- 1. Navigeer naar het scenario.
- 2. Selecteer de peildatum.

|                     | Projec                | ten                               |                                       |     |                                                                                                    |                                                                                                    |                  | ? BCI GEBOUW        | B |
|---------------------|-----------------------|-----------------------------------|---------------------------------------|-----|----------------------------------------------------------------------------------------------------|----------------------------------------------------------------------------------------------------|------------------|---------------------|---|
|                     | Account<br>BCI Gebouw | Projecten<br>P0336, Tramkade      | Gebouwen<br>Actief, 8000525, Mengfe   | Sce | nario's                                                                                                    | Producten                                                                                                    | Product details  |                     |   |
| lome                | G Geen filter - kli   | om een bestaand filter te selecte | eren. Gebruik de knop 'Filteroptie' o | 0 T | Algomono                                                                                                    | MPG PCI                                                                                                    | Extra informatio |                     |   |
| BCI Gebouw          | Code                  | Bevat                             | Zoeken                                | Q   | Audit info                                                                                                    | in d bo                                                                                                    | Extra mornade    | > Gebouwscenario's  | ^ |
| Projecten           | 0 =                   |                                   |                                       | •   |                                                                                                    |                                                                                                    |                  | Uitgebreid kopiëren | 8 |
| Teams               | Status                | 11 Code                           | 1 Scenario naam                       | T.  | Algemeen                                                                                                    |                                                                                                    |                  | Archiveren          |   |
| realits             | Gebouwscenario        | o's (2)                           |                                       |     | * Accountnaam                                                                                                    | 0347, BCI Gebouw                                                                                                    | 8 8              | Ophalen uit archief |   |
| Dashboard           | ✓ I                   | \$003996                          | Tramkade basisscenario                |     | * Gebouwnaam                                                                                                    | B000525, Mengfabrie                                                                                                    | ek 🖪 🛄           | X Verwijderen       |   |
| Database            | 0 🖌                   | 5004147                           | Tramkade lage milieu-imp              | act | Doelstellingscrite                                                                                                    |                                                                                                    |                  | Statusovergangen    | ^ |
| Doelstellingen      |                       |                                   |                                       |     | <ul> <li>Opnemen in dash</li> <li>Gearchiveard?</li> </ul>                                                                                                    | O Ja                                                                                                    | Nee              | Rapporteren         |   |
| Licentie            |                       |                                   |                                       |     | Generativeeron                                                                                                    | 0.94                                                                                                    | O nee            | 🔒 Sluiten           |   |
|                     |                       |                                   |                                       |     | Resultaat                                                                                                    |                                                                                                    |                  |                     |   |
| Gebruikersoverzicht |                       |                                   |                                       |     | MKI                                                                                                    | 3.264,56                                                                                                    |                  |                     |   |
| bruikersbeheer ~    |                       |                                   |                                       |     | MPG                                                                                                    | 0,544                                                                                                    |                  |                     |   |
|                     |                       |                                   |                                       |     | CO2 / m <sup>2</sup> BVO (A1                                                                                                    | 369,19                                                                                                    |                  |                     |   |
|                     |                       |                                   |                                       |     | MCI.(%)                                                                                                    | 46                                                                                                    |                  |                     |   |
|                     |                       |                                   |                                       |     | L1.(%)                                                                                                    | 25                                                                                                    |                  |                     |   |
|                     |                       |                                   |                                       |     | BCI (%)                                                                                                    | 31                                                                                                    |                  |                     |   |
|                     |                       |                                   |                                       |     | CO2-opslag.(kg.C                                                                                                    | 4.230,09                                                                                                    |                  |                     |   |
|                     |                       |                                   |                                       |     | Scenario                                                                                                    |                                                                                                    |                  |                     |   |
|                     |                       |                                   |                                       |     | * Code                                                                                                    | 5003996                                                                                                    |                  |                     |   |
|                     |                       |                                   |                                       |     | * Scenario naam                                                                                                    | Tramkade basisscen                                                                                                    | ario             |                     |   |
|                     |                       |                                   |                                       |     | * Peildatum 2                                                                                                    | 2-7-2024                                                                                                    | 曲                |                     |   |
|                     |                       |                                   |                                       |     | * Ontwerpfase                                                                                                    | GR, Gerealiseerd                                                                                                    | C                |                     |   |
|                     |                       |                                   |                                       |     | Doelstelling                                                                                                    | 01, Stuurmiddel                                                                                                    |                  |                     |   |
|                     |                       |                                   |                                       |     | a second second s | and a second second sec |                  |                     |   |

3. Selecteer de datum waarnaar je de peildatum wilt aanpassen.

Een waarschuwing wordt getoond dat producten mogelijk exclusief gemaakt worden. Selecteer doorgaan om de peildatum te wijzigen.

| Waarschuwing                                                                                                    | ×                     |
|----------------------------------------------------------------------------------------------------|-----------------------|
| <ol> <li>Waarschuwing</li> </ol>                                                                                                    |                       |
| S003996, Tramkade basisscenario                                                                                                    |                       |
| * Als u de Peildatum wijzigt, kan de status van P<br>worden ingesteld op Exclusief. De gekoppelde<br>Standaardgebouwproducten zijn niet meer geld<br>nieuwe datum. (BCII_0038) | roducten<br>lig op de |
| Doorgaan Sluit                                                                                                    | ten                   |

In het productoverzicht zijn producten exclusief gemaakt die niet geldig zijn op de geselecteerde peildatum. Dat kan ik de volgende scenario's voorkomen:

- Het scenario is aangemaakt met een peildatum van 01-07-2024.
- Er zijn producten toegevoegd aan het scenario.
- De peildatum wordt gewijzigd naar 01-07-2021.
- BCI Gebouw herkent producten in het scenario met een stardatum na 01-07-2021. Deze producten zijn dus niet meer geldig voor dit scenario.
- BCI Gebouw stelt de status van deze producten in op inactief.
- Indien je als gebruiker deze producten actief probeert te maken, geeft het systeem een foutmelding dat het product niet geldig is op de gekozen peildatum.
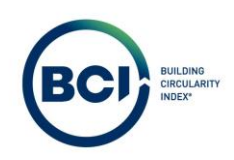

- 4. Navigeer naar producten.
- 5. Open alle producten door uitbreiden te selecteren.
- 6. Producten met de status 'exclusief' zijn niet meer actief.
- 7. Selecteer een product met de status 'exclusief' en selecteer 'inclusief'.

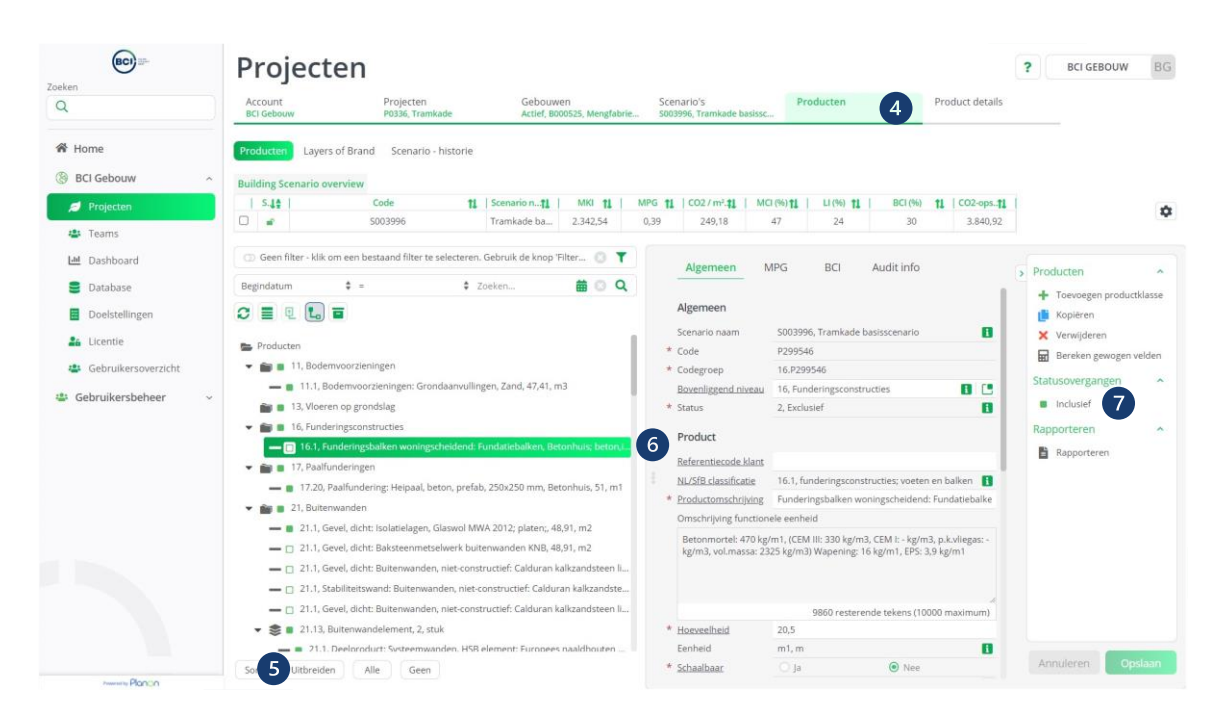

8. Een foutmelding geeft aan dat het product niet geldig is op de gekozen peildatum.

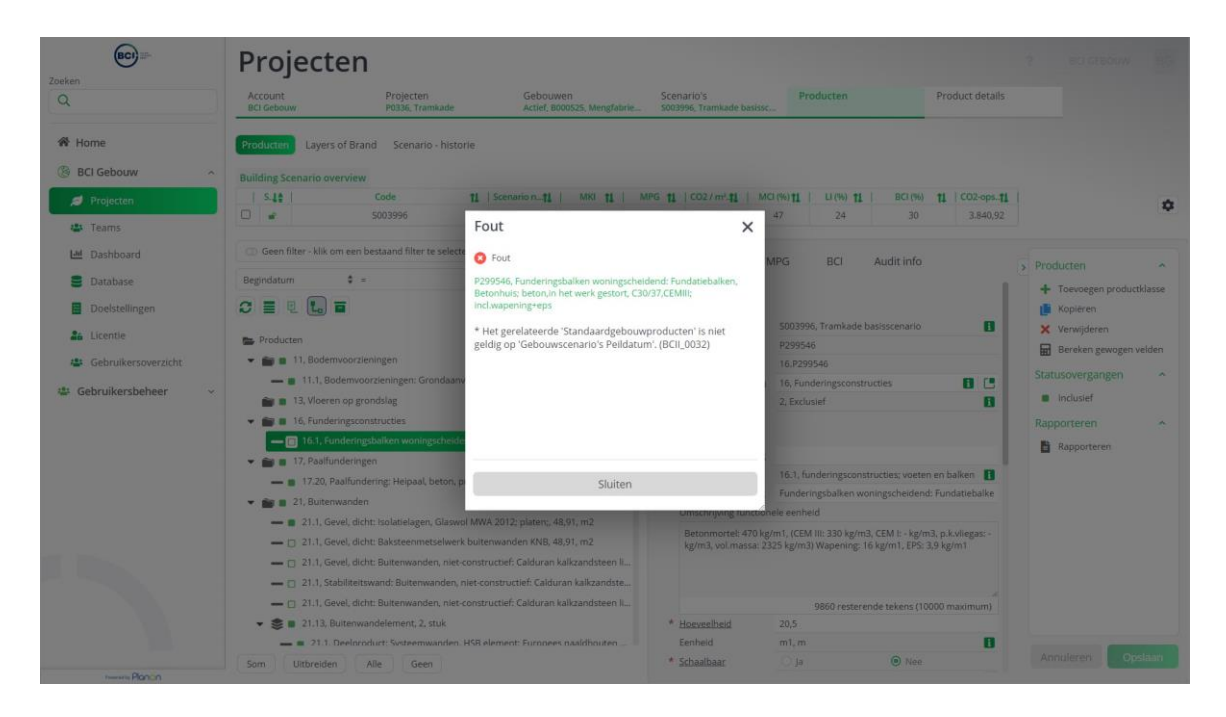

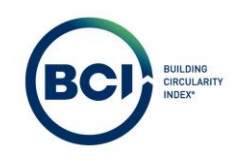

# 03.28 Productklasse to evoegen

Het is mogelijk om eigen product categorieën toe te voegen aan een scenario gebaseerd op een NL/SfB categorie.

- 1. Navigeer naar 'Producten'.
- 2. Selecteer 'Toevoegen productklasse' in het actiepaneel aan de rechterzijde;
- 3. Vul een code in voor de productklasse en een productomschrijving;
- 4. Selecteer een NL/SfB categorie voor de nieuwe productklasse;
- 5. Vul een omschrijving in voor de productklasse. Bijvoorbeeld de omschrijving van de NL/SfB categorie, maar dit mag ook afwijken.
- 6. Selecteer 'Opslaan'.

| BCI)                                                      | Projecten                                                                                                    |                                 |                                                                            |                        |                                         |               |               |                                         | <b>?</b> BCI GEBOUW BG                 |
|-----------------------------------------------------------|----------------------------------------------------------------------------------------------------|---------------------------------|----------------------------------------------------------------------------|------------------------|-----------------------------------------|---------------|---------------|-----------------------------------------|----------------------------------------|
| Q                                                         | Account<br>BCI Gebouw                                                                                         | Projecten<br>P0336, Tramkade    | Gebouwen<br>Actief, B000525, Mengfabri                                     | Scenar<br>e S00399     | rio's<br>6, Tramkade basissc            | Producten     | 1             | Product details                         |                                        |
| Home     BCI Gebouw                                       | Producten Layers of Bran                                                                                      | d Scenario - historie           |                                                                            |                        |                                         |               |               |                                         |                                        |
| Projecten  Teams                                          | Building Scenario overview                                                                                    | Code 11 5003996                 | Scenario n11         MKI         11           Iramkade ba         3.264,56 | MPG <b>†1</b><br>0,544 | CO2 / m². <b>‡</b> MCI (%)<br>369,19 46 | 25            | BCI (%)<br>31 | <b>11</b> CO2-ops <b>11</b><br>4.230,09 | ۵                                      |
| Dashboard                                                 | Geen filter - klik om een be Begindatum                                                                       | estaand filter te selecteren. G | ebruik de knop 'Filteroptie' om ni                                         | eu 🖸 🝸                 | Algeme                                  | en Audit info |               |                                         | Productklassen                         |
| Doelstellingen                                            |                                                                                                    |                                 |                                                                            |                        | Algemeer<br>* <u>Code</u>               | 3             |               |                                         | Toevoegen product                      |
| <ul> <li>Licentie</li> <li>Gebruikersoverzicht</li> </ul> | <ul> <li>Producten</li> <li>In Bodemvoorzier</li> <li>In J. Vlaeren op gro</li> </ul>                         | ningen                          |                                                                            |                        | * Scenario na<br>* NL/SfB clas          | sifica        | amkade basiss | cenaric 👔 🛄                             | Bereken gewogen velden     Verwijderen |
| 🛎 Gebruikersbeheer 🗸 🗸                                    | <ul> <li>ing field of p grow</li> <li>ing a 16, Funderingscon</li> <li>ing a 17, Paalfunderinge</li> </ul>    | structies<br>n                  |                                                                            |                        | Details                                 | schrij        |               |                                         |                                        |
|                                                           | <ul> <li>21, Buitenwanden</li> <li>22, Binnenwanden</li> <li>22, Binnenwanden</li> <li>23, Vlaeren</li> </ul> |                                 |                                                                            |                        | * Status                                | 1, Inclusief  |               | 8                                       |                                        |
|                                                           | <ul> <li>23, videren</li> <li>24, Trappen en hel</li> <li>27, Daken</li> </ul>                                | lingen                          |                                                                            |                        |                                         |               |               |                                         |                                        |
|                                                           | <ul> <li>28, Hoofddraagcor</li> <li>21, Buitenwandope</li> </ul>                                              | istructies<br>eningen           |                                                                            |                        |                                         |               |               |                                         |                                        |
|                                                           | <ul> <li>32, Binnenwandop</li> <li>33, Vloeropeninger</li> <li>34, Balustrades en</li> </ul>                  | eningen<br>1<br>leuningen       |                                                                            |                        |                                         |               |               |                                         |                                        |
| Pagestly Planon                                           | Image: Som     37. Dakopeningen                                                                               | lle Geen                        |                                                                            |                        |                                         |               |               |                                         | Annuleren Opslat 6                     |

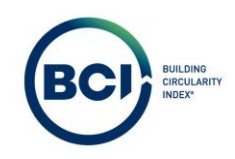

#### 03.29 Producten verplaatsen tussen productklassen

Producten worden altijd toegevoegd aan een categorie in het scenario. Het is mogelijk om na het toevoegen de categorie van het product aan te passen.

De categorie waaraan het product toegevoegd is, is bepalend voor in welke Layer of Brand het product meerekent in de Layer of Brand berekening van het scenario.

- 7. Selecteer het product in de lijst waarvan je achteraf de categorie wilt wijzigen;
- 8. Selecteer 'bovenliggend niveau' in het detailinformatie venster van het product. Een nieuw venster verschijnt met alle categorieën in het scenario.

| BCI II-               | Projecte                | en                               |                        |                        |              |                         |                   |                   |                |                |                  | ? BCI GEBOUW                                           | BG      |
|-----------------------|-------------------------|----------------------------------|------------------------|------------------------|--------------|-------------------------|-------------------|-------------------|----------------|----------------|------------------|--------------------------------------------------------|---------|
| Q                     | Account<br>BCI Gebouw   | Projecten<br>P0336, Tramkade     | Gebouw<br>Actief, Bo   | en<br>00525, Mengfabri | Scen         | ario's<br>196, Tramkade | basissc           | roducten          |                | Produc         | t details        |                                                        |         |
| 🖀 Home                | Producten Layers o      | f Brand Scenario - historie      |                        |                        |              |                         |                   |                   |                |                |                  |                                                        |         |
| BCI Gebouw ~          | Building Scenario over  | view                             |                        |                        |              |                         |                   |                   |                |                |                  |                                                        |         |
| 🥖 Projecten           | S.4.1                   | Code 1                           | Scenario n <b>1</b>    | MKI TL                 | MPG 11       | CO2 / m².               | MCI (%) <b>†1</b> | LI (%) <b>†1</b>  | BCI (%)        | <b>11</b>   CO | 02-ops <b>†1</b> | 1                                                      | 1       |
| 4 Teams               |                         | 5003996                          | Tramkade ba            | 3.264,56               | 0,544        | 369,19                  | 46                | 25                | 31             | 8              | 4.230,09         |                                                        |         |
| 🔟 Dashboard           | 🗇 Geen filter - klik om | een bestaand filter te selectere | n. Gebruik de knop 'F  | Filteroptie' om n      | ieu 🔘 ষ      |                         | Algemeen          | MDG               | PCI            | Audit in       | fo               | 1                                                      |         |
| Database              | Begindatum              | ¢ =                              | \$ Zoeken              |                        | <b>#</b> 0 0 |                         | Pagemeen          | in d              | bei            | Platane III    |                  | > Producten                                            | ^       |
| Doelstellingen        |                         |                                  |                        |                        |              |                         | Algemeen          |                   |                |                | - 1              | <ul> <li>Toevoegen produc</li> <li>Koniëren</li> </ul> | tklasse |
| - oversteamber        |                         |                                  |                        |                        |              |                         | Scenario naam     | S003996, Tr       | amkade basis   | scenario       |                  | X Verwiideren                                          |         |
| Licentie              | 📂 Producten             |                                  |                        |                        |              | *                       | Code              | P299546           |                |                |                  | Bereken gewogen                                        | velden  |
| 😃 Gebruikersoverzicht | 🕨 💼 💼 11, Bodemv        | oorzieningen                     |                        |                        |              | *                       | Codegroep         | 16.P299546        |                |                |                  | BD                                                     |         |
| Gebruikersbeheer v    | 💼 🔳 13, Vloeren         | op grondslag                     |                        |                        |              |                         | Bovenliggend ni   | 16, Funderin      | ngsconstructie | es 🚺           |                  | Statusovergangen                                       |         |
| Georgianersberiet     | 🔻 📷 🛢 16, Funderir      | ngsconstructies                  |                        |                        |              | *                       | Status            | 1, Inclusief      |                | 0-             |                  | Exclusief                                              |         |
|                       | - 🔳 16.1, Fund          | deringsbalken woningscheidend    | l: Fundatiebalken, Bet | ionhuis; beton,ir      | i het wen    |                         | Product           |                   |                | 9              |                  | Rapporteren                                            | 1       |
|                       | 🕨 💼 🔳 17, Paalfund      | deringen                         |                        |                        |              | -                       | 2 d and           |                   |                |                | -                | Rapporteren                                            |         |
|                       | 🕨 💼 🔳 21, Buitenw       | anden                            |                        |                        |              | 1                       | NU (560 -level6)  | 16.1 fundar       |                |                |                  |                                                        |         |
|                       | 🕨 💼 🔳 22, Binnenw       | vanden                           |                        |                        |              |                         | Productomschri    | Eundaringsh       | ingsconstruct  | escheidend     | Eurov            |                                                        |         |
|                       | 🕨 💼 🔳 23, Vloeren       |                                  |                        |                        |              |                         | Omschrilving für  | nctionele eenhe   | id.            | gacriteioenio  |                  |                                                        |         |
|                       | 🕨 💼 🔳 24, Trappen       | en hellingen                     |                        |                        |              |                         | Retonmortel: 4    | 70 ke/m1 (CEM     | III- 220 kg/m  | 2. CEM I+      |                  |                                                        |         |
|                       | 🕨 💼 💼 27, Daken         |                                  |                        |                        |              |                         | kg/m3, p.k.vlieg  | gas: - kg/m3, vol | .massa: 2325   | kg/m3)         |                  |                                                        |         |
|                       | 📷 💼 28, Hoofddr         | aagconstructies                  |                        |                        |              |                         | Wapening: 16 k    | g/m1, EPS: 3,91   | kg/m1          |                |                  |                                                        |         |
|                       | 🕨 💼 💼 31, Buitenw       | andopeningen                     |                        |                        |              |                         |                   |                   |                |                |                  |                                                        |         |
|                       | 🕨 💼 🧧 32, Binnenw       | vandopeningen                    |                        |                        |              |                         |                   | 9860 resterer     | nde tekens (10 | 0000 maxir     | num)             |                                                        |         |
|                       | 🕨 💼 🔳 33, Vloerope      | eningen                          |                        |                        |              | *                       | Hoeveelheid       | 20,5              |                |                |                  |                                                        |         |
|                       | 🕨 📾 🔳 34. Balustra      | des en leunineen                 |                        |                        |              |                         | Eenheid           | m1, m             |                |                |                  | -                                                      |         |
|                       | Som Uitbreiden          | Alle Geen                        |                        |                        |              | *                       | Schaalbaar        | O Ja              | ۲              | Nee            |                  | Annuleren                                              | siaan   |

- 9. Selecteer de categorie in het scenario waarnaar het product verplaatst moet worden;
- 10. Selecteer 'Opslaan' onder het actiepaneel aan de rechterzijde;

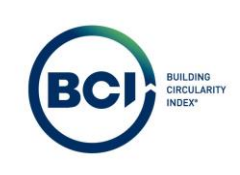

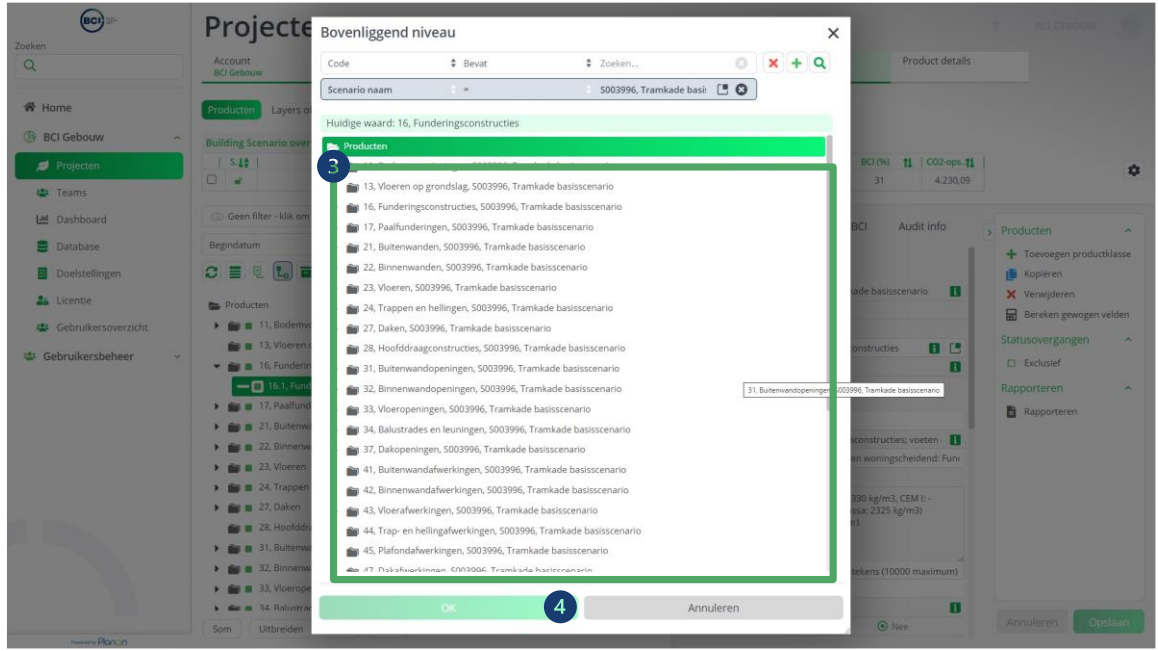

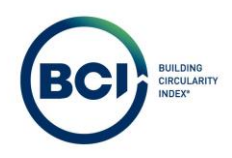

## 03.30 Producten verplaatsen tussen scenario's

Het is mogelijk om producten te verplaatsen tussen scenario's. Hierdoor kun je scenario's samenvoegen.

Let op: De functie om producten te verplaatsen tussen scenario's wordt doorontwikkeld om het gebruikersgemak te vergroten.

- 1. Selecteer een product in een scenario die je wilt verplaatsen.
- 2. Maak het veld 'bovenliggend niveau' leeg.
- 3. Slahet product op.

Na het opslaan van deze wijziging wordt het veld 'scenario naam' aanpasbaar.

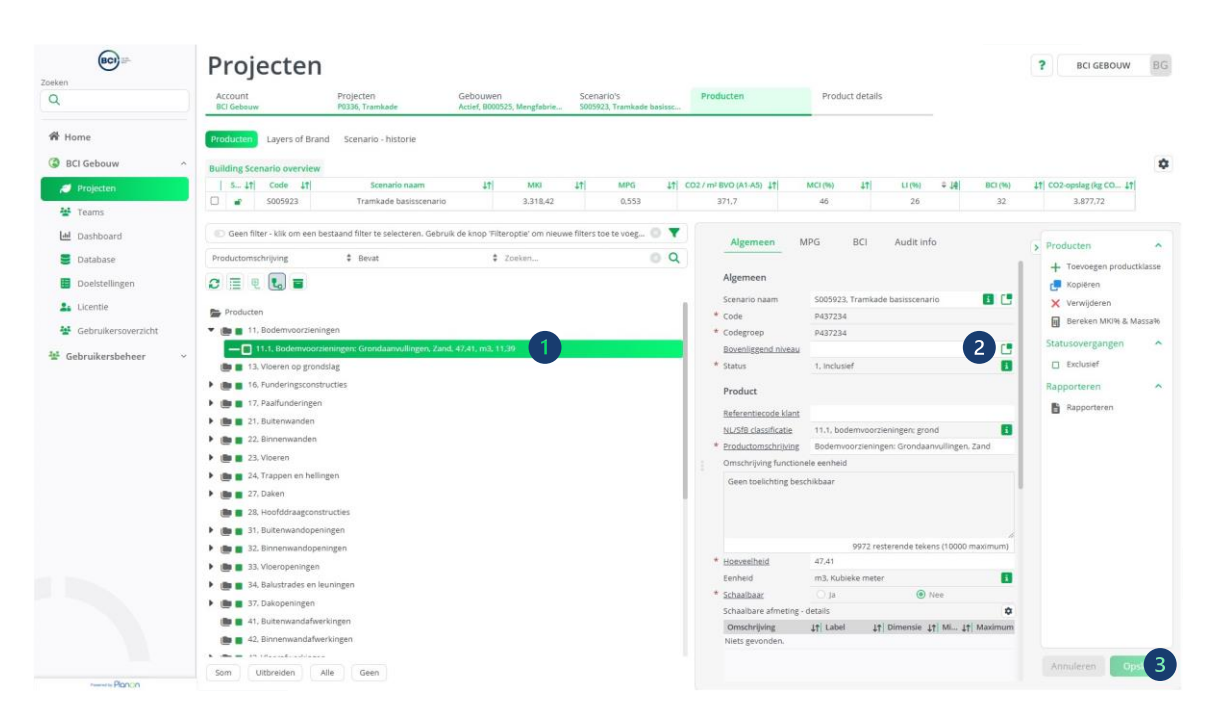

- 4. Selecteer een waarde voor het scenario naam. Een pop-up verschijnt met alle scenario's in je account.
- 5. Selecteer het scenario waar je het product naartoe wilt verplaatsen.

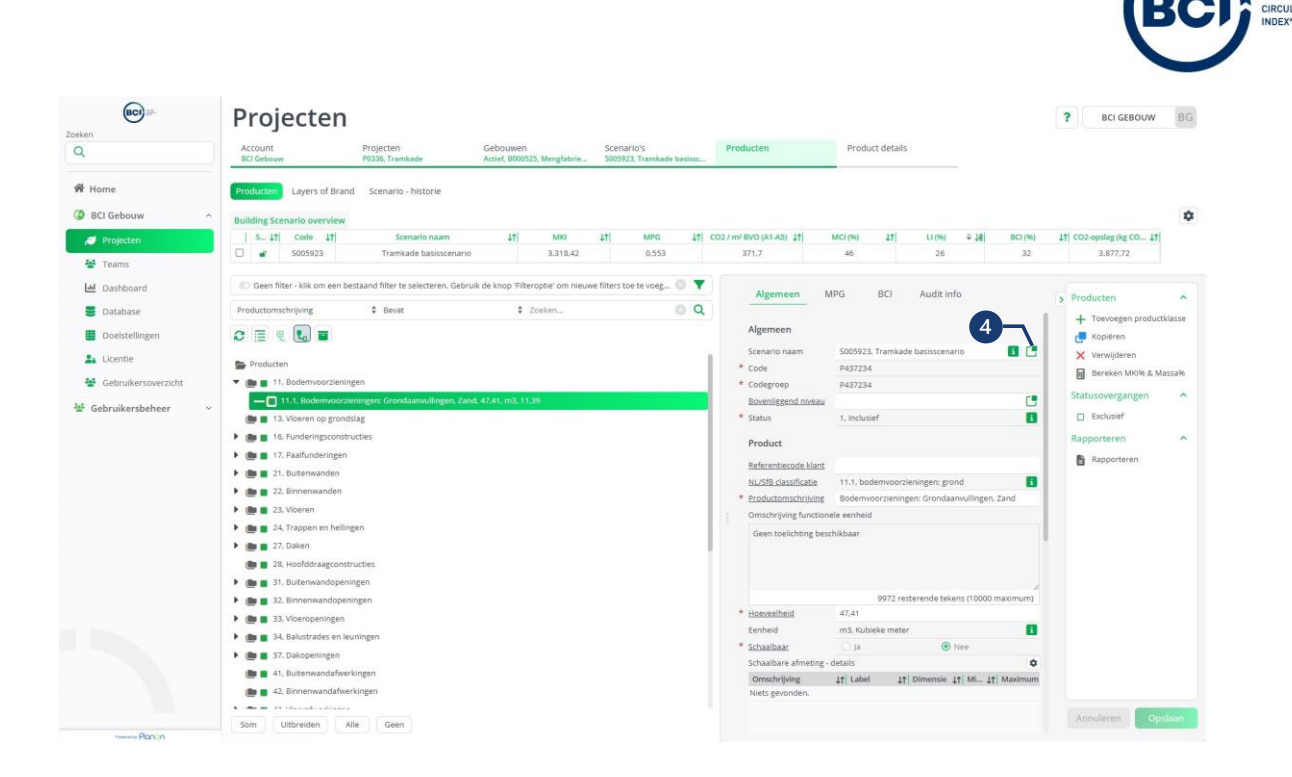

Let op: Het is alleen mogelijk om producten te verplaatsen naar scenario's binnen een gebouw. verplaatsen naar scenario's in een ander gebouw werkt niet. Hiervoor kun je eerst een scenario verplaatsen naar het gebouw waarbinnen je producten wilt verplaatsen. Dit is toegelicht in het volgende hoofdstuk.

Deze functie is ook mogelijk voor meerdere producten tegelijkertijd als wijziging binnen een selectie.

- 1. Selecteer meerdere producten in een scenario door CTRL of SHIFT toetsen in te drukken.
- 2. Selecteer wijzigen binnen selectie.
- 3. Volg dezelfde stappen als hierboven.

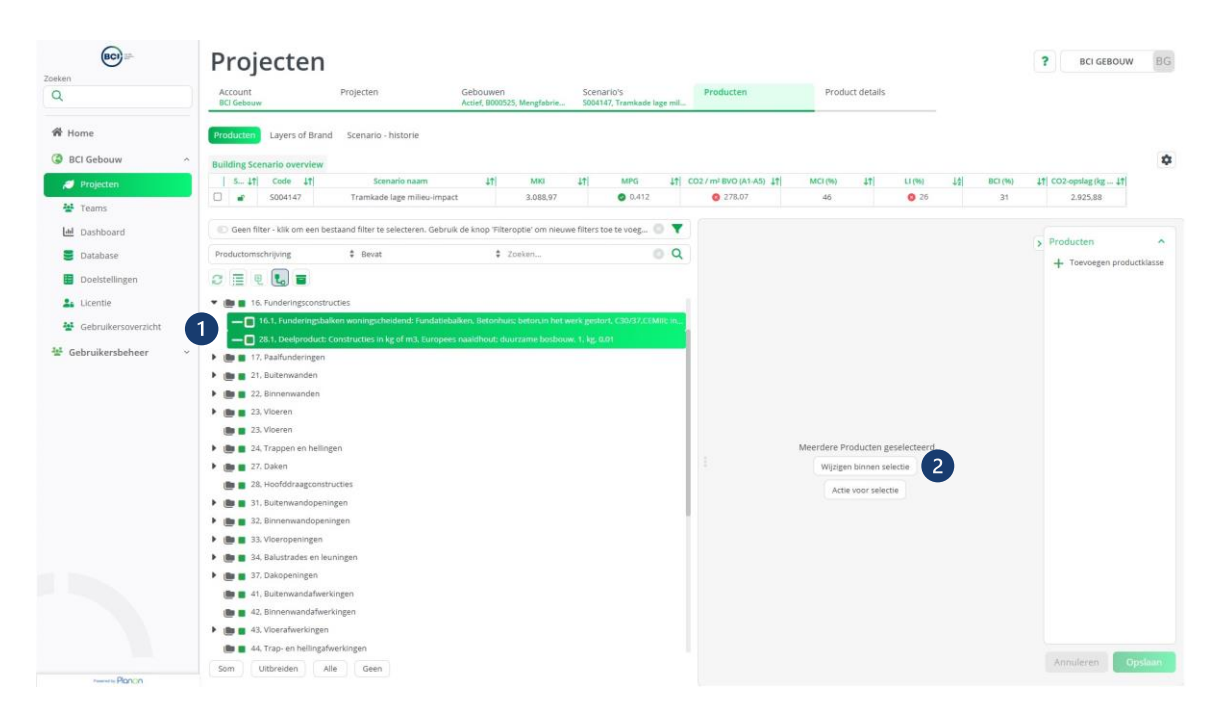

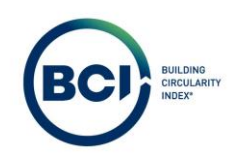

# 03.31 Scenario's verplaatsen tussen gebouwen

Het is mogelijk om scenario's te verplaatsen tussen verschillende gebouwen. Hiermee kun je berekeningen van een project hergebruiken als onderlegger voor een nieuw project. Let erop dat je eerst een nieuw gebouw aanmaakt als je een scenario wilt hergebruiken voor een ander project.

- 1. Selecteer het scenario dat je wilt verplaatsen.
- 2. Selecteer de knop achter 'gebouwnaam'.

| BCI                  | Projecter                   | 1                            |                                            |                        |                      |                                |                              |     | ? BCI GEBOUW            | 1 |
|----------------------|-----------------------------|------------------------------|--------------------------------------------|------------------------|----------------------|--------------------------------|------------------------------|-----|-------------------------|---|
| Q                    | Account<br>BCI Gebouw       | Projecten<br>P0336, Tramkade | Gebouwen<br>Actief, 8000525, Mengføbrie    | Scenario's             | Producten            | Product                        | details                      |     |                         |   |
| 🛱 Home               | C Geen filter - klik om een | bestaand filter te selecter  | en. Gebruik de knop 'Filteroptie' om nieuw | e filters toe te voege | n. O <b>T</b>        | Algemeen                       | MPG BCI                      |     | A Gebouwtrenario's      |   |
| BCI Gebouw ^         | Scenario naam               | Eindigt n                    | iet op of is leeg 🕴 Zoek                   | en                     | 0 Q                  | Extra informa                  | stie Audit Info              |     |                         |   |
| 🦪 Projecten          | 0 .                         |                              |                                            |                        | \$                   |                                |                              |     | Uitgebreid kopiëren     | ă |
| 241 Teams            | Status                      | 11 Code                      | 11 Scenario naam                           | 11 Peildatum           | 11 Ontwerpfase La 11 | Algemeen                       |                              |     | Archiveren              |   |
| Teans                | Gebouwscenario's (2)        |                              |                                            |                        |                      | * Accountnaam                  | 0347, BCI Gebouw             |     | 🗲 🎢 Ophalen uit archief |   |
| Dashboard            | 2 🖬                         | 5003996                      | Tramkade basisscenario                     | 2/7/2024               | Gereatiseerd 1       | <ul> <li>Gebouwnaam</li> </ul> | B000525, Mengfabriek         | 80  | × Verwijderen           |   |
| Uatabase             | 0 .                         | 5004147                      | Tramkade lage milieu-impact                | 29-8-2024              | Gerealiseerd         | Doelstellingscri               | -                            | •   | Statusovergangen        |   |
| Doelstellingen       |                             |                              |                                            |                        |                      | * Opnemen in da                | O ja 💿 Nee                   | _   | Rapporteren             |   |
| . Licentie           |                             |                              |                                            |                        |                      | - Gearchiveero?                | C la O Nee                   |     | 🔒 Sluiten               |   |
| an cicentie          |                             |                              |                                            |                        |                      | Berekeningsm                   | ethode                       |     |                         |   |
| Gebruikersoverzicht. |                             |                              |                                            |                        |                      | * Berekeningsme                | BCI_NL_A1_V2. BCI Gebouw (NI |     |                         |   |
| Gebruikersbeheer ~   |                             |                              |                                            |                        |                      | Resultaat                      |                              |     |                         |   |
|                      |                             |                              |                                            |                        |                      | MKI                            | 3.318,42                     |     |                         |   |
|                      |                             |                              |                                            |                        |                      | MPG                            | 0.553                        |     |                         |   |
|                      |                             |                              |                                            |                        |                      | CO2 / m2 BVO (                 | 432,89                       |     |                         |   |
|                      |                             |                              |                                            |                        |                      | MC1(96)                        | 46                           |     |                         |   |
|                      |                             |                              |                                            |                        |                      | <u>LL (99</u> )                | 26                           |     |                         |   |
|                      |                             |                              |                                            |                        |                      | BCL(95)                        | 32                           |     |                         |   |
|                      |                             |                              |                                            |                        |                      | CO2-opslag (kg                 | 3,877,72                     |     |                         |   |
|                      |                             |                              |                                            |                        |                      | Scenario                       |                              | - 1 |                         |   |
|                      |                             |                              |                                            |                        |                      | * Code                         | \$003996                     |     |                         |   |
|                      |                             |                              |                                            |                        |                      | * Scenario naam                | Tramkade basisscenario       |     |                         |   |
|                      |                             |                              |                                            |                        |                      | * Peildatum                    | 2-7-2024                     | 前   |                         |   |
|                      |                             |                              |                                            |                        |                      | * Ontwerpfase                  | GR. Gerealiseerd             |     |                         |   |
|                      |                             |                              |                                            |                        |                      | * Doelstelling                 | 01, Stuurmiddel              |     |                         |   |
|                      |                             |                              |                                            |                        |                      | * Berekeningstype              | 01. Traditioneel             |     |                         |   |
|                      |                             |                              |                                            |                        |                      | * Status                       | 0. Open                      |     |                         |   |
|                      | -                           |                              |                                            |                        |                      | Versie                         |                              |     |                         |   |
|                      |                             |                              |                                            |                        |                      |                                |                              |     | Annulecen               |   |

- 3. Selecteer het gebouw waar je het scenario naar wilt verplaatsen.
- 4. Selecteer ok

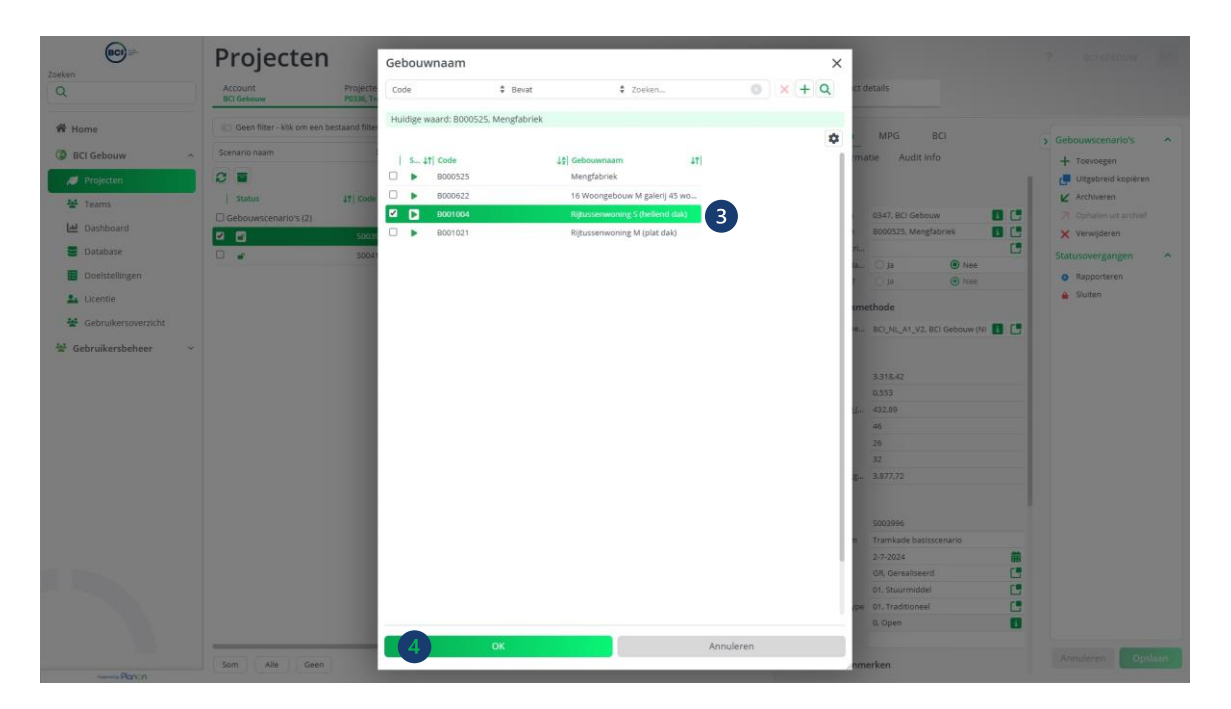

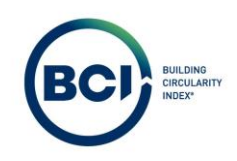

5. Selecteer lijst vernieuwen om de aanpassing zichtbaar te maken.

| BCI                    | Projecten                      |                              |                                            |                         |                      |                   |                  |              |        | ? BCI GEBOUW                    | BG   |
|------------------------|--------------------------------|------------------------------|--------------------------------------------|-------------------------|----------------------|-------------------|------------------|--------------|--------|---------------------------------|------|
| Q                      | Account<br>BCI Gebouw          | Projecten<br>P0336, Tramkade | Gebouwen<br>Actief, 8000525, Mengfobrie    | Scenario's              | Producten            | Product           | details          |              |        |                                 |      |
| 🕷 Home                 | C Geen filter - klik om een be | estaand filter te selecter   | en. Gebruik de knop 'Filteroptie' om nieuw | e filters toe te voeger | 0 🔻                  | Algemeen          | MPG              | BCI          |        | A Gebouwscenario's              | ~    |
| BCI Gebouw ^           | Scenar 5                       | ‡ Eindigt n                  | et op of is leeg 🕴 Zoeki                   | 10                      | 0 Q                  | Extra inform      | atie Audit in    | ifo          |        | + Toevoegen                     |      |
| 🥖 Projecten            | 8-                             |                              |                                            |                         | \$                   |                   |                  |              |        | Uitgebreid kopiëren             |      |
| Market Teams           | Status                         | 11 Code                      | ↓☆  Scenario naam                          | 11 Peildatum            | 11 Ontwerpfase La 11 | Algemeen          |                  |              |        | K Archiveren                    |      |
| Int. Destationed       | Gebouwscenario's (2)           |                              |                                            |                         |                      | * Accountnaam     | 0347, BCI Gebo   | uw           | 8 6    | 7 Ophalen uit archief           |      |
| Dashboard              | 2 🖬                            | 5003996                      | Tramkade basisscenario                     | 2-7-2024                | Gerealiseerd         | Gebouwnaam        | 8000525, Meng    | fabriek      |        | × Verwijderen                   |      |
| Database               | 0 🖌                            | 5004147                      | Tramkade lage milieu-impact                | 29-8-2024               | Gerealiseerd         | Doelstellingscri  | 0.6              | A bine       | G      | Statusovergangen                | ^    |
| Doelstellingen         |                                |                              |                                            |                         |                      | Gearchiveerd?     | Ola              | Nee          |        | <ul> <li>Rapporteren</li> </ul> |      |
| 1 Licentie             |                                |                              |                                            |                         |                      |                   |                  | -            |        | 🔒 Sluiten                       |      |
| 44 Gebruikersoverzicht |                                |                              |                                            |                         |                      | Berekeningsm      | ethode           |              |        |                                 |      |
|                        |                                |                              |                                            |                         |                      | * Berekeningsme   | BCI_NL_A1_V2.8   | BCI Gebouw ( | NI 🖪 🕒 |                                 |      |
| 😤 Gebruikersbeheer 🗸 🗠 |                                |                              |                                            |                         |                      | Resultaat         |                  |              |        |                                 |      |
|                        |                                |                              |                                            |                         |                      | MKI               | 3.318.42         |              |        |                                 |      |
|                        |                                |                              |                                            |                         |                      | MPG               | 0.553            |              |        |                                 |      |
|                        |                                |                              |                                            |                         |                      | CO2 / m2 BVO (    | 432,89           |              |        |                                 |      |
|                        |                                |                              |                                            |                         |                      | MCI (96)          | 46               |              |        |                                 |      |
|                        |                                |                              |                                            |                         |                      | <u>(1)(%)</u>     | 26               |              |        |                                 |      |
|                        |                                |                              |                                            |                         |                      | BCL(%)            | 32               |              |        |                                 |      |
|                        |                                |                              |                                            |                         |                      | CO2-opslag /kg    | 3.877,72         |              |        |                                 |      |
|                        |                                |                              |                                            |                         |                      | Scenario          |                  |              |        |                                 |      |
|                        |                                |                              |                                            |                         |                      | * Code            | 5003996          |              |        |                                 |      |
|                        |                                |                              |                                            |                         |                      | * Scenario naam   | Tramkade basis   | iscenario    |        |                                 |      |
|                        |                                |                              |                                            |                         |                      | * Peildatum       | 2-7-2024         |              | **     |                                 |      |
|                        |                                |                              |                                            |                         |                      | * Ontwerpfase     | GR. Gerealiseen  | d            | 1      |                                 |      |
|                        |                                |                              |                                            |                         |                      | * Doelstelling    | 01. Stuurmiddel  |              | 19     |                                 |      |
|                        |                                |                              |                                            |                         |                      | * Berekeningstype | 01. Traditioneel |              |        |                                 |      |
|                        |                                |                              |                                            |                         |                      | * Status          | 0. Open          |              | 8      |                                 |      |
|                        |                                |                              |                                            |                         |                      | Versie            |                  |              |        |                                 |      |
|                        |                                |                              |                                            |                         |                      |                   |                  |              |        | Annuleren                       | mari |
| term Planon            | Som Alle Geen                  |                              |                                            |                         |                      | Scenario kenm     | nerken           |              |        |                                 |      |

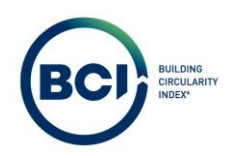

# 03.32 Scenario's kopiëren

Het is mogelijk om een scenario te kopiëren om zo een variantberekening op te stellen en ontwerpoptimalisaties te modelleren.

- 1. Selecteer het scenario waar je een kopie van wilt maken.
- 2. Selecteer 'Uitgebreid kopiëren'.

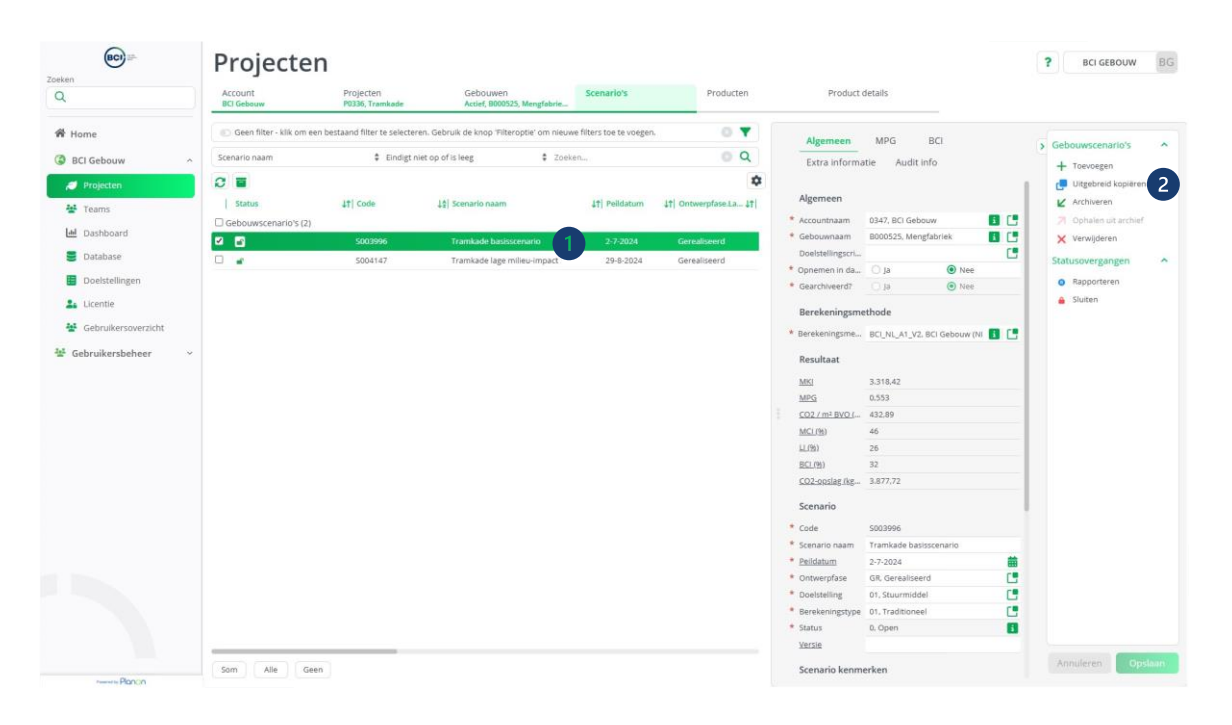

Een nieuw venster verschijnt. Zorg ervoor dat producten, schaalbare dimensies en scenariocategorieresultaten aangevinkt blijven.

3. Selecteerok.

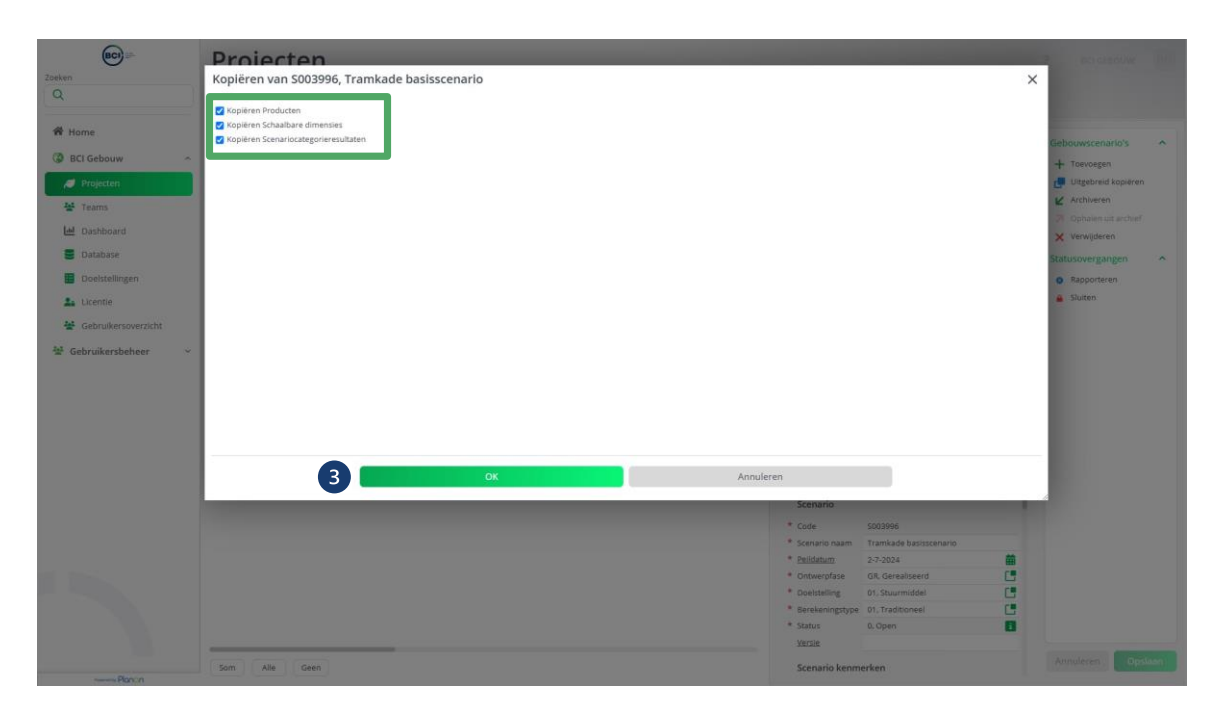

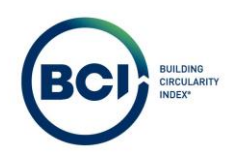

# 03.33 Scenario archiveren

Het is mogelijk om verouderde scenario's binnen een gebouw te archiveren in plaats van te verwijderen. Hiermee behoud je overzicht in BCI Gebouw maar zijn oude berekeningen niet permanent verwijderd. Het is ten allen tijden mogelijk om gearchiveerde scenario's op te halen uit het archief.

- 1. Selecteer het scenario dat je wilt archiveren.
- 2. Selecteer archiveren.
- 3. Vernieuw de lijst om de aanpassing zichtbaar te maken

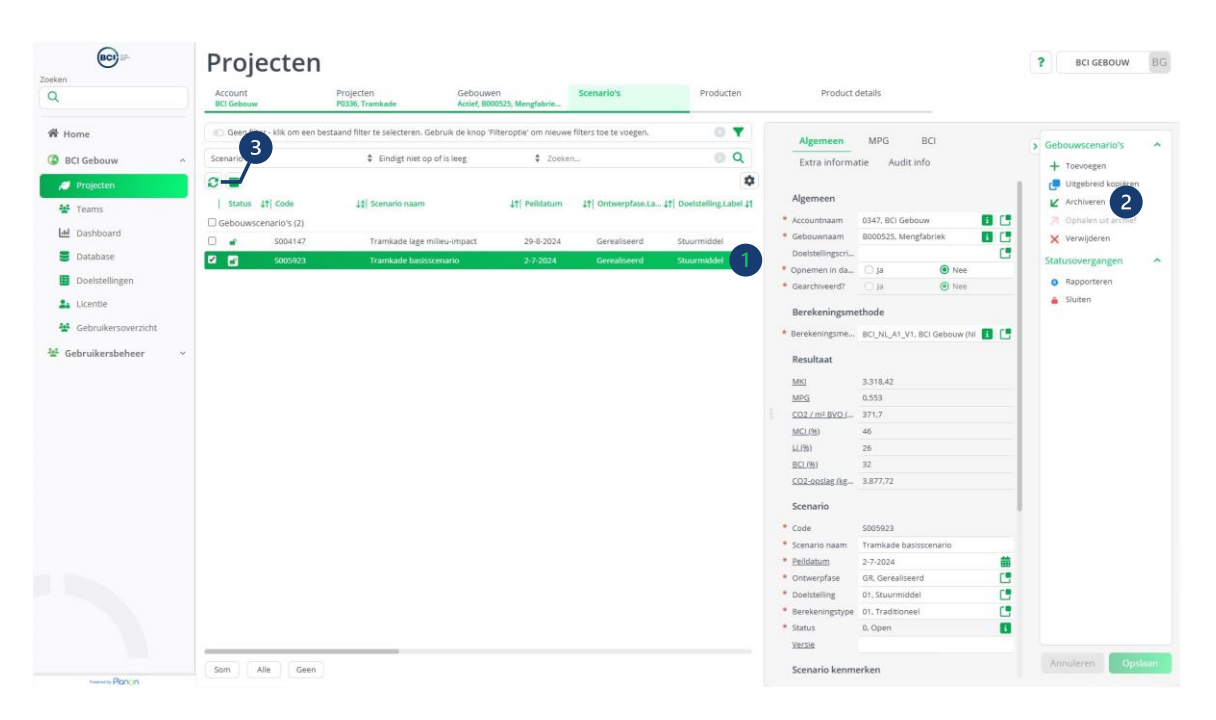

- 4. Selecteer toon gearchiveerde items om de gearchiveerde scenario's te bekijken.
- 5. Selecteer een scenario dat je wilt ophalen uit het archief.
- 6. Selecteer 'ophalen uit archief'.
- 7. Vernieuw de lijst om de aanpassing zichtbaar te maken

| BCI                 | Projecten                    |                                       |                                         |                          |                            |                                                          |                  |                    | ? BCI GEBOUW      | BG     |
|---------------------|------------------------------|---------------------------------------|-----------------------------------------|--------------------------|----------------------------|----------------------------------------------------------|------------------|--------------------|-------------------|--------|
| Q                   | Account<br>BCI Gebouw        | Projecten<br>P0336, Tramkøde          | Gebouwen<br>Actief, 8000525, Mengføbrie | Scenario's               | Producten                  | Product                                                  | details          |                    |                   |        |
| 🕷 Home              | C Geen filter - 111 om een b | estaand filter te selecteren. Gebruik | de knop 'Filteroptie' om nieuw          | e filters toe te voegen. | 0 🔻                        | Algemeen                                                 | MPG              | BCI                | . Cohemerconstair |        |
| BCI Gebouw          | Scenario naam                | Eindigt niet op of is le              | eg 🗘 Zoeki                              | en)                      | Q                          | Extra informa                                            | atie Audit in    | fo                 | + Toevoegen       |        |
| 🦪 Projecten         | -2 -                         |                                       |                                         |                          | •                          |                                                          |                  |                    | Uitgebreid kopier | en     |
| 😫 Teams             | Status 11 Code               | ↓호] Scenario naam                     | 11 Pelidatum                            | 11 Ontwerpfase.La        | . 41 Doelstelling.Label 41 | Algemeen                                                 |                  |                    | 🖌 Archiveren      |        |
| Ial Darbhoard       | Gebouwscenario's (2)         |                                       |                                         |                          |                            | * Accountnaam                                            | 0347, BCI Gebou  |                    | Ophalen uit archi | ef 6   |
|                     | S004147                      | Tramkade lage milieu-ir               | npact 29-8-2024                         | Gerealiseerd             | Stuurmiddel                | <ul> <li>Gebouwnaam</li> <li>Doolrtellionreri</li> </ul> | B000525, Mengf   | abriek 1           | Verwijderen       | -      |
| Database            | S005923                      | Tramkade basisscenari                 | 2-7-2024                                | Gerealiseerd             | Stüurmiddel 5              | * Oppementin da                                          | Ola              | Nee                |                   |        |
| Doelstellingen      |                              |                                       |                                         |                          |                            | Gearchiveerd?                                            | () ja            | O Nee              | -                 |        |
| Licentie            |                              |                                       |                                         |                          |                            | Basekaningsm                                             | atheda           |                    |                   |        |
| Hebruikersoverzicht |                              |                                       |                                         |                          |                            | Berekeningsni                                            | ethode           |                    |                   |        |
| M. Cabarilanababasa |                              |                                       |                                         |                          |                            | <ul> <li>Berekeningsme</li> </ul>                        | BCUNLA1_V1. B    | SCI Gebouw (NL-A1. | •                 |        |
| " debruikersbeneer  |                              |                                       |                                         |                          |                            | Resultaat                                                |                  |                    |                   |        |
|                     |                              |                                       |                                         |                          |                            | MKI                                                      | 3.318,42         |                    |                   |        |
|                     |                              |                                       |                                         |                          |                            | MPG                                                      | 0.553            |                    |                   |        |
|                     |                              |                                       |                                         |                          |                            | CO2 / m2 BVO (                                           | 371,7            |                    |                   |        |
|                     |                              |                                       |                                         |                          |                            | MCI (96)                                                 | 46               |                    |                   |        |
|                     |                              |                                       |                                         |                          |                            | LL(95)                                                   | 26               |                    |                   |        |
|                     |                              |                                       |                                         |                          |                            | BCI (%)                                                  | 32               |                    |                   |        |
|                     |                              |                                       |                                         |                          |                            | CO2-opslag /kg                                           | 3.877,72         |                    |                   |        |
|                     |                              |                                       |                                         |                          |                            | Scenario                                                 |                  |                    |                   |        |
|                     |                              |                                       |                                         |                          |                            | * Code                                                   | S005923          |                    |                   |        |
|                     |                              |                                       |                                         |                          |                            | * Scenario naam                                          | Tramkade basis:  | scenario           |                   |        |
|                     |                              |                                       |                                         |                          |                            | * Peildatum                                              | 2-7-2024         |                    |                   |        |
|                     |                              |                                       |                                         |                          |                            | Ontwerpfase                                              | GR, Gerealiseerd | i                  |                   |        |
|                     |                              |                                       |                                         |                          |                            | * Doelstelling                                           | 01, Stuurmiddel  |                    |                   |        |
|                     |                              |                                       |                                         |                          |                            | Berekeningstype                                          | 01, Traditioneel |                    |                   |        |
|                     |                              |                                       |                                         |                          |                            | * Status                                                 | 0. Open          |                    | 1                 |        |
|                     |                              |                                       |                                         |                          |                            | Versie                                                   |                  |                    |                   |        |
|                     |                              |                                       |                                         |                          |                            |                                                          |                  |                    | Annuleren         | nidaan |
| Particip Piperion   | Som Alle Geen                |                                       |                                         |                          |                            | Scenario kenm                                            | ierken           |                    |                   |        |

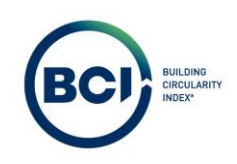

# 03.34 Scenario verwijderen

Het is mogelijk om in een keer een scenario te verwijderen.

- 1. Selecteer het scenario die je wilt verwijderen. Zorg ervoor dat het scenario 'open' is zodat het bewerkbaar is.
- 2. Selecteer 'verwijderen'.

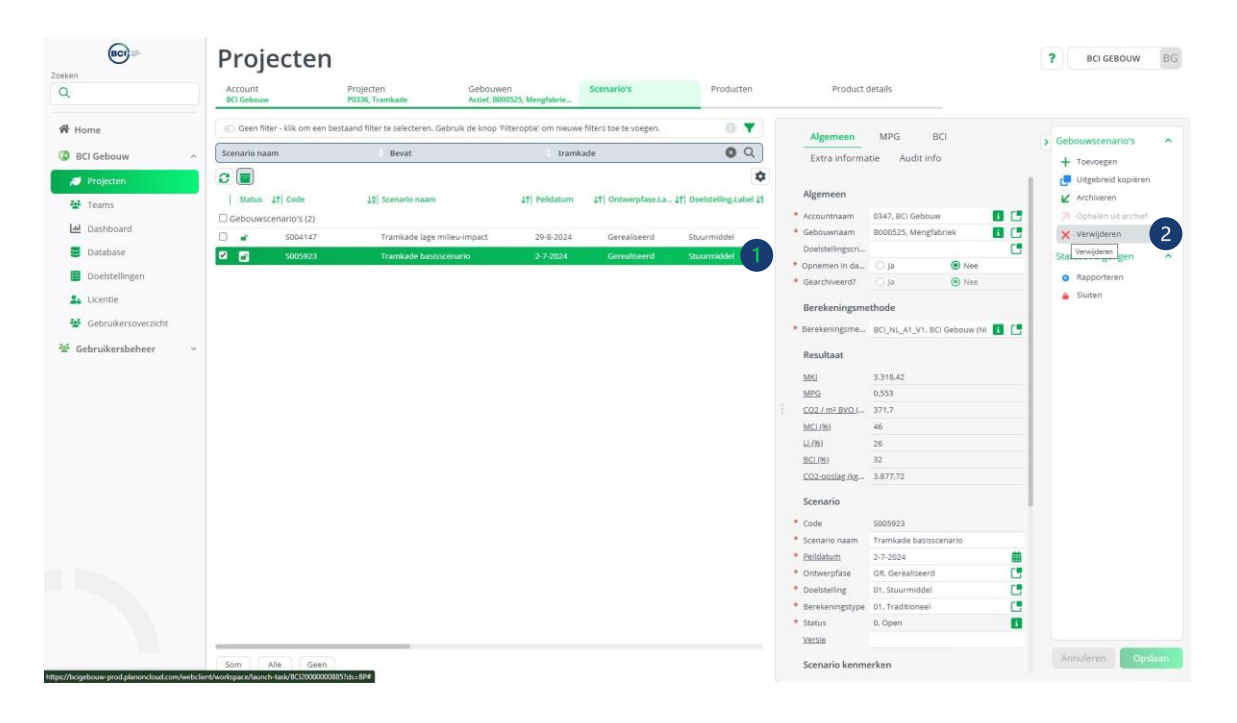

#### 03.34.01 Foutmeldingen bij het verwijderen van een scenario.

Als je een foutmelding krijgt bij het direct verwijderen van een scenario, betekent dit dat het scenario teveel producten bevat om in 1 handeling te verwijderen. Volg hiervoor de volgende stappen om toch het scenario te verwijderen:

- 1. Selecteer het scenario die je wilt verwijderen. Zorg ervoor dat het scenario 'open' is zodat het bewerkbaar is.
- 2. Navigeer naar de producten in het scenario.
- 3. Selecteer 'Alle'.
- 4. Selecteer actie voor selectie.

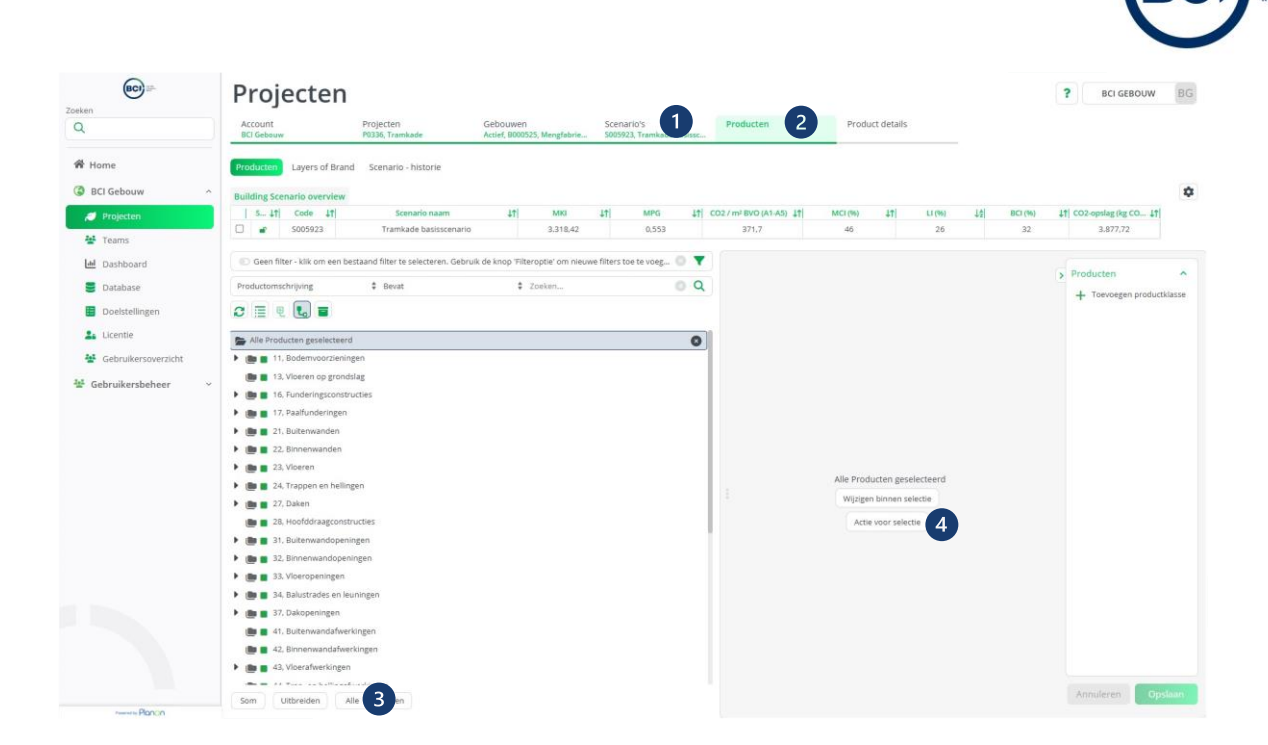

5. Selecteer 'verwijderen'.

| Zoeken                                               | Projecten                                                                                           | 7 BO CROWN BUIL                  |
|------------------------------------------------------|----------------------------------------------------------------------------------------------------|----------------------------------|
| ٩                                                    | Actie voor selectie                                                                                 |                                  |
| Home                                                 | Producten         ^                                                                                 | *                                |
| Projecten                                            | Historie anonimieren                                                                                | CD2-opslag (kg CO 11<br>3.877.72 |
| 볼 Teams<br>네 Dashboard                               | Productklassen - Statusovergangen ^                                                                 | Producten A                      |
| <ul> <li>Database</li> <li>Doetstellingen</li> </ul> | Induief Producten - Statusovergangen                                                                | + Toevoegen productiklasse       |
| Licentie                                             | Docusef Inclusef                                                                                    |                                  |
| 📽 Gebruikersbeheer 🗠                                 | Elementer-Statusovergangen                                                                          |                                  |
|                                                      | Indusiet                                                                                            |                                  |
|                                                      |                                                                                                    |                                  |
|                                                      |                                                                                                    |                                  |
|                                                      |                                                                                                    |                                  |
|                                                      | Annuleren                                                                                           |                                  |
| 1.05                                                 | B 37, Dakopenngen                                                                                   |                                  |
|                                                      | A : puterwinderwingen     A : puterwinderwingen     A : puterwinderwingen     A : puterwinderwingen |                                  |
|                                                      | ) 📷 🖬 43, Vioerafwerkingen                                                                          |                                  |
|                                                      | Som Suthersden Alle Geen                                                                            | Annuleren Opstoari               |

Wacht totdat de handelingen klaar zijn.

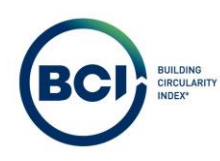

| BC) =-                 | Projecten O                                                     |                                |                           |                         |                   |          |            | 7. Increased/we little    |
|------------------------|-----------------------------------------------------------------|--------------------------------|---------------------------|-------------------------|-------------------|----------|------------|---------------------------|
| Zoeken                 | Account Projecters                                              | Gebouwen                       | Scenario's                | Producten               | Product detail    |          |            |                           |
| <u> </u>               | BCI Gebouw P0336, Tramitade                                     | Actief, 8000525, Mengfabrie    | 5006049, Tramkade basisse |                         |                   |          |            |                           |
| 🛱 Home                 | Producter Layers of Brand Scenario - historie                   |                                |                           |                         |                   |          |            |                           |
| BCI Gebouw             |                                                                 |                                |                           |                         |                   |          |            | \$                        |
|                        | S It Code It Scenario naam                                      | 11 MR                          | 11 MPG 11                 | CD2 / mi BVO (A1-A5) It | MC1(%) 11         | LITMS I  | àl 801/960 | 11 CO2-opsilar ike CO11   |
| Projecten              | 🛛 💣 S006049 Tramkade basisscenaria                              | 3.318.42                       | 0.553                     | 371,7                   | -46               | 26       | 32         | 3.877.72                  |
| 🚰 Teams                |                                                                 |                                |                           |                         |                   |          |            |                           |
| 🕍 Dashboard            | C Geen filter - klik om een bestaand filter te selecteren. Gebr | uk de krinn Elternotel om nære | e filters toe te snet     | the sub-                |                   |          |            |                           |
| E Database             | Productomschrigving \$ Bevat                                    | Bezig met verwerk              | en van Actie voor sel     | lectie X                |                   |          |            | 5 producten               |
|                        |                                                                 | 1 van 84 items verwerkt        |                           |                         |                   |          |            | + Toevpegen productklasse |
| Desteningen            |                                                                 |                                |                           |                         |                   |          |            |                           |
| Licentie               | Alle Producten geselecteerd                                     |                                | 222702                    |                         |                   |          |            |                           |
| 😤 Gebruikersoverzicht  | 🕨 🍙 🖀 11. Bodemvoorzieningen                                    | Schatting resterende tijd:     | 00:01:33                  |                         |                   |          |            |                           |
| 💱 Gebruikersbeheer 🗸 🗸 | 🌉 🔳 13. Viceran op grondslag                                    |                                |                           |                         |                   |          |            |                           |
|                        | 🕨 🂼 🖀 16, Funderingsconstructies                                |                                |                           |                         |                   |          |            |                           |
|                        | 🕨 🍙 🖀 17. Paalfunderingen                                       |                                |                           |                         |                   |          |            |                           |
|                        | 🕨 🂼 🖀 21. Buitenwanden                                          |                                |                           |                         |                   |          |            |                           |
|                        | 🕨 🍙 🖀 22. Binnenwanden                                          |                                |                           |                         |                   |          |            |                           |
|                        | 🕨 🍙 🖀 23. Viceren                                               |                                |                           |                         |                   |          |            |                           |
|                        | 🕨 🌆 24. Trappen en helingen                                     |                                |                           |                         | Alle Producten ge |          |            |                           |
|                        | E 27, Daken                                                     | 2                              |                           |                         | Wijzigen binnen   | selectio |            |                           |
|                        | 28, Hoofddraagconstructies                                      |                                |                           |                         | Actie voor sel    | ectie    |            |                           |
|                        | 🕨 🌆 🖀 31, Buitenwandopeningen                                   |                                |                           |                         |                   |          |            |                           |
|                        | 🕨 🍘 🖀 32. Binnenwandopeningen                                   |                                |                           |                         |                   |          |            |                           |
|                        | 33. Viceropeningen                                              |                                |                           |                         |                   |          |            |                           |
|                        | 🕨 🂼 🖀 34. Balustrades en leuningen                              |                                |                           |                         |                   |          |            |                           |
|                        | 🕨 💼 🖀 37. Dakopeningen                                          |                                |                           |                         |                   |          |            |                           |
|                        | 💼 🖀 41. Buitenwandafwerkingen                                   |                                |                           |                         |                   |          |            |                           |
|                        | 💼 🔳 42. Einnenwandafwerkingen                                   |                                |                           |                         |                   |          |            |                           |
|                        | 🕨 🂼 🖀 43. Vioerafwerkingen                                      |                                |                           |                         |                   |          |            |                           |
|                        |                                                                 |                                |                           |                         |                   |          |            | Annulecen                 |
| Plancin                | som Oltbreiden Alte Geen                                        |                                |                           |                         |                   |          |            |                           |

Het is mogelijk dat een waarschuwing getoond wordt voor het verwijderen van de laatste producen, elementen of categorieën in het scenario.

- 6. Selecteeralles
- 7. Verwerk de selectie.

Alle producten, elementen en productklassen zijn verwijderd en het scenario is leeg.

| (BC)                  | Projecten                  |                         |                                                                                                    |    |             |             |           |            |         | 7 an alsolve            | ipat - |
|-----------------------|----------------------------|-------------------------|----------------------------------------------------------------------------------------------------|----|-------------|-------------|-----------|------------|---------|-------------------------|--------|
| Q                     | Account                    | Projecten               | Gebouwen Scenario's Producten                                                                                                 |    | Produ       | ct details  |           |            |         |                         |        |
|                       | BCI Gebouw                 | P0336, Tramhade         | Actie voor selectie                                                                                                    | ×  | -           |             |           |            |         |                         |        |
| 🛱 Home                | Producter Layers of Brand  | i Scenario - histor     | Actie Verwijderen voor Producten                                                                                              | 8  |             |             |           |            |         |                         |        |
| BCI Gebouw ~          | Building Scenario overview |                         | Totaal Producten geselecteerd: 84                                                                                             |    |             |             |           |            |         |                         | \$     |
| Ø Projecten           | 5_ 11  Code 17             | Scimario n              | Succes 66<br>66 Producten werden met succes verwerkt.                                                                         |    | MCI (%)     | 41          | LI (%)    | 141        | BCI (%) | 11 CO2-opslag (kg CO 11 |        |
| 241 Tahma             | S006051                    | Tramkade bas            | 2                                                                                                    |    | .0)         |             | 0         |            | 0       | 0                       |        |
|                       | -                          |                         | Verwerken met                                                                                                    |    |             |             |           |            |         |                         |        |
| Led Dashboard         | Geen niter - kok om een be | staano niter te seiedte | Alles selecteren                                                                                                    |    |             |             |           |            |         | > Producten             | ~      |
| Database              | Productomschrigving        | \$ Bovat                | Waarschuwing 18                                                                                                    |    |             |             |           |            |         | + Toevpegen producti    | classe |
| Doelstellingen        | 2 =                        |                         | Door Productklassen te verwijderen worden tevens aan veld Bovenliggend<br>niveau gekoppelde Producten verwijderd. (PN_H00427) | 16 |             |             |           |            |         |                         |        |
| Licentie              | E Producten                |                         | Door Elementen te verwijderen worden tevens aan veld Bovenliggend niveau                                                      | 2  |             |             |           |            |         |                         |        |
| 👹 Gebruikersoverzicht | 🗶 👩 11, Bodemvoorziening   | sen                     | gekoppelde Producten verwijderd. (PN_H00427)                                                                                  |    |             |             |           |            |         |                         |        |
| M -                   | 💼 🔳 16. Funderingsconstru  | acties                  |                                                                                                    |    |             |             |           |            |         |                         |        |
| w Gebruikersbeneer *  | 🂼 🔳 17, Paalfunderingen    |                         |                                                                                                    |    |             |             |           |            |         |                         |        |
|                       | 🕨 🍙 🖀 21. Buitenwanden     |                         |                                                                                                    |    |             |             |           |            |         |                         |        |
|                       | 🏩 🛢 22. Binnenwanden       |                         |                                                                                                    |    |             |             |           |            |         |                         |        |
|                       | 💼 🖀 23. Vioeren            |                         |                                                                                                    |    |             |             |           |            |         |                         |        |
|                       | 💼 💼 24. Trappen en helling | ten                     |                                                                                                    |    | ard in de 1 | jst van Pro | ducten om | de gegever | is te   |                         |        |
|                       | 🍘 🛢 27. Daken              |                         |                                                                                                    |    |             | bekijken    |           |            |         |                         |        |
|                       | 💼 💼 31, Buitenwandopenin   | ngen                    |                                                                                                    |    |             |             |           |            |         |                         |        |
|                       | 💼 💼 32, Binnenwandopeni    | ingen                   |                                                                                                    |    |             |             |           |            |         |                         |        |
|                       | 💼 💼 33, Viceropeningen     |                         |                                                                                                    |    |             |             |           |            |         |                         |        |
|                       | 🐲 🔳 34. Balustrades en leu | iningen                 |                                                                                                    |    |             |             |           |            |         |                         |        |
|                       | 💼 💼 37, Dakopeningen       |                         |                                                                                                    |    |             |             |           |            |         |                         |        |
|                       | 🝘 🔳 43. Vicerafwerkingen   |                         |                                                                                                    |    |             |             |           |            |         |                         |        |
| and provide the       | a 47, Dakafwerkingen       |                         |                                                                                                    |    |             |             |           |            |         |                         |        |
|                       | 💼 🔳 52. Afvoeren           |                         | Verseek de selection 7 Skulter                                                                                                |    |             |             |           |            |         |                         |        |
|                       |                            |                         | 3000                                                                                                    |    |             |             |           |            |         |                         |        |
|                       |                            |                         |                                                                                                    |    | ed.         |             |           |            |         |                         |        |
|                       |                            |                         |                                                                                                    |    |             |             |           |            |         | Annuleren               |        |
| Plancin               | 5om Uitbreiden All         | le Geen                 |                                                                                                    |    |             |             |           |            |         |                         |        |

- 8. Navigeer terug naar scenario's en selecteer het scenario waarin je alles hebt verwijderd.
- 9. Selecteer verwijderen.

|                     |                                                                                                    |                                                            | BCI                    |
|---------------------|----------------------------------------------------------------------------------------------------|------------------------------------------------------------|------------------------|
| BCI                 | Projecten                                                                                                    |                                                            | P BCI GEBOUW BG        |
|                     | Account Projecten Gebouwen Scenario's 8 Producten<br>Int Gebouw PRD34, Trankade Acciel, 800523, Mergifabria 8 Producten       | Product details                                            |                        |
| lome                | 💽 Geen fliter - klik om een bestaand fliter te selecteren. Gebruik de knop 'Pilteroptie' om nieuwe filters toe te voegen. 💿 🔻 | Algemeen MPG B/I                                           |                        |
| CI Gebouw           | Scenario naam Bevat tramkade O Q                                                                                              | Extra informatie Audit info                                | S Gebouwscenario's     |
| Broinstein          | 2                                                                                                    |                                                            | Toevoegen              |
| Projector           | Status 11 Code 12 Scenario naam 11 Pelidatum 11 Ontwerpfase La., 11 Deelstelling Label 11                                     | Algemeen                                                   | ✓ Archiveren           |
| Teams               | Gebouwscenario's (2)                                                                                                    | * Accountnaam 0347, BCI Gebouw 👔 📑                         | 7 Ophales uit archief  |
| Dashboard           | S004147 Tramkade lage milieu-impact 29-8-2024 Gerealiseerd Stuurmiddel                                                        | * Gebouwnaam B000525, Mengfabriek 🚺 📑                      | 🗙 Verwijderen 🧐        |
| Database            | S005923 Tramkade basisscenario 2-7-2024 Gerealiseerd Stuurmiddel                                                              | Doelstellingscri                                           | Sta Verwijderen gen    |
| Doelstellingen      |                                                                                                    | * Opnemen in da 🔘 Ja 💿 Nee                                 | Ranacteren             |
| b webseeningen      |                                                                                                    | <ul> <li>Gearchiveerd?</li> <li>Ja</li> <li>Nee</li> </ul> |                        |
| Licentie            |                                                                                                    | Berekeningsmethode                                         | - Similar              |
| Gebruikersoverzicht |                                                                                                    | * Berekeningsme BCI NL A1 V1. BCI Gebouw (NI               |                        |
| ebruikersbeheer ~   |                                                                                                    | Resultaat                                                  |                        |
|                     |                                                                                                    | MKI 3.318.42                                               |                        |
|                     |                                                                                                    | MPG 0.553                                                  |                        |
|                     |                                                                                                    | CO2 / m <sup>2</sup> BVO ( 371,7                           |                        |
|                     |                                                                                                    | MCI(%) 46                                                  |                        |
|                     |                                                                                                    | LL(95) 26                                                  |                        |
|                     |                                                                                                    | <u>BCL(9)</u> 32                                           |                        |
|                     |                                                                                                    | <u>CO2-opslag.lkg</u> 3.877,72                             |                        |
|                     |                                                                                                    | Scenario                                                   |                        |
|                     |                                                                                                    | * Code \$005923                                            |                        |
|                     |                                                                                                    | * Scenario naam Tramkade basisscenario                     |                        |
|                     |                                                                                                    | * <u>Pelidatum</u> 2-7-2024                                |                        |
|                     |                                                                                                    | Ontwerpfase GR, Gerealiseerd                               |                        |
|                     |                                                                                                    | * Doelstelling 01, Stuurmiddel                             |                        |
|                     |                                                                                                    | Berekeningstype 01. Traditioneel                           |                        |
|                     |                                                                                                    | * Status D. Open                                           |                        |
|                     |                                                                                                    | XEI2IG                                                     | (Internet and Internet |
|                     | Som Alle Geen                                                                                                    | Scenario kenmerken                                         | Annüleren Opslaan      |

Bevestig de actie en het scenario is nu permanent verwijderd.

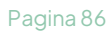

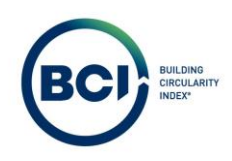

# 03.35 Gebruikers verwijderen

4.

Het is niet mogelijk om gebruikers permanent te verwijderen uit een account. Het is wel mogelijk om bestaande gebruikers te deactiveren door een einddatum in te vullen.

- 1. Navigeer naar 'Gebruikersbeheer' in het linker navigatiepaneel;
- 2. Selecteer de gebruiker die je wilt deactiveren;
- 3. Selecteer 'Bewerken' onder het rechter detailinformatie venster;

| (BC) =-             |                                                                                          |                                         | 8 BCI GEBOUW BG |
|---------------------|------------------------------------------------------------------------------------------|-----------------------------------------|-----------------|
| Q                   | Gebruikersbeheer                                                                         |                                         |                 |
| # Home              | Gebruikersnaam                                                                           | Gebruikersgegevens                      |                 |
| BCI Gebouw          |                                                                                          | Gebruikersnaam                          |                 |
| Projecten           | ✓ Toon meer zoekopties                                                                   | CALCULATORBCI                           |                 |
| toams               |                                                                                          | Begindatum                              |                 |
| a round             | + Toevoe                                                                                 | 1 - 2 van 2 donderdag 13 juni 2024      |                 |
| Dashboard           | Gebruikersnaam Persoon Roepnaam Achternaam Begindatum Einddatum Gebruikersaccountgroeper | Einddatum                               |                 |
| Dosistallingen      | CALCULATORBC P000001848 BCI Gebouw 13-6-2024 Calculator                                  | Organisatie                             |                 |
| Licentie            |                                                                                          | 0383, BCI Gebouw                        |                 |
| Cobruikarrauorticht |                                                                                          |                                         |                 |
|                     |                                                                                          | Persoonsgegevens                        |                 |
| Gebruikersbeheer    |                                                                                          | Roepnaam                                |                 |
| Gebruikersbeheer    |                                                                                          | BCI                                     |                 |
|                     |                                                                                          | Achternaam                              |                 |
|                     |                                                                                          | Gebouw                                  |                 |
|                     |                                                                                          | Telefoonnummer                          |                 |
|                     |                                                                                          | Operation                               |                 |
|                     |                                                                                          | 0383. BCI Gebouw                        |                 |
|                     |                                                                                          |                                         |                 |
|                     |                                                                                          | Instellingen                            |                 |
|                     |                                                                                          | Eerste item in lijst automatisch select | eren?           |
|                     |                                                                                          | Ja                                      |                 |
|                     |                                                                                          |                                         |                 |
|                     |                                                                                          |                                         |                 |
|                     |                                                                                          |                                         | 2               |
| Plancin             |                                                                                          | Bew                                     |                 |

- 5. Een nieuw venster verschijnt. Vul een einddatum in voor de gebruiker;
- 6. Selecteer 'Verzenden'.

| (BC) =-               |                                                               | ? BCI GEBOUW BG |
|-----------------------|---------------------------------------------------------------|-----------------|
|                       | C LCULATORBCI                                                 | ×               |
| 4                     |                                                               |                 |
| # Home                | Accountgegevens                                               |                 |
| BCI Gebouw ~          | * Gebruikersnaam                                              |                 |
| A Projecten           | CALCULATORBCI                                                 |                 |
| 🚰 Teams               | Begindatum (d-m-yyyy)                                         |                 |
| Lee Dashboard         | 13-6-2024                                                     |                 |
| E Database            | Geb Einddatum (d-m-yyyy)                                      |                 |
| Doelstellingen        | 30-10-2024                                                    |                 |
| 1. Licentie           | Gebruikersaccountgroepen                                      |                 |
| 👹 Gebruikersoverzicht | K Calculator                                                  |                 |
| 🐲 Gebruikersbeheer 🔗  | Organisatie                                                   |                 |
| Gebruikersbeheer      | Value, Inc. Neuronne                                          |                 |
|                       | Persoonsgegevens                                              |                 |
|                       | Roepnaam                                                      |                 |
|                       | BCI                                                           |                 |
|                       | * Achternaam                                                  |                 |
|                       | Gebouw                                                        |                 |
|                       | Telefoonnummer                                                |                 |
|                       |                                                               |                 |
|                       | Instellingen                                                  |                 |
|                       |                                                               | and carriers a  |
|                       | <ul> <li>24-uurs notatie toepassen</li> <li>(i) Ja</li> </ul> |                 |
|                       | O Nee                                                         |                 |
|                       | Verzenden 5 Annuteren                                         |                 |
|                       |                                                               | Bewerken        |

De gebruiker kan niet meer inloggen vanaf de ingestelde einddatum en heeft dus geen toegang meer tot de gegevens in BCI Gebouw.

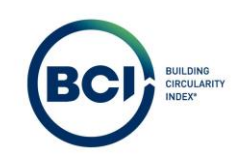

#### 03.36 Inactieve gebruikers reactiveren

Het is mogelijk om inactieve gebruikers te reactiveren door de einddatum aan te passen naar een einddatum is de toekomst.

- 1. Navigeer naar 'Gebruikersbeheer' in het linker navigatiepaneel;
- 2. Selecteer 'verbergen inactieve gebruikersaccounts'. Hierdoor worden inactieve gebruikers ook zichtbaar;
- 3. Selecteer de gebruiker die je wilt reactiveren;
- 4. Selecteer 'Bewerken' onder het rechter detailinformatie venster;

| Zoeken                                                         | Gebruikersbeheer                                                                                                    |                          | P BCI GEBOUW BG                                    |
|----------------------------------------------------------------|----------------------------------------------------------------------------------------------------|--------------------------|----------------------------------------------------|
| Q.<br>₩ Home                                                   | Gebruikersnaam                                                                                                    |                          | CALCULATORBCI<br>Gebruikersgegevens                |
| BCI Gebouw ^                                                   | ✓ Toon meer zoekopties                                                                                                    | Zoeken                   | Gebruikersnaam<br>CALCULATORBCI                    |
| 문 Teams<br>네 Dashboard                                         | + Toevoe Verbergen inactieve gebruikersac                                                                                                    | 1 - 2 van 2              | Begindatum<br>donderdag 13 juni 2024<br>Findidatum |
| Database Doelstellingen                                        | Gebruikersnaam         Persoon         Roepnaam         Achternaam         Begindatum         Einddatum           CALCULATORBE         P000001848         BCI         Gebouw         13-6-2024         30-10-2024 | Gebruikersaccountgroepen | woensdag 30 oktober 2024<br>Organisatie            |
| <ul> <li>Licentie</li> <li>Gebruikersoverzicht</li> </ul>      |                                                                                                    |                          | 0383. 8CI Gebouw                                   |
| <ul> <li>Gebruikersbeheer</li> <li>Gebruikersbeheer</li> </ul> |                                                                                                    |                          | Roepnaam<br>BCI                                    |
|                                                                |                                                                                                    |                          | Achternaam<br>Gebouw                               |
|                                                                |                                                                                                    |                          | Telefoonnummer<br>Organisatie                      |
|                                                                |                                                                                                    |                          | Instellingen                                       |
|                                                                |                                                                                                    |                          | Eerste item in lijst automatisch selecteren?<br>ja |
| Bandon                                                         |                                                                                                    |                          | Bewerken 4                                         |

- 5. Een nieuw venster verschijnt. Verwijder de einddatum of vul een einddatum in die in te toekomst ligt;
- 6. Selecteer 'Verzenden'.

| (ac) 10-             |                             | ? BCI GEBOUW BG |
|----------------------|-----------------------------|-----------------|
| Zoeken<br>Q          |                             |                 |
| # Home               | Accountgegevens             |                 |
| BCI Gebouw ~         | * Gebruikersnaam            |                 |
| Projecten            | CALCULATORBO                |                 |
| 44 Teams             | * Begindatum (d-m-yyyy)     |                 |
| lal Dashispard       | 1362024                     |                 |
| E Database           | Geb Einddatum (d-m-yyyy)    |                 |
| B Deskuellingen      | 30-10-2024 5                |                 |
| Lioesteilingen       | ( 🚖 Oktober 2024 )          |                 |
|                      | ma dl wo do vr za zo        |                 |
| Gebruikersoverzicht  | 7 8 9 10 11 12 13           |                 |
| 🐮 Gebruikersbehoer 🗠 | 14 15 16 17 18 19 20        |                 |
| 😵 Gebruikersbehter   | 21 22 23 24 25 26 27        |                 |
|                      | 28 29 50 31 1 2 3           |                 |
|                      | Roepnaam                    |                 |
|                      | BCI                         |                 |
|                      | * Achternaam                |                 |
|                      | Gebouw                      |                 |
|                      | Telefoonnummer              |                 |
|                      |                             |                 |
|                      |                             |                 |
|                      | Instellingen                | electeren?      |
|                      | * 24-uurs notatie toepassen |                 |
|                      | la<br>Nee                   |                 |
|                      | Verzenden 6 Annuleren       |                 |
|                      |                             | Bewerken        |

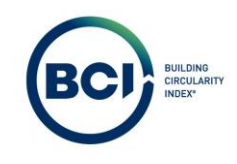

De gebruiker kan inloggen vanaf tot de ingestelde einddatum en heeft dus toegang tot de gegevens in BCI Gebouw.

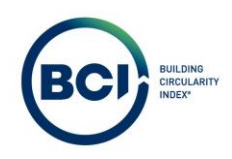

## 03.37 Teamlid verwijderen uit een team

Teamleden kunnen op ieder gewenst moment verwijderd worden door administratoren of moderatoren. Hierdoor verliezen calculators en viewers hun toegang tot de gebouwen waaraan het team gekoppeld is.

- 1. Navigeer naar 'Teams' onder 'BCI Gebouw' in het linker navigatiepaneel;
- 2. Navigeer naar het tabblad 'Teams';
- 3. Selecteer 'Koppelen teamleden' in het actiepaneel aan de rechterzijde;

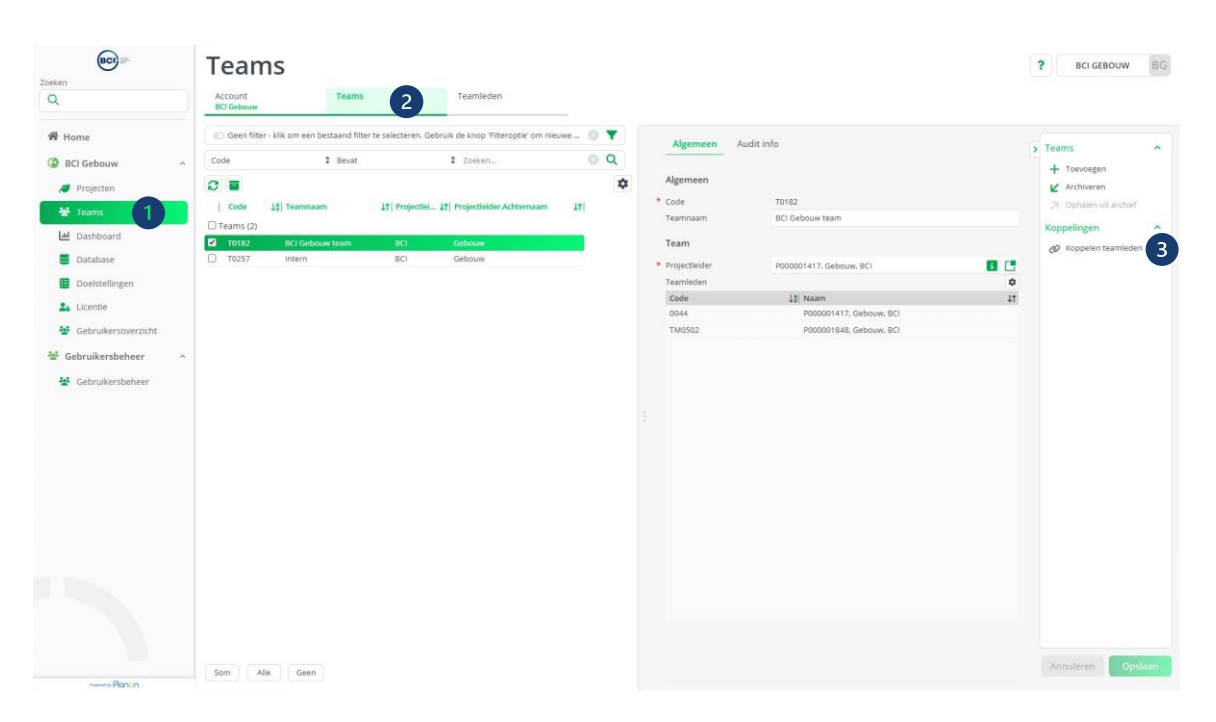

- 4. Een nieuw venster verschijnt. Zoek in de rechterzijde de 'in gebruik' teamleden op die je uit het team wilt verwijderen;
  - a) Selecteer1teamlid;
  - b) Selecteer meerdere teamleden door de CTRL knop in te houden;
  - c) Selecteer alle teamleden door 'Alle' te selecteren onderaan de lijst;
- 5. Verplaats de 'in gebruik' teamleden naar links door de pijl naar links te selecteren in het midden van het venster;

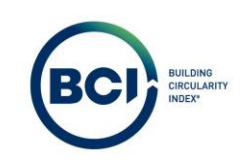

|                       | Teams                 |                                    |                                 |                    |             |                                    |    | P. DCI GENOLVY IV. |  |
|-----------------------|-----------------------|------------------------------------|---------------------------------|--------------------|-------------|------------------------------------|----|--------------------|--|
|                       | Account<br>BCI Gebouw | Teams                              | Teamleden                       |                    |             |                                    |    |                    |  |
| # Home                | Geen filter - klik    | om een bestaand filter te selecter | en. Gebruik de knop Tilteroptie | ' om nieuwe fi 🔘 🤊 | Algemeen    | Audit info                         |    | Teams              |  |
| ③ BCI Gebouw ~        | Code                  | \$ Bevat                           | \$ Zoeken                       | 0 0                |             |                                    |    | + Toevoegen        |  |
| A Projecten           | 0                     |                                    |                                 |                    | Algemeen    | 10100                              |    | 🖌 Archiveren       |  |
| 😸 Teams               | Code 10               | Teamnaam 11 Proje                  | ection 11 Projectieider Achter  | naam 41            | Code        | 10152                              |    |                    |  |
| Dashboard             | 101112                | Koppelen teamledel                 | n                               |                    |             | ×                                  |    | Koppelingen        |  |
| Database              |                       | Code                               | Bevat                           |                    | Zoeken      | 0 × + Q                            |    | CP respectives     |  |
| Doelstellingen        |                       | Vrij                               |                                 |                    | In gebruik  |                                    | •  |                    |  |
| 🏝 Licentie            |                       |                                    |                                 | \$                 |             | \$                                 | *1 |                    |  |
| 😤 Gebruikersoverzicht |                       | Niets gevonden.                    | 12 Naam                         |                    | Code        | 12 Naam<br>P000001417, Gebouw, BCI |    |                    |  |
| 🐩 Gebruikersbeheer 🗠  |                       |                                    |                                 | 0                  | TM0502      | P000001548, Gebouw, BCI 4          |    |                    |  |
| 😤 Gebruikersbeheer    |                       |                                    |                                 | 5 0                |             | -                                  |    |                    |  |
|                       |                       |                                    |                                 |                    | Verwijderen |                                    |    |                    |  |
|                       |                       |                                    |                                 |                    |             |                                    |    |                    |  |
|                       |                       | Alle Geen                          |                                 |                    | Alle Geen   |                                    |    |                    |  |
|                       |                       |                                    | OK                              |                    | An          | nuleren                            |    |                    |  |
|                       |                       | _                                  |                                 |                    |             | A                                  |    |                    |  |
|                       |                       |                                    |                                 |                    |             |                                    |    |                    |  |
|                       |                       |                                    |                                 |                    |             |                                    |    |                    |  |
|                       |                       |                                    |                                 |                    |             |                                    |    |                    |  |
|                       |                       |                                    |                                 |                    |             |                                    |    |                    |  |
|                       |                       |                                    |                                 |                    |             |                                    |    |                    |  |
|                       | Som Alle              | Geen                               |                                 |                    |             |                                    |    | Annoleren Opstaan  |  |

6. Selecteer 'Ok'.

| BCI III               | Teams                 |                                    |                                          |                   |                         |    | 2 acreation IV       |
|-----------------------|-----------------------|------------------------------------|------------------------------------------|-------------------|-------------------------|----|----------------------|
| Q                     | Account<br>BCI Gebouw | Teams                              | Teamleden                                |                   |                         |    |                      |
| # Home                | Geen filter - klik    | om een bestaand filter te selecter | en. Gebruik de knop 'Filteroptie' om nie | uwe fi O 💙 Algemi | een Audit info          |    | > Teams              |
| G BCI Gebouw          | Code                  | \$ Bevat                           | \$ Zoeken                                | 0 Q               |                         |    | + Toevoegen          |
| / Projecten           | 8 🖬                   |                                    |                                          | ¢ Algemee         | n                       |    | ☑ Archiveren         |
| 🖶 Teams               | Code 10               | Tearnnaam 11 Proje                 | ectlei 11 Projectleider Achternaam       | 4t Code           | 10182                   | -  |                      |
| Dashboard             | Teams (2)             | Koppelen teamleder                 | n                                        |                   | ×                       |    | Koppelingen ^        |
| E Database            | T0257                 | Code                               | Bevat                                    | Zoeken            | 0 × + Q                 |    | Ø Koppelen teamleden |
| Doelstellingen        |                       | Vrij                               |                                          | In gebruik        |                         | •  |                      |
| 1 Licentie            |                       |                                    |                                          | \$                | 0                       | 11 |                      |
| 😤 Gebruikersoverzicht |                       | Code                               | ↓‡  Naam                                 | Code              | 12 Naam                 |    |                      |
| Gebruikersbeheer      |                       | TM0502                             | P000001848, Gebouw, BCI                  | 0044              | P000001417, Gebouw, BCI |    |                      |
| 24 Gebruikershaheer   |                       |                                    |                                          | U                 |                         |    |                      |
|                       |                       |                                    |                                          |                   |                         |    |                      |
|                       |                       |                                    |                                          |                   |                         |    |                      |
|                       |                       | Alle Geen                          |                                          | Alle Geen         |                         |    |                      |
|                       |                       |                                    |                                          |                   |                         |    |                      |
|                       |                       |                                    | ок б                                     |                   | Annuleren               |    |                      |
|                       |                       |                                    |                                          |                   |                         |    |                      |
|                       |                       |                                    |                                          |                   |                         |    |                      |
|                       |                       |                                    |                                          |                   |                         |    |                      |
|                       |                       |                                    |                                          |                   |                         |    |                      |
|                       |                       |                                    |                                          |                   |                         |    |                      |
|                       | Them Calle            | Geen                               |                                          |                   |                         |    | Annuleren Option     |
| Pipora                | Plate                 |                                    |                                          |                   |                         |    |                      |

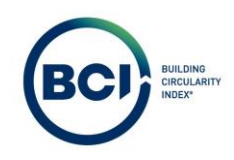

# 03.38 Sneltoetsen

Het is mogelijk om sneltoetsen toe te passen tijdens het werken met BCI Gebouw. Hieronder vind je een lijst met sneltoetsen.

| Sneltoetsen     |                                                 |
|-----------------|-------------------------------------------------|
| Sneltoets       | Actie                                           |
| ALT + L         | Tonen / verbergen navigatievenster              |
| _F5             | Lijst vernieuwen                                |
| Pijltjestoetsen | Navigeren door productenlijst / boom            |
| Alfabettoets    | Springen naar eerste product in lijst / boom    |
| CTRL + A        | Alle producten in lijst selecteren              |
| CTRL + S        | Opslaan                                         |
| CTRL + D        | Invoeren datum & tijd (alleen datum-tijdvelden) |
| CTRL+F5         | Browservernieuwen                               |

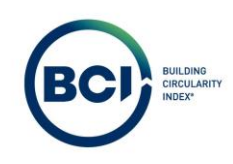

# 04 MPG-berekening

De MPG-berekening wordt berekend volgens de rekenregels zoals beschreven in de <u>Milieuprestatie</u> <u>bouwwerken versie 1.1</u>. Hieronder volgt een korte samenvatting van de rekenregels en een toelichting op de waarden die door BCI Gebouw gepresenteerd worden. De bepalingsmethode Milieuprestatie bouwwerken is leidend voor de rekenregels die toegepast zijn in BCI Gebouw. Bij afwijkingen in dit document ten opzichte van de bepalingsmethode is de bepalingsmethode leidend.

De Milieu-impact van een bouwproduct is bepaald in een Levenscyclus Analyse (LCA). BCI Gebouw maakt gebruik van de Nationale Milieudatabase (NMD) die LCA gegevens bevat om de milieu-impact van producten en gebouwen te berekenen. De totale milieu-impact van een product is uitgedrukt als Milieukosten Indicator (MKI).

# 04.01 Nationale Milieudatabase

BCI Gebouw gebruikt de nieuwste versie van de API met de NMD. In theorie dienen alle versies van de API met de NMD gelijke data te leveren voor instrumenthouders. In de praktijk is dit niet altijd het geval.

BCI Gebouw hanteert dezelfde API als de NMD Viewer. Wij adviseren om productvergelijkingen altijd te doen met de NMD viewer en niet met andere instrumenthouders omdat niet duidelijk is of dezelfde versie van de API is gehanteerd.

# 04.02 Productcategorieën

Er zijn drie verschillende product categorieën. Dit geeft aan hoe representatief de milieu-impact van een product(groep) is.

- 1. Categorie 1: Leverancier en product specifiek. Onafhankelijk getoetst door een LCA Expert.
- 2. Categorie 2: Representatief voor een groep producten. Meestal toegepast als branchegemiddelde voor de leden. Onafhankelijk getoetst door een LCA Expert.
- 3. Categorie 3: Merkongebonden data van Stichting NMD. De merkongebonden data van categorie 3 verklaringen is opgesteld door deskundigen op basis van internationale databases en ze bevatten zogenaamde default waarden (veilige waarden). Omdat de data ongetoetst is krijgen deze verklaringen een toeslag van 30%.

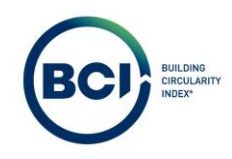

# 04.03 Levenscyclusfase

De milieu-impact van producten is bepaald per levenscyclusfase. Een LCA kent verschillende fasen. Alle fasen tellen mee voor de bepaling van de milieu-impact van het product behalve fase B5, B6 en B7.

| Productiefase               |                                      |           | Bouv      | vfase                         | Gebruiksfase |           |            |              |             |                                |                              |       | Slooj<br>verwerk | Lasten en<br>baten buiten<br>systeemgrens |                           |                                                                   |
|-----------------------------|--------------------------------------|-----------|-----------|-------------------------------|--------------|-----------|------------|--------------|-------------|--------------------------------|------------------------------|-------|------------------|-------------------------------------------|---------------------------|-------------------------------------------------------------------|
| A1                          | A2                                   | A3        | A4        | A5                            | B1           | B2        | B3         | B4           | B5          | B6                             | B7                           | Cl    | C2               | C3                                        | C4                        | D                                                                 |
| Winning van<br>grondstoffen | Transport                            | Productie | Transport | Bouw- en<br>installatieproces | Gebruik      | Onderhoud | Reparaties | Vervangingen | Hernieuwing | Operationeel<br>energiegebruik | Operationeel<br>watergebruik | Sloop | Transport        | Afvalbewerking                            | Finale<br>afvalverwerking | Mogelijkheden voor<br>hergebruik,<br>terugwinning en<br>recycling |
| Crad<br>gate<br>Crad        | Cradle-to-<br>gate<br>Cradle-to-site |           |           |                               |              |           |            |              |             |                                |                              |       |                  |                                           |                           |                                                                   |
| Crad                        | le-to-                               | hando     | over      |                               |              |           |            |              |             |                                |                              |       |                  |                                           |                           |                                                                   |
| Cradle-to-end of use        |                                      |           |           |                               |              |           |            |              |             |                                |                              |       |                  |                                           |                           |                                                                   |
| Crad                        | le-to-                               | end o     | fgrave    |                               |              |           |            |              |             |                                |                              |       |                  |                                           |                           |                                                                   |

# 04.04 Milieu-impact categorieën

In BCI Gebouw is de score van iedere milieu-impactcategorie per levenscyclusfase inzichtelijk zodra je een product hebt toegevoegd aan een scenario. Dit is zichtbaar in het tabblad 'MPG' als je een product selecteert in een scenario.

| Milieu-impact categorieën                            |                       |        |
|------------------------------------------------------|-----------------------|--------|
| Milieueffect                                         | Eenheid               | Weging |
| uitputting van abiotische grondstoffen, ex. fossiele | kg antimoon           | 0,16   |
| energiedragers                                       |                       |        |
| uitputting van fossiele energiedragers               | kg antimoon           | 0,16   |
| klimaatverandering                                   | kg CO <sub>2</sub>    | 0,05   |
| ozonlaagaantasting                                   | kg CFK-11             | 30     |
| fotochemische oxidantvorming (smog)                  | kg ethyleen           | 2      |
| verzuring                                            | kg SO <sub>2</sub>    | 4      |
| vermesting                                           | kg PO <sub>4</sub>    | 9      |
| humaan-toxicologische effecten                       | kg1,4-dichloorbenzeen | 0,09   |
| ecotoxicologische effecten, aquatisch (zoetwater)    | kg1,4-dichloorbenzeen | 0,03   |
| ecotoxicologische effecten, aquatisch (zoutwater)    | kg1,4-dichloorbenzeen | 0,0001 |
| ecotoxicologische effecten, terrestrisch             | kg1,4-dichloorbenzeen | 0,06   |

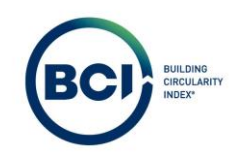

#### 04.05 MKI productniveau

De MKI van een product is een optelsom van alle milieu-impact categorieën per levenscyclusfase vermenigvuldigd met de weging van de milieu-impact categorieën.

Hieronder is een voorbeeld gegeven hoe de MKI van een product is berekend met voorbeelddata.

| Milieukosten Indicator                                              |                        |                |          |          |          |          |          |          |          |          |          |          |          |           |          |
|---------------------------------------------------------------------|------------------------|----------------|----------|----------|----------|----------|----------|----------|----------|----------|----------|----------|----------|-----------|----------|
| Omschrijving                                                        | Eenheid                | Weging A1-A3   | A4-A5    | B1       | B2       | B3       | B4       | B5       | C1       | C2       | C3       | C4       | C5       | D         | MKI      |
| uitputting van abiotische grondstoffen, ex. fossiele energiedragers | kg antimoon            | 0,16 1,28E-04  | 4,25E-06 | 6,44E-06 | 0,00E+00 | 0,00E+00 | 0,00E+00 | 0,00E+00 | 0,00E+00 | 0,00E+00 | 3,75E-06 | 3,77E-07 | 4,48E-08 | -7,05E-06 | 2,18E-05 |
| uitputting van fossiele energiedragers                              | kg antimoon            | 0,16 4,88E-02  | 1,22E-03 | 2,46E-03 | 0,00E+00 | 0,00E+00 | 0,00E+00 | 0,00E+00 | 0,00E+00 | 0,00E+00 | 1,08E-03 | 4,22E-04 | 4,80E-05 | -2,77E-03 | 8,20E-03 |
| klimaatverandering                                                  | kg CO2                 | 0,05 6,46E+00  | 1,66E-01 | 3,28E-01 | 0,00E+00 | 0,00E+00 | 0,00E+00 | 0,00E+00 | 0,00E+00 | 0,00E+00 | 1,47E-01 | 7,05E-02 | 2,97E-02 | -4,51E-01 | 3,38E-01 |
| ozonlaagaantasting                                                  | kg CFK-11              | 30,00 7,31E-07 | 2,95E-08 | 3,69E-08 | 0,00E+00 | 0,00E+00 | 0,00E+00 | 0,00E+00 | 0,00E+00 | 0,00E+00 | 2,61E-08 | 7,25E-09 | 1,03E-09 | -1,20E-07 | 2,13E-05 |
| fotochemische oxidantvorming (smog)                                 | kg ethyleen            | 2,00 9,78E-03  | 1,00E-04 | 5,03E-04 | 0,00E+00 | 0,00E+00 | 0,00E+00 | 0,00E+00 | 0,00E+00 | 0,00E+00 | 8,86E-05 | 2,61E-04 | 9,31E-06 | -1,33E-03 | 1,88E-02 |
| verzuring                                                           | kg SO2                 | 4,00 1,70E-02  | 7,31E-04 | 9,23E-04 | 0,00E+00 | 0,00E+00 | 0,00E+00 | 0,00E+00 | 0,00E+00 | 0,00E+00 | 6,46E-04 | 1,40E-03 | 2,75E-05 | -8,40E-03 | 4,95E-02 |
| vermesting                                                          | kg PO4-                | 9,00 4,51E-03  | 1,44E-04 | 2,44E-04 | 0,00E+00 | 0,00E+00 | 0,00E+00 | 0,00E+00 | 0,00E+00 | 0,00E+00 | 1,27E-04 | 3,55E-04 | 1,14E-05 | -2,73E-03 | 2,39E-02 |
| humaan-toxicologische effecten                                      | kg 1,4-dichloorbenzeen | 0,09 2,00E+00  | 7,00E-02 | 1,08E-01 | 0,00E+00 | 0,00E+00 | 0,00E+00 | 0,00E+00 | 0,00E+00 | 0,00E+00 | 6,18E-02 | 1,64E-01 | 2,58E-03 | -7,23E-01 | 1,51E-01 |
| ecotoxicologische effecten, aquatisch (zoetwater)                   | kg 1,4-dichloorbenzeen | 0,03 8,18E-02  | 2,04E-03 | 4,16E-03 | 0,00E+00 | 0,00E+00 | 0,00E+00 | 0,00E+00 | 0,00E+00 | 0,00E+00 | 1,81E-03 | 1,32E-03 | 4,19E-05 | -1,54E-02 | 2,27E-03 |
| ecotoxicologische effecten, aquatisch (zoutwater)                   | kg 1,4-dichloorbenzeen | 0,00 1,38E+02  | 7,35E+00 | 7,11E+00 | 0,00E+00 | 0,00E+00 | 0,00E+00 | 0,00E+00 | 0,00E+00 | 0,00E+00 | 6,49E+00 | 3,61E+00 | 1,72E-01 | -2,17E+01 | 1,42E-02 |
| ecotoxicologische effecten, terrestrisch                            | kg 1,4-dichloorbenzeen | 0,06 3,11E-02  | 2,47E-04 | 1,56E+03 | 0,00E+00 | 0,00E+00 | 0,00E+00 | 0,00E+00 | 0,00E+00 | 0,00E+00 | 2,19E-04 | 1,93E-04 | 8,37E-06 | -4,69E-03 | 1,72E+03 |
| Milieukosten Indicator                                              | Euro                   | 6,57E-01       | 2,00E-02 | 3,43E-02 | 0,00E+00 | 0,00E+00 | 0,00E+00 | 0,00E+00 | 0,00E+00 | 0,00E+00 | 1,77E-02 | 2,81E-02 | 1,98E-03 | -1,52E-01 | 0,607    |

#### 04.05.01 Meerdere deelproducten

Als een product bestaat uit meerdere deelproducten, dan is de MKI van het product de optelsom van de impact van alle deelproducten.

## 04.05.02 Vervangingen

In fase B4 zijn vervangingen meegerekend. Dit is alleen zichtbaar bij toepassen van een product in een scenario. Fase B4 is berekend door de som van alle milieu-impactcategorieen per levenscyclusfase vermenigvuldigd met de gebouwlevensduur / productlevensduur - 1.

## 04.05.03 Hernieuwing (B5)

De MKI van producten is exclusief de milieu-impact in levenscyclusfase B5 zoals opgegeven in de bepalingsmethode.

#### 04.05.04 Schaalbare producten

Sommige producten zijn schaalbaar. De bepalingsmethode kent diverse verschalingsmethodes zoals lineair, exponentieel en logaritmisch. De milieu-impact per levenscyclusfase is vermenigvuldigd met de verschalingsfactoren.

# 04.05.05 Categorie 3 producten

De milieulasten van categorie 3 producten zijn met 30% verhoogd als onzekerheidstoeslag. Dit geldt niet voor milieubaten (negatieve getallen) in levenscyclusfase D van categorie 3 producten.

De berekende MKI per eenheid in een scenario in BCI Gebouw is bepaald inclusief alle bovenstaande factoren.

#### 04.06 Onvoorzien hergebruik (H-factor)

Het is mogelijk dat in een project hergebruikte producten worden toegepast. Deze producten zijn al geproduceerd en hebben dus al milieu-impact veroorzaakt. Deze hergebruikte producten staan doorgaans niet in de productdatabase.

Voor dit type producten mag met een gereduceerd milieulast gerekend worden. De gereduceerde milieulast (productniveau) is alleen aan de orde bij de modules A1-A3, C3, C4 en D. De milieulast in de modules A4, A5, B, C1 en C2 wordt op de gebruikelijke wijze berekend.

Voor onvoorzien hergebruik kies je dus het meest vergelijkbaar nieuw product in de database. Vervolgens geef kun je aangeven dat het een hergebruikt product betreft. Alleen het eerste product

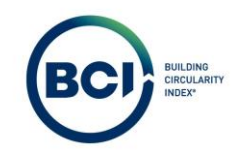

wordt berekend met een gereduceerd milieulast. Bij producten met een kortere levensduur dan de gebouwlevensduur betekent dit dat de vervangingen wel als nieuw product wordt toegerekend. Dat heeft ermee te maken dat het onvoorzien hergebruikt betreft. De kans dat een vervanging ook weer een hergebruikt product betreft is klein.

# 04.07 MPG gebouwniveau

De MKI op gebouwniveau is de som van alle producten in een scenario, waarbij:

- 1. De MKI van een product is vermenigvuldigd met de hoeveelheid.
- 2. Het aantal vervangingen per product is meegerekend in fase B4 op basis van de gebouwlevensduur en de productlevensduur.
- 3. Alle producten verschaald zijn conform te inputwaarden in het scenario.
- 4. Alle categorie 3 producten 30% toeslag hebben.

De MPG-score is een gemiddelde milieu-impact per m2 bruto vloeroppervlak (BVO) per jaar (levensduur gebouw). Het BVO wordt bepaald volgens de NEN 2580. De levensduur van een gebouw is standaard 75 jaar voor woningbouw en 50 jaar voor overige gebruiksfuncties. De NMD heeft een bepalingsmethode specifieke gebouwlevensduur gepubliceerd waarmee je onderbouwd kunt afwijken van de standaardwaarde.

# 04.08 Materiaalgebonden CO<sub>2</sub>- uitstoot (Paris Proof Indicator)

De Paris Proof aanpak richt zich op het verlagen van de CO2-impact tussen nu en 2030/2050 en geeft daarbij een richtlijn over de maximale CO2-uitstoot in deze tijd om te voorkomen dat de aarde meer dan 1,5 °C opwarmt.

De Materiaalgebonden CO<sub>2</sub>-uitstoot is ook bekend als de Paris Proof Indicator. Dit is een afgeleide van de milieu-impact data waarbij:

- $1. \quad Alleen \ het \ milieueffect \ klimaat verandering \ (kg \ CO_2-uitstoot) \ meetelt.$
- 2. Alleen fase A1 tot en met A5 meetelt.
- 3. 30% toeslag geldt voor categorie-3 producten.

Oftewel dit getal representeert de kg CO<sub>2</sub> uitstoot van grondstofwinning tot en met oplevering van het gebouw. Toekomstige milieu-impact en milieubaten zoals bijvoorbeeld door recycling aan het einde van de levensduur worden hier niet in meegewogen.

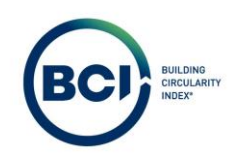

# 05 BCI-berekening

Alle producten in een gebouw zijn beoordeeld op de aspecten materiaalgebruik en losmaakbaarheid. Dit leidt tot een MCI-, LI-, PCI-, ECI- en MKI-score van ieder product of element. In de BCI-score zijn al deze producten samengevoegd tot een gewogen gemiddelde van alle PCI en ECI-scores. Hierbij is de weegfactor de MKI-score van het product.

De bepalingsmethode voor de Material Circularity Index is in 2019 ontwikkeld door de Ellen MacArhur Foundation met Ansys Grata. <u>https://www.ellenmacarthurfoundation.org/material-circularity-indicator</u>

De bepalingsmethode voor de losmaakbaarheidsindex is in 2021 ontwikkeld door Alba Concepts en de DGBC in opdracht van RVO namens de Transitieagenda Circulaire bouweconomie. <u>https://www.dgbc.nl/publicaties/circular-buildings-een-meetmethodiek-voor-losmaakbaarheid-v20-41</u>

De Building Circularity Index is tussen 2017 en 2024 ontwikkeld door Alba Concepts met diverse marktpartijen en middels diverse afstudeeronderzoeken. In 2022 heeft BCI Gebouw namens Alba Concepts een whitepaper gepubliceerd waarin de rekenregels zijn toegelicht. In 2023 zijn alle rekenregels van de MCI van Ellen MacArhur Foundation overgenomen in BCI Gebouw.

De onderstaande scores worden uitsluitend berekend met de NIBE en BCI database. Dat komt omdat deze database gegevens bevat over de massa, herkomst- en toekomstscenario van bouwmaterialen en losmaakbaarheid. Dit is nodig om de Building Circularity Index te bepalen.

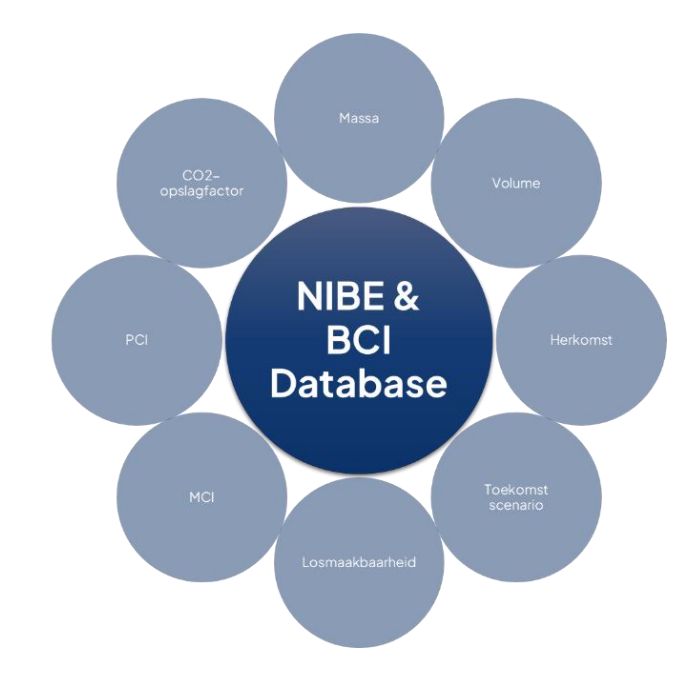

Hieronder worden alle onderdelen van een BCI-score kort toegelicht. Ook wordt uitgelegd hoe de verschillende scores berekend worden.

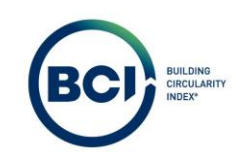

| 05.01           | Begrippenlijst                                                   |         |
|-----------------|------------------------------------------------------------------|---------|
| Begripper       | nliist                                                           |         |
| Symbool         | Toelichting                                                      | Eenheid |
| m               | Massa product                                                    | Kg      |
| Vo              | Massanieuw                                                       | Kg      |
| Ro              | Massagerecycled                                                  | Kg      |
| Uo              | Massa hergebruikt                                                | Kg      |
| So              | Massa biobased                                                   | Kg      |
| Fvo             | Nieuw (%)                                                        | Massa % |
| F <sub>Ro</sub> | Gerecycled (%)                                                   | Massa % |
| Fuo             | Hergebruikt (%)                                                  | Massa % |
| Fso             | Biobased (%)                                                     | Massa % |
| Lw              | Massa Storten                                                    | Kg      |
| l <sub>w</sub>  | Massa Verbranden                                                 | Kg      |
| Rw              | Massa Recyclen                                                   | Kg      |
| Dw              | Massa Downcyclen                                                 | Kg      |
| Uw              | Massa Hergebruiken                                               | Kg      |
| Cw              | Massa Composteren                                                | Kg      |
| Ew              | Massa Biobased verbranden                                        | Kg      |
| C <sub>Lw</sub> | Storten (%)                                                      | Massa % |
| Clw             | Verbranden (%)                                                   | Massa % |
| C <sub>Rw</sub> | Recyclen (%)                                                     | Massa % |
| C <sub>Dw</sub> | Downcyclen (%)                                                   | Massa % |
| Cuw             | Hergebruiken (%)                                                 | Massa % |
| C <sub>Cw</sub> | Composteren (%)                                                  | Massa % |
| CEw             | Biosbased verbranden (%)                                         | Massa % |
| Bc              | Koolstofgehalte                                                  | 45%     |
| Ee              | Energie efficientie energieopwekking Nederland (Bron: NTA 8800). | 69%     |
| HHV             | Higher Heating Value                                             | MJ      |
| Wt              | Totaal afvalstroom naar storten of verbranden                    | Kg      |
| Wo              | Directe afvalstroom naar storten of verbranden                   | Kg      |
| Wc              | Afval tijdens inzameling recyclebare producten                   | Kg      |
| Wf              | Afval tijdens productieproces gerecyclede grondstoffen           | Kg      |
| Ec              | Efficiëntie recycling afvalfase (%)                              | %       |
| Ef              | Efficiëntie recycling productiefase (%)                          | %       |
| MCI             | Material Circularity Index                                       | %       |
| LFI             | Linear Flow Index                                                | %       |
| F(X)            | Utiliteitsfactor                                                 |         |
| FL              | Functionele levensduur                                           | Jaar    |
| AL              | Gemiddelde levensduur                                            | Jaar    |
| TL              | Technische levensduur                                            | Jaar    |
| LFI             | Linear Flow Index                                                |         |
| MCI             | Material Circularity Index                                       | %       |
| LI              | Losmaakbaarheidsindex                                            | %       |
| Llc             | Losmaakbaarheidsindex van de connectie                           | %       |
| Lls             | Losmaakbaarheidsindex van de samenstelling                       | %       |
| PCI             | Product Circularity Index                                        | %       |
| ECI             | Element Circularity Index                                        | %       |
| BCI             | Building Circularity Index                                       | %       |
|                 |                                                                  |         |
|                 |                                                                  |         |

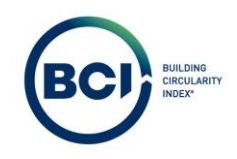

#### 05.02 Herkomst van materialen

De herkomst en het toekomstscenario van producten worden op basis van massa bepaald. De verantwoorde herkomst van een product bestaat uit:

- Nieuw materiaal (V).
- Gerecycled materiaal (R),
- Hergebruikt materiaal (U)
- Biobased (S)

#### 05.02.01 Nieuwe materialen (V)

Nieuw materiaal betreft alle uitputbare grondstoffen die nieuw uit de aarde gewonnen zijn om producten- en materialen te fabriceren.

$$F_V = \frac{V}{m}$$

Rekenvoorbeeld BCI Gebouw

Stalen dakpanelementen; verzinkt en gecoat platen met leislag; 55 mm overlap

$$F_V = \frac{6,55}{10,23} = 64\%$$

#### 05.02.02 Gerecycled materiaal (R)

Materiaal dat na gebruik een recyclingproces heeft ondergaan en nu opnieuw toegepast wordt in een bouwcomponent, -product of -element. In deze definitie richten we ons nadrukkelijk op postconsumer recyclaat, niet te verwarren met de parameter Use of secondary material conform de NEN-EN 15804+A2.

Dit afwijkende uitgangspunt wordt gehanteerd om hoogwaardige recyclingstrategieën maximaal te belonen. Het meetellen van snijverliezen in de productie- en bouw/installatiefase kan een vertekend beeld geven op het thema afvalreductie. Mogelijk stimuleert het gelijk waarderen van pre- en postconsumer recyclaat namelijk dat producenten van bouwmaterialen de snijverliezen opzettelijk verhogen om zo een hoger aandeel recyclaat kunnen opvoeren. Het recyclen van snijverliezen wordt daarmee beschouwd als een procesoptimalisatie die reeds is beloond in een MKI.

$$F_R = \frac{R_o}{m}$$

Het is niet voor alle NIBE data volledig te achterhalen of dit post- of preconsumer recyclaat betreft. De data uit NIBE is voornamelijk leverancierongebonden data conform de uitgangspunten van categorie 3 producten uit de NMD. BCI Gebouw hanteert uitsluitend bovenstaand standpunt voor nieuw toegevoegde producten.

Rekenvoorbeeld BCI Gebouw Stalen dakpanelementen; verzinkt en gecoat platen met leislag; 55 mm overlap

$$F_R = \frac{0.41}{10.23} = 4\%$$

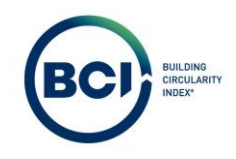

#### 05.02.03 Hergebruikt product (U)

Een hergebruikt materiaal of product is gedefinieerd als een onderdeel dat deel uitmaakt van een samengesteld bouwcomponent, -product of -element dat als geheel opnieuw wordt gebruikt voor dezelfde of gelijkwaardige functie na een eerdere toepassing. Het is mogelijk dat hergebruikte producten hersteld zijn door een reparatie of vervanging van een onderdeel. Hierbij is van belang dat het product geen recycling proces heeft ondergaan.

## Rekenvoorbeeld BCI Gebouw

Stalen dakpanelementen; verzinkt en gecoat platen met leislag; 55 mm overlap

$$F_U = \frac{0,00}{10,23} = 0\%$$

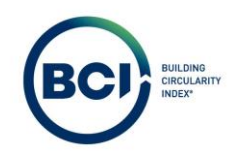

Voorbeeld BCI Gebouw

De BCI Gebouw database bevat relatief weinig producten waarbij uitgegaan wordt van hergebruikte producten. Er zijn namelijk nog een beperkt aantal leveranciers die hergebruikte producten op voorraad hebben. Het is ook mogelijk dat producten onvoorzien hergebruikt worden.

Voor onvoorzien hergebruik kies je het meest vergelijkbaar nieuw product in de database. Vervolgens geef je aan dat het een hergebruikt product betreft. Hiermee wordt de herkomst van materialen overschreven met 100% hergebruikt. De overige fracties worden hiermee 0%.

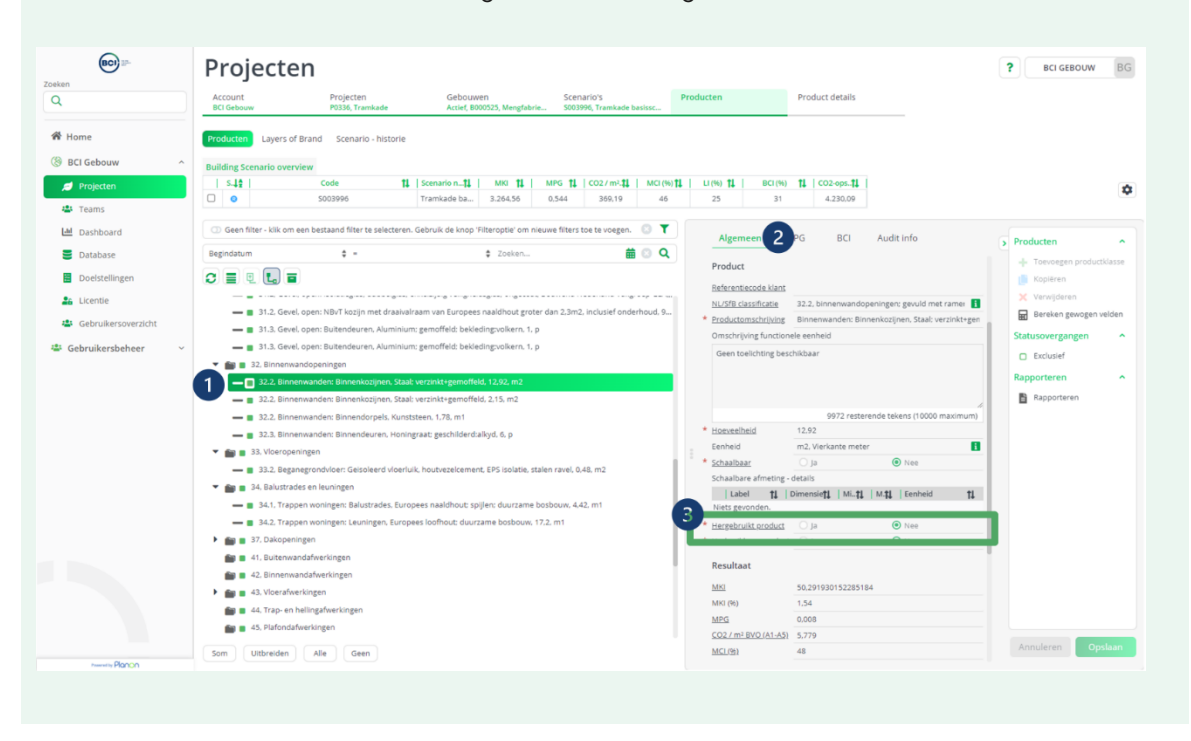

## 05.02.04 Biobased materialen (S)

Biobased materiaal is gedefinieerd als biotisch materiaal afkomstig van levende organismen dat op een menselijke tijdschaal wordt geteeld, natuurlijk aangevuld of natuurlijk wordt gereinigd. Hierbij is het belangrijk dat te benadrukken dat het gaat om biotisch(organisch) materiaal, abiotisch materiaal (bijvoorbeeld klei) is dan ook uitgesloten van deze definitie. De aangehouden definitie is conform de definities gehanteerd in Het Nieuwe Normaal.

$$F_S = \frac{S}{m}$$

Rekenvoorbeeld BCI Gebouw

Stalen dakpanelementen; verzinkt en gecoat platen met leislag; 55 mm overlap

$$F_S = \frac{3,27}{10,23} = 32\%$$

#### 05.03 Toekomstscenario van materialen

Het toekomstscenario van producten is afhankelijk van wat er doorgaans met producten en materialen gebeurt aan het eind van de levensduur. De Nationale Milieudatabase heeft een publicatie met forfaitaire waarden verwerkingsscenario's einde leven. Producenten mogen hiervan afwijken maar dan moet een producent dit onderbouwd aantonen met afspraken over de einde levensduur van producten.

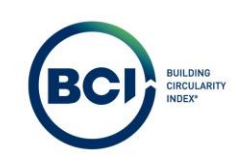

|     |                                   |                                            | Verdeling over fracties [%] |                 |       |     |           |            |  |  |
|-----|-----------------------------------|--------------------------------------------|-----------------------------|-----------------|-------|-----|-----------|------------|--|--|
| NR  | Stroom                            | Specificatie                               | %<br>verlies                | Laten<br>zitten | Stort | AVI | Recycling | Hergebruik |  |  |
| 1   | actief kool                       | uit filters voor waterzuivering            |                             | 0               | 0     | 100 | 0         | 0          |  |  |
| 2   | afwerkingen                       | verkleefd aan hout, kunststof, metaal      |                             | 0               | 0     | 100 | 0         | 0          |  |  |
| 3   | afwerkingen                       | verkleefd aan puin                         |                             | 0               | 100   | 0   | 0         | 0          |  |  |
| - 4 | aluminium, uit B&U                | o.a. profielen, platen, leidingen          |                             | 0               | 3     | 3   | 94        | 0          |  |  |
| 5   | aluminium, uit GWW                | o.a lichtmasten en randafwerkingen         |                             | 0               | 0     | 3   | 97        | 0          |  |  |
| 6   | asfalt                            |                                            |                             | 0               | 1     | 0   | 99        | 0          |  |  |
| 7   | asfaltgranulaatcement (agrac)     |                                            |                             | 0               | 1     | 0   | 99        | 0          |  |  |
| 8   | beton                             | o.a. elementen, metselwerk, gewapend beton |                             | 0               | 1     | 0   | 99        | 0          |  |  |
| 9   | beton, cellenbeton                | o.a. elementen, blokken                    |                             | 0               | 1     | 0   | 99        | 0          |  |  |
| 10  | beton, heipalen, bebouwdeomgeving | heipalen bebouwde omgeving                 |                             | 80              | 1     | 0   | 19        | 0          |  |  |

De forfaitaire waarden verwerkingsscenario's einde leven is te downloaden op het volgend adres: <u>https://milieudatabase.nl/nl/downloads-nmd/downloads-bepalingsmethode/</u> <u>https://publications.jrc.ec.europa.eu/repository/handle/JRC53238</u>

Het toekomstscenario van producten is op basis van massa bepaald en bestaat uit:

- Storten (Lw).
- Verbranden (lw)
- Recyclen (Rw),
- Hergerbruiken (Uw)
- Composteren (Cw
- Biobased verbranden (Ew)

#### 05.03.01 Storten(L)

Storten betreft het materiaal dat aan het eind van de levensduur gestort wordt. Het materiaal wordt niet hergebruikt en is daarmee geen circulair toekomstscenario.

$$C_L = \frac{L_W}{m}$$

Rekenvoorbeeld BCI Gebouw

Stalen dakpanelementen; verzinkt en gecoat platen met leislag; 55 mm overlap

$$C_{Lw} = \frac{0,512}{10,23} = 5\%$$

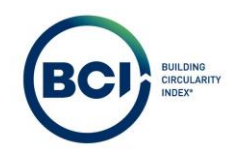

#### 05.03.02 Verbranden (I)

Verbranden betreft het materiaal dat aan het einde van de levensduur verbrand wordt. In veel gevallen wordt de verbranding van materialen ingezet voor energieopwekking en voorkomt dit het gebruik van andere fossiele brandstoffen om energie op te wekken. Het materiaal wordt niet hergebruikt en is daarmee geen circulair toekomstscenario.

$$C_{IW} = \frac{I_W}{m}$$

Rekenvoorbeeld BCI Gebouw

Stalen dakpanelementen; verzinkt en gecoat platen met leislag; 55 mm overlap

$$C_{IW} = \frac{5,32}{10,23} = 52\%$$

## 05.03.03 Recyclen(R)

Recyclen betreft het aandeel dat aan het eind van de levensduur gerecycled wordt.

$$C_{Rw} = \frac{I_W}{m}$$

Rekenvoorbeeld BCI Gebouw

Stalen dakpanelementen; verzinkt en gecoat platen met leislag; 55 mm overlap

$$C_{Rw} = \frac{4,30}{10,23} = 42\%$$

#### 05.03.04 Hergebruiken(U)

Hergebruiken betreft het aandeel dat aan het eind van de levensduur functioneel hergebruikt wordt. Dit is een hogere stap op de 10-R ladder dan recyclen omdat bij recyclen het materiaal eerst weer teruggebracht wordt tot grondstof.

Het aantonen van hergebruik in de toekomst is in de praktijk complex. In de meeste situaties is een combinatie van een hoge mate van losmaakbaarheid en een terugnamegarantie door de product leverancier de basis van de bepaling van herbruikbaarheid. Platform CB '23 heeft een leidraad gepubliceerd over toekomstig hergebruik. <u>https://platformcb23.nl/</u>.

Rekenvoorbeeld BCI Gebouw

Stalen dakpanelementen; verzinkt en gecoat platen met leislag; 55 mm overlap

$$C_{UW} = \frac{0,00}{10,23} = 0\%$$

Voorbeeld BCI Gebouw

De BCI Gebouw database bevat relatief weinig producten waarbij uitgegaan wordt van hergebruik aan het aan van de levensduur. Er zijn namelijk nog een beperkt aantal leveranciers die herbruikbare producten aantonen

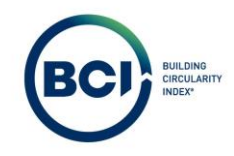

Het is mogelijk om scenario analyses te maken met producten waarbij het forfaitair verwerkingsscenario overschreven wordt met herbruikbaar. Hiermee telt het volledig einde leven mee als herbruikbaar.

Het aantonen van hergebruik in de toekomst is in de praktijk complex. In de meeste situaties is een combinatie van een hoge mate van losmaakbaarheid en een terugnamegarantie door de product leverancier de basis van de bepaling van herbruikbaarheid. Platform CB '23 heeft een leidraad gepubliceerd over toekomstig hergebruik. <u>https://platformcb23.nl/</u>.

BCI Gebouw heeft geen richtlijn voor het bepalen of een product herbruikbaar is. BCI Gebouw adviseert om deze functie alleen te gebruiken voor scenario analyses omdat herbruikbaarheid nog moeilijk aan te tonen is.

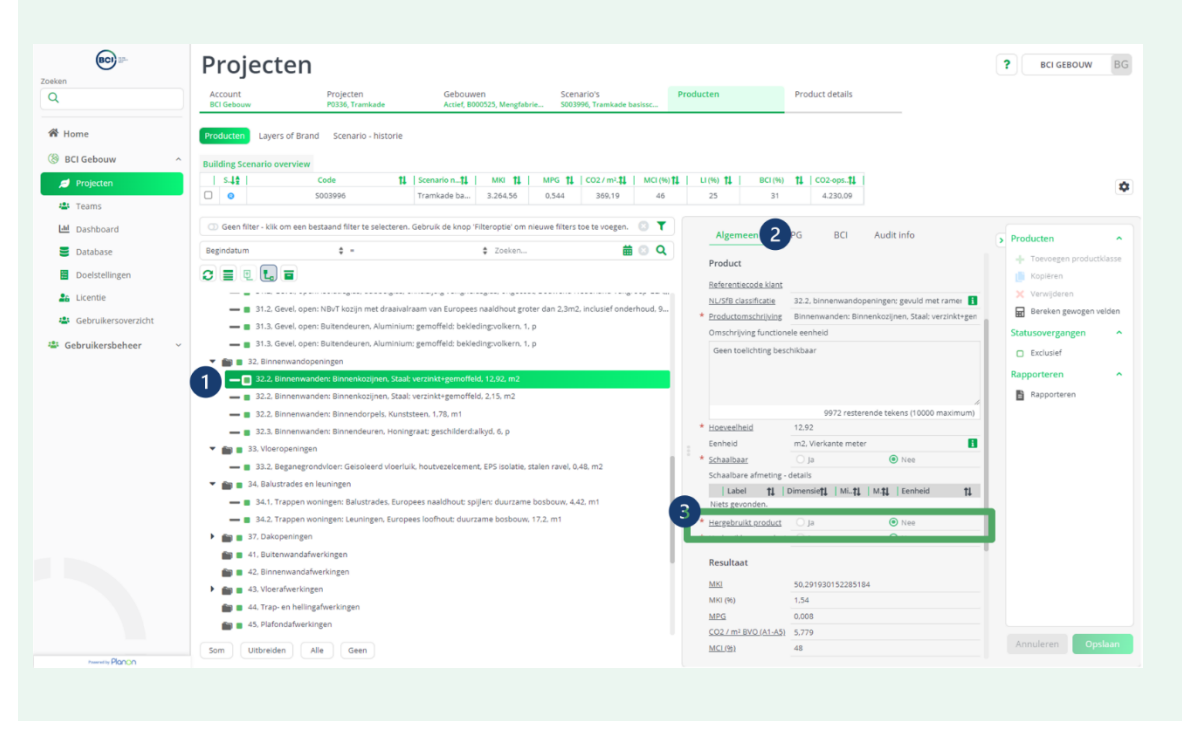

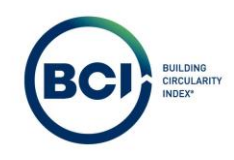

## 05.03.05 Composteren (C)

Composteren mag alleen gedaan worden met materialen die veilig en geschikt zijn voor compost, volgens bepaalde regels. Deze materialen mogen geen schade toebrengen aan het milieu. Het is ook belangrijk dat de voedingsstoffen uit de compost bruikbaar blijven voor planten en dieren, zodat ze niet verloren gaan. Als je deze regels volgt, kan composteren heel effectief zijn, vooral als de voedingsstoffen goed worden gebruikt in de natuur en daar blijven zonder veel te verliezen. Composteren is in dat geval een circulair verwerkingsscenario van biobased producten.

Op dit moment is composteren nog geen forfaitair verwerkingsscenario waardoor de database nog geen producten kent met een aandeel composteren. Er is in BCI Gebouw al rekening gehouden met dit verwerkingsscenario voor toekomstige updates of bij implementatie van nieuwe databases met deze informatie.

Rekenvoorbeeld BCI Gebouw Stalen dakpanelementen; verzinkt en gecoat platen met leislag; 55 mm overlap

$$C_{Cw} = \frac{0,00}{10,23} = 0\%$$

#### 05.03.06 Biobased verbranden. (Cew)

Biobased verbranding meetellen als circulair toekomstscenario is alleen toegestaan voor biologische materialen als andere opties (zoals recycling of compostering) niet haalbaar zijn, het materiaal van een duurzame biologische bron komt, volledig schoon is van technische materialen, en de energieterugwinning efficiënt is en niet-hernieuwbare energiebronnen vervangt. Hierbij zijn een aantal voorwaarden gesteld waaraan het product moet voldoen:

- Het materiaal moet van biologische oorsprong zijn.
- Het biologische materiaal moet afkomstig zijn van een duurzame productiebron.
- Het biologische materiaal moet volledig vrij zijn van technische materialen (inclusief coatings, conserveermiddelen en vulstoffen), tenzij deze aantoonbaar inert en niet-toxisch zijn.
- Energieterugwinning moet worden geoptimaliseerd en nuttig worden ingezet om niethernieuwbare alternatieven te vervangen.
- De bijproducten van energieterugwinning moeten biologisch gunstig zijn, bijvoorbeeld als bodemverbeteraar, en mogen niet schadelijk zijn voor de ecosystemen waarin ze worden geïntroduceerd.

Als aan een van de bovenstaande voorwaarden niet wordt voldaan wordt de resulterende biobased verbranden niet beschouwd als onderdeel van de circulaire economie.

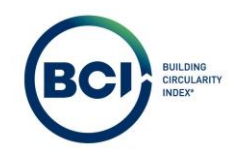

# Voorbeeld BCI Gebouw

In BCI Gebouw is standaard ingesteld dat biobased producten voldoen aan bovenstaande voorwaarden. Gebruikers kunnen dit handmatig aanpassen per product in een scenario. Hiermee telt het aandeel biobased verbranden standaard mee als circulair.

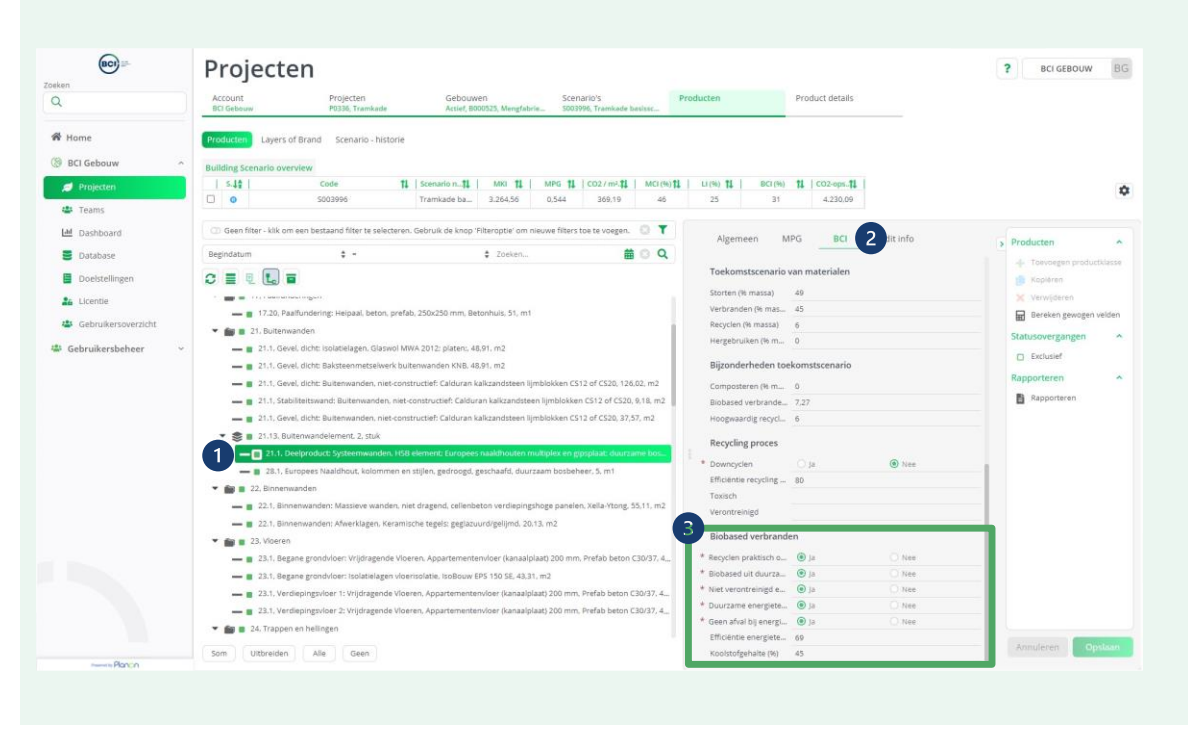

De formule voor het bepalen van het aandeel circulair verbranden van biobased producten is afhankelijk van de energie efficiëntie (Ee), de carbon content (Bc). De carbon content van producten is standaard ingesteld op 45%. Dit is een conservatieve waarde voor biobased producten en is aanpasbaar.

$$C_{Ew} = (E_e * B_c)$$

De efficiëntie van de verbranding is bepaald door de gewonnen energie (Er) in MJ, de Higher Heating Value (HHV) in MJ en de biomassa van het product die voldoet aan de eisen van biobased verbranding.

$$E_e = \frac{E_R}{HHV * S_o}$$

Niet alle producten in de database hebben data over de Higher Heating Value om de efficientie van de verbranding van een specifiek product te bepalen. Daarom hanteert BCI Gebouw een standaardwaarde van 69%. Dit is de energie efficientie van energieopwekking in Nederland (Bron: NTA 8800).

De standaardwaarde van energie efficiëntie van 69% is onafhankelijk van de biomassa. Het aandeel massa die voldoet aan de eisen van biobased verbranden is berekend door het aandeel biobased (Fso) in het product en het aandeel verbranden (Ciw) aan het eind van de levensduur. Daarmee is de formule in BCI Gebouw effectief:

$$C_{Ew} = (E_e * B_c * F_{So} * C_{Iw})$$

Rekenvoorbeeld BCI Gebouw

Stalen dakpanelementen; verzinkt en gecoat platen met leislag; 55 mm overlap

 $C_{EW} = (69\% * 45\% * 32\% * 52\%) = 5,17\%$ 

Voor dit voorbeeld telt 52%-5,17% = 46,83% mee als niet-circulair afvalscenario in plaats van 52%.

#### 05.04 Aandeel afval bepalen

Het totale aandeel afval dat naar de stort of verbrand wordt in een product is bepaald door de volgende formule:

$$W_t = W_0 + \frac{W_f + W_c}{2}$$

Het aandeel directe afval in een product (W<sub>0</sub>) is bepaald door de volgende formule:

$$W_0 = M * (1 - C_{Rw} - C_{Uw} - C_{Cw} - C_{Ew})$$

Rekenvoorbeeld BCI Gebouw

Stalen dakpanelementen; verzinkt en gecoat platen met leislag; 55 mm overlap $W_0 = 10,23*(1-42\%-0\%-0\%-5,17\%) = 5,404$ 

Het recyclen van producten is een productieproces waarbij grondstoffen worden gefabriceerd. Tijdens het recycling proces kan op twee momenten afval gecreëerd worden. Namelijk bij de inzameling van producten en bij de productie van de gerecyclede grondstoffen. Dit is ondervangen in de efficiëntie van het recycling proces.

De efficiëntie van het afvalproces is sterk afhankelijk van het type materiaal, kwantiteit van het materiaal en is ook tijdsgebonden. Accurate data hierover is op dit moment niet beschikbaar in de database.

BCI Gebouw heeft ervoor gekozen om generieke waarden van 80% te hanteren voor zowel de inzameling van producten als de productiefase van gerecyclede grondstoffen. Gebruikers kunnen hiervan onderbouwd van afwijken per product

De formules om het aandeel afval van recycling te bepalen zijn als volgt:

$$W_c = m(1-E_c)C_{Rw}$$

Rekenvoorbeeld BCI Gebouw

Stalen dakpanelementen; verzinkt en gecoat platen met leislag; 55 mm overlap

 $W_c = 10,23 * (1 - 80\%) * 42\% = 0,859$ 

Oftewel: van de totale massa van het gerecycled materiaal (4,30 kg) wordt 20% (0,86 kg) gerekend als verloren materiaal bij een efficiëntie van 80% bij de inzameling van producten.

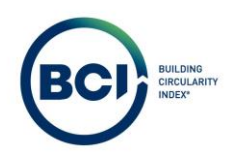

$$W_f = m \frac{\left(1 - E_f\right) F_{Ro}}{E_F}$$

Rekenvoorbeeld BCI Gebouw Stalen dakpanelementen; verzinkt en gecoat platen met leislag; 55 mm overlap

$$W_f = 10,23 * \frac{(1 - 80\%) * 4\%}{80\%} = 0,102$$

Oftewel: bij de productie van het product bestaat 0,41 kg uit gerecyclede grondstoffen. Er moet rekening gehouden worden met de efficientie van het productieproces van de gerecyclede grondstoffen. Om 0,41 kg gerecyclede grondstoffen te fabriceren dient 0,41/80% = 0,51 kg materiaal ingekocht te worden als we uitgaan van 80% efficientie. Dat betekent dat 20% van 0,51 kg gerekend als verloren materiaal.

Het is van belang dat beide processen worden meegenomen bij het bepalen van het aandeel onherstelbare afval. Daarbij is het ook belangrijk dat het aandeel afval in beide processen niet leidt tot een dubbeltelling.

Stel we beschouwen een product in een closed loop systeem met 50% gerecycled content, waarbij het product 100% wordt gerecycled in een nieuw product met wederom 50% gerecycled content. Dan is de efficiëntie van het recycling proces 50% waarbij Ec = Ef.

In dat geval krijg je voor Wc en Wf uit de formules:

$$W_c = m(1 - 50\%) * 100\% = 50\% * M$$

$$W_f = m \frac{(1 - 50\%) * 50\%}{50\%} = 50\% * M$$

Beide processen bij elkaar optellen leidt tot een dubbeltelling van het afval dat gegenereerd wordt in het recyclingproces. Er zijn verschillende methodes om hiermee om te gaan, maar de bepalingsmethode schrijft een 50:50 aanpak voor. Dat betekent dat beide processen voor 50% meetellen, oftewel:

$$\frac{W_f + W_c}{2}$$

Rekenvoorbeeld BCI Gebouw

Stalen dakpanelementen; verzinkt en gecoat platen met leislag; 55 mm overlap

$$W_t = 5,404 + \frac{0,859 + 0,102}{2} = 5,89$$

Dit is weergegeven in BCI Gebouw in het veld Afval (kg).
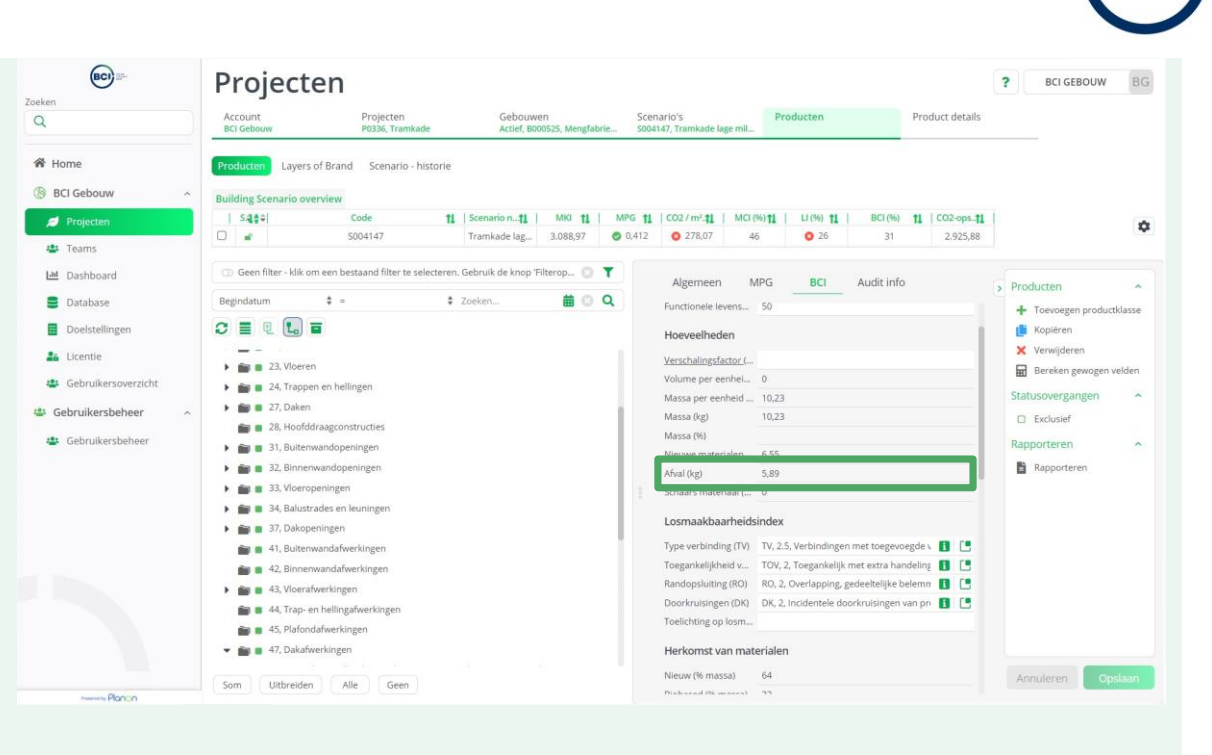

Het veld afval betreft het aandeel afval bij 1 leven van een product in het scenario. Het afval van potentiele vervangingen wordt dus niet meegerekend bij het aandeel afval.

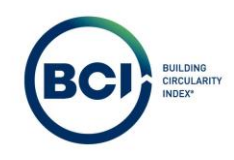

### 05.05 Material Circularity Index

De Material Circularity Index (MCI) is een score hoe circulair het materiaalgebruik in een product is. Het betreft een percentage tussen 0% en 100% waarbij al het nieuwe materiaal ( $V_o$ ) en afval ( $W_t$ ) als niet circulair meetelt.

$$MCI = \max(0; 1 - LFI * F(X))$$

In uitzonderlijke situaties kan de MCI kleiner dan O zijn. In de formule is rekening gehouden dat de MCI niet kleiner dan 0% kan zijn.

Als eerste wordt de Lineaire Flow Index bepaald. Dit is bepaald door de volgende formule:

$$LFI = \frac{V_o + W_t}{2 * m + \frac{W_f - W_c}{2}}$$

In W<sub>t</sub> zit mogelijk meer materiaal dan de totale massa van het product omdat bij gerecycled materiaal is gerekend met afval dat geproduceerd wordt tijdens het recyclingproces. Om te zorgen dat de LFI groter of gelijk is aan 0 en kleiner of gelijk aan 1 moet de massa gecorrigeerd. Dit is gedaan door  $\frac{(W_f - W_c)}{2}$  toe te voegen aan de formule.

Rekenvoorbeeld BCI Gebouw

Stalen dakpanelementen; verzinkt en gecoat platen met leislag; 55 mm overlap

$$LFI = \frac{6,55 + 5,89}{2 * 10,23 + \frac{0,102 - 0,859}{2}} = 0,62$$

Deze voorbeeldberekening is gedaan om de bepalingsmethode toe te lichten. De LFI is niet opgenomen als waarde in BCI Gebouw. De waarde is direct doorgerekend naar de Material Circularity Index.

Vervolgens wordt de utiliteitsfactor bepaald. Deze utiliteitsfactor is ontwikkeld om te voorkomen dat kwalitatief laagwaardige producten die kort meegaan een gelijkwaardige MCI krijgen als producten die nominaal meegaan. Dit is afhankelijk van de gemiddelde levensduur van een product(categorie) (AL) en functionele levensduur (FL). Dit geeft de volgende formule:

$$F(X) = \frac{0.9}{\frac{FL}{AL}}$$

In de bepalingsmethode is een bijlage toegevoegd waarin de totstandkoming van de waarde 0,9 is toegelicht. Deze is niet verder uitgewerkt in deze handleiding.

Als een product functioneel langer meegaat dan gemiddeld in dezelfde productcategorie, wordt de utiliteitsfactor (F(X)) kleiner. Doordat de utiliteitsfactor kleiner wordt, wordt de Lineaire Flow Index gecorrigeerd waardoor de MCI hoger uitvalt. Als een product functioneel korter meegaat dan gemiddeld in dezelfde productcategorie, wordt de utiliteitsfactor hoger en daarmee de MCI kleiner.

In de praktijk is de gedeclareerde technische levensduur van producten gebaseerd op het industrieel gemiddelde zoals bepaald in de levensduur van bouwproducten, methoden voor referentiewaarden

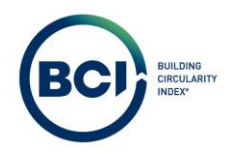

(SBR, 2011) Daarom is gekozen om de technische levensduur van producten als gemiddelde levensduur te hanteren.

$$F(X) = \frac{0.9}{\frac{FL}{TL}}$$

De functionele levensduur van een product is in de praktijk lastig te bepalen voor bouwproducten omdat deze vaak een lange levensduur hebben. Het is mogelijk om bij specifieke renovatie en onderhoudsberekeningen af te wijken van de technische levensduur als de daadwerkelijke levensduur van uitkomende materialen bekend is. Er spelen in dit soort situaties echter nog meer complexe zaken die juist positief zijn voor circulariteit, zoals levensduurverlenging van producten die blijven zitten.

Om te voorkomen dat renovatie en onderhoudsberekeningen onnodig complex worden adviseert BCI Gebouw om de functionele levensduur en technische levensduur gelijk te houden bij producten. Hiermee is de utiliteitsfactor voor alle producten gelijk.

Rekenvoorbeeld BCI Gebouw Stalen dakpanelementen; verzinkt en gecoat platen met leislag; 55 mm overlap

$$F(X) = \frac{0.9}{\frac{50}{50}} = 0.9$$

De utiliteitsfactor is altijd 0,9 als de technische en functionele levensduur gelijk zijn aan elkaar.

Op basis van alle bovenstaande informatie en kenmerken wordt de Material Circularity Index van een product bepaald. De MCI is een percentage en gebaseerd op het materiaalgebruik in een product. De hoeveelheid heeft verder geen invloed op de MCI-score als de samenstelling van het product gelijk blijft.

#### Rekenvoorbeeld BCI Gebouw

Stalen dakpanelementen; verzinkt en gecoat platen met leislag; 55 mm overlap  $MCI = \max(0; 1 - 0.62 * 0.9) = 0.44$ BCI Projecten ? BCI GEBOUW BG Q Product details A Home Layers of Brand BCI Ge on...11 11 | CO2-ops...11 S.14 11 | Sci MKI 11 G 11 | 0 11 MCI (%) 11 LI (96) 11 BCI (%) 0 3.088.97 0.412 0 278,07 0 26 \$00.41.47 Tramkade lag La Dashboard MPG BCI Audit info Alg # 0 Q E Database 4 -\$ Zoeks + Toevoe \* Hergebruikt pro 0 = . . . . Doelstellin \* Herbruikbaar product Kopiérer 24 Licentie Resultaat 💼 🔳 43, Vioerafwerkingen Bereken gewoj 💼 🔳 44, Trap- en hellir MKI 3.326328727829218 MICT /06 Gebruikersbehee 💼 💼 45, Plafondafwerkinger Exclusief 🗃 🛚 47, Dakafa MPG 44 Rappor - - 47.1 PCI (96) lag.(kg.COZ... 3.26 📾 💼 53, Water Standaard productkenmerke 💼 💼 54, Ga 💼 🔳 55, Koeling Technische leve sd. 50 💼 💼 56, Verv 📾 🝵 57, Luchtbeha 📾 💼 61, Centrale elektro 🕋 💼 62, Energie Som Uitbreiden Alle Geen

#### 05.06 Losmaakbaarheidsindex (LI)

De losmaakbaarheid van een gebouw is de mate waarin objecten demontabel zijn op alle mogelijke gebouwniveaus, zonder afbreuk te doen aan de functie van het object (of omliggende objecten) om zo de bestaande waarde te beschermen. Losmaakbaarheid is een randvoorwaarde om circulair bouwen mogelijk te maken. Een onlosmaakbaar object kan niet geoogst worden en daardoor ook niet worden (hoogwaardig) hergebruikt.

De meetmethode voor de losmaakbaarheidsindex is in detail uitgewerkt in het rapport Circular buildings: Een meetmethodiek voor losmaakbaarheid V2.0.

Een gebouw bestaat uit verschillende onderdelen die enerzijds uit losse entiteiten bestaan en anderzijds op zichzelf al samengestelde producten zijn. In de meetmethode voor losmaakbaarheid is onderscheid gemaakt tussen vier verschillende type bouwproducten, namelijk:

- Product: Een onderdeel die op de bouwplaats aankomt en verder verwerkt wordt in een gebouw.
- Element: Een onderdeel bestaand uit meerdere producten die als één samengesteld geheel op de bouwplaats aankomt.
- Afdichtingsmateriaal: Een materiaal of product dat zorgt voor de afdichting tussen verschillende producten of elementen.
- Bevestigingsmateriaal: Een materiaal of product dat zorgt voor de (constructieve) verbinding tussen verschillende producten of elementen.

Het beoordelen van de losmaakbaarheid van afdichtings- of bevestigingsmateriaal valt niet binnen de scope van de bepalingsmethode. Van ieder product is de losmaakbaarheidsindex (LI) berekend door de losmaakbaarheidsfactoren te beoordelen:

- Type Verbinding
- Toegankelijkheid van de verbinding
- Randopsluiting

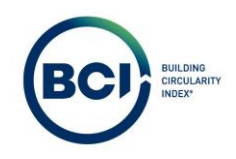

# • Doorkruisingen

De losmaakbaarheidsindex representeert hoe losmaakbaar een product of element is. De laagste score is 10% (niet losmaakbaar) en de hoogste score is 100% (zeer gemakkelijk losmaakbaar).

| Losmaakbaarheidsfact                              | oren                                                                                                    |                                                                                                    |                                                                                                    |
|---------------------------------------------------|----------------------------------------------------------------------------------------------------|----------------------------------------------------------------------------------------------------|----------------------------------------------------------------------------------------------------|
| Type verbinding (TV)                              | Toegankelijkheid van<br>de verbinding (ToV)                                                                               | Randopsluiting (RO)                                                                                                    | Doorkruisingen (DK)                                                                                               |
| Droge verbinding (1,0).                           | Vrij toegankelijk zonder<br>extra handelingen (1,0).                                                                      | Open - geen<br>belemmering voor het<br>(tussentijds) uitnemen<br>van producten of<br>elementen (1,0).                    | Geen doorkruisingen –<br>modulaire zonering van<br>producten of<br>elementen uit<br>verschillende lagen<br>(1,0). |
| Verbinding met<br>toegevoegde<br>elementen (0,8). | Toegankelijk met extra<br>handelingen die geen<br>schade veroorzaken<br>(0,8).                                            | Overlapping -<br>gedeeltelijke<br>belemmering voor het<br>(tussentijds) uitnemen<br>van producten of<br>elementen (0,4). | Incidentele<br>doorkruisingen van<br>producten of<br>elementen uit<br>verschillende lagen<br>(0,4).               |
| Directe integrale<br>verbinding (0,6).            | Toegankelijk met extra<br>handelingen met<br>volledige herstelbare<br>schade (0,6).                                       | Gesloten - volledige<br>belemmering voor het<br>(tussentijds) uitnemen<br>van producten of<br>elementen (0,1).           | Volledige integratie<br>van producten of<br>elementen uit<br>verschillende lagen<br>(0,1).                        |
| Zachte chemische<br>verbinding (0,2).             | Toegankelijk met extra<br>handelingen met<br>gedeeltelijk<br>herstelbare schade<br>(méér dan 20% van de<br>waarde) (0,4). |                                                                                                    |                                                                                                    |
| Harde chemische<br>verbinding (0,1).              | Niet toegankelijk -<br>onherstelbare schade<br>aan het product of<br>omliggende<br>producten (0,1).                       |                                                                                                    |                                                                                                    |

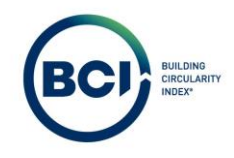

De type verbinding in de meetmethode representeert het (constructieve) bevestigingsmateriaal. Indien een afdichtingsmateriaal leidt tot aantasting of schade aan een product is dit onderdeel van de beoordeling van de toegankelijkheid van de verbinding.

De losmaakbaarheidsindex ( $LI_p$ ) wordt berekend middels formule .

$$LI_p = \frac{2}{\frac{1}{LI_c} + \frac{1}{LI_S}}$$

De losmaakbaarheidsindex van de connectie (LI<sub>c</sub>) formule kwantificeert in hoeverre een product of element aan het einde van de gebouwlevensduur demontabel is. De losmaakbaarheidsindex van de connectie weerspiegelt dus de omgekeerde bouwvolgorde.

$$LI_c = \frac{2}{\frac{1}{DK_p} + \frac{1}{RO_p}}$$

De los maak baarheid van de samenstelling ( $LI_s$ ) formule representeert hoe makkelijk een product tussentijds gedemonteerd kan worden.

$$LI_s = \frac{2}{\frac{1}{TV_p} + \frac{1}{ToV_p}}$$

Een product dat goed losmaakbaar is, haalt niet altijd een score van 100% maar bijvoorbeeld tussen de 70% en 100%. Een losmaakbaarheidsindex van 100% voor ieder product is niet altijd wenselijk of noodzakelijk om toch een zeer losmaakbaar gebouw te ontwikkelen.

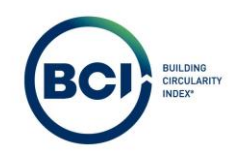

# 05.07 Product Circularity Index (PCI)

In de meetmethode van de BCI is de circulaire potentie van een product in een gebouw uitgedrukt met de Product Circularity Index. Dit is de circulariteitsscore van een product waarin zowel het aspect materiaalgebruik als losmaakbaarheid in een eenpuntscore zijn vertaald.

Het aspect materiaalgebruik is even belangrijk als losmaakbaarheid. De laagste PCI-score is 0% en de hoogste PCI-score is 100%. In de praktijk betekent dit dat een volledig circulair product zowel een volledig circulaire herkomst van materialen heeft (gerecycled, biobased of hergebruikt), een volledig circulair toekomstscenario heeft (recyclen of hergebruiken) en zeer gemakkelijk losmaakbaar is.

De PCI is het meetkundig gemiddelde van de aspecten materiaalgebruik en losmaakbaarheid formule. Hierdoor zijn ze even belangrijk bij de bepaling van de PCI, maar als één van de twee factoren lager is, weegt dit zwaarder mee dan bij het rekenkundig gemiddelde.

$$PCI = \sqrt{MCI * LI}$$

De visie waarop de meetmethode is gebaseerd, is dat in een circulaire economie hoogwaardig hergebruik van producten en elementen resulteert in de hoogste restwaarde en laagste milieuimpact. Daarom is de keuze gemaakt om losmaakbaarheid zo dominant in de meetmethode op te nemen. Losmaakbaarheid is immers een randvoorwaarde om producten hoogwaardig te hergebruiken.

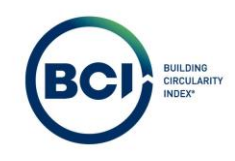

# 05.08 Element Circularity Index (ECI)

Uniek van de BCI is dat een gebouw niet alleen beschouwd wordt als een opeenstapeling van materialen, maar ook de verbindingen interpreteert en het gebouw als een systeem van diverse producten ziet door de integratie van de losmaakbaarheidsindex. Om dit nog verder te definiëren is onderscheid gemaakt tussen producten en elementen.

- Product: Een onderdeel dat op de bouwplaats aankomt en verder verwerkt wordt in een gebouw.
- Element: Een onderdeel bestaand uit meerdere producten dat als één samengesteld geheel op de bouwplaats aankomt.

Een element is dus een samengesteld product waarbij de losmaakbaarheid van de samenstelling bepalend is. Dat betekent dat een element kan bestaan uit meerdere producten, die ten opzichte van elkaar niet losmaakbaar zijn, maar wel als geheel losmaakbaar is.

Het doel van de ECI is dat dit de circulaire potentie van een modulair, demontabel en herbruikbaar samengesteld product representeert. Een element bestaat uit een gemiddeld MCI van alle producten die onderdeel zijn van het desbetreffend element en de losmaakbaarheidsindex van het element.

De Material Circularity Index van een element is bepaald middels de MCI formule.

$$MCI(element) = \max(0; 1 - LFI(element) * F(X))$$

Ten eerste worden de gemiddelde herkomst- en toekomstscenario bepaald van het element. Dit is gedaan door de herkomst van alle producten bij elkaar op te tellen en te delen door te totale massa. Dit is beschreven in de volgende formules:

| Herkomst van materialen |                                                        |
|-------------------------|--------------------------------------------------------|
| Toelichting             | Formule                                                |
| Nieuw (% massa)         | $F_{Vo=\frac{\sum_{n=1}^{n}V_o}{\sum_{n=1}^{n}m}}$     |
| Biobased (% massa)      | $F_{Ro} = \frac{\sum_{n=1}^{n} R_o}{\sum_{n=1}^{n} m}$ |
| Gerecycled (% massa)    | $F_{Uo} = \frac{\sum_{n=1}^{n} U_o}{m}$                |
| Hergebruikt (% massa)   | $F_{So=\frac{\sum_{n=1}^{n} S_o}{\sum_{n=1}^{n} m}$    |

Op dezelfde manier wordt het toekomstscenario bepaald van het element. Dit is beschreven in de volgende formules:

Toekomstscenario

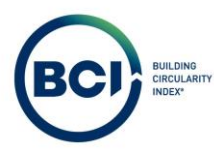

| Toelichting                   | Formule                                                  |
|-------------------------------|----------------------------------------------------------|
| Storten (% massa)             | $C_{Lw} = \frac{\sum_{n=1}^{n} L_w}{\sum_{n=1}^{n} m}$   |
| Verbranden (% massa)          | $C_{Iw} = \frac{\sum_{n=1}^{n} I_w}{\sum_{n=1}^{n} m}$   |
| Recyclen (% massa)            | $C_{Rw} = \frac{\sum_{n=1}^{n} R_w}{\sum_{n=1}^{n} m}$   |
| Hergebruiken (% massa)        | $C_{Uw} = \frac{\sum_{n=1}^{n} U_w}{\sum_{n=1}^{n} m}$   |
| Composteren (% massa)         | $C_{Cw} = \frac{\sum_{n=1}^{n} C_{w}}{\sum_{n=1}^{n} m}$ |
| Biobased verbranden (% massa) | $C_{Ew} = \frac{\sum_{n=1}^{n} E_w}{\sum_{n=1}^{n} m}$   |

Voor het bepalen van de Material Circularity Index van elementen wordt ook een LFI en een utiliteitsfactor bepaald.

$$LFI(element) = \frac{V(e)_o + W(e)_t}{2 * m}$$

Rekenvoorbeeld BCI Gebouw

Een element met de volgende opbouw in BCI Gebouw:

| Productomschrijving                                    | Hoeveelheid | Eenheid | Dimensie |
|--------------------------------------------------------|-------------|---------|----------|
| HSB Element inclusief steenwol en multiplex            | 10          | m2      |          |
| Houtskeletbouw frame voor een dragend binnenspouwblad  | 1           | m2      | 140mm    |
| (gevelelement). Representatief voor leden van de NBvT  | 1 m2 160mm  |         | Ioumm    |
| Deelproduct: Bekledingen systeemwanden niet dragend,   | 1           | m2      |          |
| Multiplex, tropisch loofhout                           | 1 1112      |         |          |
| Deelproduct: Isolatielagen, Steenwol MWA 2012; platen; | 1           | m2      |          |

De hoeveelheid van de deelproducten wordt vermenigvuldigd met de hoeveelheid van het element. Oftewel de producten hebben een totale hoeveelheid van 10 m2 per product.

De hoeveelheid nieuw materiaal van het element is bepaald door de fractie nieuw materiaal en de massa van de producten in het element.

| Productomschrijving                                    | Massa (M) (kg) | Nieuw (Fvo) (%) | Nieuw (Vo) (kg) |  |  |  |
|--------------------------------------------------------|----------------|-----------------|-----------------|--|--|--|
| HSB Element inclusief steenwol en multiplex            | 361,2          | 15,56%          | 56,2            |  |  |  |
| Deelproduct: Isolatielagen, Steenwol MWA 2012; platen; | 5,62           | 100%            | 5,62            |  |  |  |
| Houtskeletbouw frame voor een dragend binnenspouwblad  | 17             | 0%              | 0               |  |  |  |
| (gevelelement). Representatief voor leden van de NBvT  | 17             | 078             | 0               |  |  |  |
| Deelproduct: Bekledingen systeemwanden niet dragend,   | 17 5           | 0%              | 0               |  |  |  |
| Multiplex, tropisch loofhout                           | 13,5           | 070             | 0               |  |  |  |
| $V(e)_0 = \sum V_o = (5,62 * 10) = 56,2 \ kg$          |                |                 |                 |  |  |  |

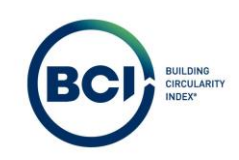

De hoeveelheid afval is bepaald door de som van het afval totaal van de producten in het element.

| Productomschrijving                                    | Massa (M) (kg) | Storten (CLw) | Verbranden (Clw) | Afval (Wt) (Kg) |
|--------------------------------------------------------|----------------|---------------|------------------|-----------------|
| HSB Element inclusief steenwol en multiplex            | 361,2          | 20%           | 76%              | 263,8           |
| Deelproduct: Isolatielagen, Steenwol MWA 2012; platen; | 5,62           | 85%           | 5%               | 5,11            |
| Houtskeletbouw frame voor een dragend binnenspouwblad  | 17             | 10.9/         | 0.50/            | 11 76           |
| (gevelelement). Representatief voor leden van de NBvT  | 17             | 10 %          | 03%              | 11,75           |
| Deelproduct: Bekledingen systeemwanden niet dragend,   | 17 5           | 50/           | 05%              | 0.52            |
| Multiplex, tropisch loofhout                           | 13,5           | 5%            | 95%              | 9,52            |

Let op: Hierin is ook het afval van het recycling proces van producten meegenomen bij Deelproduct: Isolatielagen, Steenwol MWA 2012; platen en de biobased verbranding bij biobased producten. Zie hoofdstuk Material Circularity Index voor de volledige rekenregels van Afval totaal.

$$W(e)_t = \sum w_t = (5,11*10) + (11,75*10) + (9,52*10) = 263,8 k_s$$

$$LFI(element) = \frac{56,2 + 263,8}{2 * 361,2} = 0,443$$

In BCI Gebouw is de technische levensduur van het element standaard de hoogste technische levensduur van de deelproducten. De functionele levensduur is standaard de laagste technische levensduur van de deelproducten. Als een element deelproducten bevat met verschillende levensduren leidt dit tot een hogere utiliteitsfactor en dus een lagere MCI van het element.

Hiervoor is gekozen omdat theoretisch gezien een element eerder als geheel vervangen dient te worden als een deelproduct aan het einde van de levensduur komt en onlosmaakbaar met de deelproducten is verbonden.

Het is mogelijk om als gebruiker in BCI Gebouw de functionele levensduur van een element aan te passen in een element indien:

- De deelproducten in een element met een korte levensduur zelf losmaakbaar en dus vervangbaar zijn zonder het element aan te tasten.
- Het aannemelijk is dat een product met een lagere technische levensduur toch even lang meegaat als de overige deelproducten in het element en daardoor dus niet leiden tot eerdere vervanging van het element.
- Als de technische levensduur van het element zeer hoog is door onwaarschijnlijk hoge levensduren van producten in de NMD database (>100 jaar).

Indien aan een van de bovenstaande voorwaarden wordt voldaan adviseert BCI Gebouw om de functionele levensduur en technische levensduur gelijk te houden bij elementen

Rekenvoorbeeld BCI Gebouw

| Productomschrijving                                    | Technsichelevensduur | Functionelelevensduur |
|--------------------------------------------------------|----------------------|-----------------------|
| HSB Element inclusief steenw ol en multiplex           | 500                  | 25                    |
| Deelproduct: Isolatielagen, Steenwol MWA 2012; platen; | 100                  | 100                   |
| Houtskeletbouw frame voor een dragend binnenspouwblad  | 500                  | 500                   |
| (gevelelement). Representatief voor leden van de NBvT  | 500                  | 500                   |
| Deelproduct: Bekledingen systeemwanden niet dragend,   | 25                   | 25                    |
| Multiplex, tropisch loofhout                           | 25                   | 25                    |

$$F(X) = \frac{0.9}{\frac{25}{500}} = 18$$

 $MCI(element) = \max(0; 1 - 0.443 * 18) = \max(0; -6.97) = \mathbf{0}\%$ 

In dit voorbeeld resulteert de MCI in 0% omdat het verschil tussen de technische levensduur en functionele levensduur zeer groot is. In dit geval voldoet het element aan de volgende voorwaarde:

• Als de technische levensduur van het element zeer hoog is door onwaarschijnlijk hoge levensduren van producten in de NMD database (>100 jaar).

In dit geval passen we de functionele levensduur aan naar 500 jaar.

$$(X) = \frac{0.9}{\frac{500}{500}} = 0.9$$

$$MCI(element) = \max(0; 1 - 0.443 * 0.9) = 60\%$$

De losmaakbaarheidisndex van het element volgt dezelfde beoordelingsrichtlijn als een product. Bij een element geldt de losmaakbaarheid van het element ten opzichte van het product of element waarmee het verbonden is in het gebouw.

Rekenvoorbeeld BCI Gebouw Bij het aanmaken van een element dien je zelf de losmaakbaarheid te beoordelen van het element.

| Element details          |                                                   |          |                             | Annuleren Element Toevoegen                            |  |  |
|--------------------------|---------------------------------------------------|----------|-----------------------------|--------------------------------------------------------|--|--|
| vL/Sfb                   | buitenwanden; niet constructief, systeemwanden    | <b>[</b> | Toelichting losmaakbaarheid | Buitenwandelement, bevestigd op een hoekprofiel aan de |  |  |
| eschrijving              | Buitenwandelement                                 |          |                             | constructieve vloer. Hoekprofiel is niet afgewerkt.    |  |  |
| loeveelheid              | 1                                                 |          |                             |                                                        |  |  |
| enheid                   | stuk                                              |          |                             |                                                        |  |  |
| /pe verbinding (TV)      | Hoekverbindingen                                  | •        |                             |                                                        |  |  |
| egangkelijkheid verbindi | Toegankelijk met extra handelingen met volledig I |          | Functionele levensduur      |                                                        |  |  |
| andopsluitingen (RO)     | Overlapping, gedeeltelijke belemmering voor het   |          |                             |                                                        |  |  |
| oorkruisingen (DK)       | Geen doorkruisingen - modulaire zonering van pr   |          |                             |                                                        |  |  |
|                          |                                                   |          |                             |                                                        |  |  |
| Deelproducten in elem    | ent                                               |          |                             | Product aan element toevoeger                          |  |  |

De losmaakbaarheidsindex van het element is

$$LI(element) = \frac{2}{\frac{1}{1,00} + \frac{1}{0,80}} = 89\%$$
$$LI(element)_c = \frac{2}{\frac{1}{1,00} + \frac{1}{1,00}} = 100\%$$
$$LI(element)_s = \frac{2}{\frac{1}{0,80} + \frac{1}{0,80}} = 80\%$$

De Element Circularity Index is bepaald middels de volgende formule:

$$ECI = \sqrt{MCI(element) * LI(element)}$$

Rekenvoorbeeld BCI Gebouw

$$ECI = \sqrt{60\% * 89\%} = 73\%$$

Pagina 120

BC

| (BC) ==             | Projecten                                                                                                    |                                                             |                                             |     | P BCI GEBOUW BC                                   |
|---------------------|----------------------------------------------------------------------------------------------------|-------------------------------------------------------------|---------------------------------------------|-----|---------------------------------------------------|
|                     | Account Projecten Gebouwen Scenario's<br>BCI Gebouwe P0336, Tramkade Accief, 8000525, Mengfabrie 5003996, Tr | Producten<br>amkade basissc                                 | Product details                             |     |                                                   |
| lome                | Producten Layers of Brand Scenario - historie                                                                |                                                             |                                             |     |                                                   |
| SCI Gebouw          | Building Scenario overview                                                                                   |                                                             |                                             |     |                                                   |
| Projecten           | s.41   Code 11   Scenario n11   MRI 11   MPG 11   CO2                                                        | / m2.11   MCI (%) 11   LI (%) 1                             | 14 BCI (%) 11 CO2-ops.11                    |     | 12                                                |
| Teams               | 5003996 Tramkade ba 3.318.42 0.553 3                                                                         | 171.7 46 26                                                 | 32 4.565.79                                 |     |                                                   |
| Dashboard           | 💿 Geen filter - klik om een bestaand filter te selecteren. Gebruik de knop 'Filteroptie' om nieu 💿 🍸         | Algemeen MPG                                                | BCI Audit info                              |     | Elementer                                         |
| Database            | Begindatum 🛊 - 🛊 Zoeken 🏙 🖸 🔍                                                                                |                                                             |                                             |     | 1 Tanana and allow                                |
| Doelstellingen      |                                                                                                    | Algemeen                                                    |                                             |     | Toevoegen productkasse     Toevoegen productkasse |
| presidentigen       |                                                                                                    | Scenario naam                                               | 5003996. Tramkade basisscenario             | 8   | Ilitrabraid koniäran                              |
| Licentie            | E Producten                                                                                                  | * Code                                                      | E379326                                     | -   | Origebreid Köpteren                               |
| Gebruikersoverzicht | 🕨 💼 a 11. Bodemvoorzieningen                                                                                 | * Codegroep                                                 | 21.8379326                                  |     | Maguildaren                                       |
| abruikarshahaar     | 📷 🔳 13. Vloeren op grondslag                                                                                 | Bovenliggend niveau                                         | 21. Buitenwanden                            | 8.8 | A remjorien                                       |
| eon unkersberreer   | 🕨 💼 🔳 16. Funderingsconstructies                                                                             | <ul> <li>Status</li> </ul>                                  | 1, inclusief                                | 8   | Statusovergangen ^                                |
|                     | 🕨 💼 a 17. Paalfunderingen                                                                                    | Element                                                     |                                             |     | Exclusief                                         |
|                     | 👻 💼 🔳 21. Buitenwanden                                                                                       | content                                                     |                                             | _   |                                                   |
|                     | <ul> <li>21, HSB Element inclusief steenwol en multiplex, 10, m2</li> </ul>                                  | Referentiecode klant                                        |                                             |     |                                                   |
|                     | - 21.1, Deelproduct: Isolatielagen, Steenwol MWA 2012; platen;, 1, m2                                        | NL/STB classificatie                                        | 21. Sultenwanden                            |     |                                                   |
|                     | - 8 21.2, Houtskeletbouw frame voor een dragend binnenspouwblad (gevelelement). Repres                       | <ul> <li>Productomschrijving</li> <li>Hospitalid</li> </ul> | HSB Element inclusier steenwol en multiplex |     |                                                   |
|                     | 👝 💼 22.1, Deelproduct: Bekledingen systeemwanden niet dragend, Multiplex, tropisch loofhou                   | Eenheid                                                     | m2 Vierkante meter                          | 0.0 |                                                   |
|                     | - 21.1. Gevel, dicht: Isolatielagen: Glaswol MWA 2012; platen;, 48.91, m2                                    |                                                             |                                             |     |                                                   |
|                     | - 21.1, Gevel, dicht: Baksteenmetselwerk buitenwanden KNB, 48,91, m2                                         | Resultaat                                                   |                                             |     |                                                   |
|                     | 👝 🍙 21.1. Gevel, dicht: Buitenwanden, niet-constructief: Calduran kalkzandsteen lijmblokken CS1              | MKI                                                         | 53.85892264978046                           |     |                                                   |
|                     | 👝 💼 21.1, Stabiliteitswand: Buitenwanden, niet-constructief: Calduran kalkzandsteen lijmblokken              | MKI (9t)                                                    |                                             |     |                                                   |
|                     | 🗕 📱 21.1. Gevel, dicht: Buitenwanden, niet-constructief: Calduran kalkzandsteen lijmblokken C51              | MPG                                                         | 0.009                                       |     |                                                   |
|                     | 🕨 🧟 🔳 21.13. Buitenwandelement, 2. stuk                                                                      | CO2 / m <sup>2</sup> BVO (A1-A5)                            | 2.51                                        |     |                                                   |
|                     | 🕨 🍙 22. Binnenwanden                                                                                         | MCI (%)                                                     | 60                                          |     |                                                   |
|                     | Sim 23, Vlotren                                                                                              | <u>L1 (96)</u>                                              | 89                                          |     |                                                   |
|                     | 24. Trappen en hellingen                                                                                     | L(1)                                                        | 73                                          |     |                                                   |
|                     |                                                                                                    | 5.02-005188 (88.502-eq)                                     | 353.7                                       |     |                                                   |

Pagina 121

BUILDING CIRCULARITY INDEX\*

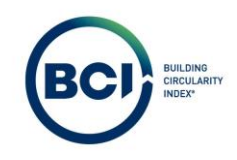

### 05.09 Building Circularity Index (BCI)

De Building Circularity Index (BCI) score toont de gemiddelde circulariteit van een gebouw, gebaseerd op alle producten en elementen die erin zijn verwerkt.

Aangezien een gebouw uit verschillende producten bestaat, elk met hun eigen hoeveelheden en eenheden, is een gewogen gemiddelde gebruikt om de BCI te berekenen. Producten met een grotere hoeveelheid hebben zwaarder meegeteld in de score.

De hoeveelheid van een product kan in diverse eenheden zijn uitgedrukt, zoals volume (m<sup>3</sup>) of massa (kg). Deze eenheden leveren echter niet altijd een representatief beeld van de BCI-score op. Dit is verder toegelicht in de discussie over de weegfactoren van de BCI voor gebouwen.

In de meetmethode voor losmaakbaarheid v1.1 is ervoor gekozen om de milieu-impact van een product, uitgedrukt in MKI, te gebruiken als normalisatiefactor voor de gemiddelde losmaakbaarheidsindex van een gebouw. Voor de BCI van een gebouw is dezelfde normalisatiefactor gehanteerd om de gewogen gemiddelde BCI-score te berekenen. Hierdoor is de scope van de BCI gelijk aan de MPG en de losmaakbaarheidsindex, en is de impact van vervangingen voor producten met een korte levensduur meegenomen.

Diverse discussiepunten over het gebruik van de MKI als weegfactor bij het bepalen van de BCI-score zijn behandeld. Deze punten worden uitgebreid besproken in het hoofdstuk "Discussiepunten Weegfactor BCI Gebouw."

De BCI-score wordt berekend met de volgende formule:

$$BCI = \frac{\sum_{i=1}^{n} (MKI_i * PCI_i) + \sum_{j=1}^{m} (MKI_{ej} * ECI_{ej})}{\sum_{i=1}^{n} MKI_i + \sum_{j=1}^{m} MKI_{ej}}$$

Rekenvoorbeeld BCI Gebouw

De linker grafiek toont 9 producten. Ieder product heeft een MKI-score en een weging ten opzichte van het totaal. De totale MKI van alle producten is 2900 en het totaal is 100%.

De rechter grafiek toont dezelfde producten exclusief:

- Product 3: MKI: 500, weging: 20%
- Product 6: MKI: 300, weging: 12%.

De totale MKI is 2100 maar het totaal is nog steeds 100%. Alle overige producten hebben dezelfde MKI-score, maar de weging van de overgebleven producten ten opzichte van het totaal is groter geworden.

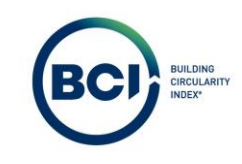

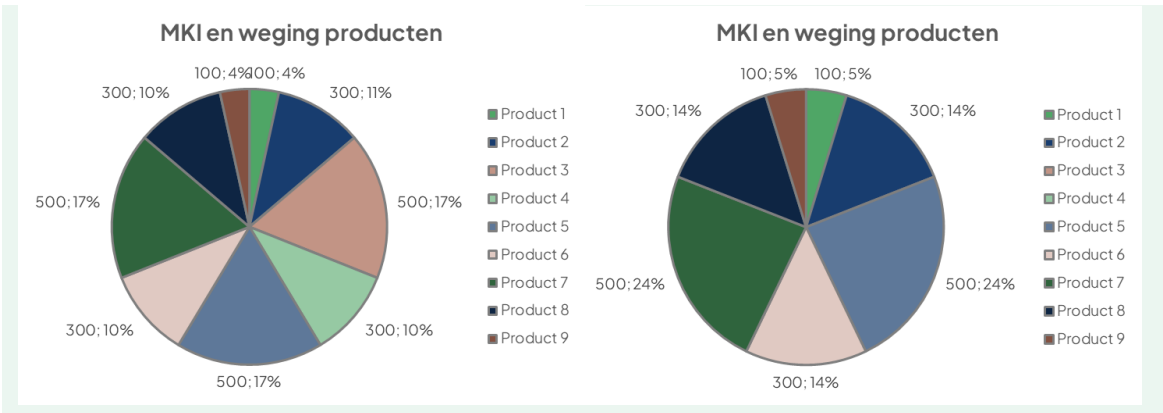

Dit voorbeeld bestaat alleen uit producten daarmee is de formule als volgt:

$$BCI = \frac{\sum_{i=1}^{n} (MKI_i * PCI_i)}{\sum_{i=1}^{n} MKI_i}$$

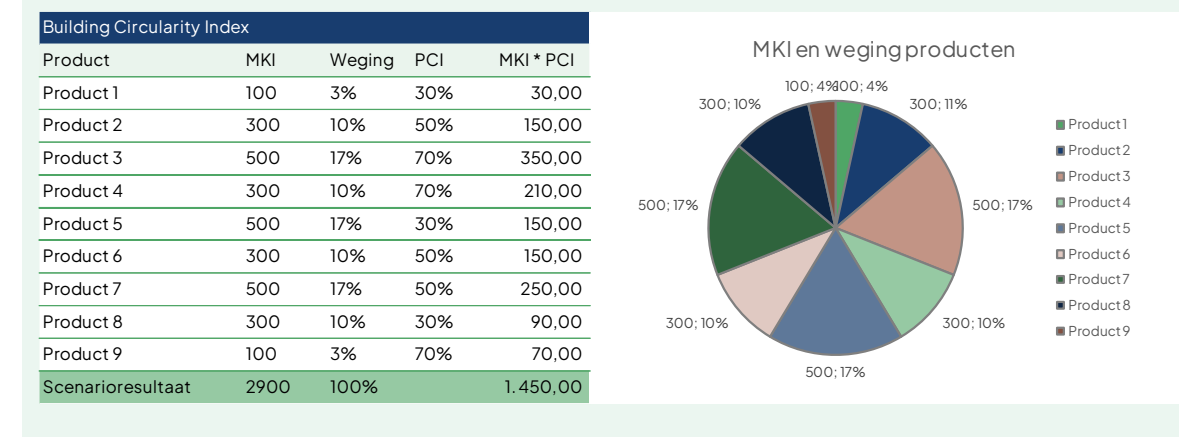

De som van de MKI van alle producten is 2900.

$$BCI = \frac{\sum_{i=1}^{n} (MKI_i * PCI_i)}{2900}$$

De som van de MKI\* PCI van alle producten is 1450.

$$\sum_{i=1}^{n} (MKI_p * PCI_p) = (100 * 30\%) + (300 * 50\%) + (500 * 70\%) + etc.$$

Dat leidt tot een BCI-score van dit voorbeeld van 50%.

$$BCI = \frac{1450}{2900} = 0.5 = 50\%$$

#### 05.09.01 Impactanalyse BCI-score

Product met lage MKI en lage PCI

Product 1 heeft een lage MKI van 100 en een lage PCI van 30%.Dit is lager dan de gemiddelde BCI van 50%.

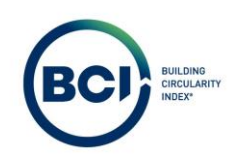

# Maatregel

Een product anders verbinden in het project met een hoge losmaakbaarheidsindex. Hierdoor blijft de MCI en de MKI gelijk, maar de LI en de PCI van het product verbeteren. In dit voorbeeld verhogen we de PCI-score van het product van 30% naar 80%.

# Effect

De PCI-score is van 30% naar 80% verbeterd. De BCI-score is van 50% naar 52% verbeterd. Dit is een lage impact omdat dit product een lage MKI en daarmee minder zwaar meeweegt ten opzichte van de rest van de producten in het gebouw.

| Product met lage MK | l en lage PC |        |     |
|---------------------|--------------|--------|-----|
| Product             | MKI          | Weging | PCI |
| Product 1           | 100          | 3%     | 80% |
| Product 2           | 300          | 10%    | 50% |
| Product 3           | 500          | 17%    | 70% |
| Product 4           | 300          | 10%    | 70% |
| Product 5           | 500          | 17%    | 30% |
| Product 6           | 300          | 10%    | 50% |
| Product 7           | 500          | 17%    | 50% |
| Product 8           | 300          | 10%    | 30% |
| Product 9           | 100          | 3%     | 70% |
| Scenarioresultaat   | 2900         | 100%   | 52% |

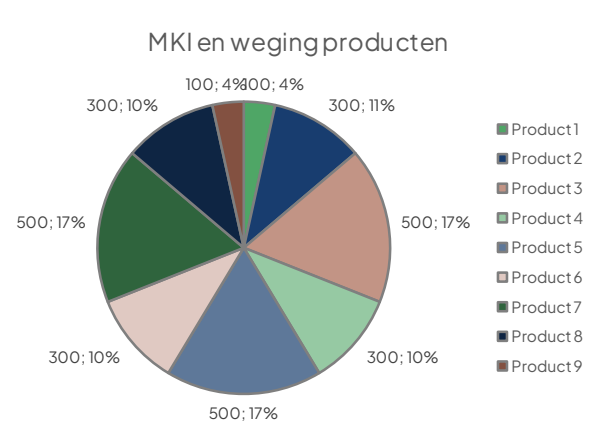

# Product met hoge MKI en lage PCI

Product 5 heeft een hoge MKI van 500 en een lage PCI van 30%.Dit is lager dan de gemiddelde BCI van 50%.

### Maatregel

Een product anders verbinden in het project met een hoge losmaakbaarheidsindex. Hierdoor blijft de MCI en de MKI gelijk, maar de LI en de PCI van het product verbeteren. In dit voorbeeld verhogen we de PCI-score van het product van 30% naar 80%.

### Effect

De PCI-score is van 30% naar 80% verbeterd. De BCI-score is van 50% naar 59% verbeterd. Dit is een hoge impact omdat dit product een hoge MKI en daarmee zwaarder meeweegt ten opzichte van de rest van de producten in het gebouw.

| Product met hoge MKI en lage PCI |      |        |     |  |  |
|----------------------------------|------|--------|-----|--|--|
| Product                          | MKI  | Weging | PCI |  |  |
| Product 1                        | 100  | 3%     | 30% |  |  |
| Product 2                        | 300  | 10%    | 50% |  |  |
| Product 3                        | 500  | 17%    | 70% |  |  |
| Product 4                        | 300  | 10%    | 70% |  |  |
| Product 5                        | 500  | 17%    | 80% |  |  |
| Product 6                        | 300  | 10%    | 50% |  |  |
| Product 7                        | 500  | 17%    | 50% |  |  |
| Product 8                        | 300  | 10%    | 30% |  |  |
| Product 9                        | 100  | 3%     | 70% |  |  |
| Scenarioresultaat                | 2900 | 100%   | 59% |  |  |

MKI en weging producten 100;4%100;4% 300;10% 300; 11% Product1 Product 2 Product 3 Product 4 500;17% 500:17% Product 5 Product 6 Product7 Product 8 300;10% 300;10% Product 9

500;17%

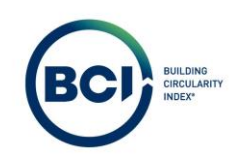

# MKI verlagen product met een lage PCI

Product 5 heeft een hoge MKI van 500 en een lage PCI van 30%. Dit is lager dan de gemiddelde BCI van 50%.

# Maatregel

Categorie-3 product vervangen voor categorie-1 of -2 product. De materiaalsamenstelling en losmaakbaarheid blijven gelijk. Hierdoor heeft het product een lagere MKI en een gelijke MCI, LI en PCI.

#### Effect

De MKI-score is verbeterd van 500 naar 100. De BCI-score is van 50% naar 53% verbeterd. Dat komt omdat de lagere PCI-score van 30% nog maar een weging heeft van 3% op het totaal ten opzichte van 17%. De PCI is lager dan de gemiddelde BCI dus het feit dat dit product minder meeweegt heeft een positieve invloed op de BCI.

| MKI verlagen met een lage PCI |      |        |     |  |  |
|-------------------------------|------|--------|-----|--|--|
| Product                       | MKI  | Weging | PCI |  |  |
| Product 1                     | 100  | 4%     | 30% |  |  |
| Product 2                     | 300  | 12%    | 50% |  |  |
| Product 3                     | 500  | 20%    | 70% |  |  |
| Product 4                     | 300  | 12%    | 70% |  |  |
| Product 5                     | 100  | 4%     | 30% |  |  |
| Product 6                     | 300  | 12%    | 50% |  |  |
| Product 7                     | 500  | 20%    | 50% |  |  |
| Product 8                     | 300  | 12%    | 30% |  |  |
| Product 9                     | 100  | 4%     | 70% |  |  |
| Scenarioresultaat             | 2500 | 100%   | 53% |  |  |

MKI en weging producten 100;4% 100;4% 300;12% 300:12% Product1 Product 2 Product 3 Product 4 Product 5 500;20% 500;20% Product 6 Product7 Product 8 Product 9 300;12% 300;12% 100:4%

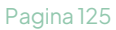

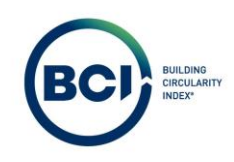

### MKI verlagen met een hoge PCI

Product 3 heeft een hoge MKI van 500 en een hoge PCI van 70%. Dit is hoger dan de gemiddelde BCI van 50%.

### Maatregel

Categorie - product vervangen voor categorie - 1 of -2 product. De materiaalsamenstelling en Iosmaakbaarheid blijven gelijk. Hierdoor heeft het product een lagere MKI en een gelijke MCI, LI en PCI.

### Effect

De MKI-score is verbeterd van 500 naar 100. De BCI-score is van 50% naar 47% verslechterd. Dat komt omdat de hoge PCI-score van 70% nog maar een weging heeft van 3% op het totaal ten opzichte van 17%. De PCI is hoger dan de gemiddelde BCI dus het feit dat dit product minder meeweegt heeft een negatieve invloed op de BCI.

| MKI verlagen met een | hoge PCI |        |      |                         |
|----------------------|----------|--------|------|-------------------------|
| Product              | MKI      | Weging | PCI  | MKI en weging producten |
| Product 1            | 100      | 3%     | 30%  | 100; 4% 100; 4%         |
| Product 2            | 300      | 10%    | 50%  | - 300; 12%              |
| Product 3            | 100      | 3%     | 70%  | Product2                |
| Draduat 4            | 700      | 109/   | 70%  | - 100; 4% Product 3     |
|                      | 300      | 10%    | 70%  | _ Product 4             |
| Product 5            | 500      | 17%    | 30%  | 500:20% Product5        |
| Product 6            | 300      | 10%    | 50%  | ■ Product6              |
| Product 7            | 500      | 17%    | 50%  | ■ Product7              |
|                      |          |        | 0070 | - Product 8             |
| Product 8            | 300      | 10%    | 30%  | Product 9               |
| Product 9            | 100      | 3%     | 70%  | 300; 12% 500; 20%       |
| Scenarioresultaat    | 2500     | 86%    | 47%  |                         |

De MKI verlaging leidt tot een totale verbetering van een MKI van 2900 naar 2500. Dat is een verlaging van 14% en moet dus in relatie gezien worden met de verlaging van de BCI-score. Echter heeft het verlagen van de MKI van een product met een hoge MKI en een lage PCI (vorig voorbeeld) een positief effect op beide indicatoren.

### MKI verlagen en PCI verhogen

Product 5 heeft een hoge MKI van 500 en een lage PCI van 30%.Dit is lager aan de gemiddelde BCI van 50%.

### Maatregel

Een in het werk gestort betonproduct vervangen voor een losmaakbaar houtproduct. De MCI van traditioneel beton ligt rond 50%.

Beton heeft een hoog aandeel nieuw materiaal (70%-100%) en een hoog aandeel recyclebaar afval (95%+). Dit resulteert in een gemiddelde MCI. stortbeton heeft ook een lage losmaakbaarheidsindex waardoor de PCI toch laag uitvalt (rond 25%).

Hout heeft een hoog aandeel biobased (80%-100%) en een hoog aandeel verbranden (95%+). Dit resulteert ook in een gemiddelde MCI, maar door biobased verbranding iets hoger dan beton. Hout kenmerkt zich doorgaans doordat het goed losmaakbaar is waardoor de PCI toch een stuk hoger uitvalt. (rond 70%)

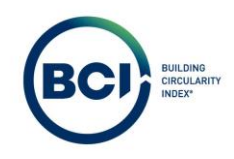

# Effect

De MKI-score is verbeterd van 500 naar 50. De BCI-score is van 50% naar 54% verbeterd. Dat komt omdat de hoge PCI-score van 70% nog maar een weging heeft van 2% op het totaal ten opzichte van 17%. De PCI is hoger dan de gemiddelde BCI dus het feit dat dit product minder zwaar meeweegt heeft een matigend effect op hoeveel de BCI-score wordt beïnvloed met de maatregel.

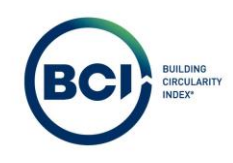

# 05.10 Material Circularity index (gebouw)

Net zoals bij de BCI wordt er voor de MCI op gebouwniveau gebruikgemaakt van een gewogen gemiddelde. De hoeveelheid van elk materiaal speelt hierbij een grote rol. Materialen die in grotere hoeveelheden aanwezig zijn in een gebouw, hebben een zwaardere invloed op de uiteindelijke MCI-score. In de berekening van de MCI wordt echter ook rekening gehouden met de milieu- impact van de materialen, wat aansluit bij het gebruik van de Milieu Kosten Indicator (MKI) als weegfactor, zoals ook toegepast wordt bij de BCI.

Het gebruik van de MKI als normalisatiefactor zorgt ervoor dat de MCI niet alleen rekening houdt met de hoeveelheden materialen, maar ook met hun milieubelasting. Dit geeft een nauwkeuriger beeld van de werkelijke circulariteit van de gebruikte materialen, omdat materialen met een hoge milieu-impact zwaarder meewegen in de score.

De MCI vult de BCI aan door specifiek te kijken naar de circulariteit van het materiaalgebruik binnen het gebouw. Waar de BCI het gebouw als geheel beoordeelt, focust de MCI op het optimaliseren van de materiaalkeuze om een verantwoorde herkomst- en toekomstscenario te stimuleren. De MKI wordt in beide indices gebruikt als normalisatiefactor, wat zorgt voor consistentie in de evaluatie van milieuimpact en circulariteit.

De MCI van een gebouw wordt berekend met de volgende formule.

$$MCI_{b} = \frac{\sum_{i=1}^{n} (MKI_{i} * MCI_{i}) + \sum_{j=1}^{m} (MKI_{ej} * MCI(element)_{ej})}{\sum_{i=1}^{n} MKI_{i} + \sum_{j=1}^{m} MKI_{ej}}$$

De herkomst- en toekomstscenario op gebouwniveau zijn geen gewogen gemiddelde, maar betreffen de fracties ten opzichte van de totale massa van het gebouw. Hieronder is een overzicht van de formules waarmee de herkomst- en toekomstscenario van het gebouw is bepaald.

| Herkomst van materialen |                                                        |
|-------------------------|--------------------------------------------------------|
| Toelichting             | Formule                                                |
| Nieuw (% massa)         | $F_{Vo} = \frac{\sum_{n=1}^{n} V_o}{\sum_{n=1}^{n} m}$ |
| Biobased (% massa)      | $F_{Ro} = \frac{\sum_{n=1}^{n} R_o}{\sum_{n=1}^{n} m}$ |
| Gerecycled (% massa)    | $F_{Uo} = \frac{\sum_{n=1}^{n} U_o}{m}$                |
| Hergebruikt (% massa)   | $F_{So} = \frac{\sum_{n=1}^{n} S_o}{\sum_{n=1}^{n} m}$ |
| Toekomstscenario        |                                                        |
| Toelichting             | Formule                                                |
| Storten (% massa)       | $C_{Lw=}\frac{\sum_{n=1}^{n}L_{w}}{\sum_{n=1}^{n}m}$   |
| Verbranden (% massa)    | $C_{Iw} = \frac{\sum_{n=1}^{n} I_w}{\sum_{n=1}^{n} m}$ |
| Recyclen (% massa)      | $C_{Rw} = \frac{\sum_{n=1}^{n} R_w}{\sum_{n=1}^{n} m}$ |
| Hergebruiken (% massa)  | $C_{Uw} = \frac{\sum_{n=1}^{n} U_w}{\sum_{n=1}^{n} m}$ |
| Composteren (% massa)   | $C_{Cw} = \frac{\sum_{n=1}^{n} C_w}{\sum_{n=1}^{n} m}$ |

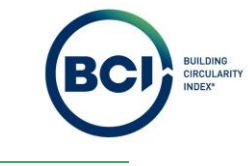

| Biobased verbranden (% massa) | $C_{Ew} = \frac{\sum_{n=1}^{n} E_w}{\sum_{n=1}^{n} m}$ |
|-------------------------------|--------------------------------------------------------|

# 05.11 Losmaakbaarheidsindex (gebouw)

De losmaakbaarheidsindex beoordeelt hoe gemakkelijk onderdelen van een gebouw te demonteren of scheiden zijn aan het einde van hun levensduur. Dit speelt een cruciale rol binnen circulair bouwen, omdat het directe invloed heeft op de mogelijkheden voor hergebruik, recycling of verwerking van de materialen. Elk product en element in het gebouw draagt bij aan de index, waarbij componenten die eenvoudig los te maken zijn, sterker bijdragen aan een hoge losmaakbaarheidsindex.

Bij de berekening van de losmaakbaarheidsindex op gebouwniveau geldt een gewogen gemiddelde, waarbij de hoeveelheid van elk bouwmateriaal of component de doorslag geeft. Materialen die in grotere hoeveelheden aanwezig zijn, wegen zwaarder in de uiteindelijke score. In de meetmethode voor losmaakbaarheid 2.0 introduceerde men de Milieu Kosten Indicator (MKI) als normalisatiefactor om de losmaakbaarheidsindex representatiever te maken. Deze aanpak houdt niet alleen rekening met de hoeveelheid materialen, maar legt ook de nadruk op hun milieubelasting.

De losmaakbaarheidsindex vormt een belangrijke aanvulling op andere circulaire meetmethoden zoals de Building Circularity Index (BCI) en de Material Circularity Index (MCI). Deze index richt zich specifiek het demontagepotentieel. Het gebruik van de MKI als normalisatiefactor zorgt voor een consistente en samenhangende evaluatie van zowel de circulariteit als losmaakbaarheid van gebouwen. Deze aanpak stimuleert bewuste materiaalkeuzes en bevordert het ontwerp van gebouwen die eenvoudiger aanpasbaar en demontabel zijn voor toekomstige toepassingen.

De LI van een gebouw wordt berekend met de volgende formule.

 $LI_{b} = \frac{\sum_{i=1}^{n} (MKI_{i} * LI_{i}) + \sum_{j=1}^{m} (MKI_{ej} * LI(element)_{ej})}{\sum_{i=1}^{n} MKI_{i} + \sum_{j=1}^{m} MKI_{ej}}$ 

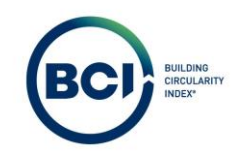

# 05.12 Discussiepunten weegfactor gebouwniveau

Het nadeel van een gewogen gemiddelde is dat het alleen producten beschouwt die aanwezig zijn in een gebouw. Het niet toepassen van producten (Refuse/Reduce) wordt niet altijd goed gerepresenteerd in de BCI-score omdat het weglaten van een product met een positieve impact, de score mogelijk nadelig beïnvloed. Dit is onafhankelijk van de weegfactor die gebruikt wordt.

### Volume

- + Alle producten gelijkwaardig meegewogen onafhankelijk van verschil in soortgelijk gewicht type materiaal. Hierdoor wegen van nature lichte materialen gelijkwaardig mee als zwaardere materialen.
- Biobased materialen vaak groter gedimensioneerd dan beton of staalproducten in verband met lager dragend vermogen. Dit leidt tot een hoger volume en weegt daardoor zwaarder mee.
- Volume van samengestelde producten, installaties of complexere producten moeilijk te bepalen.
- Isolatiemateriaal bevat veel volume dat doorgaans bestaat uit veel 'lucht' en weinig materiaal. Telt daardoor mogelijk te zwaar mee.
- Herkomst- en toekomstscenario van materialen in een LCA zijn doorgaans bepaald op basis van massa en niet op basis van volume.
- Houdt geen rekening met korte of lange levensduur van producten.

### Massa

- + Massa van producten is doorgaans bekend. Houdt al rekening met verschillende type materialen in een product.
- + Herkomst- en toekomstscenario van materialen in een LCA zijn doorgaans bepaald op basis van massa en niet op basis van volume.
- Van nature zwaardere materialen tellen zwaarder mee dan lichte materialen. Biobased materialen of kunststoffen tellen hierdoor minder zwaar mee dan staal of beton door hun lager soortelijk gewicht. Bijvoorbeeld 1 m<sup>3</sup> hout weegt ongeveer 1/5<sup>e</sup> van 1 m<sup>3</sup> gewapend beton. De behoefte aan meer volume vanwege een lagere dragen vermogen weegt niet op ten opzichte van het verschil in soortgelijk gewicht.
- Houdt geen rekening met korte of lange levensduur van producten.

Milieu-impact (MKI)

- + De MKI-score integreert hoeveelheden van het eerste product en eventuele vervangingen op basis van de levensduur van het product ten opzichte van de levensduur van het gebouw (fase C4).
- + De MKI zorgt dat het sturen op een lage milieu-impact van invloed is op de BCI-score van een gebouw.
  - + Het loont om producten met een hoge milieu-impact circulair toe te passen.
  - + Het loont om de milieu-impact te reduceren van producten met een lage PCI-score.
  - Het loont niet om producten met een hoge PCI-score uit te voeren met een lagere milieu-impact.
  - De BCI-score is te manipuleren door producten toe te passen met een (zeer) hoge milieu-impact met een hoge PCI-score.
- + De MKI van verschillende type materialen en grondstoffen ligt vaak dichterbij elkaar dan het verschil in massa.
- + Het is mogelijk om een gelijkwaardige database als de MPG-berekening te hanteren voor het opstellen van een BCI-berekening. De LCA bevat namelijk veel van de gegevens die benodigd zijn voor de PCI-score.

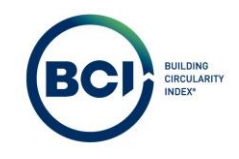

De BCI incorporeert de herkomst van het materiaal, de levensduur, het toekomstscenario en de Iosmaakbaarheidsindex. Oftewel het hele leven van een product in een gebouw. De MKI telt de milieuimpact van de hele levenscyclus (fase A1-D). Dit ligt meer voor de hand om te koppelen dan bijvoorbeeld Paris Proof waarbij de operationele en verwerkingsimpact (Fase B-D) buiten beschouwing gelaten wordt.

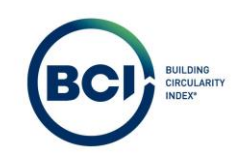

# 05.13 Construction Stored Carbon

Sommige biobased producten slaan CO<sub>2</sub> op. Hout is hier een voorbeeld van. De bomen nemen CO<sub>2</sub> op tijdens de groei en dit wordt vastgelegd in het hout. Zolang het hout in gebruik is als bouwmateriaal, is de CO<sub>2</sub> opgeslagen. Dit wordt ook construction stored carbon (CSC) of materiaal gebonden CO<sub>2</sub>-opslag genoemd. Wanneer zo'n materiaal verbrand of gecomposteerd wordt komt de opgeslagen CO<sub>2</sub> weer vrij.

In BCI gebouw wordt de CSC berekend aan de hand van de berekeningsmethode zoals voorgesteld door SGS Search in opdracht van het Ministerie van Binnenlandse Zaken (2022). Deze berekeningsmethodiek heeft betrekking op de (tijdelijke) vastlegging van biogene koolstof in een bouwmateriaal.

De methode heeft betrekking op de vastgelegde koolstof tot het materiaal uit de fabriek komt. Er wordt aangenomen dat tijdens het gebruik geen koolstof vrij komt of extra koolstof wordt opgeslagen. Op basis van de vastgelegde koolstof wordt de hoeveelheid vastgelegde CO<sub>2</sub> bepaald volgens onderstaande formule.

$$W_{cb} = \left(V_1 \times C_b \times \frac{44}{12}\right) * \frac{L_{p1} + (V_2 \times L_{p2})}{T_{kp}}$$

Waarbij geldt dat  $\frac{L_{p1} + (V_2 * L_{p2})}{T_{kp}} = 1 \text{ als } L_{p1} + (V_2 * L_{p2}) > T_{kp}.$ 

- $W_{cb}$  Waardebepaling biogeen koolstof, uitgedrukt in kg CO<sub>2</sub>
- V<sub>1</sub> Variabele 1
- 44/12 1 kg biogeen koolstof komt overeen met 44/12 kg CO2
- C<sub>b</sub> Biogene koolstof, uitgedrukt in kg
- L<sub>p1</sub> Levensduur materiaal in 1e toepassing, uitgedrukt in jaar
- V<sub>2</sub> Variabele 2
- L<sub>p2</sub> Levensduur materiaal na le toepassing, uitgedrukt in jaar
- T<sub>kp</sub> Tijd tot direct na 'kritieke periode'

De hoeveelheid vastgelegde biogene koolstof wordt bepaald volgens de EN 15804. Waarin is aangegeven dat deze hoeveelheid apart moet worden gerapporteerd en berekend.

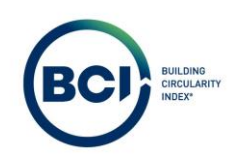

# Voorbeeld BCI Gebouw

De hoeveelheid vastgelegde biogeen koolstof is bepaald volgens de EN 15804. De NMD bevat geen gegevens dus BCI Gebouw maakt gebruik van de NIBE en BCI database. Dit zijn ook gegevens uit LCA's die bepaald zijn volgens de EN 15804. Het aandeel vastgelegde biogeen koolstof is zichtbaar in de NIBE database.

Dit betreft de waarde voor  $C_b \times 44/12$  voor het product in de gegeven functionele eenheid.

| atabase                                                                                                    |                |                              | <b>?</b> B    |
|----------------------------------------------------------------------------------------------------|----------------|------------------------------|---------------|
| oductdatabases 1 Onderdelen Standaardproducten 2 standaard product                                                      | t details      |                              |               |
| Geen filter - klik om een bestaand filter te selecteren. Gebruik de knop 'Filteroptie' om nieuwe filters toe te voegen. | 0.7            | Algemeen MPG 4 CI Audit Info | Rannortaren A |
| duct-ID 🏶 Bevat 🗘 Zoeken                                                                                                | ΘQ             |                              |               |
|                                                                                                    | \$             | Milieuprestatie Gebouw (MPG) | Rapporteren   |
| S., It Code 17 Beeind., It Eind., It NL, It C., It Productomschriiving It Eenheid.Omschriivi., It T                     | Technisc 11 11 | MKI per eenheid              |               |
| andaardgebouwproducten (>100)                                                                                           |                | CO2 / m <sup>2</sup> BVO (A1 |               |
| NIBE 990 1-1-2022 42.12 Multiplex; db   12 mm Vierkante meter                                                           | 25 3           | CO2 (A1-D)                   |               |
| NIBE_984 1-1-2022 28.11 IPE 600 m                                                                                       | 75             | Biogene CO2 opslag           |               |
| NIBE_983 1-1-2022 28.11 IPE 550 m                                                                                       | 75             | CO2-opsiag (kg C 10          |               |
| NIBE_982 1-1-2022 28.11 IPE 500 m                                                                                       | 75             | Biogeen koolstof 8.8         |               |
| NIBE_981 1-1-2022 28.11 IPE 450 m                                                                                       | 75             |                              |               |
| NIBE_980 1-1-2022 28.11 IPE 400 m                                                                                       | 75             |                              |               |
| NIBE_979 1-1-2022 28.11 IPE 360 m                                                                                       | 75             |                              |               |
| NIBE_978 1-1-2022 28.11 IPE 330 m                                                                                       | 75             |                              |               |
| NIBE_977 1-1-2022 28.11 IPE 300 m                                                                                       | 75             |                              |               |
| NIBE_976 1-1-2022 28.11 IPE 270 m                                                                                       | 75             |                              |               |
| NIBE_975 1-1-2022 28.11 IPE 240 m                                                                                       | 75             |                              |               |
| NIBE_974 1-1-2022 28.11 IPE 220 m                                                                                       | 75             |                              |               |
| NIBE_973 1-1-2022 28.11 IPE 200 m                                                                                       | 75             |                              |               |
| NIBE_972 1-1-2022 28.11 IPE 180 m                                                                                       | 75             |                              |               |
| NIBE_971 1-1-2022 28.11 IPE 160 m                                                                                       | 75             |                              |               |
| NIBE_970 1-1-2022 28.11 IPE 140 m                                                                                       | 75             |                              |               |
| NIBE_969 1-1-2022 28.11 IPE 120 m                                                                                       | 75             |                              |               |

Deze hoeveelheid wordt vervolgens vermenigvuldigd met de eerste variabele (VI). Deze vermenigvuldigingsfactor heeft een waarde tussen 0 en 1 en staat voor diverse aspecten die samenhangen met milieu-effecten uit module AI (teelt, oogst, etc.) die mogelijk momenteel niet goed worden gewaardeerd in de bepalingsmethode en/of EN 15804.

### Toelichting Variabele 1

Deze variabele heeft betrekking op de productie van het materiaal, in het geval van biobased grondstoffen teelt/oogst. Dit komt overeen met module Al uit de LCA. VI is er voor om, bij de berekeningsmethodiek voor vastlegging van koolstof, te corrigeren wanneer de effecten van teelt en oogst niet goed beschreven worden door de Bepalingsmethode en inventarisatiedata. De waarde van VI is afhankelijk van onderstaande aspecten:

| Aspecten                                           | Plaats in het   | Impact op      | Toetsingsgrondslagen  |
|----------------------------------------------------|-----------------|----------------|-----------------------|
|                                                    | systeem         | variabele 'V1' | en controleerbaarheid |
| A) onttrekkingen en emissies als gevolg van teelt: |                 |                |                       |
| - Meststoffen                                      | In Life cycle   | Nee            |                       |
|                                                    | inventory (LCI) |                |                       |
| -                                                  | InLCI           | Nee            |                       |
| Gewasbeschermingsmiddelen                          |                 |                |                       |
| - Effecten van landgebruik                         | InLCI           | Nee            |                       |
| - Watergebruik                                     | InLCI           | Nee            |                       |
| - Invloed op biodiversiteit                        | Nee             | Nee            | Voor de               |
|                                                    |                 |                | berekeningsmethodiek  |

#### Tabel 1. Aspecten met invloed op V1 zoals beschreven in het onderzoek van SGS Search.

| 1                 | 1                                                                                                    | -                                                                                                    |
|-------------------|----------------------------------------------------------------------------------------------------|----------------------------------------------------------------------------------------------------|
|                   | Dit zou een plek                                                                                                    | dient heirvoor met een                                                                                                    |
|                   | moeten hebben in                                                                                                    | onderbouwde                                                                                                    |
|                   | de LCA, maar                                                                                                    | argumentatie een                                                                                                    |
|                   | behoort niet tot                                                                                                    | waardering tussen 0 en                                                                                                    |
|                   | de 'core' of                                                                                                    | 1 te worden gegeven.                                                                                                    |
|                   | 'additional                                                                                                    |                                                                                                    |
|                   | indicators'                                                                                                    |                                                                                                    |
| Uitgaande van     | Ja                                                                                                    | Voor hout en op hout                                                                                                    |
| duurzaam          | Duurzaam                                                                                                    | gebaseerde materialen                                                                                                    |
| beheerd (dan ook  | beheerd is                                                                                                    | het overleggen van een                                                                                                    |
| in LCI)           | voorwaarde;                                                                                                    | certificering volgens:                                                                                                    |
|                   | anders V1=0                                                                                                    | FSC, PEFC, STIP.                                                                                                    |
|                   |                                                                                                    | Voor andere biobased                                                                                                    |
|                   |                                                                                                    | materialen is dit nog                                                                                                    |
|                   |                                                                                                    | nader te bepalen.                                                                                                    |
| ALs dit het geval | Ja                                                                                                    |                                                                                                    |
| is dan vindt      | >                                                                                                    |                                                                                                    |
| volgens EN 15804  | Diskwalificatie;                                                                                                    |                                                                                                    |
| declaratie plaats | V1=O                                                                                                    |                                                                                                    |
| in GWP-luluc      |                                                                                                    |                                                                                                    |
| (i.p.v. GWP-      |                                                                                                    |                                                                                                    |
| biogeen)          |                                                                                                    |                                                                                                    |
| Buiten            | Nader te bepalen                                                                                                    |                                                                                                    |
| beschouwing       |                                                                                                    |                                                                                                    |
|                   |                                                                                                    |                                                                                                    |
|                   |                                                                                                    |                                                                                                    |
|                   |                                                                                                    |                                                                                                    |
|                   |                                                                                                    |                                                                                                    |
|                   |                                                                                                    |                                                                                                    |
|                   | Uitgaande van<br>duurzaam<br>beheerd (dan ook<br>in LCI)<br>ALs dit het geval<br>is dan vindt<br>volgens EN 15804<br>declaratie plaats<br>in GWP-luluc<br>(i.p.v. GWP-<br>biogeen)<br>Buiten<br>beschouwing | Dit zou een plek<br>moeten hebben in<br>de LCA, maar<br>behoort niet tot<br>de 'core' of<br>'additional<br>indicators'Uitgaande van<br>duurzaam<br>beheerd (dan ook<br>in LCI)Ja<br>Duurzaam<br>beheerd is<br>voorwaarde;<br>anders V1=0ALs dit het geval<br>is dan vindt<br>declaratie plaats<br>in GWP-luluc<br>(i.p.v. GWP-<br>biogeen)Ja<br>><br>Vader te bepalen<br>Nader te bepalen |

### Voorbeeld BCI Gebouw

De exacte uitwerking van Variabele 1 ontbreekt in de bepalingsmethode. De NIBE database bevat de data van producten met een onderscheid tussen de volgende herkomst:

- Primair hernieuwbaar materiaal (S<sub>o</sub>)
- Primair hernieuwbaar materiaal uit duurzame bron (Sos)
- Primair hernieuwbaar materiaal uit niet duurzame bron (Son)

BCI Gebouw bepaalt variabele 1 met de volgende formule:

$$V1 = \frac{S_{os}}{S_o}$$

Rekenvoorbeeld NIBE\_990 Multiplex, db | 12mm m = 6,00 kg So = 6,00 kg Sos = 5,28 kg

$$V1 = \frac{5,28}{6,00} = 0,88$$

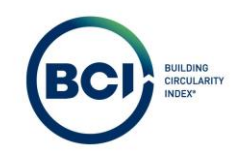

Let op: BCI Gebouw toont op dit moment (nog) niet de waarde voor Sos waardoor V1 niet direct te herleiden is uit de publiek beschikbare data. De meeste biobased producten in de database bestaan uit primair hernieuwbaar materiaal uit duurzame bron.

Het tweede component van de formule is een breuk. De teller bestaat uit de levensduur van het materiaal in de toepassing (in jaren) vermenigvuldigd en de levensduur na de le toepassing vermenigvuldigd met variabele 2 (V2).

De noemer bestaat uit de tijd (in jaren) tot de 'kritieke periode' voorbij is. Er wordt aangenomen dat na de 'kritieke periode' er geen uitstoot meer plaats zal vinden op basis van afvalverwerking. Deze aanname is gebaseerd op nationaal en Europees beleid waarin is opgenomen dat emissies door afvalverwerking niet meer zijn toegestaan na een bepaalde tijd. Op nationaal niveau is 2050 de einddatum. Vanuit een voorzichtigheidsprincipe wordt in deze methode 100 jaar gehanteerd als 'kritieke periode' op basis van onder andere EN 16485.

#### Voorbeeld BCI Gebouw

BCI Gebouw hanteert de technische levensduur van het product als levensduur van het materiaal in de toepassing. Voor de tijd tot de kritieke periode hanteert BCI Gebouw 100 jaar zoals voorgeschreven in de bepalingsmethode.

Bij de toepassing van een product in een scenario hanteert BCI Gebouw de technische levensduur van het NMD product en niet de levensduur van het product in BCI database. Hierdoor is de gehanteerde levensduur consequent voor alle berekeningen in een scenario.

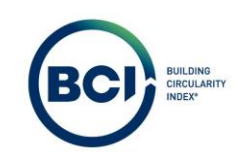

Variabele 2 heeft wederom een waarde tussen 0 en 1. Hiermee kan onzekerheid rondom de levensduur na de eerste toepassing worden verrekend.

Toelichting Variabele 2

De waarde van V2 wordt berekend aan de hand van onderstaande factoren:

- a) Verwerkingsscenario einde leven
- b) Garanties en bewijsvoering van hergebruik na le toepassing

Om te corrigeren voor onzekerheden omtrent de duur van de volgende toepassing bij hergebruik en recycling wordt een basisfactor van 0,2 aangehouden. Deze factor komt overeen met de generieke factor voor hergebruik (H) uit de bepalingsmethode. De basis factor kan worden verhoogd bij aannemelijkheid van producthergebruik en materiaalrecycling. Voorwaarden hiervoor moeten nog worden uitgewerkt. Bij een tweede leven moet de generieke H-factor (0,2) gehanteerd worden of de "CB'23 - Leidraad 'Toekomstig hergebruik - prestatie-eisen voor volgende cycli".

### Voorbeeld BCI Gebouw

BCI Gebouw hanteert standaard een waarde van 0,2 voor Variabele 1.

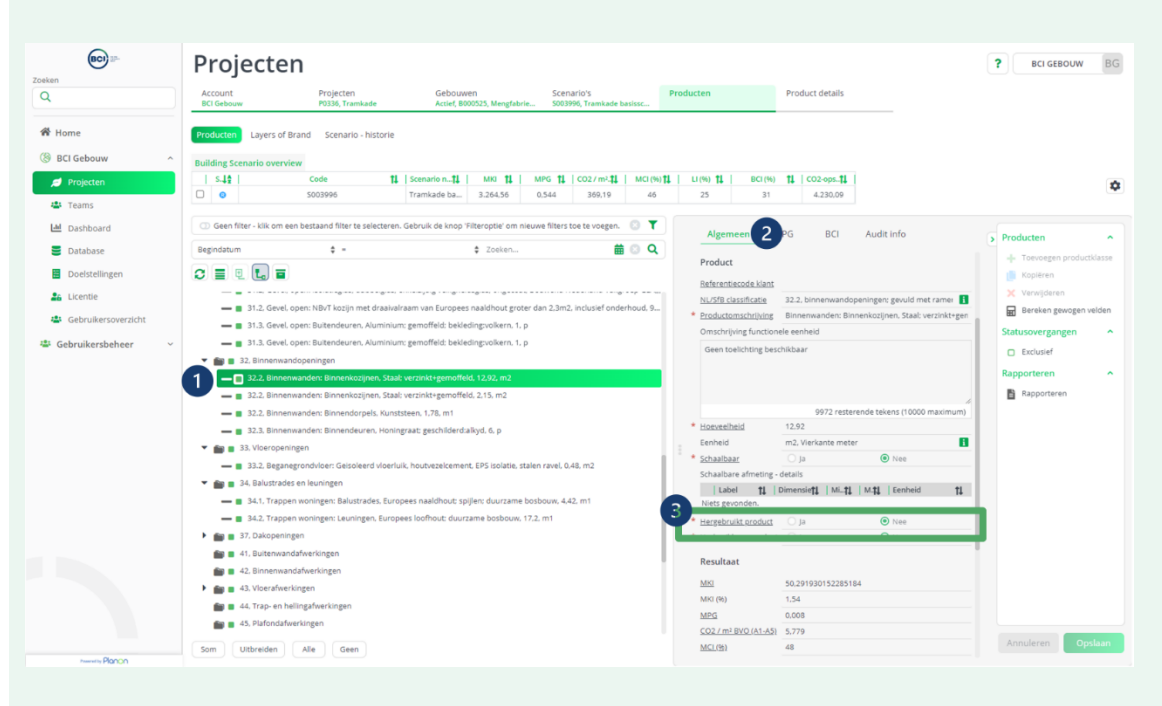

Het is mogelijk om binnen een scenario een product te kenmerken als 'herbruikbaar'.

Als een gebruiker een product kenmerkt als herbruikbaar, verandert het toekomstscenario van materialen naar 100% herbruikbaar.

Hierbij past BCI Gebouw ook een waarde van 1,0 toe voor Variabele 2. Dit beinvloed mogelijk de waarde voor CO2 opslag bij producten met een korte tot gemiddelde levenduur. Het aantonen van hergebruik in de toekomst is in de praktijk complex. In de meeste situaties is een combinatie van een hoge mate van losmaakbaarheid en een terugnamegarantie door de product leverancier de basis van de bepaling van herbruikbaarheid. Platform CB '23 heeft een leidraad gepubliceerd over toekomstig hergebruik. <u>https://platformcb23.nl/</u>.

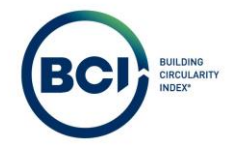

BCI Gebouw heeft geen richtlijn voor het bepalen of een product herbruikbaar is. BCI Gebouw adviseert om deze functie alleen te gebruiken voor scenario analyses omdat herbruikbaarheid nog moeilijk aan te tonen is.

Rekenvoorbeeld 1 NIBE\_990 Multiplex, db | 12mm

$$W_{cb} = \left(V_1 \times C_b \times \frac{44}{12}\right) * \frac{L_{p1} + (V_2 \times L_{p2})}{T_{kp}}$$

Waarbij geldt dat  $\frac{L_{p_1} + (V_2 * L_{p_2})}{T_{kp}} = 1$  als  $L_{p_1} + (V_2 * L_{p_2}) > T_{kp}$ .

| V1                     | 0,88 |
|------------------------|------|
| 44/12 x C <sub>b</sub> | 8,80 |
| L <sub>p1</sub>        | 25   |
| V <sub>2</sub>         | 0,2  |
| L <sub>p2</sub>        | 25   |
| T <sub>kp</sub>        | 100  |
|                        |      |

$$W_{cb} = (0,88 \times 8,80) * \frac{25 + (0,2 \times 25)}{100} = 2,32$$

Rekenvoorbeeld 2 NIBE\_990 Multiplex, db | 12mm Herbruikbaar? JA

$$W_{cb} = (0,88 \times 8,80) * \frac{25 + (1,0 \times 25)}{100} = 3,87$$

Let op:

 $\frac{L_{p_1} + (V_2 * L_{p_2})}{T_{kp}} = 1 \text{ als } L_{p_1} + (V_2 * L_{p_2}) > T_{kp}.$ 

Als het resultaat in het tweede component van de formule groter is dan 100 jaar, dan wordt altijd 1 gehanteerd voor dit onderdeel van de formule. Het is dus niet mogelijk om CO2 opslag hoger uit te laten komen door een hogere technische levensduur dan 100.

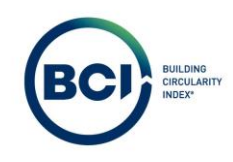

### 05.14 Resultaten Layers of Brand

Alle resultaten in BCI Gebouw zijn ook per Layer of Brand in een gebouw bepaald. De Layers of Brand zijn een veelgebruikte methode om gebouwproducten te classificeren.

De Layers of Brand zijn gerelateerd aan de NL/SfB productklassen in een scenario, gekenmerkt met een . leder productklasse is gekoppeld aan een Layer of Brand. Sommige hoofdgroepen in de NL/SfB productklassen zijn te koppelen aan meerdere Layers of Brand. Deze vallen onder de categorie 'Onbekend'.

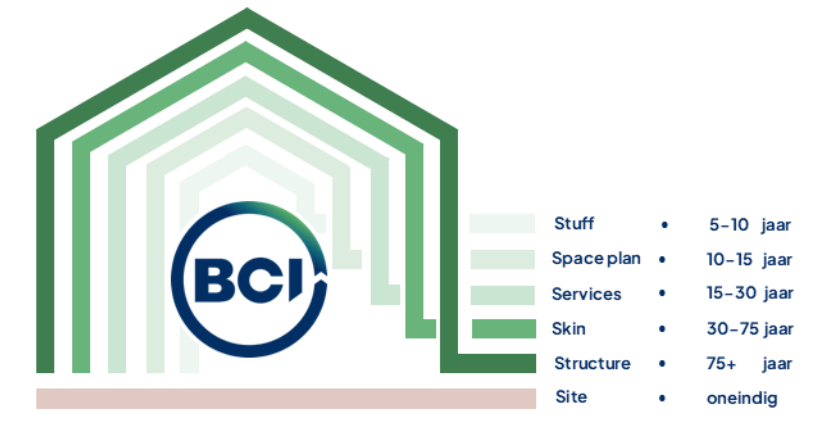

De Layers of Brand resultaten betreft alle waarden die op scenario niveau zijn berekend, waarbij een subset van de producten en elementen meegewogen zijn. Alle gehanteerde formules zijn gelijk aan de formules die gehanteerd zijn om een waarde op gebouwniveau te bepalen. Dat betekent:

- De MKI, MPG en materiaalgebonden CO<sub>2</sub>-uitstoot en de Construction Stored Carbon zijn een sommering betreft van alle producten in een laag.
- De MCI, LI en BCI zijn het gewogen gemiddelde van alle producten in een laag.
- De herkomst- en toekomst en toekomstscenario's zijn de fracties van de totale massa van alle producen in een laag.

De Layers of Brand hebben geen eigen weegfactor en worden niet tussentijds gebruikt in de berekeningen op gebouwniveau. BCI Gebouw heeft deze waarden geïntegreerd in de bepalingsmethode om meer inzicht te geven.

In sommige scenario's worden gebouwen opgebouwd uit demontabele prefab elementen die op de bouwplaats gekoppeld worden. De Layer of Brand van de productklasse waarin het element valt, is daarbij leidend. Hierdoor valt elk deelproduct binnen een element in slechts één laag. Dit geldt zelfs wanneer de deelproducten normaal gesproken tot verschillende lagen behoren.